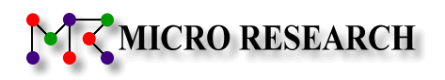

# 通信モジュール内蔵 無線 LAN 対応 IoT ゲートウェイ **NRP-GN55A**

# ユーザーズマニュアル

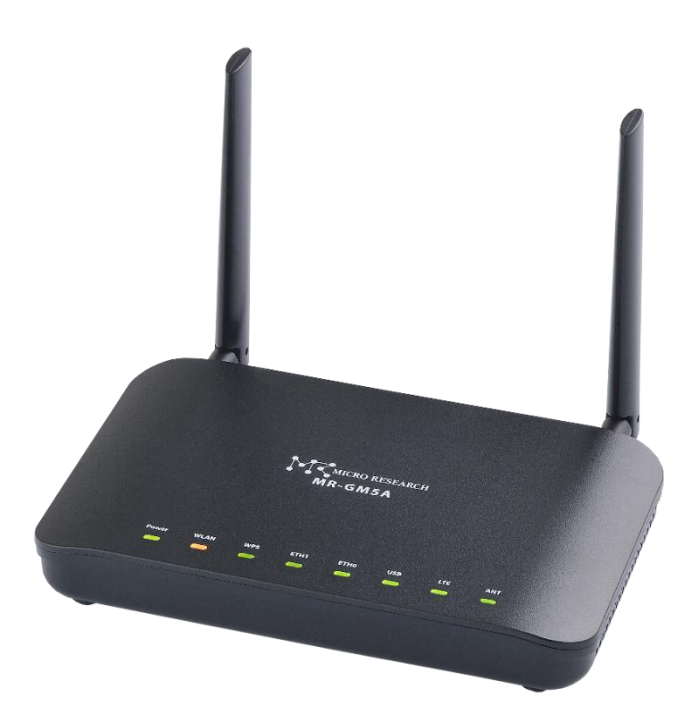

株式会社マイクロリサーチ

#### はじめに

通信モジュール内蔵 無線 LAN IoT ゲートウェイ MR-GM5A をお買い上げ頂き、誠にありがとうございます。

本マニュアルは MR-GM5A ユーザーズマニュアルです。

本製品を正しくお使い頂くために、本書をよくお読み下さい。

また、本書は保証書とともに大切に保管して下さい。

以下の製品名は米国 Microsoft Corporation の米国およびその他の国における商標です。

Microsoft® Windows® 11 Operating System

 $Microsoft \ensuremath{\mathbb{R}}$  Windows \ensuremath{\mathbb{R}} 10 Operating System

その他、本書に記載されている会社名、商品名は各社の商標または登録商標です。

■本製品のご利用に当たって以下の項目をあらかじめご了承下さい。

●ご使用の際は取扱説明書にしたがって正しい取り扱いをしてください。

- ●本製品を使用できるのは日本国内のみです。本製品を海外で使用された場合、当社は一切その責任を負いません。
   This equipment is designed for use in Japan only and cannot be used in any other country.
- ●本製品の故障、誤動作、不具合あるいは天災や停電等の外的要因によって発生した、純粋経済損失、精神的損害等に つきましては、当社は一切その責任を負いません。
- ●取扱説明書の内容については、万全を期して作成しておりますが万一不審な点、記載漏れ等お気付きの点がありましたら、ユーザーサポートへご連絡下さい。
- ●本製品の取扱説明書の瑕疵(誤記等)によって発生した障害、損害についての保証の範囲は、本製品の修理、交換に限ります。
- ●本製品を運用した結果の影響については、当社は一切その責任を負いません。
- ●ソフトウェア仕様、ハードウェア仕様、外観、付属品および、取扱説明書などの内容は将来予告なしに変更することがあります。
- ●商品に搭載されているソフトウェアの解析(逆コンパイル、逆アセンブル、リバースエンジニアリングなど)、コピー、転売、 改造を行うことを禁止します。
- ●本説明書中の設定画面は開発中のものです。実際の仕様と異なる場合があります。

■本書中のマークについて

本製品を安全に正しく使用頂き、お客様や財産への損害を防ぐために、以下のマークの記されている内容を必ずお読み下さい。

| ▲ 告 | 本表示を無視して誤った取り扱いをすると、人が死亡あるいは重傷を負う可能性が想定される内容を示し<br>ます。              |
|-----|---------------------------------------------------------------------|
| ▲注意 | 本表示を無視して誤った取り扱いをすると、人が傷害を負う可能性が想定される内容、および物的<br>損害の発生が想定される内容を示します。 |
| お願い | 本表示を無視して誤った取り扱いをすると、本製品の本来の性能を発揮出来なかったり、機能停止を招く<br>内容を示します。         |

#### ■本書中の表記について

●以下の文字は非常に間違いやすいので注意して下さい。 半角数字「1」(イチ)と半角アルファベット小文字「」」(エル)、半角アルファベット大文字「I」(アイ) 半角数字「0」(ゼロ)と半角アルファベット小文字「0」(オー)、半角アルファベット大文字「0」(オー)

●本書では一部の語句について略語表記している箇所があります。

| 本書での表記     | 正式な呼称                                   |
|------------|-----------------------------------------|
| PC         | パソコン、コンピュータ、端末等                         |
| Windows 11 | Microsoft® Windows® 11 Operating System |
| Windows 10 | Microsoft® Windows® 10 Operating System |
| Windows    | 上記 2 つのオペレーションシステムの総称                   |

#### ●以下のマークが付いている箇所は本製品をお使い頂く上で必ず確認または注意して頂きたい項目です。

確認

ここに記載されている内容を必ず確認・注意して下さい。

注意事項

#### ー本製品使用時の注意事項ー

● 高精度な制御や微弱な信号を取り扱う電子機器の近くでは、本製品の電源をお切りください。
 電子機器が誤動作するなど影響を与える場合があります。

#### 【ご注意頂きたい電子機器の例】

補聴器、植込み型心臓ペースメーカーおよび植込み型除細動器、その他医用電気機器、火災報知器、自動ドア、その他の自動制御機器など

※参考:「医用電気機器への電波の影響を防止するための携帯電話端末等の使用に関する指針」(電波環境協議会[平成9年4月])

- 飛行機内や病院内等、使用を禁止された区域では、本製品の電源をお切りください。
   飛行機内や病院内等、使用を禁止された区域で本装置に電源を供給すると、医用電気機器、高精度な制御や微弱な信号を取り扱う電子機器に影響を与える可能性があります。
   医療機関内における使用については、各医療機関の指示に従ってください。
- 自動車内で使用した場合、車載電子機器に影響を与える可能性があります。
   十分な対電磁波保護がされているか自動車販売店にご確認のうえ、ご使用になることをお奨めします。

#### -無線 LAN の電波に関する注意事項-

●本製品が使用する周波数帯域では、産業・科学・医療用機器のほか、他の同種無線局、工場の製造ライン等で使用される 移動体識別用構内無線局、および免許を要しない特定小電力無線局、アマチュア無線局等(以下、「他の無線局」と略す) が運用されています。

万一、本製品と「他の無線局」との間に電波干渉が発生した場合は、速やかに本製品の使用チャネルを変更するか、使用 場所を変えるか、または機器の運用を停止(電波の発射を停止)してください。

● 5GHz帯を使用する場合、W52(36、40、44、48ch)、W53(52、56、60、64ch)の屋外での使用は法令により禁じられています。 本製品を屋外で使用する場合、無線LAN1(5GHz)の基本設定で「屋外モード」を「有効」に設定して使用して下さい。

設定方法については、「4-1.無線 LAN1 (5GHz)」(27 ページ)を参照して下さい。

屋内とは四方が壁に囲われた建造物の内部の空間をいい、駅のホームや自動車や電車など乗り物の中は屋外の扱いとなりますので注意して下さい。

- ●本製品の無線 LAN 機能が使用する電波は、一般家屋で使用されている木材やガラス等は通過しますが、金属は通過しません。コンクリートの壁でも、内部に金属補強材が使われている場合は通過しません。
- ビル内等の比較的広いフロアであっても、フロア内に金属製パーティション等の遮蔽物がある場合、通信できないことがあります。
- 本製品を使用することにより、テレビ、ラジオ、携帯電話等に雑音が入る場合、以下のように対処して下さい。
  - 本製品の設置場所や向きを変える。
  - ・雑音が入る機器と本製品の距離を離す。
  - ・雑音が入る機器と本製品の電源を、それぞれ別の場所から取る。

## ー無線 LAN を使用する際の注意事項ー

- 通信速度最大 1201Mbps(規格値)、867Mbps(規格値)、300Mbps(規格値)、54Mbps(規格値)、11Mbps(規格値)は、 IEEE802.11 の無線 LAN 規格で定められたデータ通信速度の最大値であり、実際のデータ通信速度(実効値)ではありま せん。
- EEE802.11b、IEEE802.11g および IEEE802.11n を使用する機器が混在している場合は、スループットが低下することがあり ます。
- 無線 LAN の伝送距離や通信速度は、使用環境や周辺環境により大きく変動します。

#### -無線 LAN のセキュリティについて-

無線 LAN では、LAN ケーブルを使用する代わりに、電波を利用してパソコン等と無線アクセスポイント間で情報のやり取りを 行うため、電波の届く範囲であれば自由に LAN 接続が可能であるという利点があります。 その反面、電波はある範囲内であれば障害物(壁等)を越えてすべての場所に届くため、セキュリティに関する設定を行って いない場合、以下のような問題が発生する可能性があります。

- ●通信内容を盗み見られる。
  - 悪意ある第三者が、電波を故意に傍受し、

・ID やパスワード又はクレジットカード番号等の個人情報

・メールの内容

等の通信内容を盗み見られる可能性があります。

- ●不正に侵入される。
  - 悪意ある第三者が、無断で個人や会社内のネットワークへアクセスし、
    - ・個人情報や機密情報を取り出す。(情報漏洩)
    - ・特定の人物になりすまして通信し、不正な情報を流す。(なりすまし)
    - ・傍受した通信内容を書き換えて発信する。(改ざん)
  - ・コンピュータウィルスなどを流しデータやシステムを破壊する。(破壊)
  - 等の行為をされてしまう可能性があります。

本来、無線 LAN カードや無線アクセスポイントは、これらの問題に対応するためのセキュリティの仕組みを持っていますので、 無線 LAN 製品のセキュリティに関する設定を行って製品を使用することで、その問題が発生する可能性は少なくなります。

本製品は工場出荷時に、以下の無線 LAN セキュリティ設定が施されています。

・暗号モード:WPA3 Transition

・事前共有鍵(暗号キー):機器ごとに設定済み

お客様がセキュリティ問題発生の可能性を少なくするためには、本製品をご使用になる前に、必ず本製品のセキュリティに 関する全ての設定をマニュアルにしたがって行ってください。

参考: 4-1-3.セキュリティ設定(5GHz 無線 LAN)(31 ページ) 4-2-3.セキュリティ設定(2.4Ghz 無線 LAN)(43 ページ)

無線 LAN セキュリティの設定について、お客様ご自身で対処できない場合には、当社ユーザーサポートセンターまでお問い 合わせ下さい。

セキュリティ対策を行わない、あるいは無線 LAN の仕様上、特殊な方法でセキュリティ設定が破られる等により、問題が発生してしまった場合、当社ではこれによって生じた損害に対する責任を負いかねます。

セキュリティの設定を行わないで使用した場合の問題を充分理解した上で、お客様ご自身の判断と責任においてセキュリティに関する設定を行い、製品を使用して下さい。

# 安全にお使い頂くために

本製品を安全にお使い頂くために、以降の内容を必ずお読み下さい。

| ご使用にあたっ | ٥ <sup>-</sup>                                                                                                    |
|---------|----------------------------------------------------------------------------------------------------|
|         | 本製品は一般のオフィスや家庭用 OA 機器として設計されております。極めて高い信頼性を要求されるシステム(幹線通信<br>機器、電算機システム、医療システム等)では使用しないで下さい。                                                          |
|         | 本製品を医療機器や、心臓ペースメーカー、植込み型除細動器を装着している人の近くで使用しないで下さい。医療機器の誤動作の原因となります。                                                                                   |
|         | 本製品を飛行機内や病院内等、電波の使用を禁止・制限された区域で使用しないで下さい。飛行機の計器類や医療機器の誤動作の原因となります。                                                                                    |
|         | 落雷の恐れがある場合は、本製品の使用を直ちに中止し、接続されているケーブルを取り外して下さい。<br>落雷により本製品及び本製品が接続されている機器の故障、発煙、発火の可能性があります。なお、落雷等の天災による<br>故障の場合、保証期間内であっても有償修理となりますので、あらかじめご了承下さい。 |
|         | 本製品から煙が出たり、異臭が発生した場合等、異常状態のまま使用すると、火災、感電の原因となります。その際は電源アダプターをコンセントから外して煙が出なくなる、もしくは異臭が消えることを確認した後、当社ユーザーサポートへご連絡下さい。                                  |
|         | 本製品を風呂場やシャワー室等、水のかかる場所で使用しないで下さい。漏電して、火災、感電、故障の原因となります。                                                                                               |
|         | 本製品の近くに花瓶や植木鉢、コップ、化粧品、薬品等の液体が入った容器、または小さな金属等を置かないで下さい。これらの異物が本製品の内部に混入した場合、火災、感電、故障の原因となります。                                                          |
|         | 本製品の内部に水や金属等の異物が混入した場合、すぐに本製品の電源アダプターをコンセントから外した後、当社ユー<br>ザーサポートへご連絡下さい。そのまま使用すると火災、感電の原因となります。                                                       |
|         | 電源アダプターを風通しの悪い狭い場所に設置しないで下さい。過熱し、火災や破損の原因となることがあります。                                                                                                  |
|         | 電源アダプター本体を宙吊りに設置しないで下さい。電源プラグと電源アダプター間に隙間が生じ、ほこりによる火災が発<br>生する可能性があります。電源アダプターは容易に抜き差し可能な電源コンセントに差し込んで下さい。                                            |
|         | 濡れた手で電源アダプターを抜き差ししないで下さい。火災、感電、故障の原因となります。                                                                                                    |
|         | 電源アダプターのプラグにドライバ等の金属が触れないようにして下さい。火災、感電、故障の原因となります。                                                                                                   |
|         | 電源アダプターは必ず付属のものを使用し、それ以外のものは絶対に使用しないで下さい。<br>火災、感電、故障の原因となります。                                                                                        |
|         | 電源アダプターのケーブルを傷つけたり、無理な力を加えたり、ものを乗せたりすることはお止め下さい。火災、感電、故障の原因となります。                                                                                     |
|         | 電源アダプターのケーブルが破損した状態(芯線の露出、断線等)のまま使用しないで下さい。火災、感電、故障の原因と<br>なります。                                                                                      |
|         | 電源アダプターは確実に根本まで差し込んで下さい。また、電源アダプターのプラグとコンセントの間のほこりは定期的(半年に1回程度)に取り除いて下さい。そのまま放置すると火災の原因となります。                                                         |
|         | 電源アダプターを抜き差しするときは、必ず電源アダプター本体を持って行って下さい。<br>電源アダプターのケーブルを引っ張るとケーブルが破損し、火災、感電の原因となります。                                                                 |
|         | AC100V の家庭用電源以外では使用しないで下さい。<br>また、たこ足配線をしないで下さい。火災、感電、故障の原因となります。                                                                                     |
|         | 梱包のポリ袋などは、小さいお子様の手の届く所に置かないで下さい。小さいお子様がかぶったり、飲み込んだりすると、<br>呼吸を妨げる危険があります。                                                                             |
|         | ガソリンスタンドなど、引火、爆発の恐れがある場所では、使用しないで下さい。                                                                                                    |
|         | 本製品を落下させたり、強い衝撃を与えてしまった場合、本製品の電源アダプターをコンセントから外した後、当社ユーザー<br>サポートへご連絡下さい。そのまま使用すると火災、故障の原因となります。                                                       |
|         | 本製品を分解・改造しないで下さい。火災、感電、故障の原因となります。また、故障した場合、保証期間内であっても保証<br>を受けられなくなります。                                                                              |
|         | 本体(コネクター部)、電源アダプターに液体が入ったりしないよう、また本体(コネクター部)、電源アダプター、ケーブル類、<br>コネクター類を濡らさぬようにご注意下さい。漏電して火災、感電、故障の原因となります。                                             |
|         | 本製品の内部や周囲でエアダスターやスプレー等、可燃性ガスを使用したスプレーを使用しないで下さい。<br>引火による爆発、火災の原因となることがあります。                                                                          |
|         | 当社がご用意する外部アンテナ以外のアンテナを使用しないで下さい。<br>当社がご用意する外部アンテナ以外を使用した場合、電波法の規定に抵触する可能性があります。                                                                      |

|         | 本製品の動作中は本製品内部及び外側が熱くなることがあります。本製品のそばにビニール等、熱に弱い物を置かないで下さい。また、本製品を他の機器の上に設置しないで下さい。変色、変形の原因となります。                                      |
|---------|----------------------------------------------------------------------------------------------------|
|         | 本製品の動作中は本製品の内部及び外側が熱くなることがあります。長時間皮膚に接触すると低温やけどの原因となる場合がありますのでご注意下さい。                                                                 |
|         | 本製品を不安定な場所へ設置しないで下さい。また、本製品の上にものを置かないで下さい。バランスが崩れて倒れたり、<br>落下して怪我や本製品の故障の原因となります。                                                     |
|         | 本製品を壁に取り付けるときは、本製品の重みにより落下しないようにしっかりと取り付け設置して下さい。<br>落下して怪我や本製品の故障の原因となります。                                                           |
|         | 本製品の上に乗らないで下さい。特に小さなお子様のいるご家庭ではご注意下さい。本製品が破損しケガや感電の原因と<br>なります。                                                                       |
|         | 本製品を以下の環境で使用・保管・放置しないで下さい。火災、感電、故障の原因となります。<br>・室内または製品周辺の温度や湿度が極端に高い、または低い場所                                                         |
|         | <ul> <li>・結露がある場所</li> <li>・急激な温度変化が起こる場所</li> <li>・ほこりが多い場所</li> <li>・静電気が発生しやすい場所</li> </ul>                                        |
|         | ・腐食性ガスが発生する場所 ・水などがかかりやすい場所<br>・不安定な場所 ・油煙が当たる場所                                                                                      |
|         | ・直射日光が当たる場所 ・製品周辺に発熱する器具や燃えやすい物がある場所                                                                                                  |
|         | 本製品の通気孔をふさいだり、重ねて設置しないで下さい。<br>本製品内部に熱がこもり加熱故障、火災の原因となります。                                                                            |
|         | 本製品に各種ケーブルや SIM カードを接続する・外す際は、必ず本製品及び他の機器の電源を OFF にして下さい。<br>感電、故障の原因となります。                                                           |
|         | 本製品を長期間無人で使用する際は、必ず定期的に保守/点検を行って下さい。                                                                                                  |
|         | 本製品を長期間ご使用にならないときは、安全のため必ず電源アダプターを電源コンセントから抜いて下さい。                                                                                    |
|         | 本製品のお手入れは、電源を切った状態で行って下さい。                                                                                                    |
|         | 本製品の汚れのお手入れは、柔らかい布で軽く拭き取って下さい。<br>ベンジンやシンナー等の薬品を使用すると、人体に有害な気体が発生したり、本製品の変形や変色の原因となることがあ<br>ります。                                      |
|         | 本製品背面の各コネクタに異物を挿入しないで下さい。感電、故障の原因となります。                                                                                               |
|         | 本商品を電気製品・AV・OA 機器などの磁気を帯びているところや電磁波が発生しているところに置かないで下さい。                                                                               |
|         | 本商品とコードレス電話機や電子レンジなどの電波を放射する装置との距離が近すぎると通信速度が低下したり、データ<br>通信が切れる場合があります。<br>また、コードレス電話機の通話にノイズがみったは、発信・差信が正しく動作したい場合があります。このような場合は、お万 |
| COMPLET | よた、コードレス电面域の通面にアイスが入りたり、光音・有音が正しく到iFしない場合がのります。このような場合は、お互いを数メートル以上離してお使い下さい。                                                         |
|         | 動作中にケーブル類が外れたり、接続が不安定になると、誤動作の原因となり、大切なデータを失うことがあります。<br>動作中はコネクタの接続部に触れることは絶対にしないで下さい。                                               |

# セキュリティについて

本製品を使用するにあたり、設定画面へのログイン ID、パスワードを変更することを強く推奨します。

ログイン ID、パスワードを変更しない場合、ネットワーク上の他の機器等から MR-GM5A の設定や情報を見られたり、書き換えられる可能性があります。

【工場出荷値】

ログイン ID : admin パスワード : passwd

これは、セキュリティの面で非常に危険です。

ログイン ID、パスワードを変更することにより、安全に MR-GM5A を使用することができます。

ログイン ID、パスワードの設定方法については、「8-7.ログイン 設定」(137 ページ)を参照して下さい。

内蔵通信モジュールについて

本製品は、電波法に基づく技術基準適合証明、および電気通信事業法に基づく技術適合認定を受けた通信機器を内蔵しております。

| 1.MR-GM5A の概要                                               | 1         |
|-------------------------------------------------------------|-----------|
| 1-1.主な特長                                                    |           |
| 1-2.各部の名称                                                   | 3         |
| 2.初期設定を行う                                                   | 4         |
| 2−1.各機器との接続                                                 | 4         |
| 2-2.有線 LAN パソコンで初期設定を行う                                     | 6         |
| 2–2–1.Windows 11/10                                         | 6         |
| 2-3.無線 LAN パソコンで初期設定を行う                                     | 9         |
| 2-3-1.Windows 11/10                                         | 9         |
| 2-4.設定画面へのログオン                                              | 13        |
| 2-4-1.設定画面へのログオン                                            | 13        |
| 2-4-2.設定画面が開かないとき                                           | 15        |
| 2−5.初期設定・内蔵モバイル接続設定例                                        | 16        |
| 3.ステータス画面                                                   | 19        |
| 3-1.認証情報                                                    | 19        |
| 3-2.システム                                                    | 20        |
| 3-3.無線 LAN1、無線 LAN2                                         | 21        |
| 3−4.有線 LAN                                                  | 22        |
| 3−5.WAN 回線運用                                                | 23        |
| 3−6.有線 WAN                                                  | 23        |
| 3-7.WAN 内蔵モバイル                                              | 25        |
| 3-8.WAN USB モバイル                                            |           |
| 4.無線 LAN 設定                                                 | 27        |
| 4−1.無線 LAN1(5GHz)                                           | 27        |
| 4-1-1.基本 設定                                                 | 27        |
| 4−1−2.拡張 設定                                                 | 29        |
| 4-1-3.セキュリティ 設定                                             | 31        |
| 4-1-4.アクセス制御 設定                                             |           |
| 4-1-5.サイトサーベイ                                               |           |
| 4-1-6.WPS 設定                                                |           |
| 4−2.無線 LAN2(2.4GHz)                                         |           |
| 4-2-1.基本 設定                                                 |           |
| 4−2−2.拡張 設定                                                 | 41        |
| 4-2-3.セキュリティ 設定                                             | 43        |
| 4-2-4.アクセス制御 設定                                             |           |
| 4-2-5.サイトサーベイ                                               |           |
| 4-2-6.WPS 設定                                                |           |
| 4-3.マルチ SSID 設定例                                            |           |
| 4-3-1.基本 SSID の設定                                           |           |
| 4-3-2.マルナ SSID I の設定                                        |           |
| 4-3-3.基本 SSID セキュリティ設定                                      |           |
| 4-3-4.マルナ SSID+セイエリナイ設と                                     |           |
| 4⁻4.無禄 LAN ソノ1 / ノ∩て ̄∩設と                                   | / כ<br>בס |
| 4 <sup>-</sup> 4 <sup>-</sup> I.LAN ひと (LAN ハート IF プトレスの変更) |           |
| + + 2.DINF 設た(DINF ソーハー彼形の無効化)                              | ນອ<br>ດດ  |
| + + 0.ボW LAN 空平設た\ノノゴノンFT─F**を定/<br>4-4-4 サイトサーベイから注結する     |           |
| 4-4-5 手動設定で接続する                                             | 01<br>62  |
|                                                             |           |

|                                                                                                    | 64                                                                                                    |
|----------------------------------------------------------------------------------------------------|----------------------------------------------------------------------------------------------------|
| 4-5-1.LAN 設定(LAN ポート IP アドレスの変更)                                                                                                    | 65                                                                                                    |
| 4-5-2.DHCP 設定(DHCP サーバー機能の無効化)                                                                                                    | 65                                                                                                    |
| 4-5-3.無線 LAN 基本設定(ユニバーサルリピーターモードの設定)                                                                                                    |                                                                                                    |
| 4-5-4.無線 LAN セキュリティ設定                                                                                                    | 67                                                                                                    |
| 5.ネットワーク設定                                                                                                    |                                                                                                    |
| 5-1.LAN 設定                                                                                                    | 69                                                                                                    |
| 5-2 WAN 設定                                                                                                    | 70                                                                                                    |
| 5-2-1 内蔵モバイル設定                                                                                                    | 71                                                                                                    |
| 5-2-2 USB モバイル設定                                                                                                    |                                                                                                    |
| 5-2-3 有線 WAN 設定·DHCP                                                                                                    | 75                                                                                                    |
| 5-2-4.有線 WAN 設定∶固定 IP.                                                                                                    |                                                                                                    |
| 5-2-5.有線 WAN 設定∶PPPoE                                                                                                    |                                                                                                    |
| 5-2-6.有線 WAN 設定:transix(DS-Lite)                                                                                                    |                                                                                                    |
| 5-2-7.有線 WAN 設定:IPoE IPv6                                                                                                    |                                                                                                    |
| 5-2-8.有線 WAN 設定:Bridge                                                                                                    |                                                                                                    |
| 5-2-9. WAN 設定:共通設定                                                                                                    |                                                                                                    |
| 5-3.IPsec 設定                                                                                                    |                                                                                                    |
| 5-3-1.VPN 設定画面                                                                                                    |                                                                                                    |
| 5-3-2VPN 接続先の設定画面                                                                                                    | 85                                                                                                    |
| 5-4.回線冗長化設定(コールド・スタンバイ)                                                                                                    |                                                                                                    |
| 5-4-1 回線冗長化機能(コールド・スタンバイ方式)の仕様について                                                                                                    | 88                                                                                                    |
| 5-4-2 WAN 設定(回線冗長化設定)                                                                                                    | 89                                                                                                    |
| 5-5 回線冗長化設定(ホット・スタンバイ)                                                                                                    | 91                                                                                                    |
| 5-5-1.回線冗長化機能(ホット・スタンバイ方式)の仕様について                                                                                                    |                                                                                                    |
| 5-5-2 WAN 設定(回線冗長化設定)                                                                                                    | 92                                                                                                    |
| 6.ファイアウォール                                                                                                    |                                                                                                    |
| 6-1 IP フィルター 設定                                                                                                    | 94                                                                                                    |
| 6-2 IPv6 フィルター 設定                                                                                                    | 97                                                                                                    |
| 6-3 MAC フィルター 設定                                                                                                    | 100                                                                                                    |
| 6-4ドメインフィルター 設定                                                                                                    | 102                                                                                                    |
| 0 4.1 / 1 / 2 / 1 / / アノー 設定<br>6-5 ポートフォワーディング 設定                                                                                                    | 104                                                                                                    |
| 00.7 インオン 74ンク 改定<br>6-6 アクセス制御 設定                                                                                                    | 107                                                                                                    |
|                                                                                                    | 109                                                                                                    |
| 6-7DMZ 設定                                                                                                    | 110                                                                                                    |
| 6-7.DMZ 設定<br>6-8 WAN 側から設定画面へアクセスする場合の設定方法                                                                                                    |                                                                                                    |
| 6-7.DMZ 設定<br>6-8.WAN 側から設定画面へアクセスする場合の設定方法<br>6-9.WAN 側からの Ping 応答を返す場合の設定方法                                                                                    | 112                                                                                                    |
| 6-7.DMZ 設定<br>6-8.WAN 側から設定画面へアクセスする場合の設定方法<br>6-9.WAN 側からの Ping 応答を返す場合の設定方法<br>7.付加機能                                                                          | 112<br>                                                                                                    |
| 6-7.DMZ 設定<br>6-8.WAN 側から設定画面へアクセスする場合の設定方法<br>6-9.WAN 側からの Ping 応答を返す場合の設定方法<br>7.付加機能<br>7-1 DHCD 設定                                                           |                                                                                                    |
| 6-7.DMZ 設定<br>6-8.WAN 側から設定画面へアクセスする場合の設定方法<br>6-9.WAN 側からの Ping 応答を返す場合の設定方法<br>7.付加機能<br>7-1.DHCP 設定<br>7-2.節見 DNS 設定                                          |                                                                                                    |
| 6-7.DMZ 設定<br>6-8.WAN 側から設定画面へアクセスする場合の設定方法<br>6-9.WAN 側からの Ping 応答を返す場合の設定方法<br>7.付加機能<br>7-1.DHCP 設定<br>7-2.簡易 DNS 設定                                          |                                                                                                    |
| 6-7.DMZ 設定<br>6-8.WAN 側から設定画面へアクセスする場合の設定方法<br>6-9.WAN 側からの Ping 応答を返す場合の設定方法<br>7.付加機能<br>7-1.DHCP 設定<br>7-2.簡易 DNS 設定<br>7-3.ダイナミック DNS 設定<br>7-4.1. ーテ くいび 設定 |                                                                                                    |
| <ul> <li>6-7.DMZ 設定</li></ul>                                                                                                    |                                                                                                    |
| <ul> <li>6-7.DMZ 設定</li> <li>6-8.WAN 側から設定画面へアクセスする場合の設定方法</li></ul>                                                                                             |                                                                                                    |
| <ul> <li>6-7.DMZ 設定</li> <li>6-8.WAN 側から設定画面へアクセスする場合の設定方法</li></ul>                                                                                             |                                                                                                    |
| <ul> <li>6-7.DMZ 設定</li> <li>6-8.WAN 側から設定画面へアクセスする場合の設定方法</li></ul>                                                                                             |                                                                                                    |
| <ul> <li>6-7.DMZ 設定</li> <li>6-8.WAN 側から設定画面へアクセスする場合の設定方法</li></ul>                                                                                             |                                                                                                    |
| <ul> <li>6-7.DMZ 設定</li> <li>6-8.WAN 側から設定画面へアクセスする場合の設定方法</li></ul>                                                                                             |                                                                                                    |
| <ul> <li>6-7.DMZ 設定</li></ul>                                                                                                    |                                                                                                    |
| <ul> <li>6-7.DMZ 設定</li></ul>                                                                                                    | 112<br>114<br>114<br>117<br>119<br>121<br>123<br>124<br>124<br>125<br>126<br>130<br>130                             |
| <ul> <li>6-7.DMZ 設定</li></ul>                                                                                                    | 112<br>114<br>114<br>117<br>119<br>121<br>123<br>124<br>124<br>124<br>125<br>126<br>130<br>130<br>131               |
| <ul> <li>6-7.DMZ 設定</li></ul>                                                                                                    | 112<br>114<br>114<br>117<br>119<br>121<br>123<br>124<br>124<br>124<br>124<br>125<br>126<br>130<br>130<br>131<br>134 |

| 8-7.ログイン 設定          | 137 |
|----------------------|-----|
| 8-8.再起動              | 138 |
| 8-8-1.自動再起動(タイマー再起動) | 138 |
| 9.仕様                 | 139 |
| 10.Q&A               | 140 |
| 11.ユーザーサポート          | 153 |
| ユーザーサポートについて         | 153 |
| お問い合わせ頂<際のお願い        | 153 |
| 本製品の修理について           | 153 |

1.MR-GM5A の概要

#### 1-1.主な特長

MR-GM5A の主な特長について説明します。

#### ●LTE/3G 対応通信モジュール内蔵

LTE/3G 対応の通信モジュールを内蔵しています。

SIM カードを挿すだけで、複数台の端末からモバイル通信網へ接続する事ができます。

#### ●有線 WAN 対応

有線ブロードバンド回線で利用する事ができます。

DHCP クライアント接続、PPPoE クライアント接続、IP アドレス固定接続に対応しています。

#### ●USB ポート搭載

USB タイプのモバイルデータカードを接続して利用する事ができます。

●IPv6(IPoE IPv4 over IPv6)対応 transix(DS-Lite 方式)に対応しています。(有線 WAN ポートのみ)

より高速な IPv6 インターネット通信を利用する事ができます。

#### ●回線監視機能

設定した宛先に定期的に PING による応答確認や HTTP アクセスによる応答確認を行い、回線状態の監視を行うことができます。

応答が得られなかった場合に回線の再接続を行う、通信モジュールを再起動する等の動作を行い、接続状態を復旧します。

#### ●回線冗長化機能

プライマリー接続、セカンダリー接続を設定し、回線監視失敗時に接続を切り替える事ができます。

回線障害発生時に WAN 側接続モードを切り替えるコールド・スタンバイ方式と、2 種類の WAN 側接続を同時に行い回線障 害発生時にゲートウェイを切り替えるホット・スタンバイ方式に対応しています。

#### ●VPN(IPsec)通信対応

IPsec 接続機能を搭載していますので、セキュアな拠点間通信環境を構築する事が可能です。

●無線 LAN 対応

無線 LAN 通信規格として 2.4GHz 帯(IEEE 802.11b/g/n)のほか、5GHz 帯(IEEE802.11 a/n/ac/ax)に対応しています。 ※接続可能な無線 LAN 端末台数は、5GHz 帯、2.4GHz 帯それぞれに最大 31 台となります。

#### ●Wi-Fi6(IEEE802.11ax)対応

Wi-Fi6(IEEE802.11ax)に対応しています。(5GHz 帯のみ)

より高速で安定した無線 LAN 通信が可能です。

#### ●WPA3-SAE(AES)、WPA2-PSK(TKIP/AES)、WPA-PSK(TKIP/AES)、WEP(64/128bit)対応

無線 LAN セキュリティ方式として、「WPA3-SAE」、「WPA2-PSK」、「WPA-PSK」、「WEP」に対応しています。

WPA3を利用する事により、より安全でセキュアな無線 LAN 通信が可能です。

#### ●無線 LAN 簡単設定 WPS 搭載

ボタンを押すだけで、無線 LAN 接続設定、無線 LAN セキュリティ設定を自動的に行う「WPS」に対応しています。

#### ●マルチ SSID 対応

5GHz 帯無線 LAN、2.4GHz 帯無線 LAN それぞれに 2 つの SSID を追加することができます。 追加した SSID にそれぞれ別のセキュリティ設定を行う事により、セキュリティの異なる無線 LAN グループを同時に接続する ことができます。

#### ●無線 LAN クライアント機能

MR-GM5A を無線 LAN クライアントとして、他の MR-GM5A や MR-GM3(無線 LAN アクセスポイント)に接続することができます。 有線 LAN ポートしか持たない機器を無線 LAN で接続することができます。

※本機能については当社製品(MR-GM5A、MR-GM3)との接続のみ動作保証します。 他社無線 LAN 製品との接続については、動作保証及びユーザーサポートの対象外です。

#### ●ユニバーサルリピーター機能

MR-GM5A をユニバーサルリピーターモードで動作させることにより、他の MR-GM5A や MR-GM3(無線 LAN アクセスポイント)の無線 LAN 通信を中継することができます。

※本機能については当社製品(MR-GM5A、MR-GM3)との接続のみ動作保証します。 他社無線LAN製品との接続については、動作保証及びユーザーサポートの対象外です。

#### ●自動再起動機能

設定したスケジュール(曜日・時刻指定・稼働時間)やシステム起動時間で、自動的に再起動させることができます。 無人環境などで、より安定した運用を行うことができます。 ●IP フィルター/ドメインフィルター/MAC フィルター機能

特定の IP アドレス、プロトコル、ポート番号の通信、特定のドメイン名宛の通信、特定の MAC アドレスの通信を制限する ことができます。

●ポートフォワーディング機能

インターネット側 IP アドレス宛の特定の通信を、LAN 内の特定の IP アドレスへ転送することができます。 LAN 内へ転送する際、宛先ポート番号を別のポート番号へ変換することも可能です。 また、全ての通信を LAN 内の特定の IP アドレスへ転送する、DMZ ホスト機能にも対応しています。

●簡易 DNS 機能

ホスト名とIP アドレスを MR-GM5A に登録することにより、MR-GM5A を簡易 DNS サーバーとして使用することが可能です。

●DHCP サーバー機能

LAN 内のパソコンに、IP アドレス等 TCP/IP 設定を自動的に割り当てる事ができます。

また、特定の MAC アドレスに対して特定の IP アドレスを割り当てる「固定 IP アドレス付与機能」にも対応しています。

●DDNS 機能

外部 DDNS(ダイナミック DNS)サービスを利用して、IP アドレスとドメイン名を自動的に結びつけることができます。 ※本機能は外部の DDNS サービスを利用します。そのため、サービス提供元の仕様変更やサービス内容の変更により、 利用できなくなる場合がありますのであらかじめご了承下さい。

#### ●メール送信機能

MR-GM5A の状態をメールで送信する事ができます。

WAN 側の回線接続時に送信する、定期的に送信する、特定の曜日の特定の時間に送信する等のスケジュール設定も可能です。

●ギガビットイーサネット対応

ギガビットイーサネットに対応した有線ポートを2ポート搭載しています。

モニタランプとコネクタ類の名称について説明します。

### ■上面(モニタランプ)

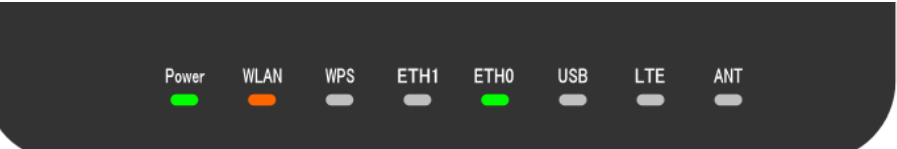

| Power | 電源が ON のときに点灯します。                                                                                                    |  |  |
|-------|----------------------------------------------------------------------------------------------------|--|--|
| WLAN  | <ul> <li>無線 LAN の状態を表します。</li> <li>オレンジ点灯:無線 LAN1(5GHz)、無線 LAN2(2.4GHz)、両方が有効</li> <li>赤点灯:無線 LAN1(5GHz)のみ有効</li> <li>緑点灯:無線 LAN2(2.4GHz)のみ有効</li> <li>点滅:無線 LAN クライアントが通信中</li> <li>消灯:無線 LAN 機能が無効</li> </ul> |  |  |
| WPS   | 本機の WPS 機能が動作中に点滅します。<br>WPS ボタンを押すと2 分間点滅します。WPS 接続が完了すると消灯します。                                                                                                    |  |  |
| ETH1  | 有線 LAN ポート 1 のリンク状態を示します。※工場出荷値は有線 WAN ポートとして動作しています。                                                                                                    |  |  |
| ETH0  | 有線 LAN ポート 0 のリンク状態を示します。                                                                                                    |  |  |
| USB   | USB ポートの状態を示します。<br>USB モバイルデータカードの初期化動作中に点滅します。<br>USB モバイルデータカードの認識が完了すると点灯します。                                                                                                    |  |  |
| LTE   | 内蔵通信モジュールの動作状態を示します。<br>内蔵通信モジュールの初期化中・回線接続中に点滅します。<br>回線接続が完了すると点灯します。                                                                                                    |  |  |
| ANT   | 内蔵モジュールのアンテナ状態を示します。<br>緑点灯:LTE で通信確立中、アンテナ数3本以上 緑点滅:LTE で通信確立中、アンテナ数2本以下<br>赤点灯:3G で通信確立中、アンテナ数3本以上 赤点滅:3G で通信確立中、アンテナ数2本以下                                                                                    |  |  |

## ■背面(コネクタ)

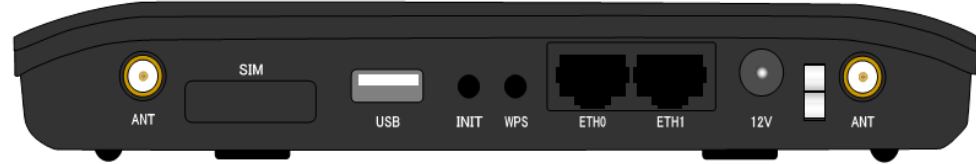

| ANT  | 内蔵通信モジュール用外部アンテナを接続します。                                                                                                    |  |  |
|------|----------------------------------------------------------------------------------------------------|--|--|
| SIM  | SIM カードを挿入するスロットです。 SIM スロットは標準 SIM カード(25×15mm)サイズです。                                                                                                    |  |  |
| USB  | USB タイプのモバイル通信カードを接続するための USB ポートです。                                                                                                    |  |  |
| INIT | 設定を工場出荷値に戻すためのボタンです。<br>本製品の電源を入れた状態で、INIT ボタンを8秒以上押して下さい。<br>8秒以上押したらINIT ボタンを放して下さい。起動が完了すると初期化完了です。                                                                                         |  |  |
| WPS  | WPS 接続を行うためのボタンです。<br>WPS ボタンを押すと WPS ランプが 2 分間点滅します。WPS 接続が完了すると消灯します                                                                                                    |  |  |
| ETH0 | 有線 LAN ポート 0 です。                                                                                                    |  |  |
| ETH1 | 工場出荷値は WAN 側ポートとして動作しています。<br><mark>有線 LAN パソコンから初期設定を行う場合は、必ず ETHO ポートに接続して行って下さい。</mark><br>有線 WAN 設定の接続モードを「Bridge」に設定すると、LAN ポートとして動作します。<br>詳しくは「5-2-8.有線 WAN 設定:Bridge」(80 ページ)を参照して下さい。 |  |  |
| 12V  | 電源アダプター用コネクタです。付属の専用電源アダプターを接続します。                                                                                                    |  |  |

2.初期設定を行う

本製品の初期設定手順について説明します。

2-1.各機器との接続

本製品と各機器との接続方法を説明します。

1. 電源アダプター脱落防止クランプと内蔵通信モジュール用外部アンテナの取り付け 電源プラグをの穴に「電源アダプター脱落防止クランプ」を差し込んで下さい。

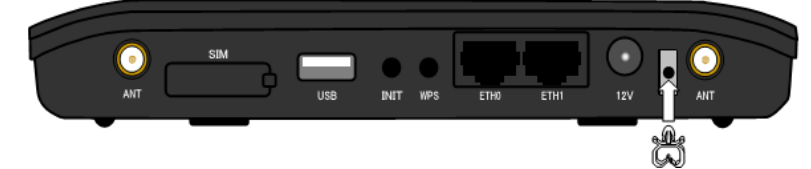

「ANT」端子に内蔵通信モジュール用外部アンテナを取り付けて下さい。 「ANT」端子にアンテナを差し込み、右に回して下さい。

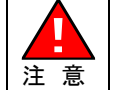

外部アンテナを取り付ける際は、コネクター部分を強く締めすぎないようにご注意下さい。 無理な力を加えると、MR-GM5A本体が破損する恐れがありますのでご注意下さい。 お取り扱いの誤りにより発生した故障については、製品保証期間内であっても有償修理となります。

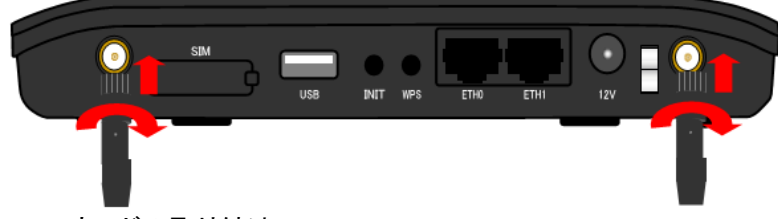

#### <u>2.SIM カードの取り付け</u>

SIM カードを利用する場合は、ゴムカバーを外し、SIM カードスロットに SIM カードを挿入して下さい。

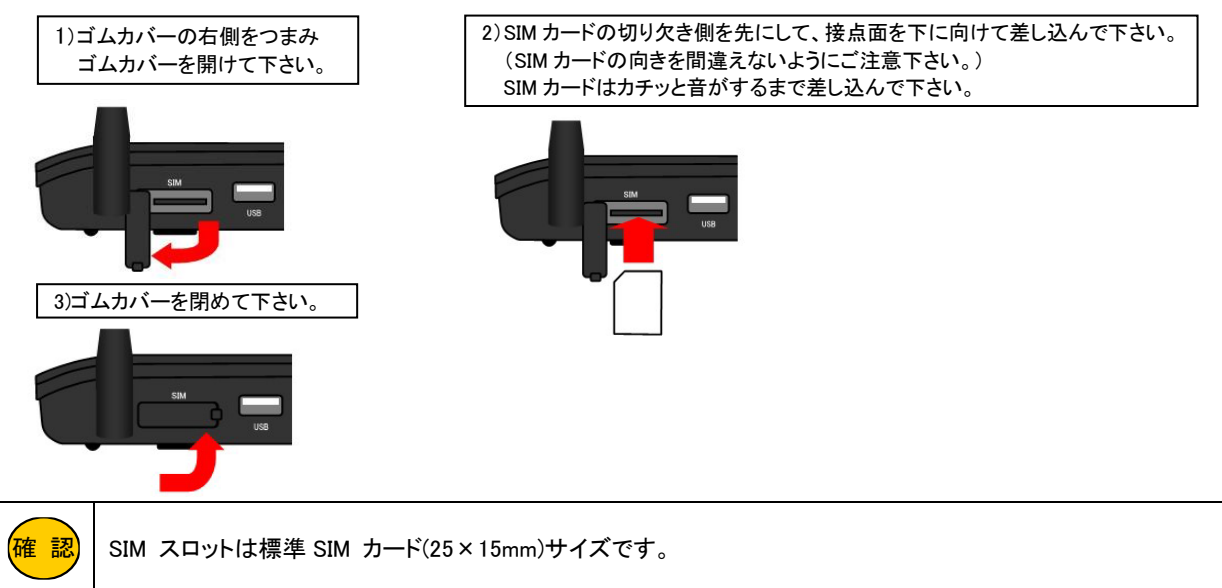

#### 3.各機器との接続

以下のように各機器と接続を行って下さい。

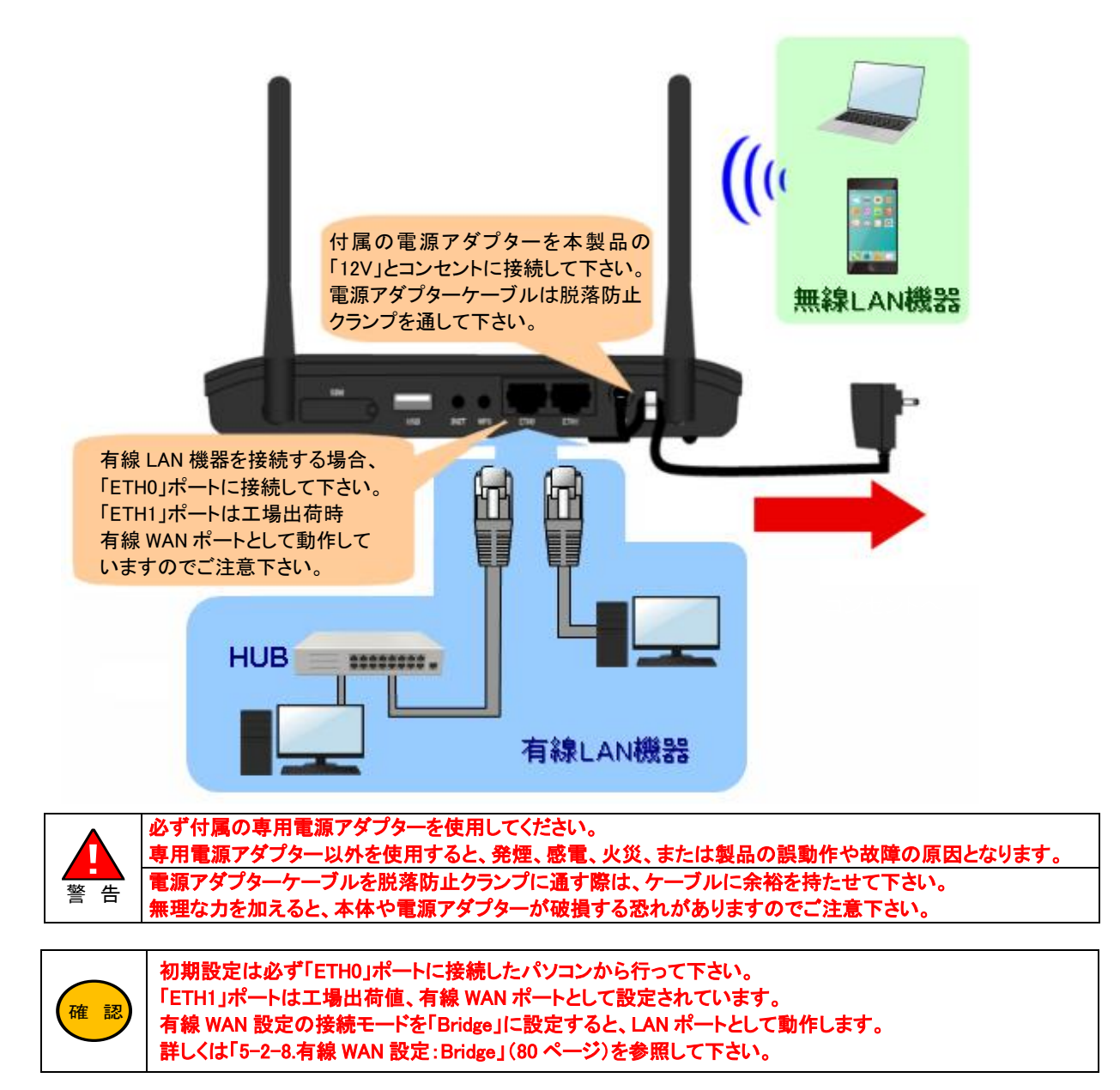

#### <u>4.LED の確認</u>

「Power」、「WLAN」(※1)、「ETH0 ポート」(※2)の LED が点灯している事を確認して下さい。

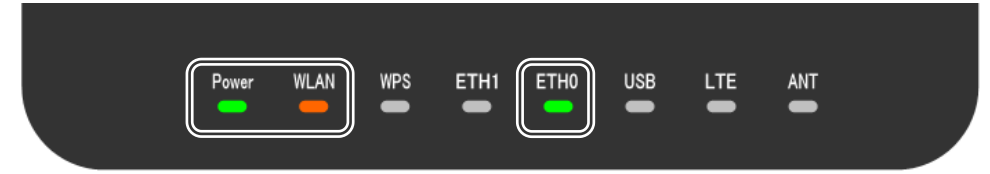

※1:無線 LAN 機能を無効にしている場合、WLAN は点灯しません。(工場出荷値有効) ※2:有線 LAN パソコンを接続していない場合、ETHO は点灯しません。

以上で各機器との接続は完了です。

■有線 LAN パソコンで初期設定を行う場合 「2-2.有線 LAN パソコンで初期設定を行う」(6 ページ) へ進んで下さい。

■無線 LAN パソコンで初期設定を行う場合 「2-3.無線 LAN パソコンで初期設定を行う」(9ページ)へ進んで下さい。 パソコンの設定について説明します。 以降 Windows を例に説明します。

#### はじめに

ご利用のパソコンにイーサネットボード(ネットワークカード)が正しくセットアップされているか確認して下さい。 確認方法については、各 OS(オペレーティングシステム)のマニュアルやイーサネットボードのマニュアル等を参照して 下さい。

各 OS(オペレーティングシステム)の設定画面は、バージョンアップ等により変更となる場合があります。

#### 2-2-1.Windows 11/10

以下の手順で設定を行って下さい。

① Windows を起動して下さい。

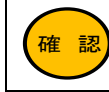

| Administrator(管理者)権限のあるユーザーアカウントでログオンして下さい。

②「デスクトップ」を表示して下さい。

③[スタートメニュー]→[すべてのアプリ]→「Windows ツール」(Windows システムツール)→[コントロールパネル]をクリックして下さい。

④[コントロールパネル]が開きますので、[ネットワークとインターネット]をクリックして下さい。

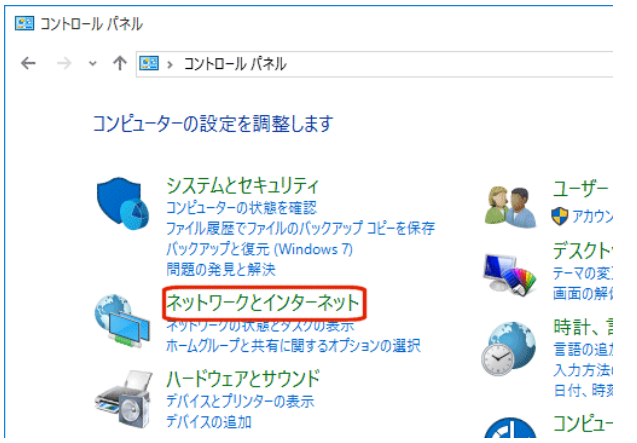

⑤[ネットワークとインターネット]が開きますので、[ネットワークと共有センター]をクリックして下さい。

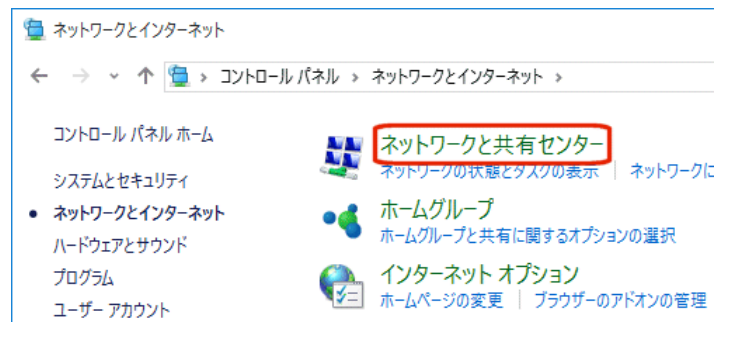

<次ページへ進んで下さい>

| ⑥[ネットワークと共有センター]が開きますので | 、[イーサネット]をクリックして下さい。 |
|-------------------------|----------------------|
|-------------------------|----------------------|

| 🕎 ネットワークと共有センター                         |                                                        | - 🗆 ×                                               |
|-----------------------------------------|--------------------------------------------------------|-----------------------------------------------------|
| <ul> <li> <ul> <li></li></ul></li></ul> | コントロール パネル項目 🔹 ネットワークと共有センタ                            | - マ ご コントロール パネルの検索 の                               |
| コントロール パネル ホーム                          | 基本ネットワーク情報の表示と接                                        | 続のセットアップ                                            |
| アクティブなネットワークの表示 アクティブなネットワークの表示         |                                                        |                                                     |
| 共有の詳細設定の変更                              | <b>ネットワーク 60</b><br>プライベート ネットワーク                      | アクセスの種類: インターネット<br>ホームグループ: 参加済み<br>接続: 単 イーサネット   |
|                                         | ネットワーク設定の変更                                            |                                                     |
|                                         | 新しい接続またはネットワークのセ<br>ブロードパンド、ダイヤルアップ、また<br>トをセットアップします。 | ットアップ<br>たは VPN 接続をセットアップします。 あるいは、 ルーターまたはアクセス ポイン |
|                                         | 問題のトラブルシューティング<br>ネットワークの問題を診断して修行                     | 夏します。または、トラブルシューティングに関する情報を入手します。                   |

⑦[イーサネットの状態]が開きますので、[プロパティ]ボタンをクリックして下さい。

| 🏺 イーサネットの状態                |            | >                                       |
|----------------------------|------------|-----------------------------------------|
| 全般                         |            |                                         |
| 接続 ——                      |            |                                         |
| IPv4 接続:                   |            | インターネット                                 |
| IPv6 接続:                   |            | ネットワーク アクセスなし                           |
| メディアの状態:                   |            | 有効                                      |
| 期間:                        |            | 2 日 18:31:39                            |
| 速度:                        |            | 100.0 Mbps                              |
| 詳細( <u>E</u> )             |            |                                         |
| 動作状況                       |            |                                         |
|                            | 送信 ——      | N - D - D - D - D - D - D - D - D - D - |
| <b>ለ</b> ፈሥ                | 89,431,131 | 1,566,056,421                           |
| <b>₽</b> לםולדּז( <u>פ</u> | ● 無効にする(D) | 診断(G)                                   |
|                            |            | 閉じる( <u>C</u> )                         |
|                            |            |                                         |

〈次ページへ進んで下さい〉

⑧[イーサネットのプロパティ]が開きますので、一覧の中の[インターネット プロトコル バージョン 4(TCP/IPv4)]を選択して、 [プロパティ]ボタンをクリックして下さい。

| 🏺 イーサネットのプロパティ                                                                           | × |
|------------------------------------------------------------------------------------------|---|
| ネットワーク 共有                                                                                |   |
| 接続の方法:                                                                                   |   |
| Marvell Yukon 88E8058 PCI-E Gigabit Ethernet Controller                                  |   |
| 構成( <u>C</u> )                                                                           |   |
| この接続は次の項目を使用します(Q):                                                                      |   |
| <ul> <li>✓ ■QoS パケット スケジューラ</li> <li>✓ ▲ インターネット プロトコル パージョン 6 (TCP/IPv6)</li> </ul>     | • |
| ✓ → インターネット ブロトコル パージョン 4 (TCP/IPv4)                                                     |   |
| Amic cosoft Network Adapter Multiplexor Protocol                                         |   |
| A Microsoft LLDP / UFJ/F F71/-      A Link-Layer Topology Discovery Responder            |   |
| <                                                                                        |   |
| インストール(N) 削除(L) プロパティ(R)                                                                 |   |
| 説明<br>伝送制御プロトコル/インターネットプロトコル。相互接続されたさまざまな<br>ネットワーク間の通信を提供する、既定のワイドエリアネットワークプロトコ<br>ルです。 |   |
| OK キャンセノ                                                                                 | k |

⑨[IP アドレスを自動的に取得する]、及び[DNS サーバーのアドレスを自動的に取得する]を選択して、[OK]ボタンを クリックして下さい。

| インターネット プロトコル バージョン 4 (TCP/IPv4)のプロパティ                                                               |           |  |  |  |  |
|----------------------------------------------------------------------------------------------------|-----------|--|--|--|--|
| 全般 代替の構成                                                                                             |           |  |  |  |  |
| ネットワークでこの機能がサポートされている場合は、IP 設定を自動的に取得することがで<br>きます。サポートされていない場合は、ネットワーク管理者に適切な IP 設定を問い合わせて<br>ください。 |           |  |  |  |  |
| <ul> <li>IP アドレスを自動的に取得する(O)</li> </ul>                                                              |           |  |  |  |  |
| ○ 次の IP アドレスを使う( <u>S</u> ):                                                                         |           |  |  |  |  |
| IP アドレス( <u>)</u> ):                                                                                 |           |  |  |  |  |
| サプネット マスク( <u>U)</u> :                                                                               | · · · ·   |  |  |  |  |
| デフォルト ゲートウェイ( <u>D</u> ):                                                                            |           |  |  |  |  |
| ● DNS サーバーのアドレスを自動的に取得する(B                                                                           |           |  |  |  |  |
| ○ 次の DNS サーバーのアドレスを使う( <u>E</u> ):                                                                   |           |  |  |  |  |
| 優先 DNS サー/(-( <u>P</u> ):                                                                            | · · · · · |  |  |  |  |
| 代替 DNS サー/(-( <u>A</u> ):                                                                            | · · · · · |  |  |  |  |
| □終了時に設定を検証する(L)                                                                                      | 詳細設定(⊻)   |  |  |  |  |
|                                                                                                    | OK キャンセル  |  |  |  |  |

各画面で[OK]ボタンをクリックして下さい。

以上で設定は完了です。

「2-4.設定画面へのログオン」(13ページ)へ進んで下さい。

#### 2-3. 無線 LAN パソコンで初期設定を行う

無線 LAN のパソコンで初期設定を行う場合の、パソコンの設定について説明します。 以降 Windows を例に説明します。

| はじめに                                                             |
|------------------------------------------------------------------|
| ご利用のパソコンに無線 LAN アダプターが正しくセットアップされているか確認して下さい。                    |
| 確認方法については、無線 LAN アダプターのマニュアル等を参照して下さい。                           |
| 本項目では、各 OS(オペレーティングシステム)の標準の無線 LAN 接続について説明しています。                |
| 無線 LAN アダプターに付属の無線 LAN クライアントソフト(ユーティリティソフト)を利用する場合は、無線 LAN アダプタ |
| ーのマニュアル等を参照して下さい。                                                |
| OS(オペレーティングシステム)の設定画面は、バージョンアップ等により変更となる場合があります。                 |

#### 2-3-1.Windows 11/10

以下の手順で無線 LAN 接続を行って下さい。

①Windows を起動して下さい。

(確認) Administrator(管理者)権限のあるユーザーアカウントでログオンして下さい。

②「コントロールパネル」を開いて下さい。

③[ネットワークとインターネット]をクリックして下さい。

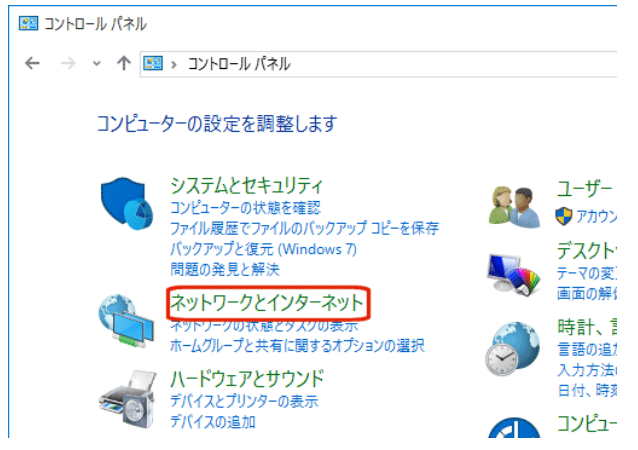

④[ネットワークとインターネット]が開きますので、[ネットワークと共有センター]をクリックして下さい。

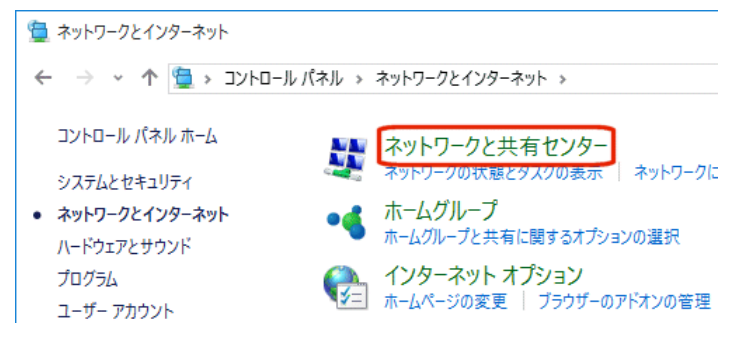

<次ページへ進んで下さい>

⑤[ネットワークと共有センター]が開きますので、[アダプターの設定の変更]をクリックして下さい。

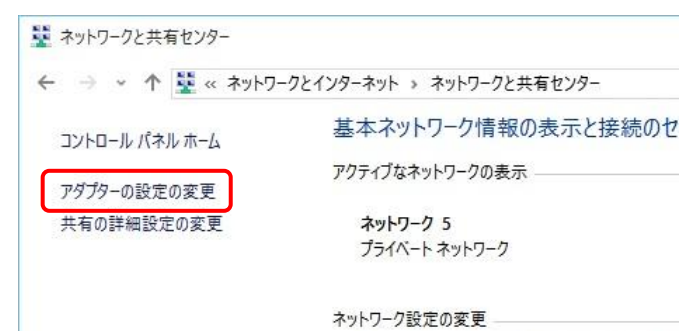

⑥[Wi-Fi]アイコンを右クリックして、[接続/切断]を選択して下さい。

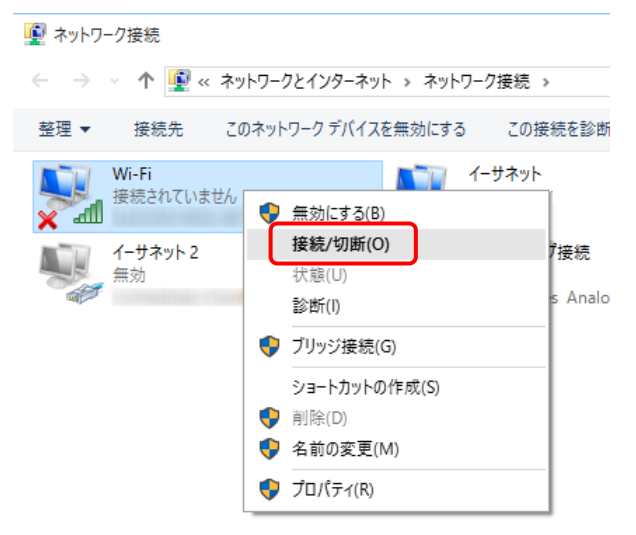

⑦Wi-Fi ネットワークのリストが表示されますので、「MR-GM5A 5G」もしくは「MR-GM5A 2.4G」をクリックし、 [接続]ボタンを クリックして下さい。(「自動的に接続」は必要に応じてチェックを入れて下さい。)

| $\leftarrow$ | Wi-Fi                    |    |
|--------------|--------------------------|----|
| <b></b>      | MR-GM5A 5G<br>セキュリティ保護あり |    |
|              | ✓ 自動的に接続                 |    |
| I            |                          | 接続 |

⑧セキュリティキー(暗号キー)を要求されますので、本製品底面に貼付されているシールに記載されている KEY を入力 して、[次へ]ボタンをクリックして下さい。

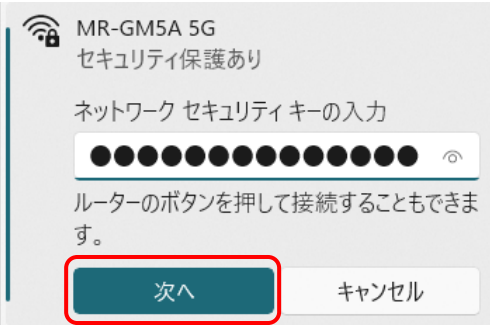

<次ページへ進んで下さい>

#### ⑨接続状態になることを確認して下さい。

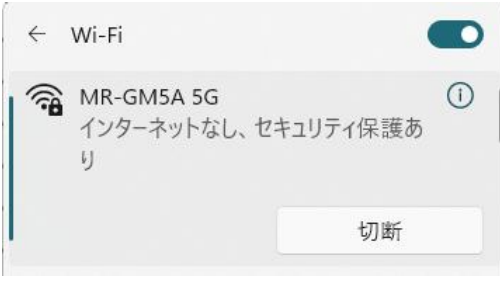

確認

「このネットワーク に接続できません」と表示された場合、手順⑧で入力したセキュリティキー(暗号キー)に誤りがないか再度確認して下さい。

⑩[コントロールパネル]の[ネットワークとインターネット]から[ネットワークと共有センター]をクリックして下さい。

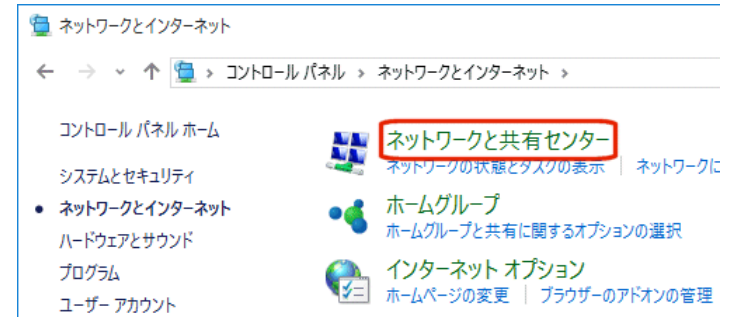

⑪[ネットワークと共有センター]が開きますので、[アダプターの設定の変更]をクリックして下さい。

| 🗧 🚽 👻 🛧 🙀 « ネットワ | ークとインターネット → ネットワークと共有センター       |
|------------------|----------------------------------|
| コントロール パネル ホーム   | 基本ネットワーク情報の表示と接続のセ               |
| アダプターの設定の変更      | アクティブなネットワークの表示                  |
| 共有の詳細設定の変更       | <b>ネットワーク 5</b><br>プライベート ネットワーク |
|                  | ネットワーク設定の変更                      |

12[Wi-Fi]アイコンを右クリックして、[プロパティ]を選択して下さい。

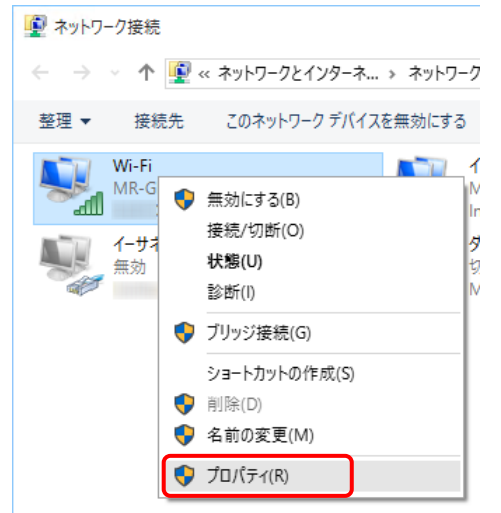

③[Wi-Fiのプロパティ]が開きますので、一覧の中の[インターネット プロトコル バージョン 4(TCP/IPv4)]を選択して、
 [プロパティ]ボタンをクリックして下さい。

| 🦞 Wi-Fiのプロパティ                                      | ×        |
|----------------------------------------------------|----------|
| ネットワーク 共有                                          |          |
| 接続の方法:                                             |          |
| <ul> <li>Barrate and another strategies</li> </ul> |          |
| 構成(C)                                              | ٦        |
| この接続は次の項目を使用します(O):                                |          |
| ✓ 県 Microsoft ネットワーク用クライアント                        | ^        |
| ☑ 県 Microsoft ネットワーク用ファイルとプリンター共有                  |          |
| 🗹 🚚 QoS パケット スケジューラ                                |          |
| Link-Layer Topology Discovery Responder            |          |
| 🗹 🛥 インターネット プロトコル パージョン 4 (TCP/IPv4)               |          |
| Link-Layer Topology Discovery Mapper I/O Driver    |          |
| Microsoft Network Adapter Multiplexor Protocol     | <b>,</b> |
|                                                    |          |
| インストール(N) 削除(U) プロパティ(R)                           | ٦        |

①[IP アドレスを自動的に取得する]、及び[DNS サーバーのアドレスを自動的に取得する]を選択して、[OK]ボタンを クリックして下さい。

| インターネット プロトコル バージョン 4 (TCP/IPv4)のプロパティ                                                                  |                  |  |  |  |  |
|----------------------------------------------------------------------------------------------------|------------------|--|--|--|--|
| 全般(代替の構成                                                                                                |                  |  |  |  |  |
| ネットワークでこの機能がサポートされている場合は、 IP 設定を自動的に取得することがで<br>きます。 サポートされていない場合は、 ネットワーク管理者に適切な IP 設定を問い合わせて<br>ください。 |                  |  |  |  |  |
| <ul> <li>IP アドレスを自動的に取得する(<u>O</u>)</li> </ul>                                                          |                  |  |  |  |  |
| ○次の IP アドレスを使う(S):                                                                                      |                  |  |  |  |  |
| IP アドレス(j):                                                                                             |                  |  |  |  |  |
| サプネット マスク( <u>U</u> ):                                                                                  |                  |  |  |  |  |
| デフォルト ゲートウェイ( <u>D</u> ):                                                                               |                  |  |  |  |  |
| ● DNS サーバーのアドレスを自動的に取得す                                                                                 | T3(B)            |  |  |  |  |
| ──○ 次の DNS サーバーのアドレスを使う( <u>E</u> ):                                                                    |                  |  |  |  |  |
| 優先 DNS サーバー( <u>P</u> ):                                                                                |                  |  |  |  |  |
| 代替 DNS サー/(+( <u>A</u> ):                                                                               |                  |  |  |  |  |
| □終了時に設定を検証する(」)                                                                                         | 詳細設定( <u>√</u> ) |  |  |  |  |
|                                                                                                    | OK キャンセル         |  |  |  |  |

以上で無線 LAN の接続は完了です。

「2-4.設定画面へのログオン」(13ページ)へ進んで下さい。

2-4.設定画面へのログオン

設定画面へのログオン方法について説明します。

2-4-1.設定画面へのログオン(本ページ) 2-4-2.設定画面が開かないとき(15ページ)

#### <u>2-4-1.設定画面へのログオン</u>

WWW ブラウザを起動し、設定画面へログオンして下さい。

 ①WWW ブラウザのアドレス入力欄に、本製品の LAN 側 IP アドレス(工場出荷値:192.168.0.1)を入力して、Enter(Return)キ ーを押して下さい。

|              | ြ) 新 | しいタブ | × |                           | + |  |
|--------------|------|------|---|---------------------------|---|--|
| $\leftarrow$ | С    | â    |   | 192.168.0. <mark>1</mark> |   |  |
|              |      |      |   |                           |   |  |
| :            | ::   |      |   |                           |   |  |

②ユーザー認証画面が表示されますので、「ユーザー名」に admin (半角英小文字)、「パスワード」に passwd (半角英小 文字)と入力して、[サインイン]ボタンをクリックして下さい。

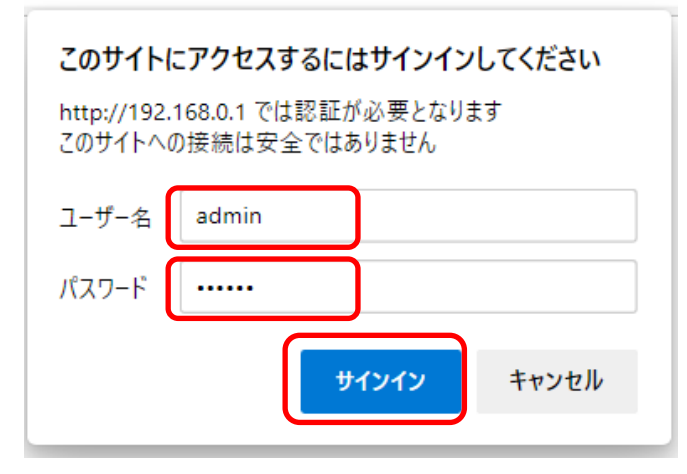

確認

「ユーザー名」と「パスワード」を入力する際、半角大文字と小文字を間違えないよう注意して下さい。 (大文字と小文字を間違えると設定画面にログオンすることができません。)

上記のユーザー認証画面が表示されない場合は「2-4-2.設定画面が開かないとき」(15 ページ)を参照して下さい。

③以下の警告画面が表示されますので、[確認]ボタンをクリックして下さい。 ※以下の画面は初期設定時のみ表示されます。[確認]ボタンをクリックすると下記メッセージは表示されなくなります。

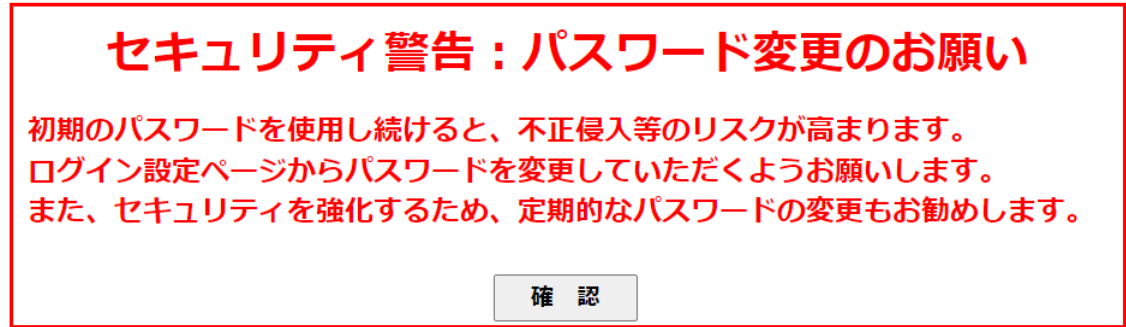

#### ④「ログイン設定」画面が開きますので、ログイン設定を工場出荷値から変更して下さい。

| ログイン 設定<br>このページでは本機の設定画面にアクセスするためのアカウント設定が行えます。 |       |  |  |  |
|--------------------------------------------------|-------|--|--|--|
| GUIアクセス設定                                        |       |  |  |  |
| GUIポート:                                          | 80    |  |  |  |
| ユーザー名:                                           | admin |  |  |  |
| パスワード:                                           |       |  |  |  |
| 設定保存                                             |       |  |  |  |

⑤[設定保存]ボタンをクリックすると以下の画面が表示されますので[今すぐ再起動]ボタンをクリックして再起動して下さい。

| 設定は正常に保存されました。                                  |       |  |  |  |  |
|-------------------------------------------------|-------|--|--|--|--|
| 変更を動作に反映させるためには、本機を再起動する必要があります。<br>今すぐ再起動しますか? |       |  |  |  |  |
| 今すぐ再起動                                          | 後で再起動 |  |  |  |  |

⑥再起動のカウントダウンが完了すると、ユーザー認証が再度表示されますので、変更後のユーザー名、パスワードを入力 して、[サインイン]ボタンをクリックして下さい。

#### ⑦「ステータス」画面(トップ画面)が表示されます。

InT Cat

| MR-GM5A                                              |                                                |
|------------------------------------------------------|------------------------------------------------|
| ステータス<br>+ 無線LAN<br>+ ネットワーク<br>+ ファイアウォール<br>+ 付加機能 | <b>デバイスステータス</b><br>このページでは基本設定と現在ステータスを表示します。 |
|                                                      | システム                                           |
|                                                      | 機種名                                            |
| + マネージメント                                            | 装置名称                                           |
|                                                      | 稼働時間                                           |
|                                                      | ファームウェア バージョン                                  |
|                                                      | ビルド日時                                          |
|                                                      | CPU使用率                                         |
|                                                      | メモリー使用率                                        |

以上で設定画面へのログオン完了です。

「2-5.初期設定・内蔵モバイル接続設定例」(16ページ)へ進んで下さい。

#### 2-4-2.設定画面が開かないとき

設定画面が開けない場合、以下の内容を確認して下さい。

- ●有線 LAN パソコンの場合、パソコンと ETH0 ポートが正しく接続されていますか? ETH0 の LED が点灯している事を確認して下さい。 工場出荷時、ETH1 ポートは WAN ポートとして動作しているため、ETH1 ポートから設定画面は開けません。 初期設定は必ず ETH0 ポートから行って下さい。
- ●本製品に付属の電源アダプターを接続していますか?
  他製品の電源アダプター等を接続した場合、本製品は正しく動作しません。

必ず本製品に付属の電源アダプターを接続して下さい。

- ●パソコンのイーサネットアダプター/無線 LAN アダプターは正常に動作していますか? パソコンのイーサネットアダプター/無線 LAN アダプターのマニュアルを参照し、正常に動作していることを確認して下さい。
- ●パソコンにネットワークアダプターが複数セットアップされていませんか? パソコンにネットワークアダプターが複数セットアップされている場合は、MR-GM5Aに接続していないネットワーク アダプターを一時的に無効(未使用)にして下さい。
- ●WWW ブラウザが「プロキシサーバーを使用する」設定になっていませんか? 本製品の設定を行う際は、WWW ブラウザを「プロキシサーバーを使用しない」設定にする必要があります。 WWW ブラウザを「プロキシサーバーを使用しない」設定にして下さい。

#### ●ファイアウォール・セキュリティ対策ソフトウェア等が起動・常駐していませんか?

本製品の設定を行うパソコンにファイアウォール・セキュリティ対策ソフトウェアが起動・常駐している場合、本製品の設定 を始める前に一時的に「終了」するか「無効」にして下さい。 ソフトウェアの操作方法(終了・無効にする方法、ファイアウォール機能を停止する方法等)については、ソフトウェアのマニ ュアルを参照して下さい。

#### ●WWW ブラウザのキャッシュを削除してみて下さい。

以下、Microsoft Edge でキャッシュを削除する例です。

- 1.Microsoft Edge 画面右上の[・・・]をクリックして[設定]をクリックして下さい。
- 2.[プライバシー、検索、サービス]をクリックして下さい。
- 3.「閲覧データをクリア」欄の[クリアするデータの選択]ボタンをクリックして下さい。
- 4.「キャッシュされた画像とファイル」にのみチェックを入れ、他のチェックは外して下さい。
- 5.[今すぐクリア]ボタンをクリックして下さい。

6.Microsoft Edge を再起動し、再度設定画面にログオンできるか確認して下さい。

#### 2-5.初期設定・内蔵モバイル接続設定例

内蔵モバイルを使用して接続する設定例について説明します。

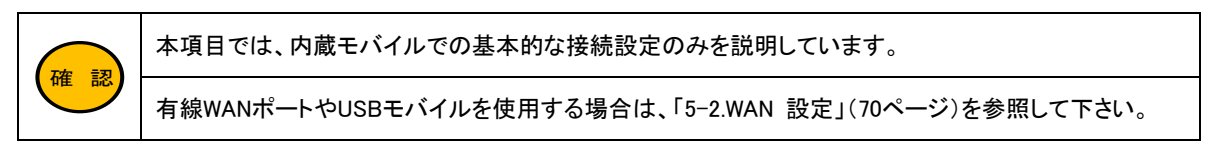

①ネットワーク」から「WAN 設定」をクリックして下さい。

| ステータス<br>+ 無線LAN    | WAN 設定<br>このページではWANインターフェースの設む | たが行えます。                                            |
|---------------------|---------------------------------|----------------------------------------------------|
| - ネットワーク<br>」 AN 設定 | WAN回線運用                         |                                                    |
| WAN 設定              | WANバックアップ:                      | 無効・                                                |
| + VPN<br>+ ファイアウォール | プライマリー接続モード:                    | 有線WAN ✓                                            |
| + 付加機能              | セカンダリー接続モード:                    | 無効                                                 |
| + <>>>>             | プライマリー通信確認間隔:                   | 0 時 0 分 0 秒 (0秒~24時間)                              |
|                     | WAN回線設定:                        | 有線WAN 内蔵モバイル USBモバイル<br>各WAN回線設定ボタンを押下すると、このページで変更 |

②「WAN 設定」画面が開きますので、「WAN 回線設定」の[内蔵モバイル]ボタンをクリックして下さい。

| WAN 設定<br>このページではWANインターフェースの設定が行なえます。 |                                                                 |
|----------------------------------------|-----------------------------------------------------------------|
| WAN回線運用                                |                                                                 |
| WANバックアップ                              | 無効 ~                                                            |
| プライマリー接続モード                            | 有線WAN ✓                                                         |
| セカンダリー接続モード                            | 無効 ~                                                            |
| プライマリー通信確認間隔                           | 0 時 0 分 0 秒 (0秒~24時間)                                           |
| WAN回線設定                                | 有線WAN 内蔵モバイル USBモバイル<br>各WAN回線設定ホタフを押下すると、このページで変更した内容は保存されません。 |

#### ③「内蔵モバイル設定」画面が開きます。

「内蔵モバイル WAN」を**「有効」**にして下さい。

| <b>内蔵モバイル設定</b><br>このページでは内蔵モバイルによるWAN接続設定が行えます。 |           |  |
|--------------------------------------------------|-----------|--|
| 内蔵モバイル WAN:                                      | ● 有効 ○ 無効 |  |
| 接続先:                                             | ×         |  |
| ユーザー名:                                           |           |  |
| パスワード:                                           |           |  |
| APN:                                             |           |  |
| CID:                                             | 1 🗸       |  |
| 発信先電話番号:                                         | *99***1#  |  |

#### ④以下の設定を行って下さい。

| 内蔵モバイル設定<br>このページでは内蔵モバイルによるWAN接続設定が行えます。 |           |  |
|-------------------------------------------|-----------|--|
| 内蔵モバイル WAN:                               | ● 有効 ○ 無効 |  |
| 接続先:                                      |           |  |
| ユーザー名:                                    |           |  |
| パスワード:                                    |           |  |
| APN:                                      |           |  |
| CID:                                      | 1 🗸       |  |
| 発信先電話番号:                                  | *99***1#  |  |

#### ■接続先

利用する契約プラン名を選択して下さい。

契約プランを選択すると、ユーザー名、パスワード、APN、CID、発信先電話番号が自動的に設定されます。 任意のユーザー名、パスワード、APN、電話番号を設定する場合は「その他」を選択して下さい。

#### ■ユーザー名、パスワード、APN、CID、発信先電話番号

接続先で契約プランを選択すると、ユーザー名、パスワード、APN、CID、発信先電話番号が自動的に設定されます。 接続先で「その他」を選択すると、任意の値が設定できます。

|          | 「発信先電話番号」に SIM カードの電話番号は入力しないで下さい。                   |
|----------|------------------------------------------------------|
| $\frown$ | 「発信先電話番号」は、契約プロバイダの指定が無い場合「*99***1#」(初期値)のままご利用下さい。  |
| 確認       | 接続情報に関しての最新情報は以下のサイトをご参照下さい。                         |
| $\smile$ | MR-GM5A 内蔵通信モジュール設定情報                                |
|          | https://www.mrl.co.jp/products/gm5a/gm5a series sim/ |

https://www.mrl.co.jp/products/gm5a/gm5a\_series\_sim/

#### ⑤設定が終わりましたら、画面一番下へスクロールして[設定]ボタンをクリックして下さい。

| DNS:            | 自動取得 🗸       |
|-----------------|--------------|
| プライマリー DNSサーバー: |              |
| セカンダリー DNSサーバー: |              |
| 接続待ち時間:         | 0 時 0 分 10 秒 |
| 接続リトライ:         | 5            |
| 内蔵モバイルから時刻を取得:  | ○ 有効 ⑧ 無効    |
| 電波強度取得間隔:       | 60 (0~3600秒) |
| 電波強度不足検出回数:     | 3 (1~100回)   |
| 電波強度ログ出力間隔:     | 60 (1~3600回) |
| 設定戻る            |              |

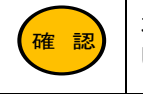

本画面で表示される他の設定項目の説明については、「5-2-1.内蔵モバイル設定」(71 ページ)を参照 して下さい。

#### ⑥「WAN 設定」画面に戻りますので、「プライマリー接続モード」で「内蔵モバイル」を選択して下さい。

| WAN 設定<br>このページではWANインターフェースの設定が行なえます。 |                                                                 |
|----------------------------------------|-----------------------------------------------------------------|
| WAN回線運用                                |                                                                 |
| WANバックアップ                              | 無効 ~                                                            |
| プライマリー接続モード                            | 内蔵モバイル・                                                         |
| セカンダリー接続モード                            | 無効 ~                                                            |
| プライマリー通信確認間隔                           | 0 時 0 分 0 秒 (0秒~24時間)                                           |
| WAN回線設定                                | 有線WAN 内蔵モバイル USBモバイル<br>各WAN回線設定ホタンを押下すると、このページで変更した内容は保存されません。 |

#### ⑦画面一番下へスクロールして[設定保存]ボタンをクリックして下さい。

| NAPTセッション設定     |                    |
|-----------------|--------------------|
| UDPセッション時間(単方向) | 30 (0~3600秒)       |
| UDPセッション時間(双方向) | 180 (0~3600秒)      |
| IP変換 セッション数     | 15420 (2000~20000) |
| 設定保存            |                    |

⑧以下の画面が表示されますので、[今すぐ再起動]ボタンをクリックして下さい。

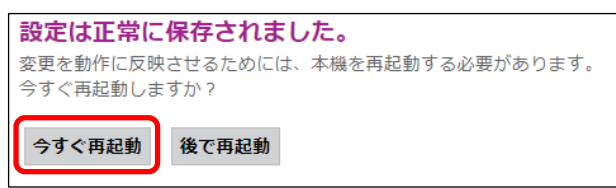

⑨以下のカウントダウン画面が表示されますので、画面が切り替わるまでお待ち下さい。

| 1.1 |                                                                                                    |
|-----|----------------------------------------------------------------------------------------------------|
|     | システム再起動中です。しばらくお待ちください。。 56                                                                                |
|     | 本機を再起動しています。                                                                                               |
|     | 1分程度待っても画面が表示されない場合は、Webブラウザを閉じてから再度アクセスしてください。<br>LANインターフェースのIPアドレスを変更した場合は、新しい設定に合わせたIPアドレスにアクセスしてください。 |

⑩「ステータス」画面(トップ画面)に戻りましたら設定は完了です。

本体の「LTE」ランプが点滅から点灯状態に変わりましたら回線接続完了です。 インターネット接続が可能な事を確認して下さい。

ETH1 ポートを LAN ポートとして使用する場合、以下の設定を行って下さい。

①「ネットワーク」→「WAN 設定」をクリックして、「WAN 回線運用」欄の[有線 WAN]ボタンをクリックして下さい。 ②「接続モード」で「Bridge」を選択して[設定]ボタンをクリックして下さい。 ③「WAN 設定」画面に戻りますので[設定保存]ボタンをクリックし、[今すぐ再起動]ボタンをクリックして下さい。

#### ステータス画面で表示される項目について説明します。

#### 3-1.認証情報

| <b>デバイス ステータス</b><br>このページでは基本設定と現在ステータスを表示します。 |            |      |
|-------------------------------------------------|------------|------|
| システム                                            |            | 認証情報 |
| 機種名                                             | MR-GM5A-L1 |      |
| 装置名称                                            | MR-GM5A    |      |
| 稼働時間                                            | 1:00       |      |

#### [認証情報]ボタンをクリックすると、本製品の認証情報が表示されます。

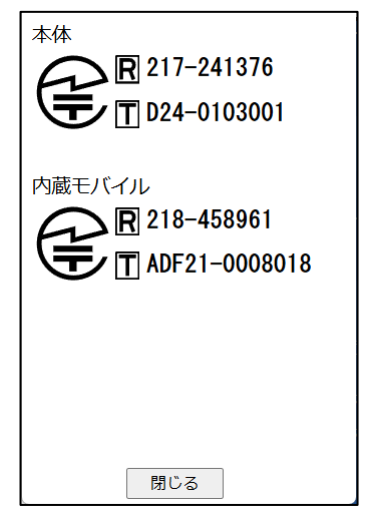

# 3-2.システム

| システム          | 認証情報       |
|---------------|------------|
| 機種名           | MR-GM5A-L1 |
| 装置名称          | MR-GM5A    |
| 稼働時間          | 1:15       |
| ファームウェア バージョン | v (MR001)  |
| ビルド日時         | JST 2024   |
| CPU使用率        | 1%         |
| メモリー使用率       | 29%        |

| 機種名                  | 機種名が表示されます。                         |
|----------------------|-------------------------------------|
| 壮果夕社                 | 装置名称(任意設定)が表示されます。                  |
| <b>表旦</b> 石 <b>が</b> | 装置名称は「8-1.システム 設定」(124 ページ)で設定可能です。 |
|                      | 起動してからの経過時間が表示されます。                 |
| 10 <u>月</u> 101-88   | 1時間未満の場合「##min」                     |
| 作彩1到10寸[8]           | 1時間以上1日未満の場合「##:##」                 |
|                      | 1日以上の場合「# days,#:##」と表示されます。        |
| ファームウェアバージョン         | ファームウェアバージョンが表示されます。                |
| ビルド日時                | ファームウェアがリリースされた日時が表示されます。           |
| CPU 使用率              | CPU 使用率が表示されます。                     |
| メモリー使用率              | メモリー使用率が表示されます。                     |

#### 3-3.無線 LAN1、無線 LAN2

#### ●無線 LAN1、無線 LAN2 (無線 LAN1 は 5GHz、無線 LAN2 は 2.4GHz 有効時に表示)

| 無線LAN1     |                   |
|------------|-------------------|
| 動作モード      | アクセスポイント          |
| パンド        | 5 GHz (A+N+AC+AX) |
| SSID       | MR-GM5A 5G        |
| チャンネル番号    | 36                |
| 暗号モード      | WPA3 Transition   |
| BSSID      | 00:10:38:         |
| 接続中クライアント数 | 0                 |
| 無線LAN2     |                   |
| 動作モード      | アクセスポイント          |
| バンド        | 2.4 GHz (B+G+N)   |
| SSID       | MR-GM5A 2.4G      |
| チャンネル番号    | 1                 |
| 暗号モード      | WPA3 Transition   |
| BSSID      | 00:10:38:         |
| 接続中クライアント数 | 0                 |

| 動作モード      | 現在の無線 LAN 動作モードが表示されます。                  |
|------------|------------------------------------------|
| バンド        | 現在選択されている無線 LAN のバンド(周波数)が表示されます。        |
| SSID       | 現在設定されている SSID が表示されます。                  |
| チャンネル番号    | 現在選択されている無線 LAN チャンネル番号が表示されます。          |
| 暗号モード      | 現在選択されている無線 LAN の暗号モード(セキュリティ設定)が表示されます。 |
| BSSID      | MAC アドレスが表示されます。                         |
| 接続中クライアント数 | 接続している無線 LAN クライアント数が表示されます。             |

#### ●マルチ SSID 使用時

マルチ SSID 使用時は、基本 SSID の下にマルチ SSID の情報が表示されます。

| 無線LAN1                                                         |                                                                           |
|----------------------------------------------------------------|---------------------------------------------------------------------------|
| 動作モード                                                          | アクセスポイント                                                                  |
| バンド                                                            | 5 GHz (A+N+AC+AX)                                                         |
| SSID                                                           | MR-GM5A 5G                                                                |
| チャンネル番号                                                        | 100                                                                       |
| 暗号モード                                                          | WPA3 Transition                                                           |
| BSSID                                                          | 00:10:38:                                                                 |
|                                                                | -                                                                         |
| 接続中クライアント数                                                     | 0                                                                         |
| 接続中クライアント数<br>無線LAN1 マルチSSID1                                  | 0                                                                         |
| 技続中クライアント数<br>無線LAN1 マルチSSID1<br>パンド                           | 0<br>5 GHz (A+N+AC+AX)                                                    |
| 技続中クライアント数<br>無線LAN1 マルチSSID1<br>パンド<br>SSID                   | 0<br>5 GHz (A+N+AC+AX)<br>MR-GM5A 5G VAP0                                 |
| 技続中クライアント数<br>無線LAN1 マルチSSID1<br>パンド<br>SSID<br>暗号モード          | 0<br>5 GHz (A+N+AC+AX)<br>MR-GM5A 5G VAP0<br>WPA3 Transition              |
| 技続中クライアント数<br>無線LAN1 マルチSSID1<br>パンド<br>SSID<br>暗号モード<br>BSSID | 0<br>5 GHz (A+N+AC+AX)<br>MR-GM5A 5G VAP0<br>WPA3 Transition<br>00:10:38: |

# 3-4.有線 LAN

| 有線LAN              |               |
|--------------------|---------------|
| IPアドレス             | 192.168.0.1   |
| サプネットマスク           | 255.255.255.0 |
| MACアドレス            | 001038        |
| DHCP サーバー          | 有効            |
| IPv6 アドレス          |               |
| IPv6 リンク ローカル アドレス |               |

| IP アドレス   | 本製品の IP アドレスが表示されます。                  |
|-----------|---------------------------------------|
| サブネットマスク  | 本製品のサブネットマスクが表示されます。                  |
| MAC アドレス  | 本製品の有線 LAN(ETHO ポート) MAC アドレスが表示されます。 |
| DHCP サーバー | DHCP サーバー機能の動作状況(有効/無効)が表示されます。       |
| IPv6 アドレス | LAN ポートの IPv6 アドレスが表示されます。            |
|           | IPv6 設定有効時に表示されます。                    |
|           | LAN ポートの IPv6 リンクローカルアドレスが表示されます。     |
|           | IPv6 設定有効時に表示されます。                    |

# 3-5.WAN 回線運用

| WAN回線運用      |          |
|--------------|----------|
| WANバックアップ    | 無効       |
| WAN インターフェース | 内蔵モバイル設定 |
| DNS サーバー     |          |

| WAN バックアップ   | 回線冗長化のモードを表示します。<br>回線冗長化未使用の場合は「無効」と表示されます。 |
|--------------|----------------------------------------------|
| WAN インターフェース | 現在の WAN インターフェースを表示します。                      |
| DNS サーバー     | 現在参照している WAN 側 DNS サーバーIP アドレスを表示します。        |

#### 3-6.有線 WAN

# ●DHCP クライアント、固定 IP 接続時

| 有線WAN              |                                     |  |
|--------------------|-------------------------------------|--|
| インターフェース           | nas0_0                              |  |
| 接続モード              | IPOE                                |  |
| IPアドレス             | 192.168.10.3                        |  |
| ゲートウェイ             | 192, 168, 10, 1                     |  |
| MACFFUX            | 00:10:38:                           |  |
| IPv6 リンクローカル アドレス  | tests concentration market          |  |
| ステータス              | 接続                                  |  |
| インターフェース           |                                     |  |
| 接続モード              | 「IPoE」と表示されます。                      |  |
| IP アドレス            | WAN ポートの IPv4 アドレスが表示されます。          |  |
| ゲートウェイ             | WAN ポートのデフォルトゲートウェイアドレスが表示されます。     |  |
| MAC アドレス           | WAN ポート(ETH1 ポート)の MAC アドレスが表示されます。 |  |
|                    | WAN ポートの IPv6 リンクローカルアドレスが表示されます。   |  |
| IPv6 リンク ローカル アドレス | IPv6 設定有効時に表示されます。                  |  |
| ステータス              | WAN ポートの接続状態を表示します。                 |  |

#### ●PPPoE 接続時

| 冇級WAN    |             |  |
|----------|-------------|--|
| インターフェース | ppp0_nas0_0 |  |
| 接続モード    | PPPoE       |  |
| IPアドレス   |             |  |
| ゲートウェイ   |             |  |
| MACPFLZ  | 00:10:38    |  |
| ステータス    | 接続          |  |

| インターフェース | 「ppp0_nas0_0」と表示されます。               |
|----------|-------------------------------------|
| 接続モード    | 「PPPoE」と表示されます。                     |
| IP アドレス  | WAN ポートの IPv4 アドレスが表示されます。          |
| ゲートウェイ   | WAN ポートのデフォルトゲートウェイアドレスが表示されます。     |
| MAC アドレス | WAN ポート(ETH1 ポート)の MAC アドレスが表示されます。 |
| ステータス    | WAN ポートの接続状態を表示します。                 |

#### ●transix (DS-Lite)接続時

| 有線WAN             |                   |  |
|-------------------|-------------------|--|
| インターフェース          | nas0_0            |  |
| 接続モード             | transix (DS-Lite) |  |
| ステータス             | 接続                |  |
| IPv6 リンクローカル アドレス |                   |  |
| AFTR アドレスモード      | 自動設定              |  |

| インターフェース           | 「nas0_0」と表示されます。                           |
|--------------------|--------------------------------------------|
| 接続モード              | 「transix(DS-Lite)」と表示されます。                 |
| ステータス              | WAN ポートの接続状態を表示します。                        |
| IPv6 リンク ローカル アドレス | WAN ポートの IPv6 リンクローカルアドレスが表示されます。          |
| AFTR アドレスモード       | AFTR アドレスモードを表示します。                        |
|                    | AFTR アドレスモードで手動設定を行った場合の AFTR アドレスが表示されます。 |
| AFIRJEVA           | AFTR アドレスを手動設定にした場合のみ表示されます。               |

-

#### ●Bridge 設定時

| 有線WAN    |                   | 2 |
|----------|-------------------|---|
| インターフェース | nas0_0            |   |
| 接続モード    | Bridged           |   |
| インターフェース |                   |   |
| 接続モード    | 「Bridged」と表示されます。 |   |

# 3-7.WAN 内蔵モバイル

| WAN 内蔵モバイル        |                        |
|-------------------|------------------------|
| インターフェース          | usb0                   |
| 状態                | 回線接続                   |
| IPアドレス            |                        |
| 端末識別番号(IMEI)      |                        |
| SIM識別番号(ICCID)    |                        |
| 電話番号              | 090                    |
| 回線種別              | LTE                    |
| 電波強度(アンテナ)        | 4                      |
| 電波強度(RSSI)        | -51dBm                 |
| 受信電力(RSRP)        | -71dBm                 |
| 受信品質(RSRQ)        | -6dB                   |
| 基地局番号(Cell ID)    | 90                     |
| BAND(ARFCN)       | 100                    |
| モジュールファームウェアバージョン | 19005.9000.08.02.00.03 |

| インターフェース              | 「usb0」と表示されます。                      |  |
|-----------------------|-------------------------------------|--|
| 状態                    | モジュール起動待ち                           |  |
|                       | →内蔵通信モジュールが起動中です。                   |  |
|                       | 接続処理中                               |  |
|                       | →回線の接続処理中、または回線切断状態です。              |  |
|                       | 回線接続                                |  |
|                       | →回線が接続状態です。                         |  |
| IP アドレス               | 取得したインターネット側 IP アドレスが表示されます。        |  |
| 端末識別番号(IMEI)          | 内蔵通信モジュールの端末識別番号が表示されます。            |  |
| SIM 識別番号(ICCID)       | SIM カードの識別番号が表示されます。                |  |
| 電話番号                  | SIM カードの電話番号が表示されます。                |  |
|                       | 情報を取得できなかった場合「不明」もしくは「取得失敗」と表示されます。 |  |
| 同線麵別                  | LTE で接続時は「LTE」と表示されます。              |  |
|                       | 3Gで接続時は「3G」と表示されます。                 |  |
| 電波強度(アンテナ)            | 内蔵通信モジュールのアンテナ状態が表示されます。            |  |
|                       | 数字はアンテナの数(0~4)を表します。                |  |
| 電波強度(RSSI)            | 電波強度が表示されます。                        |  |
| 受信電力(RSRP)            | 受信電力が表示されます。                        |  |
| 受信品質(RSRQ)            | 受信品質が表示されます。                        |  |
| 基地局番号(Cell ID)        | 基地局番号が表示されます。                       |  |
| BAND (ARFCN)          | LTE の周波数帯(ARFCN frequency)を表示します。   |  |
| モジュールファームウェア<br>パージョン | 内蔵通信モジュールのファームウェアバージョンを表示します。       |  |

# 3-8.WAN USB モバイル

| ppp2   |                             |
|--------|-----------------------------|
| 回線接続   |                             |
|        |                             |
| 4      |                             |
| -51dBm |                             |
|        | ppp2<br>回線接続<br>4<br>-51dBm |

| インターフェース                                                           | 「ppp2」と表示されます。                      |  |
|--------------------------------------------------------------------|-------------------------------------|--|
| dh <del>dh</del>                                                   | 接続処理中                               |  |
|                                                                    | →回線の接続処理中、または回線切断状態です。              |  |
| 认题                                                                 | 回線接続                                |  |
|                                                                    | →回線が接続状態です。                         |  |
| IP アドレス                                                            | 取得したインターネット側 IP アドレスが表示されます。        |  |
| 電波強度(アンテナ)                                                         | 内蔵通信モジュールのアンテナ状態が表示されます。            |  |
|                                                                    | 数字はアンテナの数(0~4)を表します。                |  |
|                                                                    | 情報を取得できなかった場合「不明」もしくは「取得失敗」と表示されます。 |  |
| ■<br>一<br>一<br>一<br>一<br>一<br>一<br>一<br>一<br>一<br>一<br>一<br>一<br>一 | 電波強度が表示されます。                        |  |
| 电波强度(RSSI)                                                         | 情報を取得できなかった場合「不明」もしくは「取得失敗」と表示されます。 |  |
# 4.無線 LAN 設定

無線 LAN 設定について説明します。

4-1.無線 LAN1 (5GHz)

無線 LAN1(5GHz)の設定について説明します。

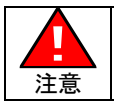

本製品を屋外で使用する場合は、「屋外モード」を「有効」に設定して下さい。

# <u>4-1-1.基本 設定</u>

無線 LAN1(5GHz)の基本設定について説明します。 設定メニューの「無線 LAN」の「無線 LAN1(5GHz)」より「基本設定」をクリックして下さい。 「無線 LAN1 基本設定」画面が開きます。

| ステータス                    | 無線LAN1 基本 設定                     |                     |           |
|--------------------------|----------------------------------|---------------------|-----------|
| - 無線LAN                  | このページでは無線LANの基本的なパラメーターの設定が行えます。 |                     |           |
| - 無線LAN1 (5GHz)<br>基本 設定 | □ 無線LANを無効にする                    |                     |           |
| 払振                       | パンド:                             | 5 GHz (A+N+AC+AX) v |           |
| アクセス制御設定                 | モード:                             | アクセスポイント、           | マルチSSID設定 |
| サイトサーベイ<br>WPS 設定        | SSID:                            | MR-GM5A 5G          |           |
| + 無線LAN2 (2.4GHz)        | 带域幅:                             | 80MHz ¥             |           |
| - ネットワーク<br>I AN 設定      | サイドバンド制御:                        | 自動 >                |           |
| WAN 設定                   | 屋外モード:                           | ○ 有効 ● 無効           |           |
| + VPN                    | チャンネル番号:                         | 自動(DFS) ¥           |           |
| + ファイアウォール<br>+ 付加機能     | 電波出力 (%):                        | 100% 🗸              |           |
| + マネージメント                | 带域:                              | 自動 🗸                |           |
|                          | ブロードキャスト SSID:                   | ● 有効 ○ 無効           |           |
|                          | クライアント間通信遮断:                     | ○ 有効 ● 無効           |           |
|                          | マルチキャストをユニキャストに変換:               | ● 有効 ○ 無効           |           |
|                          | 接続中クライアント数:                      | クライアント表示            |           |
|                          | □ ユニバーサルリピーター機能を有効に              | する                  |           |
|                          | リピーター SSID:                      | repeater_ssid1      |           |
|                          | 設定保存                             |                     |           |

# ■無線 LAN を無効にする

無線 LAN 機能を無効にする場合、チェックを入れて下さい。

### ■バンド

初期値「5GHz(A+N+AC+AX)」のままご利用下さい。 本製品側で周波数を固定する必要がある場合にのみ、以下から選択して下さい。

| 5GHz(A)         | :IEEE 802.11a で固定します。         |
|-----------------|-------------------------------|
| 5GHz(N)         | :IEEE 802.11n で固定します。         |
| 5GHz(A+N)       | :IEEE 802.11a/n で固定します。       |
| 5GHz(AC)        | :IEEE 802.11ac で固定します。        |
| 5GHz(N+AC)      | :IEEE 802.11n/ac で固定します。      |
| 5GHz(A+N+AC)    | :IEEE 802.11a/n/ac で固定します。    |
| 5GHz(A+N+AC+AX) | :IEEE 802.11a/n/ac/ax で固定します。 |
|                 |                               |

#### ■モード

ルーターとして利用する場合は、初期値「アクセスポイント」のままご利用下さい。 無線 LAN クライアントモードで使用する場合は、「クライアント」を選択して下さい。 「無線 LAN クライアントモード」については「4-4.無線 LAN クライアントモード設定」 (57 ページ)を参照して下さい。

#### ■マルチ SSID 設定(ボタン)

マルチ SSID の設定を行います。 マルチ SSID 設定については 4-3.マルチ SSID 設定例」(51 ページ)を参照して下さい。

#### ■ SSID

無線 LAN アクセスポイントを識別するための名前を入力して下さい。

#### ■帯域幅

チャンネルの帯域幅を設定します。 (「IEEE802.11 n/ac/ax」を選択した場合にのみ表示されます。)

# ■サイドバンド制御

初期値「自動」のままご利用下さい。(固定設定・変更不可)

#### ■屋外モード

屋外で使用する場合は、チェックを入れて下さい。

■チャンネル番号

無線 LAN のチャンネル番号を設定します。 通常は初期値「自動(DFS)」のままご利用下さい。

### ■電波出力(%)

本製品の通信出力を設定します。 通常は初期値「100%」のままご利用下さい。

#### ■帯域(伝送速度)

伝送速度を設定します。 通常は初期値「自動」のままご利用下さい。 本製品側で伝送速度を固定する必要がある場合にのみ、変更して下さい。

### ■ブロードキャスト SSID

「SSID」をブロードキャスト(同時通報)メッセージとして送信する場合は「有効」にして下さい。 「SSID」を隠す場合は「無効」にして下さい。

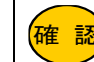

「無効」に設定すると、無線 LAN クライアントから検索できなくなります。

🎔 「無効」に設定すると、WPS 機能も無効になります。

#### ■クライアント間通信遮断

無線 LAN クライアント間の通信を遮断します。

#### ■マルチキャストをユニキャストに変換

マルチキャストのデータをユニキャストに変換します。

#### ■接続中クライアント 表示(ボタン)

接続している無線 LAN クライアントの情報(別ウィンドウ)を表示します。

 接続中クライアント

 このページでは接続中の無線LANクライアントのステータスを表示します。

 MACアドレス
 送信パケット数
 送信速度 (Mbps)
 省電力

|                  |     |     |     |     | • • |
|------------------|-----|-----|-----|-----|-----|
| and an inclusion | 303 | 260 | 864 | yes | 240 |
| 再読み込み 閉じる        |     |     |     |     |     |

有効期限(秒)

#### ■設定保存(ボタン)

設定した内容を保存する場合に押して下さい。

「設定は正常に保存されました。」と表示されますので、設定を動作に反映させる場合は[今すぐ再起動]ボタンを押して下さい。引き続き他の設定を行う場合は「後で再起動」ボタンを押して下さい。

# <u>4-1-2.拡張 設定</u>

無線 LAN1(5GHz)の基本設定について説明します。 設定メニューの「無線 LAN」の「無線 LAN1(5GHz)」より「拡張 設定」をクリックして下さい。 「無線 LAN1 拡張設定」画面が開きます。

| ステータス<br>- 無線LAN              | <b>無線LAN1 拡張 設定</b><br>このページでは無線LANの高度なパラメーターの設定が行えます。 |                              |
|-------------------------------|--------------------------------------------------------|------------------------------|
| - 無線LAN1 (5GHZ)<br>基本 設定      | ビーコン間隔:                                                | 100 (100-1024 ミリ秒)           |
| 拡張 設定                         | DTIM 間隔:                                               | 1 (1-255)                    |
| アクセス制御設定                      | プリアンブルタイプ:                                             | ● Long プリアンブル ○ Short プリアンブル |
| サイトサーベイ                       | ショート ガード インターバル:                                       | ●有劾 ○無効                      |
| WPS 設定                        | 送信ビームフォーミング:                                           | ○有効 ● 無効                     |
| + 無緑LANZ (Z.4GHZ)<br>+ ネットワーク | 基本バンド 設定:                                              | ○有効 ● 無効 Prefer 5GHz ✓       |
| + ファイアウォール                    | OFDMA:                                                 | ○有効 ● 無効                     |
| + 付加機能<br>+ マネージメント           | 802.11k サポート:                                          | ○有効 ● 無効                     |
|                               | 設定保存                                                   |                              |

# ■ビーコン間隔(工場出荷値:100)

無線電波の送出間隔を設定します。

確認

設定値を小さくすると通信品質は上がりますが、他の無線機器と干渉する可能性が高くなります。

#### ■DTIM 間隔(工場出荷値:1)

省電力モードで動作する無線 LAN クライアントに対して、送信待ちデータがあることを伝えるブロードキャストやマルチキャ ストのメッセージ間隔を設定します。

#### ■プリアンブルタイプ(工場出荷値:Long プリアンブル)

無線 LAN クライアント間のデータ転送エラーを検出する CRC の長さを選択します。 Short プリアンブルは伝送速度を速くすることができますが、旧型の無線 LAN クライアントを使用する場合は、互換性を確保するために「Long プリアンブル」のままご利用下さい。

#### ■ショート ガード インターバル(工場出荷値:有効)

時間差で届くデータの干渉を防ぎます。

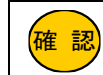

ショート ガード インターバルを有効にすることでデータ通信の効率を上げることができますが、反射波の影響
 を受けやすくなり、データ通信全体のスループットに影響を与える場合があります。

#### ■送信ビームフォーミング(工場出荷値:無効)

送信ビームフォーミングを有効にした場合、ビームフォーミングに対応した機器同士が互いの方向に向けて指向性の高い 電波を送りますので、電波強度を向上させる事ができます。

#### ■マルチユーザー MIMO(工場出荷値:無効)

送信ビームフォーミングを有効にした場合に表示されます。

複数の無線 LAN クライアントが同時に通信を行った際の通信速度の低下を抑えます。

#### ■基本バンド(工場出荷値:無効)

無線 LAN1(5GHz)と無線 LAN2(2.4GHz)を同一 SSID、セキュリティ設定にして、どちらに優先して接続するか選択します。

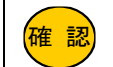

有効にすると、選択した無線 LAN 周波数の SSID 設定、セキュリティ設定のみ変更可能となります。 (選択していない無線 LAN 周波数の SSID 設定、セキュリティ設定は変更不可となります。)

### ■OFDMA(工場出荷値:無効)

周波数帯域を複数の帯域に分割して複数の無線 LAN クライアントが同時に通信を行った際の通信速度の低下を抑えます。OFDMA を利用するには、無線 LAN クライアント側も OFDMA に対応している必要があります。

### ■802.11k サポート(工場出荷値:無効)

近隣無線 LAN アクセスポイントの情報を共有する規格です。 これにより、無線 LAN クライアントは、より最適な無線 LAN アクセスポイントへのローミングが可能です。 802.11k を利用するには、無線 LAN クライアント側も 802.11k に対応している必要があります。

### ■802.11v サポート(工場出荷値:無効)

802.11k サポート有効した場合に表示されます。 無線 LAN アクセスポイントの管理情報を強化する規格です。 これにより、最適な無線 LAN アクセスポイントへのローミングや接続維持の効果が見込まれます。 802.11v を利用するには、無線 LAN クライアント側も 802.11v に対応している必要があります。

#### ■設定保存(ボタン)

設定した内容を保存する場合に押して下さい。

「設定は正常に保存されました。」と表示されますので、設定を動作に反映させる場合は[今すぐ再起動]ボタンを押して下さい。引き続き他の設定を行う場合は「後で再起動」ボタンを押して下さい。

# <u>4-1-3.セキュリティ 設定</u>

無線 LAN1(5GHz)の基本設定について説明します。 設定メニューの「無線 LAN」の「無線 LAN1(5GHz)」より「セキュリティ 設定」をクリックして下さい。 「無線 LAN1 セキュリティ 設定」画面が開きます。

| ステータス<br>- 無線LAN              | <b>無線LAN1 セキュリティ 設定</b><br>このページでは無線LANのセキュリティの設定が行えます。 |                        |
|-------------------------------|---------------------------------------------------------|------------------------|
| - 無線LAN1 (5GHz)<br>基本設定       | SSID タイプ:                                               | Root AP - MR-GM5A 5G 🗸 |
| 拡張 設定<br>セキュリティ 設定            | 暗号モード:                                                  | WPA3 Transition ~      |
| アクセス制御設定                      | H2E:                                                    | ● 可能 ─ 必須              |
| サイトサーベイ                       | 管理フレーム保護 (802.11w):                                     | ○なし ◉ 可能 ○ 必須          |
| WPS 設定<br>+ 無線I AN2 (2 4 CHz) | SHA256 暗号:                                              | ○無効 ◎ 有効               |
| + ネットワーク                      | 暗号方式:                                                   | AES                    |
| + ファイアウォール                    | ブロードキャスト暗号鍵 更新間隔:                                       | 86400                  |
| + 17加機能<br>+ マネージメント          | 事前共有鍵:                                                  |                        |

### ■SSID タイプ

セキュリティ設定を行う SSID を選択して下さい。 マルチ SSID を設定している場合、SSID ごとにセキュリティ設定が必要です。

### ■暗号モード

暗号モードを選択し、以降の各項目を設定して下さい。

# ●暗号モード: WPA3 Transition

暗号モードを「WPA3-Personal」、もしくは「WPA2-Personal」で接続可能なモードに設定します。

| 暗号モード:              | WPA3 Transition ~ |
|---------------------|-------------------|
| H2E:                | ◎ 可能 ○ 必須         |
| 管理フレーム保護 (802.11w): | ○ なし ◎ 可能 ○ 必須    |
| SHA256 暗号:          | ○ 無効 ◎ 有効         |
| 暗号方式:               | AES               |
| ブロードキャスト暗号鍵 更新間隔:   | 86400             |
| 事前共有鍵:              |                   |

| H2E               | 初期値のままご利用下さい。(固定設定・変更不可)              |
|-------------------|---------------------------------------|
| 管理フレーム保護(802.11w) | 初期値のままご利用下さい。(固定設定・変更不可)              |
| SHA256 暗号         | 初期値のままご利用下さい。(固定設定・変更不可)              |
| 暗号方式              | 初期値のままご利用下さい。(固定設定・変更不可)              |
| ブロードキャスト暗号鍵       | ブロードキャスト暗号鍵の更新間隔を設定します。               |
| 更新間隔              | 通常は「86400」のままご利用下さい。                  |
|                   | 任意の事前共有鍵(暗号キー)を入力して下さい。               |
| 事前共有鍵             | 半角英数字で8文字以上、64文字以下で設定して下さい。           |
|                   | 「パスワード表示」にチェックを入れると、設定した事前共有鍵が表示されます。 |

# ●暗号モード:WPA3

暗号モードを「WPA3-Personal」に設定します。

| 暗号モード:              | WPA3 ~    |
|---------------------|-----------|
| H2E:                | ○ 可能 ● 必須 |
| 管理フレーム保護 (802.11w): | ○なし○可能●必須 |
| 暗号方式:               | AES       |
| ブロードキャスト暗号鍵 更新間隔:   | 86400     |
| 事前共有鍵:              |           |

| H2E               | 初期値のままご利用下さい。(固定設定・変更不可)              |
|-------------------|---------------------------------------|
| 管理フレーム保護(802.11w) | 初期値のままご利用下さい。(固定設定・変更不可)              |
| SHA256 暗号         | 初期値のままご利用下さい。(固定設定・変更不可)              |
| 暗号方式              | 初期値のままご利用下さい。(固定設定・変更不可)              |
| ブロードキャスト暗号鍵       | ブロードキャスト暗号鍵の更新間隔を設定します。               |
| 更新間隔              | 通常は「86400」のままご利用下さい。                  |
|                   | 任意の事前共有鍵(暗号キー)を入力して下さい。               |
| 事前共有鍵             | 半角英数字で8文字以上、64文字以下で設定して下さい。           |
|                   | 「パスワード表示」にチェックを入れると、設定した事前共有鍵が表示されます。 |

# ●暗号モード:WPA2-Mixed

暗号モードを「WPA2-Personal」、もしくは「WPA-Personal」で接続可能なモードに設定します。

| 暗号モード:            | WPA2 Mixed |
|-------------------|------------|
| WPA 暗号方式:         | TKIP AES   |
| WPA2 暗号方式:        | TKIP AES   |
| ブロードキャスト暗号鍵 更新間隔: | 86400      |
| 事前共有鍵フォーマット:      | 文字列 ~      |
| 事前共有鍵:            |            |

| WPA 暗号化方式<br>WPA2 暗号化方式 | 初期値のままご利用下さい。(固定設定・変更不可)                                                                                               |
|-------------------------|----------------------------------------------------------------------------------------------------|
| ブロードキャスト暗号鍵             | ブロードキャスト暗号鍵の更新間隔を設定します。                                                                                                |
| 更新間隔                    | 通常は「86400」のままご利用下さい。                                                                                                   |
| 事前共有鍵フォーマット             | 事前共有鍵の形式を選択して下さい。                                                                                                    |
| 事前共有鍵                   | 事前共有鍵フォーマットにしたがって、事前共有鍵(暗号キー)を入力して下さい。<br>文字列の場合は、半角英数字で8文字以上、64文字以下で設定して下さい。<br>「パスワード表示」にチェックを入れると、設定した事前共有鍵が表示されます。 |

# ●暗号モード:WPA2

暗号モードを「WPA2-Personal」に設定します。

| 暗号モード:              | WPA2 V        |
|---------------------|---------------|
| 管理フレーム保護 (802.11w): | ○なし ◉ 可能 ○ 必須 |
| SHA256 暗号:          | ● 無効 ○ 有効     |
| WPA2 暗号方式:          | TKIP AES      |
| ブロードキャスト暗号鍵 更新間隔:   | 86400         |
| 事前共有鍵フォーマット:        | 文字列           |
| 事前共有鍵:              |               |

| <b>答理フレー/ 伊諾(002 11)</b> | 必要に応じて設定を変更して下さい。                      |
|--------------------------|----------------------------------------|
| 管理ノレーム保護(802.11W)        | 特に変更の必要がない場合は、初期値「可能」のままご利用下さい。        |
| 5日4256 時早                | 必要に応じて設定を変更して下さい。                      |
| 3日A250 阻亏                | 特に変更の必要がない場合は、初期値「無効」のままご利用下さい。        |
| WPA2 暗号化方式               | 初期値のままご利用下さい。(固定設定・変更不可)               |
| ブロードキャスト暗号鍵              | ブロードキャスト暗号鍵の更新間隔を設定します。                |
| 更新間隔                     | 通常は「86400」のままご利用下さい。                   |
| 事前共有鍵フォーマット              | 事前共有鍵の形式を選択して下さい。                      |
|                          | 事前共有鍵フォーマットにしたがって、事前共有鍵(暗号キー)を入力して下さい。 |
| 事前共有鍵                    | 文字列の場合は、半角英数字で8文字以上、64文字以下で設定して下さい。    |
|                          | 「パスワード表示」にチェックを入れると、設定した事前共有鍵が表示されます。  |

# ●暗号モード:WEP

暗号モードを「WEP」に設定します。

| 暗号モード:    | WEP 🗸                    |
|-----------|--------------------------|
| 認証:       | ○オープンシステム認証 ○ 共有鍵認証 ⑧ 自動 |
| 鍵の長さ:     | 64ビット 🗸                  |
| 鍵のフォーマット: | 文字列(半角英数5文字) 🖌           |
| 暗号鍵:      |                          |

| 認証         | WEP の認証方式を選択して下さい。<br>特に変更の必要がない場合は、「自動」のまま使用して下さい。 |
|------------|-----------------------------------------------------|
| 暗号鍵の長さ     | 暗号鍵の長さを選択して下さい。                                     |
| 暗号鍵のフォーマット | 事前共有鍵の形式を選択して下さい。                                   |
| 暗号鍵        | 「暗号鍵の長さ」、「暗号鍵のフォーマット」に合わせて任意の暗号鍵(暗号キー)を<br>入力して下さい。 |

# ●暗号モード:なし

通信を暗号化しません。

| 注意     | 暗号モードを「無効」に設定する場合の危険性をご理解頂いた上で選択して下さい。 |  |
|--------|----------------------------------------|--|
| 暗号モード: | なし 🗸                                   |  |

### ■設定保存(ボタン)

設定した内容を保存する場合に押して下さい。

「設定は正常に保存されました。」と表示されますので、設定を動作に反映させる場合は[今すぐ再起動]ボタンを押して下さい。引き続き他の設定を行う場合は「後で再起動」ボタンを押して下さい。

# <u>4-1-4.アクセス制御 設定</u>

無線 LAN1(5GHz)のアクセス制御設定について説明します。

#### アクセス制御設定について

アクセス制御設定(MAC アドレスによるアクセス制御)は基本 SSID にのみ適用されます。 マルチ SSID には適用されませんのでご注意下さい。

#### 設定メニューの「無線 LAN 設定」の「無線 LAN1(5GHz)」より「アクセス制御設定」をクリックして下さい。

| ステータス<br>- 無線LAN<br>- 無線LAN1 (5GHz)      | <b>無線LAN1 アクセス制御 設定</b><br>このページでは無線LANのアクセス制御の設定が行えます。許可リストを選択すると、<br>選択すると、登録されたMACアドレスは接続できなくなります。 |      |  |
|------------------------------------------|----------------------------------------------------------------------------------------------------|------|--|
| 基本 設定<br>拡張 設定<br>セキュリティ 設定<br>アクセス制御 設定 | モード:<br>MACアドレス:                                                                                      | 無效 ▼ |  |
| サイトサーベイ<br>WPS 設定<br>+ 無線 AN2 (2 4GHz)   | 追加                                                                                                    |      |  |
| + ネットワーク<br>+ ファイアウォール                   | アクセス制御豆録リスト<br>選択                                                                                     |      |  |

「無線 LAN1 アクセス制御設定」画面が開きます。

#### 無線LAN1 アクセス制御 設定 このページでは無線LANのアクセス制御の設定が行えます。許可リストを選択すると、登録されたMACアドレスのみが接続できます。拒否リストを 選択すると、登録されたMACアドレスは接続できなくなります。 許可リスト 🗸 モード: 設定保存 MACアドレス: 00:10:38:44:44:44 追加 アクセス制御 登録リスト 選択 MACアドレス 00:10:38:11:11:11 00:10:38:22:22:22 00:10:38:33:33:33 選択した登録を編集 選択した登録を上げる 選択した登録を下げる 選択した登録を削除 全て削除

#### ■モード

MAC アドレスによるアクセス制御モードを選択して下さい。

| 無効    | MAC アドレスによるアクセス制御を行いません。                                              |
|-------|-----------------------------------------------------------------------|
| 許可リスト | 無線 LAN 接続を許可したい MAC アドレスを登録します。<br>登録した MAC アドレス以外からの無線 LAN 接続は拒否します。 |
| 拒否リスト | 無線 LAN 接続を拒否したい MAC アドレスを登録します。<br>登録した MAC アドレス以外からの無線 LAN 接続は許可します。 |

#### ■設定保存(ボタン)

設定した内容を保存する場合に押して下さい。

「設定は正常に保存されました。」と表示されますので、設定を動作に反映させる場合は[今すぐ再起動]ボタンを押して下さい。引き続き他の設定を行う場合は「後で再起動」ボタンを押して下さい。

#### ■MAC アドレス

アクセス制御を行う MAC アドレスを入力して下さい。

#### ■追加(ボタン)

設定内容が MAC アドレス登録リストに追加されます。

# ■選択した登録を編集(ボタン) アクセス制御 登録リストの「選択」にチェックを入れたものを編集します。

- ■選択した登録を上げる(ボタン) アクセス制御 登録リストの「選択」にチェックを入れたものを一つ上に移動します。
- ■選択した登録を下げる(ボタン) アクセス制御 登録リストの「選択」にチェックを入れたものを一つ下に移動します。
- ■選択したエントリを削除(ボタン) アクセス制御 登録リストの「選択」にチェックを入れたものが削除されます。
- ■全て削除(ボタン)

アクセス制御 登録リストの内容全てが削除されます。

# <u>4-1-5.サイトサーベイ</u>

他の無線 LAN アクセスポイントの状況を表示するサイトサーベイ画面について説明します。 設定メニューの「無線 LAN 設定」の「無線 LAN1(5GHz)」より「サイトサーベイ」をクリックして下さい。

「無線 LAN1 サイトサーベイ」画面が開きます。

| ステータス<br>- 無線LAN         | 無線LAN1 サイトサーベイ<br>このページでは他の無線LANアクセスポイントの状況を表示します。 |                                  |
|--------------------------|----------------------------------------------------|----------------------------------|
| - 無線LAN1 (5GHz)<br>基本 設定 | \$ SID                                             | BSSID                            |
| 拡張設定                     |                                                    |                                  |
| セキュリティ 設定<br>アクセス制御 設定   |                                                    | 1000                             |
| サイトサーベイ                  |                                                    | And a second second              |
| WPS 設定                   |                                                    | ALC: N THE R. P.                 |
| + 無線LAN2 (2.4GHz)        |                                                    | the Property and Property of the |

#### 無線LAN1 サイトサーベイ

このページでは他の無線LANアクセスポイントの状況を表示します。

| SSID    | BSSID | チャンネル              | タイプ | 暗号モード                | 電波強度(%) |
|---------|-------|--------------------|-----|----------------------|---------|
|         |       | 36 (A+N+AC) 80MHz  | AP  | WPA-<br>PSK/WPA2-PSK | 57      |
|         |       | 36 (A+N+AC) 80MHz  | AP  | WPA2-PSK             | 47      |
|         |       | 36 (A+N+AC) 80MHz  | AP  | WPA2-PSK             | 41      |
|         |       | 132 (A+N+AC) 80MHz | AP  | WPA2-PSK             | 34      |
|         |       | 132 (A+N+AC) 80MHz | AP  | WPA2-PSK             | 34      |
|         |       | 36 (A+N+AC) 80MHz  | AP  | WPA2-PSK             | 20      |
| 再読み込み次へ |       |                    |     |                      |         |

#### ■ SSID

他の無線 LAN アクセスポイントの SSID を表示します。

#### BSSID

他の無線 LAN アクセスポイントの MAC(物理)アドレスを表示します。

#### ■チャンネル

他の無線 LAN アクセスポイントのチャンネル及び周波数を表示します。

#### ■タイプ

他の無線 LAN アクセスポイントの動作モードを表示します。

### ■暗号モード

他の無線 LAN アクセスポイントの暗号モードを表示します。

#### ■信号強度(%)

他の無線 LAN アクセスポイントの信号強度(%)を表示します。

#### ■再読み込み(ボタン)

サイトサーベイ画面を再読み込みします。

### ■次へ(ボタン)

MR-GM5A を無線 LAN クライアントモードで設定した場合に使用するボタンです。 「無線 LAN クライアントモード」については「4-4.無線 LAN クライアントモード設定」 (57 ページ)を参照して下さい。

# <u>4-1-6.WPS 設定</u>

WPS 接続機能の設定、操作について説明します。

| WPS 機能について                                          |
|-----------------------------------------------------|
| 本製品の WPS 機能はプッシュボタン方式と PIN コード方式に対応しています。           |
| WPS 機能を使用するためには、無線 LAN クライアント側も WPS に対応している必要があります。 |
| 暗号モードが WPA3-Personal の場合 WPS 接続はできません。              |
| 基本 SSID のみ WPS 接続が可能です。                             |

設定メニューの「無線 LAN 設定」の「無線 LAN1(5GHz)」より「WPS 設定」をクリックして下さい。

| ステータス<br>- 無線LAN<br>- 無線LAN1 (5GHz) | <b>無線LAN1 WPS 設定</b><br>このページでは無線LANのWPS(Wi-Fi Protected Setup)の<br>をかけずにアクセスポイントに接続できます。 |
|-------------------------------------|-------------------------------------------------------------------------------------------|
| 基本 設定<br>拡張 設定                      | □ WPS機能 無効                                                                                |
| セキュリティ 設定                           | WPS ステータス:                                                                                |
| アクセス制御設定                            | セルフPINコード:                                                                                |
| リイトリー//イ<br>WPS 設定                  | Pushボタン 設定:                                                                               |
| +                                   | 設定保存 リセット                                                                                 |

#### 「無線 LAN1 WPS 設定」画面が開きます。

| 無線LAN1 WPS 設定<br>このページでは無線LANのWPS(Wi-Fi Protected Setup)の設定が行えます。この機能を使用すると、無線LANクライアントの設定が自動同期し、手間<br>をかけずにアクセスポイントに接続できます。 |                 |           |  |  |
|----------------------------------------------------------------------------------------------------|-----------------|-----------|--|--|
| □ WPS機能 無効                                                                                                    |                 |           |  |  |
| WPS ステータス:                                                                                                    | ◎ 構成済み ○ 未構成    |           |  |  |
| セルフPINコード:                                                                                                    | 12345670 PIN 再生 | E成        |  |  |
| Pushボタン         セットアップ開始                                                                                                    |                 |           |  |  |
| 設定保存 リセット                                                                                                    |                 |           |  |  |
| 現在のセキュリティ設定                                                                                                    |                 |           |  |  |
| 認証                                                                                                    | 暗号モード           | 暗号鍵/事前共有鍵 |  |  |
| WPA3 Transition                                                                                                    | AES             |           |  |  |
| クライアントPINコード:                                                                                                    | セットス            | アップ開始     |  |  |

#### ■WPS 機能 無効

WPS 機能を利用しない場合、チェックを入れて下さい。

#### ■WPS ステータス

WPS機能の状態を表示します。 WPS機能を使用して接続すると、「構成済み」が選択された状態になります。

■セルフ PIN コード 本製品の PIN コードを表示します。

# ■[PIN 再生成](ボタン) 本製品の PIN コードを再生成します。

# ■Push ボタン設定([セットアップ開始]ボタン) プッシュボタン方式で WPS 接続を開始します。 本製品の WPS ランプが点滅し、2 分間待ち受け状態となります。

### ■[設定保存](ボタン)

WPS 機能の有効/無効を切り替えた場合にクリックして下さい。 「設定は正常に保存されました。」と表示されますので、設定を動作に反映させる場合は[今すぐ再起動]ボタンを押して 下さい。引き続き他の設定を行う場合は「後で再起動」ボタンを押して下さい。

■[リセット](ボタン)

本画面で入力した値をリセットするためのボタンです。

- ■現在のセキュリティ設定 基本 SSID の「認証方式」、「暗号モード」、「暗号鍵/事前共有鍵」を表示します。
- ■クライアント PIN コード

PIN コード方式で接続する場合の無線 LAN クライアントの PIN コードを入力します。

### 4-2.無線 LAN2(2.4GHz)

無線 LAN2(2.4GHz)の設定について説明します。

#### <u>4-2-1.基本 設定</u>

無線 LAN2(2.4GHz)の基本設定について説明します。 設定メニューの「無線 LAN」の「無線 LAN2(2.4GHz)」より「基本設定」をクリックして下さい。 「無線 LAN2 基本設定」画面が開きます。

| ステータス<br>- 無線LAN                     | <b>無線LAN2 基本 設定</b><br>このページでは無線LANの基本的なパラメーターの設定が行えます。 |                   |           |
|--------------------------------------|---------------------------------------------------------|-------------------|-----------|
| + 無線LAN1 (5GHz)<br>- 無線LAN2 (2.4GHz) | □ 無線LANを無効にする                                           |                   |           |
| 基本 設定                                | パンド:                                                    | 2.4 GHz (B+G+N) 🗸 |           |
| 払張 設定<br>セキュリティ 設定                   | <b>Ξ</b> -Ϝ:                                            | アクセスポイント・         | マルチSSID設定 |
| アクセス制御設定                             | SSID:                                                   | MR-GM5A 2.4       |           |
| リイトリーハイ<br>WPS 設定                    | 帯域幅:                                                    | 40MHz •           |           |
| + ネットワーク<br>+ ファイアウォーリ               | サイドバンド制御:                                               | 上位~               |           |
| + ファイア・フォール<br>+ 付加機能                | チャンネル番号:                                                | 自動 ~              |           |
| + マネージメント                            | 電波出力 (%):                                               | 100% ~            |           |
|                                      | 帯域:                                                     | 自動 🗸              |           |
|                                      | ブロードキャスト SSID:                                          | ●有効 ○ 無効          |           |
|                                      | クライアント間通信遮断:                                            | ○有効 ● 無効          |           |
|                                      | マルチキャストをユニキャストに変換:                                      | ● 有効 ○ 無効         |           |
|                                      | 接続中クライアント数:                                             | クライアント表示          |           |
|                                      | □ ユニバーサルリビーター機能を有効にする                                   |                   |           |
|                                      | リピーター SSID:                                             | repeater_ssid2    |           |
|                                      | 設定保存                                                    |                   |           |

### ■無線 LAN を無効にする

無線 LAN 機能を無効にする場合、チェックを入れて下さい。

#### ■バンド

初期値「2.4GHz(B+G+N)」のままご利用下さい。 本製品側で周波数を固定する必要がある場合にのみ、以下から選択して下さい。

| $24GH_7(B)$   | ·IEEE 802 11b で固定  ます     |
|---------------|---------------------------|
|               |                           |
| 2.4GHz(G)     | :IEEE 802.11g で固定します。     |
| 2.4GHz(N)     | :IEEE 802.11n で固定します。     |
| 2.4GHz(B+G)   | :IEEE 802.11b/g で固定します。   |
| 2.4GHz(G+N)   | :IEEE 802.11g/n で固定します。   |
| 2.4GHz(B+G+N) | :IEEE 802.11b/g/n で固定します。 |

#### ■モード

ルーターとして利用する場合は、初期値「アクセスポイント」のままご利用下さい。 無線 LAN クライアントモードで使用する場合は、「クライアント」を選択して下さい。 「無線 LAN クライアントモード」については「4-4.無線 LAN クライアントモード設定」(57 ページ)を参照して下さい。

#### ■マルチ SSID 設定(ボタン)

マルチ SSID の設定を行います。

マルチ SSID 設定については 4-3.マルチ SSID 設定例」(51 ページ)を参照して下さい。

#### ■ SSID

無線 LAN アクセスポイントを識別するための名前を入力して下さい。

#### ■帯域幅

チャンネルの帯域幅を設定します。 (「IEEE802.11 n」を選択した場合にのみ表示されます。)

#### ■サイドバンド制御

初期値「上位」のままご利用下さい。(チャンネル番号で自動以外を選択し、帯域幅で 40MHz を選択し場合にのみ変更可能)

<次ページへ進んで下さい>

# ■チャンネル番号

無線 LAN のチャンネル番号を設定します。 通常は初期値「自動(DFS)」のままご利用下さい。

# ■電波出力(%)

本製品の通信出力を設定します。 通常は初期値「100%」のままご利用下さい。

# ■帯域(伝送速度)

伝送速度を設定します。 通常は初期値「自動」のままご利用下さい。 本製品側で伝送速度を固定する必要がある場合にのみ、変更して下さい。

#### ■ブロードキャスト SSID

「SSID」をブロードキャスト(同時通報)メッセージとして送信する場合は「有効」にして下さい。 「SSID」を隠す場合は「無効」にして下さい。

#### ■クライアント間通信遮断

無線 LAN クライアント間の通信を遮断します。

#### ■マルチキャストをユニキャストに変換

マルチキャストのデータをユニキャストに変換します。

#### ■接続中クライアント 表示(ボタン)

接続している無線 LAN クライアントの情報(別ウィンドウ)を表示します。

| 注稿ロク        | ニィ | アン |  |
|-------------|----|----|--|
| 1301/0-1- > |    | 12 |  |

このページでは接続中の無線LANクライアントのステータスを表示します。

|           |         |         |             | (b T + |          |
|-----------|---------|---------|-------------|--------|----------|
| MACPEVA   | 送信ハケット鉄 | 受信ハケット鉄 | 送信迷度 (Mbps) | 有電刀    | 有効期限 (秒) |
| 10000     | 303     | 260     | 864         | yes    | 240      |
| 再読み込み 閉じる |         |         |             |        |          |

#### ■設定保存(ボタン)

設定を保存します。

「設定は正常に保存されました。」と表示されますので、設定を動作に反映させる場合は[今すぐ再起動]ボタンを押して下さい。

引き続き他の設定を行う場合は「後で再起動」ボタンを押して下さい。

# <u>4-2-2.拡張 設定</u>

無線 LAN2(2.4GHz)の基本設定について説明します。 設定メニューの「無線 LAN」の「無線 LAN2(2.4GHz)」より「拡張 設定」をクリックして下さい。 「無線 LAN2 拡張設定」画面が開きます。

| ステータス<br>- 無線LAN                     | <b>無線LAN2 拡張 設定</b><br>このページでは無線LANの高度なパラメーターの設定が行えます。 |                                     |  |
|--------------------------------------|--------------------------------------------------------|-------------------------------------|--|
| + 無線LAN1 (5GHZ)<br>- 無線LAN2 (2.4GHz) | ビーコン間隔:                                                | 100 (100-1024 ミリ秒)                  |  |
| 基本設定                                 | DTIM 間隔:                                               | 1 (1-255)                           |  |
| セキュリティ 設定                            | プリアンブルタイプ:                                             | ● Long プリアンブル ○ Short プリアンブル        |  |
| アクセス制御設定                             | ショート ガード インターバル:                                       | ●有効 ○無効                             |  |
| サイトサーベイ                              | 送信ビームフォーミング:                                           | ○有効 ⑧ 無効                            |  |
| WPS 設定<br>+ ネットワーク                   | 基本バンド 設定:                                              | ○有効 <sup>●</sup> 無効 Prefer 2.4GHz ∨ |  |
| + ファイアウォール                           | 802.11k <del>リ</del> ポート:                              | ○有効 ● 無効                            |  |
| + 付加機能<br>+ マネージメント                  | 設定保存                                                   |                                     |  |

#### ■ビーコン間隔(工場出荷値:100)

無線電波の送出間隔を設定します。

設定値を小さくすると通信品質は上がりますが、他の無線機器と干渉する可能性が高くなります。

#### ■DTIM 間隔(工場出荷値:1)

確認

省電力モードで動作する無線 LAN クライアントに対して、送信待ちデータがあることを伝えるブロードキャストやマルチキャ ストのメッセージ間隔を設定します。

#### ■プリアンブルタイプ(工場出荷値:Long プリアンブル)

無線 LAN クライアント間のデータ転送エラーを検出する CRC の長さを選択します。 Short プリアンブルは伝送速度を速くすることができますが、旧型の無線 LAN クライアントを使用する場合は、互換性を確 保するために「Long プリアンブル」のままご利用下さい。

#### ■ショート ガード インターバル(工場出荷値:有効)

時間差で届くデータの干渉を防ぎます。

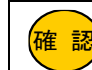

ショート ガード インターバルを有効にすることでデータ通信の効率を上げることができますが、反射波の影響 を受けやすくなり、データ通信全体のスループットに影響を与える場合があります。

#### ■送信ビームフォーミング(工場出荷値:無効)

ビームフォーミングを有効にした場合、ビームフォーミングに対応した機器同士が互いの方向に向けて指向性の高い電波を 送りますので、電波強度を向上させる事ができます。

#### ■マルチユーザー MIMO(工場出荷値:無効)

送信ビームフォーミングを有効にした場合に表示されます。 複数の無線 LAN クライアントが同時に通信を行った際の通信速度の低下を抑えます。

### ■基本バンド(工場出荷値:無効)

無線 LAN1(5GHz)と無線 LAN2(2.4GHz)を同一 SSID、セキュリティ設定にして、どちらに優先して接続するか選択します。

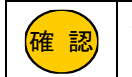

有効にすると、選択した無線 LAN 周波数の SSID 設定、セキュリティ設定のみ変更可能となります。 (選択していない無線 LAN 周波数の SSID 設定、セキュリティ設定は変更不可となります。)

### ■802.11k サポート(工場出荷値:無効)

近隣無線 LAN アクセスポイントの情報を共有する規格です。 これにより、無線 LAN クライアントは、より最適な無線 LAN アクセスポイントへのローミングが可能です。 802.11k を利用するには、無線 LAN クライアント側も 802.11k に対応している必要があります。

### ■802.11v サポート(工場出荷値:無効)

802.11k サポート有効した場合に表示されます。 無線 LAN アクセスポイントの管理情報を強化する規格です。 これにより、最適な無線 LAN アクセスポイントへのローミングや接続維持の効果が見込まれます。 802.11v を利用するには、無線 LAN クライアント側も 802.11v に対応している必要があります。

### ■設定保存(ボタン)

設定した内容を保存する場合に押して下さい。

「設定は正常に保存されました。」と表示されますので、設定を動作に反映させる場合は[今すぐ再起動]ボタンを押して下さい。引き続き他の設定を行う場合は「後で再起動」ボタンを押して下さい。

# <u>4-2-3.セキュリティ 設定</u>

無線 LAN1(2.4GHz)の基本設定について説明します。 設定メニューの「無線 LAN」の「無線 LAN2(2.4GHz)」より「セキュリティ 設定」をクリックして下さい。 「無線 LAN2 セキュリティ 設定」画面が開きます。

| ステータス<br>- 無線LAN                     | <b>無線LAN2 セキュリティ 設定</b><br>このページでは無線LANのセキュリティの設定が行えます。 |                         |
|--------------------------------------|---------------------------------------------------------|-------------------------|
| + 無線LAN1 (5GHz)<br>- 無線LAN2 (2.4GHz) | SSID タイプ:                                               | Root AP - MR-GM5A 2.4 🗸 |
| 基本 設定<br>拡張 設定                       | 暗号モード:                                                  | WPA3 Transition ~       |
| セキュリティ設定                             | H2E:                                                    | ● 可能 ─ 必須               |
| アクセス制御設定                             | 管理フレーム保護 (802.11w):                                     | ○なし ● 可能 ○ 必須           |
| サイトサーベイ<br>M/DS 設定                   | SHA256 暗号:                                              | ○無効 ◎ 有効                |
| + ネットワーク                             | 暗号方式:                                                   | AES                     |
| + ファイアウォール                           | ブロードキャスト暗号鍵 更新間隔:                                       | 86400                   |
| + 17/1/1000<br>+ マネージメント             | 事前共有鍵:                                                  | •••••                   |

### ■SSID タイプ

セキュリティ設定を行う SSID を選択して下さい。 マルチ SSID を設定している場合、SSID ごとにセキュリティ設定が必要です。

### ■暗号モード

暗号モードを選択し、以降の各項目を設定して下さい。

# ●暗号モード: WPA3 Transition

暗号モードを「WPA3-Personal」、もしくは「WPA2-Personal」で接続可能なモードに設定します。

| 暗号モード:              | WPA3 Transition ~ |
|---------------------|-------------------|
| H2E:                | ◎ 可能 ○ 必須         |
| 管理フレーム保護 (802.11w): | ○ なし ◎ 可能 ○ 必須    |
| SHA256 暗号:          | ○ 無効 ◎ 有効         |
| 暗号方式:               | AES               |
| ブロードキャスト暗号鍵 更新間隔:   | 86400             |
| 事前共有鍵:              |                   |

| H2E               | 初期値のままご利用下さい。(固定設定・変更不可)              |
|-------------------|---------------------------------------|
| 管理フレーム保護(802.11w) | 初期値のままご利用下さい。(固定設定・変更不可)              |
| SHA256 暗号         | 初期値のままご利用下さい。(固定設定・変更不可)              |
| 暗号方式              | 初期値のままご利用下さい。(固定設定・変更不可)              |
| ブロードキャスト暗号鍵       | ブロードキャスト暗号鍵の更新間隔を設定します。               |
| 更新間隔              | 通常は「86400」のままご利用下さい。                  |
|                   | 任意の事前共有鍵(暗号キー)を入力して下さい。               |
| 事前共有鍵             | 半角英数字で8文字以上、64文字以下で設定して下さい。           |
|                   | 「パスワード表示」にチェックを入れると、設定した事前共有鍵が表示されます。 |

# ●暗号モード:WPA3

暗号モードを「WPA3-Personal」に設定します。

| 暗号モード:              | WPA3 ~    |
|---------------------|-----------|
| H2E:                | ○ 可能 ● 必須 |
| 管理フレーム保護 (802.11w): | ○なし○可能●必須 |
| 暗号方式:               | AES       |
| ブロードキャスト暗号鍵 更新間隔:   | 86400     |
| 事前共有鍵:              |           |

| H2E               | 初期値のままご利用下さい。(固定設定・変更不可)              |
|-------------------|---------------------------------------|
| 管理フレーム保護(802.11w) | 初期値のままご利用下さい。(固定設定・変更不可)              |
| SHA256 暗号         | 初期値のままご利用下さい。(固定設定・変更不可)              |
| 暗号方式              | 初期値のままご利用下さい。(固定設定・変更不可)              |
| ブロードキャスト暗号鍵       | ブロードキャスト暗号鍵の更新間隔を設定します。               |
| 更新間隔              | 通常は「86400」のままご利用下さい。                  |
|                   | 任意の事前共有鍵(暗号キー)を入力して下さい。               |
| 事前共有鍵             | 半角英数字で8文字以上、64文字以下で設定して下さい。           |
|                   | 「パスワード表示」にチェックを入れると、設定した事前共有鍵が表示されます。 |

# ●暗号モード:WPA2-Mixed

暗号モードを「WPA2-Personal」、もしくは「WPA-Personal」で接続可能なモードに設定します。

| 暗号モード:            | WPA2 Mixed |
|-------------------|------------|
| WPA 暗号方式:         | TKIP AES   |
| WPA2 暗号方式:        | TKIP AES   |
| ブロードキャスト暗号鍵 更新間隔: | 86400      |
| 事前共有鍵フォーマット:      | 文字列 🗸      |
| 事前共有鍵:            |            |

| WPA 暗号化方式<br>WPA2 暗号化方式 | 初期値のままご利用下さい。(固定設定・変更不可)                                                                                               |
|-------------------------|----------------------------------------------------------------------------------------------------|
| ブロードキャスト暗号鍵             | ブロードキャスト暗号鍵の更新間隔を設定します。                                                                                                |
| 更新間隔                    | 通常は「86400」のままご利用下さい。                                                                                                   |
| 事前共有鍵フォーマット             | 事前共有鍵の形式を選択して下さい。                                                                                                    |
| 事前共有鍵                   | 事前共有鍵フォーマットにしたがって、事前共有鍵(暗号キー)を入力して下さい。<br>文字列の場合は、半角英数字で8文字以上、64文字以下で設定して下さい。<br>「パスワード表示」にチェックを入れると、設定した事前共有鍵が表示されます。 |

# ●暗号モード:WPA2

暗号モードを「WPA2-Personal」に設定します。

| 暗号モード:              | WPA2 V        |
|---------------------|---------------|
| 管理フレーム保護 (802.11w): | ○なし ◉ 可能 ○ 必須 |
| SHA256 暗号:          | ● 無効 ○ 有効     |
| WPA2 暗号方式:          | TKIP AES      |
| ブロードキャスト暗号鍵 更新間隔:   | 86400         |
| 事前共有鍵フォーマット:        | 文字列           |
| 事前共有鍵:              |               |

| <b>答理フレー/ 伊諾(002 11)</b> | 必要に応じて設定を変更して下さい。                      |
|--------------------------|----------------------------------------|
| 管理ノレーム保護(802.11W)        | 特に変更の必要がない場合は、初期値「可能」のままご利用下さい。        |
| 5日4256 時早                | 必要に応じて設定を変更して下さい。                      |
| 3日A250 阻亏                | 特に変更の必要がない場合は、初期値「無効」のままご利用下さい。        |
| WPA2 暗号化方式               | 初期値のままご利用下さい。(固定設定・変更不可)               |
| ブロードキャスト暗号鍵              | ブロードキャスト暗号鍵の更新間隔を設定します。                |
| 更新間隔                     | 通常は「86400」のままご利用下さい。                   |
| 事前共有鍵フォーマット              | 事前共有鍵の形式を選択して下さい。                      |
|                          | 事前共有鍵フォーマットにしたがって、事前共有鍵(暗号キー)を入力して下さい。 |
| 事前共有鍵                    | 文字列の場合は、半角英数字で8文字以上、64文字以下で設定して下さい。    |
|                          | 「パスワード表示」にチェックを入れると、設定した事前共有鍵が表示されます。  |

# ●暗号モード:WEP

暗号モードを「WEP」に設定します。

| 暗号モード:    | WEP 🗸                  |
|-----------|------------------------|
| 認証:       | ○オープンシステム認証 ○共有鍵認証 ⑧自動 |
| 鍵の長さ:     | 64ビット 🗸                |
| 鍵のフォーマット: | 文字列(半角英数5文字) 🖌         |
| 暗号鍵:      |                        |

| 認証 WEP の認証方式を選択して下さい。<br>特に変更の必要がない場合は、「自動」のまま使用して下さい。 |                                                     |
|--------------------------------------------------------|-----------------------------------------------------|
| 暗号鍵の長さ                                                 | 暗号鍵の長さを選択して下さい。                                     |
| 暗号鍵のフォーマット                                             | 事前共有鍵の形式を選択して下さい。                                   |
| 暗号鍵                                                    | 「暗号鍵の長さ」、「暗号鍵のフォーマット」に合わせて任意の暗号鍵(暗号キー)を<br>入力して下さい。 |

# ●暗号モード:なし

通信を暗号化しません。

| 注意     | 暗号モードを「無効」に設定する場合の危険性をご理解頂いた上で選択して下さい。 |  |
|--------|----------------------------------------|--|
| 暗号モード: | なし                                     |  |

### ■設定保存(ボタン)

設定を保存します。

「設定は正常に保存されました。」と表示されますので、設定を動作に反映させる場合は、[今すぐ再起動]ボタンを押して下さい。

引き続き他の設定を行う場合は「後で再起動」ボタンを押して下さい。

# <u>4-2-4.アクセス制御 設定</u>

無線 LAN1(2.4GHz)のアクセス制御設定について説明します。

#### アクセス制御設定について

アクセス制御設定(MAC アドレスによるアクセス制御)は基本 SSID にのみ適用されます。 マルチ SSID には適用されませんのでご注意下さい。

### 設定メニューの「無線 LAN 設定」の「無線 LAN2(2.4GHz)」より「アクセス制御設定」をクリックして下さい。

| ステータス<br>- 無線LAN<br>+ 無線LAN1 (5GHz) | 無線LAN2 アクセス制御 設定<br>このページでは無線LANのアクセス制御の設定が行えます。許可リストを選択すると<br>選択すると、登録されたMACアドレスは接続できなくなります。 |      |  |
|-------------------------------------|-----------------------------------------------------------------------------------------------|------|--|
| - 無線LAN2 (2.4GHz)<br>基本 設定<br>拡張 設定 | モード:                                                                                          | 無効 🗸 |  |
| セキュリティ設定 アクセス制御設定                   | MACアドレス:<br>追加                                                                                |      |  |
| リイトリーヘイ<br>WPS 設定<br>+ ネットワーク       | アクセス制御 登録リスト                                                                                  |      |  |
| + ファイアウォール                          | 選択                                                                                            |      |  |

「無線 LAN2 アクセス制御設定」画面が開きます。

| 無線LAN1 アクセス制御設定<br>このページでは無線LANのアクセス制御の設定が行えます。許可リストを選択すると、登録されたMACアドレスのみが接続できます。拒否リストを<br>選択すると、登録されたMACアドレスは接続できなくなります。 |                                   |  |
|----------------------------------------------------------------------------------------------------|-----------------------------------|--|
| モード:                                                                                                    | 許可リスト・ 設定保存                       |  |
| MACアドレス:                                                                                                    | 00:10:38:44:44:44                 |  |
| 追加                                                                                                    |                                   |  |
| アクセス制御 登録リスト                                                                                                    |                                   |  |
| 選択                                                                                                    | MACアドレス                           |  |
|                                                                                                    | 00:10:38:11:11:11                 |  |
|                                                                                                    | 00:10:38:22:22:22                 |  |
|                                                                                                    | 00:10:38:33:33:33                 |  |
| 選択した登録を編集 選択し                                                                                                    | た登録を上げる 選択した登録を下げる 選択した登録を削除 全て削除 |  |

#### ■モード

MAC アドレスによるアクセス制御モードを選択して下さい。

| 無効    | MAC アドレスによるアクセス制御を行いません。                                              |  |  |
|-------|-----------------------------------------------------------------------|--|--|
| 許可リスト | 無線 LAN 接続を許可したい MAC アドレスを登録します。<br>登録した MAC アドレス以外からの無線 LAN 接続は拒否します。 |  |  |
| 拒否リスト | 無線 LAN 接続を拒否したい MAC アドレスを登録します。<br>登録した MAC アドレス以外からの無線 LAN 接続は許可します。 |  |  |

#### ■設定保存(ボタン)

設定した内容を保存する場合に押して下さい。

「設定は正常に保存されました。」と表示されますので、設定を動作に反映させる場合は[今すぐ再起動]ボタンを押して下さい。引き続き他の設定を行う場合は「後で再起動」ボタンを押して下さい。

### ■MAC アドレス

アクセス制御を行う MAC アドレスを入力して下さい。

### ■追加(ボタン)

設定内容が MAC アドレス登録リストに追加されます。

# ■選択した登録を編集(ボタン) アクセス制御 登録リストの「選択」にチェックを入れたものを編集します。

- ■選択した登録を上げる(ボタン) アクセス制御 登録リストの「選択」にチェックを入れたものを一つ上に移動します。
- ■選択した登録を下げる(ボタン) アクセス制御 登録リストの「選択」にチェックを入れたものを一つ下に移動します。
- ■選択したエントリを削除(ボタン) アクセス制御 登録リストの「選択」にチェックを入れたものが削除されます。
- ■全て削除(ボタン)

アクセス制御 登録リストの内容全てが削除されます。

# <u>4-2-5.サイトサーベイ</u>

他の無線 LAN アクセスポイントの状況を表示するサイトサーベイ画面について説明します。 設定メニューの「無線 LAN 設定」の「無線 LAN2(2.4GHz)」より「サイトサーベイ」をクリックして下さい。

「無線 LAN2 サイトサーベイ」画面が開きます。

| ステータス<br>- 無線LAN                     | 無線LAN2 サイトサーベイ<br>このページでは他の無線LANアクセスポイントの状況を表示します。 |        |
|--------------------------------------|----------------------------------------------------|--------|
| + 無線LAN1 (5GHz)<br>- 無線LAN2 (2.4GHz) | SSID                                               | BSSID  |
| 基本 設定<br>拡張 設定                       |                                                    |        |
| セキュリティ 設定<br>アクセス制御 設定               |                                                    | 100000 |
| サイトサーベイ                              |                                                    | 80.000 |
| WPS 設定<br>+ ネットワーク                   |                                                    |        |

# 無線LAN2 サイトサーベイ

| このページで | では他の無線LANア | クセスボイン | トの状況を表示します。 |
|--------|------------|--------|-------------|
|--------|------------|--------|-------------|

| SSID    | BSSID | チャンネル           | タイプ | 暗号モード                | 電波強度(%) |
|---------|-------|-----------------|-----|----------------------|---------|
|         |       | 1 (B+G+N) 40MHz | AP  | WPA-<br>PSK/WPA2-PSK | 70      |
|         |       | 6 (B+G+N) 20MHz | AP  | WPA-<br>PSK/WPA2-PSK | 48      |
|         |       | 6 (B+G+N) 20MHz | AP  | WPA-<br>PSK/WPA2-PSK | 48      |
|         |       | 1 (B+G+N) 40MHz | AP  | WPA2-PSK             | 46      |
|         |       | 1 (B+G+N) 20MHz | AP  | WPA2-PSK             | 44      |
|         |       | 1 (B+G+N) 20MHz | AP  | WPA2-PSK             | 43      |
|         |       | 9 (B+G+N) 20MHz | AP  | WPA-<br>PSK/WPA2-PSK | 11      |
| 再読み込み次へ |       |                 |     |                      |         |

#### SSID

他の無線 LAN アクセスポイントの SSID を表示します。

#### BSSID

他の無線 LAN アクセスポイントの MAC(物理)アドレスを表示します。

■チャンネル

他の無線 LAN アクセスポイントのチャンネル及び周波数を表示します。

#### ■タイプ

他の無線 LAN アクセスポイントの動作モードを表示します。

#### ■暗号モード

他の無線 LAN アクセスポイントの暗号モードを表示します。

#### ■信号強度(%)

他の無線 LAN アクセスポイントの信号強度(%)を表示します。

#### ■再読み込み(ボタン)

サイトサーベイ画面を再読み込みします。

■次へ(ボタン)

MR-GM5A を無線 LAN クライアントモードで設定した場合に使用するボタンです。 「無線 LAN クライアントモード」については「4-4.無線 LAN クライアントモード設定」(57 ページ)を参照して下さい。

# <u>4-2-6.WPS 設定</u>

WPS 接続機能の設定、操作について説明します。

| WPS 機能について                                          |  |  |
|-----------------------------------------------------|--|--|
| 本製品の WPS 機能はプッシュボタン方式と PIN コード方式に対応しています。           |  |  |
| WPS 機能を使用するためには、無線 LAN クライアント側も WPS に対応している必要があります。 |  |  |
| 暗号モードが WPA3-Personal の場合 WPS 接続はできません。              |  |  |
| 基本 SSID のみ WPS 接続が可能です。                             |  |  |

設定メニューの「無線 LAN 設定」の「無線 LAN2(2.4GHz)」より「WPS 設定」をクリックして下さい。

| ステータス<br>- 無線LAN           | <b>無線LAN2 WPS 設定</b><br>このページでは無線LANのWPS(Wi-Fi Protected Setup)の |
|----------------------------|------------------------------------------------------------------|
| + 無線LAN1 (5GHz)            | をかけずにアクセスポイントに接続できます。                                            |
| - 無線LAN2 (2.4GHz)<br>基本 設定 | □ WPS機能 無効                                                       |
| 拡張設定                       | WPS ステータス:                                                       |
| セキュリティ 設定                  | セルフPINコード:                                                       |
| サイトサーベイ                    | Pushボタン 設定:                                                      |
| WPS 設定<br>+ ネットリーク         | 設定保存リセット                                                         |

# 「無線 LAN2 WPS 設定」画面が開きます。

| 無線LAN2 WPS 設定<br>このページでは無線LANのWPS(Wi-Fi Protected Setup)の設定が行えます。この機能を使用すると、無線LANクライアントの設定が自動同期し、引<br>をかけずにアクセスポイントに接続できます。 |                 |           |  |  |  |
|----------------------------------------------------------------------------------------------------|-----------------|-----------|--|--|--|
| □ WPS機能 無効                                                                                                    |                 |           |  |  |  |
| WPS ステータス:                                                                                                    | ●構成済み ●未構成      |           |  |  |  |
| セルフPINコード:                                                                                                    | 12345670 PIN 再生 | Ent       |  |  |  |
| Pushボタン 設定:                                                                                                    | セットアップ開始        | セットアップ開始  |  |  |  |
| 設定保存 リセット                                                                                                    |                 |           |  |  |  |
| 現在のセキュリティ設定                                                                                                    |                 |           |  |  |  |
| 認証                                                                                                    | 暗号モード           | 暗号鍵/事前共有鍵 |  |  |  |
| WPA3 Transition                                                                                                    | AES             |           |  |  |  |
| クライアントPINコード:                                                                                                    | セットス            | アップ開始     |  |  |  |

# ■WPS 機能 無効

WPS 機能を利用しない場合、チェックを入れて下さい。

# ■WPS ステータス

WPS機能の状態を表示します。 WPS機能を使用して接続すると、「構成済み」が選択された状態になります。

# ■セルフ PIN コード

本製品の PIN コードを表示します。

# ■[PIN 再生成](ボタン)

本製品の PIN コードを再生成します。

# ■Push ボタン設定([セットアップ開始]ボタン)

プッシュボタン方式で WPS 接続を開始します。 本製品の WPS ランプが点滅し、2 分間待ち受け状態となります。

### ■[設定保存](ボタン)

WPS 機能の有効/無効を切り替えた場合にクリックして下さい。 「設定は正常に保存されました。」と表示されますので、設定を動作に反映させる場合は[今すぐ再起動]ボタンを押して 下さい。引き続き他の設定を行う場合は「後で再起動」ボタンを押して下さい。

■[リセット](ボタン)

本画面で入力した値をリセットするためのボタンです。

■現在のセキュリティ設定

プライマリーSSIDの「認証方式」、「暗号モード」、「暗号鍵/事前共有鍵」を表示します。

■クライアント PIN コード

PIN コード方式で接続する場合の無線 LAN クライアントの PIN コードを入力します。

4-3.マルチ SSID 設定例

マルチ SSID の設定について説明します。

本製品に複数の SSID を設定することにより、セキュリティ設定の異なる複数の無線 LAN グループを同時に接続する事ができます。

無線 LAN1 (5GHz)、無線 LAN2(2.4GHz)それぞれに最大 2 つの SSID を追加する事ができます。

#### 以下の使用環境を例に設定方法を説明します。

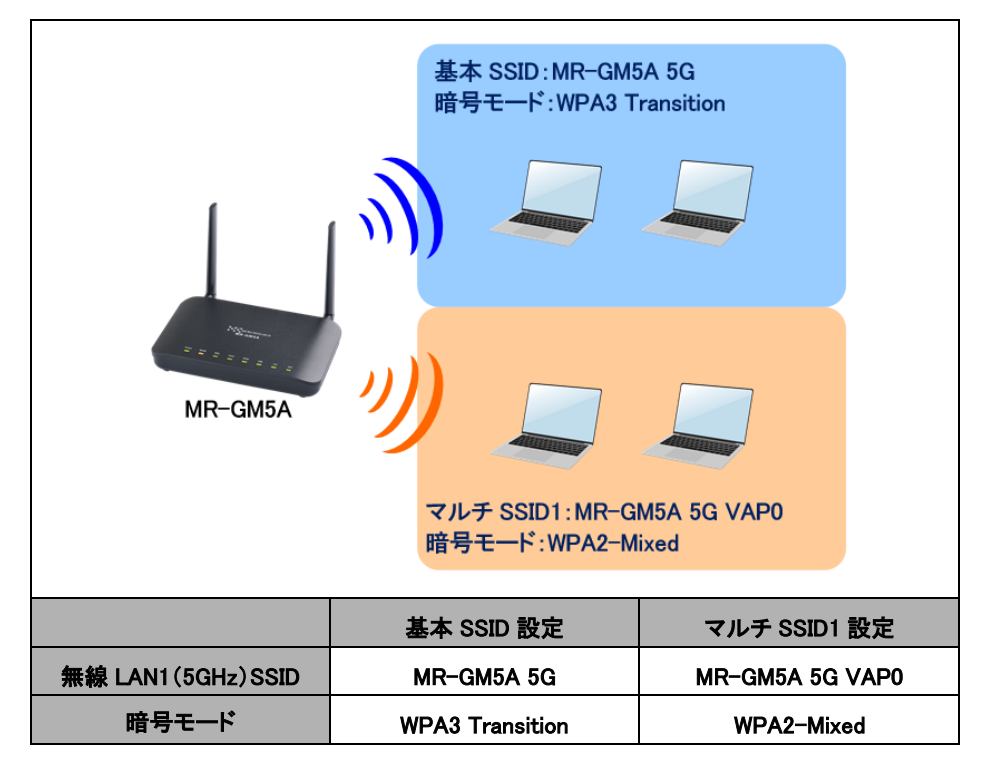

以下の各設定を行って下さい。

4-3-1.基本 SSID の設定

4-3-2.マルチ SSID1 の設定

4-3-3.基本 SSID セキュリティ設定(WPA3 Transition)

4-3-4.マルチ SSID1セキュリティ設定(WPA2-Mixed)

# <u>4-3-1.基本 SSID の設定</u>

以下の手順で基本 SSID の設定を行って下さい。 設定メニューの「無線 LAN 設定」の「無線 LAN1(5GHz)」より「基本設定」をクリックして下さい。 「無線 LAN1 基本設定」画面が開きます。

| ステータス<br>- 無線LAN            | 無線LAN1 基本設定<br>このページでは無線LANの基本的なパラメーターの設定が行えます。 |                     |          |  |
|-----------------------------|-------------------------------------------------|---------------------|----------|--|
| - ### AN1 (5GHZ)<br>基本 設定   | □ 無線LANを無効にする                                   |                     |          |  |
|                             | パンド:                                            | 5 GHz (A+N+AC+AX) V |          |  |
| セキュリティ 設定<br>アクセス制御 設定      | モード:                                            | アクセスポイント・           | レチSSID設定 |  |
| サイトサーベイ                     | SSID:                                           | MR-GM5A 5G          |          |  |
| WPS 設定<br>+ 無線LAN2 (2.4GHz) | 帯域幅:                                            | 80MHz 🗸             |          |  |
|                             | サイドパンド制御:                                       | 自動 ~                |          |  |
| + ファイアウオール<br>+ 付加機能        | チャンネル番号:                                        | 自動(DFS) ~           |          |  |
| + マネージメント                   | 電波出力 (%):                                       | 100% 🗸              |          |  |
|                             | 带域:                                             | 自動                  |          |  |
|                             | ブロードキャスト SSID:                                  | ●有効 ○無効             |          |  |
|                             | クライアント間通信遮断:                                    | ○有効 ⑧ 無効            |          |  |
|                             | マルチキャストをユニキャストに変換:                              | ●有効 ○ 無効            |          |  |
|                             | 接続中クライアント数:                                     | クライアント表示            |          |  |
|                             | □ ユニバーサルリビーター機能を有効にする                           |                     |          |  |
|                             | リピーター SSID:                                     | repeater_ssid1      |          |  |
|                             | 設定保存                                            |                     |          |  |

# ■バンド

「5GHz(A+N+AC+AX)」を選択して下さい。

#### ■モード

「アクセスポイント」を選択して下さい。

#### ■ SSID

確認

基本の SSID を入力して下さい。 本設定例の場合、「MR-GM5A 5G」のままご利用下さい。

> 本画面で表示される他の設定については必要に応じて行って下さい。 詳しくは「4-1-1.基本 設定」(27ページ)を参照して下さい。

設定が終わりましたら、[設定保存]ボタンをクリックして下さい。 「設定は正常に保存されました。」と表示されますので、「後で再起動」ボタンを押して下さい。

# <u>4-3-2.マルチ SSID1の設定</u>

# 以下の手順でマルチ SSID1の設定を行って下さい。 [マルチ SSID 設定]ボタンをクリックして下さい。

| ステータス<br>- 無線LAN         | <b>無線LAN1 基本 設定</b><br>このページでは無線LANの基本的なパラメー | ターの設定が行えます。         |           |  |
|--------------------------|----------------------------------------------|---------------------|-----------|--|
| - 無線LAN1 (5GHZ)<br>基本 設定 | □ 無線LANを無効にする                                |                     |           |  |
| 拡張設定                     | バンド:                                         | 5 GHz (A+N+AC+AX) 🗸 |           |  |
| アクセス制御 設定                | モード:                                         | アクセスポイント・           | マルチSSID設定 |  |
| サイトサーベイ<br>M/DS 恐会       | SSID:                                        | MR-GM5A 5G          |           |  |
| + 無線LAN2 (2.4GHz)        | 带域幅:                                         | 80MHz 🗸             |           |  |
| + ネットワーク<br>+ ファイアウォール   | サイドバンド制御:                                    | 自動 >                |           |  |
| + <b>付加機能</b>            | チャンネル番号:                                     | 自動(DFS) ✓           |           |  |
| + マネージメント                | 電波出力 (%):                                    | 100% ~              |           |  |
|                          | 帯域:                                          | 自動 🗸                |           |  |
|                          | ブロードキャスト SSID:                               | ● 有効 ○ 無効           |           |  |
|                          | クライアント間通信遮断:                                 | ○有効 ● 無効            |           |  |
|                          | マルチキャストをユニキャストに変換:                           | ●有効 ○ 無効            |           |  |
|                          | 接続中クライアント数:                                  | クライアント表示            |           |  |
|                          | ユニバーサルリピーター機能を有効に                            | <b>1</b> 2          |           |  |
|                          | リピーター SSID:                                  | repeater_ssid1      |           |  |
|                          | 設定保存                                         |                     |           |  |

# 「マルチ SSID 設定」画面が開きます。

| マルチSSID設定<br>このページではマルチSSIDの設定が行えます。 |                     |                     |  |  |
|--------------------------------------|---------------------|---------------------|--|--|
| マルチSSID間通信遮断                         | ○有劾 ● 無効            |                     |  |  |
| No.:                                 | マルチSSID1            | マルチSSID2            |  |  |
| マルチSSID機能:                           | ✓ 有効にする             | □ 有効にする             |  |  |
| パンド:                                 | 5 GHz (A+N+AC+AX) 🗸 | 5 GHz (A+N+AC+AX) 🗸 |  |  |
| SSID:                                | MR-GM5A 5G VAP0     | MR-GM5A 5G VAP1     |  |  |
| 带域:                                  | 自動 🖌                | 自動                  |  |  |
| ブロードキャスト SSID:                       | 有効 🗸                | 有効 🗸                |  |  |
| WMM <del>サポー</del> ト:                | 有効 🗸                | 有効 🗸                |  |  |
| クライアント間通信遮断:                         | 無效 ~                | 無効~                 |  |  |
| マルチキャストをユニキャストに変換:                   | 有効 🗸                | 有効~                 |  |  |
| 接続中クライアント:                           | クライアント 表示           | クライアント表示            |  |  |
| 設定保存                                 |                     |                     |  |  |

# ■マルチ SSID 間通信遮断

マルチ SSID1 とマルチ SSID2 間の通信を遮断する場合「有効」を選択して下さい。

### ■マルチ SSID 機能

「有効にする」にチェックを入れて下さい。

### ■バンド

「5GHz(A+N+AC+AX)」を選択して下さい。

#### ■ SSID

マルチ SSID1 の SSID を入力して下さい。 本設定例の場合、「MR-GM5A 5G VAP0」のままご利用下さい。

#### ■帯域

通常は「自動」のままご利用下さい。 必要に応じて変更して下さい。

#### ■WMM サポート

WMM(Wi-Fi Multimedia)を有効にすることで、マルチメディアの通信の遅延を抑えます。 通常は「有効」のままご利用下さい。

#### ■クライアント間通信遮断

無線 LAN クライアント間の通信を遮断します。

■マルチキャストをユニキャストに変換

マルチキャストのデータをユニキャストに変換します。

### ■接続中クライアント 表示(ボタン)

接続している無線 LAN クライアントの情報(別ウィンドウ)を表示します。

設定が終わりましたら、[設定保存]ボタンをクリックして下さい。 「設定は正常に保存されました。」と表示されますので、「後で再起動」ボタンを押して下さい。

### <u>4-3-3.基本 SSID セキュリティ設定</u>

以下の手順で基本 SSID のセキュリティ設定を行って下さい。 設定メニューの「無線 LAN 設定」の「無線 LAN1(5GHz)」より「セキュリティ設定」をクリックして下さい。 「無線 LAN1 セキュリティ設定」画面が開きます。

| ステータス<br>- 無線LAN             | <b>無線LAN1 セキュリティ 設定</b><br>このページでは無線LANのセキュリティの設 | 定が行えます。                |  |
|------------------------------|--------------------------------------------------|------------------------|--|
| - 無線LAN1 (5GHZ)<br>基本設定      | SSID タイプ:                                        | Root AP - MR-GM5A 5G 🗸 |  |
| 拡張設定                         | 暗号モード:                                           | WPA3 Transition ¥      |  |
| アクセス制御設定                     | H2E:                                             | ● 可能 ● 必須              |  |
| サイトサーベイ                      | 管理フレーム保護 (802.11w):                              | ○なし ◉ 可能 ○ 必須          |  |
| WPS 設定<br>+ 毎線I AN2 (2 4GHz) | SHA256 暗号:                                       | ○無効 ◎ 有効               |  |
| + ネットワーク                     | 暗号方式:                                            | AES                    |  |
| + ファイアウォール                   | ブロードキャスト暗号鍵 更新間隔:                                | 86400                  |  |
| + 17加機能<br>+ マネージメント         | 事前共有鍵:                                           | •••••                  |  |

| SSID タイプ:           | Root AP - MR-GM5A 5G |
|---------------------|----------------------|
| 暗号モード:              | WPA3 Transition ~    |
| H2E:                | ● 可能 ○ 必須            |
| 管理フレーム保護 (802.11w): | ○なし ● 可能 ○ 必須        |
| SHA256 暗号:          | ○ 無効 ● 有効            |
| 暗号方式:               | AES                  |
| ブロードキャスト暗号鍵 更新間隔:   | 86400                |
| 事前共有鍵:              | ド表示                  |

# ■SSID タイプ

「Root AP - MR-GM5A 5G」を選択して下さい。

# ■暗号モード

「WPA3 Transition」を選択して下さい。

# ■ブロードキャスト暗号鍵 更新間隔

通常は「86400」のままご利用下さい。 必要に応じて変更して下さい。

# ■事前共有鍵

任意の事前共有鍵(暗号キー)を入力して下さい。 半角英数字で8文字以上、64文字以下で設定して下さい。 「パスワード表示」にチェックを入れると、設定した事前共有鍵が表示されます。

設定が終わりましたら、[設定保存]ボタンをクリックして下さい。 「設定は正常に保存されました。」と表示されますので、「後で再起動」ボタンを押して下さい。

# <u>4-3-4.マルチ SSID1セキュリティ設定</u>

以下の手順でマルチ SSID1 のセキュリティ設定を行って下さい。

| SSID タイプ:         | AP1 - MR-GM5A 5G VAP0 🗸 |
|-------------------|-------------------------|
| 暗号モード:            | WPA2 Mixed V            |
| WPA 暗号方式:         | TKIP AES                |
| WPA2 暗号方式:        | TKIP AES                |
| ブロードキャスト暗号鍵 更新間隔: | 86400                   |
| 事前共有鍵フォーマット:      | 文字列                     |
| 事前共有鍵:            |                         |

# ■SSID タイプ

「AP1 - MR-GM5A 5G VAP0」を選択して下さい。

# ■暗号モード

「WPA2-Mixed」を選択して下さい。

# ■ブロードキャスト暗号鍵 更新間隔

通常は「86400」のままご利用下さい。 必要に応じて変更して下さい。

# ■事前共有鍵フォーマット

事前共有鍵の形式を選択して下さい。

# ■事前共有鍵

事前共有鍵フォーマットにしたがって、事前共有鍵(暗号キー)を入力して下さい。 「パスワード表示」にチェックを入れると、設定した事前共有鍵が表示されます。

設定が終わりましたら、[設定保存]ボタンをクリックして下さい。 「設定は正常に保存されました。」と表示されますので、[今すぐ再起動]ボタンを押して下さい。

以上でマルチ SSID の設定は完了です。

# 4-4.無線 LAN クライアントモード設定

MR-GM5A を無線 LAN クライアントとして、他の無線 LAN アクセスポイントに接続する方法について説明します。

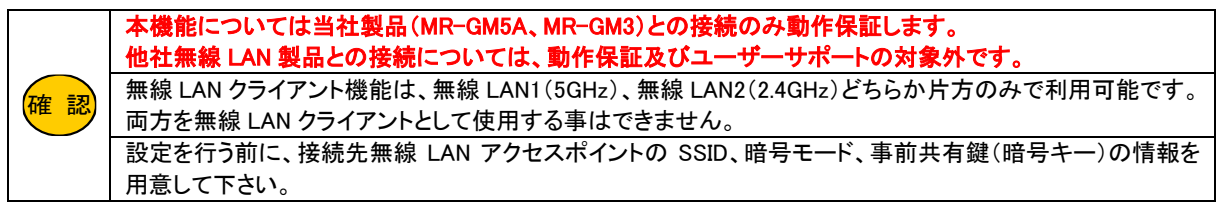

以下の使用環境を例に設定方法を説明します。

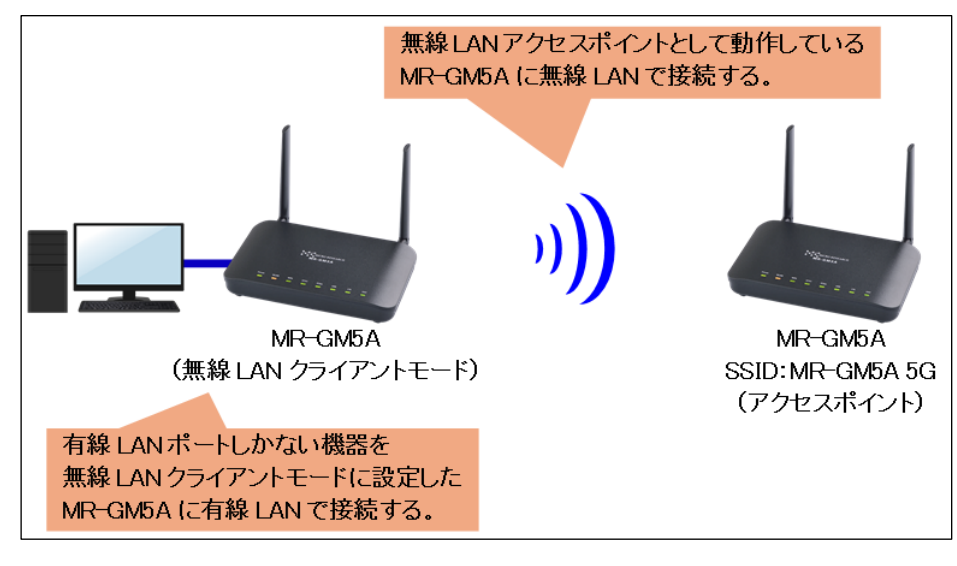

以下の各設定を行って下さい。

4-4-1.LAN 設定(LAN ポート IP アドレスの変更) 4-4-2.DHCP 設定(DHCP サーバー機能の無効化) 4-4-3.無線 LAN 基本設定(クライアントモードへ変更) 4-4-4.サイトサーベイから接続する(アクセスポイントのブロードキャスト SSID が有効の場合) 4-4-5.手動設定で接続する(アクセスポイントのブロードキャスト SSID が無効の場合)

# <u>4-4-1.LAN 設定(LAN ポート IP アドレスの変更)</u>

アクセスポイントや他の機器とIP アドレスが重複しないように、MR-GM5AのLANポートIP アドレスを変更します。 以下の手順で設定を行って下さい。

設定メニューの「ネットワーク設定」より「LAN 設定」をクリックして下さい。

| ステータス<br>+ 無線LAN    | LAN 設定<br>このページではLANインターフェースの設定が行えます。IPアドレ |               |  |  |  |
|---------------------|--------------------------------------------|---------------|--|--|--|
| - ホットリーク<br>LAN 設定  | インターフェース名:                                 | br0           |  |  |  |
| WAN 設定              | IPアドレス:                                    | 192.168.0.254 |  |  |  |
| + VPN<br>+ ファイアウォール | サブネットマスク:                                  | 255.255.255.0 |  |  |  |
| + 付加機能<br>+ マネージメント | 設定保存                                       |               |  |  |  |

# ■IP アドレス LAN 内の他の機器と重複しない IP アドレスを設定して下さい。

設定が終わりましたら、[設定保存]ボタンをクリックして下さい。 「設定は正常に保存されました。」と表示されますので、「後で再起動」ボタンを押して下さい。

# <u>4-4-2.DHCP 設定(DHCP サーバー機能の無効化)</u>

LAN 内に他の DHCP サーバーが存在する場合は、MR-GM5A の DHCP サーバー機能を無効に設定します。 設定メニューの「付加機能」より「DHCP 設定」をクリックして下さい。

| ステータス<br>+ 無線LAN                                                            | DHCP 設定<br>このページではDHCPサーバーの設定が行える | ます。             |
|-----------------------------------------------------------------------------|-----------------------------------|-----------------|
| + ベットワーク<br>+ ファイアウォール                                                      | DHCP モード:                         | ●なし ○ DHCP サーバー |
| - 付加機能<br>DHCP 設定<br>間易DNS 設定<br>ダイナミックDNS 設定<br>ルーティング 設定<br>IPv6アドレス配布 設定 | 設定保存                              |                 |
| + マネージメント                                                                   |                                   |                 |

# ■DHCP モード

LAN 内に他の DHCP サーバーが存在する場合、「なし」を選択して下さい。

設定が終わりましたら、[設定保存]ボタンをクリックして下さい。

「設定は正常に保存されました。」と表示されますので、「後で再起動」ボタンを押して下さい。

# 4-4-3.無線 LAN 基本設定(クライアントモードへ変更)

無線 LAN のモードをクライアントに変更します。 (以降、無線 LAN ポート 1 (5GHz)の画面を例に説明します。)

設定メニューの「無線 LAN 設定」の「無線 LAN1(5GHz)」より「基本設定」をクリックして下さい。

| ステータス<br>- 無線LAN            | <b>無線LAN1 基本 設定</b><br>このページでは無線LANの基本的なパラメー | ターの設定が行えます。         |
|-----------------------------|----------------------------------------------|---------------------|
| - 無線LAN1 (5GHZ)<br>基本設定     | □ 無線LANを無効にする                                |                     |
| 払張 設正                       | パンド:                                         | 5 GHz (A+N+AC+AX) 🗸 |
| マキュリティ 設定<br>アクセス制御 設定      | <b>Ξ</b> -Ϝ:                                 | クライアント 🗸            |
| サイトサーベイ                     | SSID:                                        | MR-GM5A 5G          |
| WPS 設定<br>+ 無線LAN2 (2.4GHz) | 带域幅:                                         | 80MHz 🗸             |

■モード

「クライアント」を選択して下さい。

設定が終わりましたら、[設定保存]ボタンをクリックして下さい。 「設定は正常に保存されました。」と表示されますので、「今すぐ再起動」ボタンを押して下さい。

再起動完了後は、「4-4-1.LAN 設定(LAN ポート IP アドレスの変更)」(58 ページ)で設定した LAN 側 IP アドレスを入力してして設定画面にログインし直して下さい。

۱,

| 確認 DHCP サーバー機能を無効にした場合、以降の設定はパソコンの IP アドレスを固定して行って下る |
|------------------------------------------------------|
|------------------------------------------------------|

# 4-4-4.サイトサーベイから接続する

接続先アクセスポイントが SSID をブロードキャストしている場合、サイトサーベイから接続する事が可能です。 設定メニューより無線 LAN クライアント機能を使用する無線 LAN ポート(「無線 LAN1(5GHz)」「無線 LAN2(2.4GHz)」)の 「サイトサーベイ」をクリックして下さい。

(以降、無線 LAN ポート 1(5GHz)の画面を例に説明します。)

無線 LAN アクセスポイントの一覧が表示されますので、接続先アクセスポイントを選択し、[次へ]ボタンをクリックして下さい。

| ステータス<br>- 無線LAN            | 無線LAN1 サイトサー<br>このページでは他の無線LAN | <b>ベイ</b><br>アクセスポイントの状況を表現 | 示します。                 |     |                   |         |    |
|-----------------------------|--------------------------------|-----------------------------|-----------------------|-----|-------------------|---------|----|
| -                           | SSID                           | BSSID                       | チャンネル                 | タイプ | 暗号モード             | 電波強度(%) | 選択 |
| 金本 設定<br>拡張 設定<br>セキュリティ 設定 | MR-GM5A 5G                     | 00:10:38:                   | 100 (A+N+AC+AX) 80MHz | AP  | WPA3/WPA2-<br>PSK | 67      | ۲  |
| マクセフ制御設定                    |                                |                             | 36 (A+N+AC+AX) 80MHz  | AP  | WPA3/WPA2-<br>PSK | 65      | 0  |
| リイトリーバイ<br>WPS 設定           | -                              |                             | 64 (A+N+AC) 80MHz     | AP  | WPA2-PSK          | 61      | 0  |
| + 無線LAN2 (2.4GHz)           |                                |                             | 48 (A+N+AC) 80MHz     | AP  | WPA2-PSK          | 55      | 0  |
| + ネットワーク                    |                                |                             | 40 (A+N+AC+AX) 80MHz  | AP  | no                | 52      | 0  |
| + ファイアウォール                  |                                |                             | 56 (A+N+AC) 80MHz     | AP  | WPA2-PSK          | 47      | 0  |
| + 10加機能<br>+ マネージメント        |                                |                             | 40 (A+N+AC+AX) 80MHz  | AP  | WPA3/WPA2-<br>PSK | 41      | 0  |
|                             | 再読み込み 次へ                       |                             |                       |     |                   |         |    |

サイトサーベイに接続先アクセスポイントが表示されない場合、アクセスポイントが SSID をブロードキャスト
 していない可能性があります。
 その場合は、「4−4−5.手動設定で接続する」(62 ページ)の手順で接続設定を行って下さい。

アクセスポイントへ接続するための事前共有鍵(暗号キー)を入力して[接続]ボタンをクリックして下さい。

| 暗号モード: WPA3 Transition ~ |                                                   |  |
|--------------------------|---------------------------------------------------|--|
| 認証モード:                   | C Enterprise (RADIUS)  Personal (Pre-Shared Key)  |  |
| H2E:                     | Capable Required                                  |  |
| 管理フレーム保護 (802.11w):      | ○ None <sup>●</sup> Capable <sup>○</sup> Required |  |
| SHA256 暗号:               | Disable      Enable                               |  |
| WPA2 暗号方式:               | TKIP AES                                          |  |
| 事前共有鍵フォーマット:             | Passphrase ~                                      |  |
| 事前共有鍵:                   |                                                   |  |
| 戻る 接続                    |                                                   |  |

以下のメッセージが表示されるたら[OK]ボタンをクリックして下さい。

| Connect successfully! |  |  |  |  |
|-----------------------|--|--|--|--|
| OK                    |  |  |  |  |

確認

設定メニューより「ステータス」をクリックして下さい。 クライアントモードで設定した無線 LAN のステータスが「接続」と表示されていれば接続完了です。

| 無線LAN1  |                   |
|---------|-------------------|
| 動作モード   | クライアント            |
| パンド     | 5 GHz (A+N+AC+AX) |
| SSID    | MR-GM5A 5G        |
| チャンネル番号 | 100               |
| 暗号モード   | WPA3              |
| BSSID   | 00:10:38:         |
| ステータス   | 接続                |

### <u>4-4-5.手動設定で接続する</u>

接続先アクセスポイントのブロードキャスト SSID が無効の場合、手動設定で接続して下さい。

①設定メニューより無線 LAN クライアント機能を使用する無線 LAN ポート(「無線 LAN1(5GHz)」「無線 LAN2(2.4GHz)」)の 「基本設定」をクリックして下さい。

(以降、無線 LAN ポート 1(5GHz)の画面を例に説明します。)

| ステータス<br>- 無線LAN            | 無線LAN1 基本 設定<br>このページでは無線LANの基本的なパラメーターの設定が行えます。 |                     |  |
|-----------------------------|--------------------------------------------------|---------------------|--|
| - 無線LAN1 (5GHz)<br>基本 設定    | □ 無線LANを無効にする                                    |                     |  |
| 拡張 設定                       | パンド:                                             | 5 GHz (A+N+AC+AX) 🗸 |  |
| セキュリティ 設定<br>アクセス制御 設定      | <b>τ</b> −ド:                                     | クライアント 🗸            |  |
| サイトサーベイ                     | SSID:                                            | MR-GM5A 5G          |  |
| WPS 設定<br>+ 無線LAN2 (2.4GHz) | 带域幅:                                             | 80MHz 🗸             |  |

■モード

「<mark>クライアント</mark>」を選択して下さい。

■ SSID

接続先アクセスポイントの SSID を入力して下さい。

- ②設定が終わりましたら、[設定保存]ボタンをクリックして下さい。
  「設定は正常に保存されました。」と表示されますので、「後で再起動」ボタンを押して下さい。
- ③設定定メニューより無線 LAN クライアント機能を使用する無線 LAN ポート(「無線 LAN1(5GHz)」「無線 LAN2(2.4GHz)」)の 「セキュリティ設定」をクリックして下さい。

| ステータス<br>- 無線LAN                                                                                                    | <b>無線LAN1 セキュリティ 設定</b><br>このページでは無線LANのセキュリティの設定が行えます。 |                            |  |
|----------------------------------------------------------------------------------------------------|---------------------------------------------------------|----------------------------|--|
| - 無線LAN1 (5GHz)<br>基本 設定                                                                                                   | SSID タイプ:                                               | Root Client - MR-GM5A 5G 🗸 |  |
| 拡張 設定<br>セキュリティ 設定<br>アクセス制御 設定<br>サイトサーベイ<br>WPS 設定<br>+ 無線LAN2 (2.4GHz)<br>+ ネットワーク<br>+ ファイアウォール<br>+ 付加機能<br>+ マネージメント | 暗号モード:                                                  | WPA3 Transition 🗸          |  |
|                                                                                                    | H2E:                                                    | ◎ 可能 ○ 必須                  |  |
|                                                                                                    | 管理フレーム保護 (802.11w):                                     | ○ なし ◎ 可能 ○ 必須             |  |
|                                                                                                    | SHA256 暗号:                                              | ○ 無効 ◎ 有効                  |  |
|                                                                                                    | 暗号方式:                                                   | AES                        |  |
|                                                                                                    | ブロードキャスト暗号鍵 更新間隔:                                       | 86400                      |  |
|                                                                                                    | 事前共有鍵:                                                  |                            |  |
|                                                                                                    | 設定保存                                                    |                            |  |

■モード

「Root Client - "接続アクセスポイントの SSID"」を選択して下さい。

#### ■事前共有鍵

アクセスポイントへ接続するための事前共有鍵(暗号キー)を入力して下さい。

④設定が終わりましたら、〔設定保存〕ボタンをクリックして下さい。
 「設定は正常に保存されました。」と表示されますので、「今すぐ再起動」ボタンを押して下さい。

<次ページへ進んで下さい>
# ⑤再起動が完了しましたら、設定メニューより「ステータス」をクリックして下さい。 クライアントモードで設定した無線 LAN のステータスが「接続」と表示されていれば接続完了です。

| 無線LAN1  |                   |
|---------|-------------------|
| 動作モード   | クライアント            |
| バンド     | 5 GHz (A+N+AC+AX) |
| SSID    | MR-GM5A 5G        |
| チャンネル番号 | 100               |
| 暗号モード   | WPA3              |
| BSSID   | 00:10:38:         |
| ステータス   | 接続                |

4-5.ユニバーサルリピーターモード設定

MR-GM5A を無線 LAN 中継機として、他の無線 LAN アクセスポイントに接続するユニバーサルリピーターモードの設定について説明します。

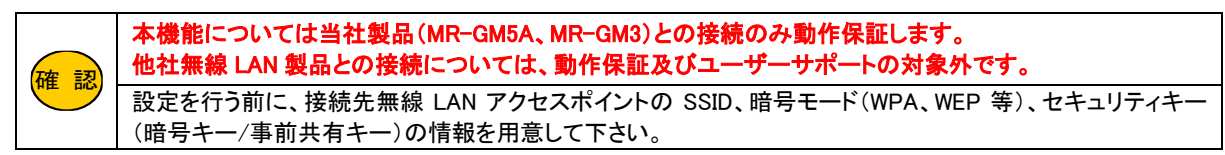

以下の使用環境を例に設定方法を説明します。

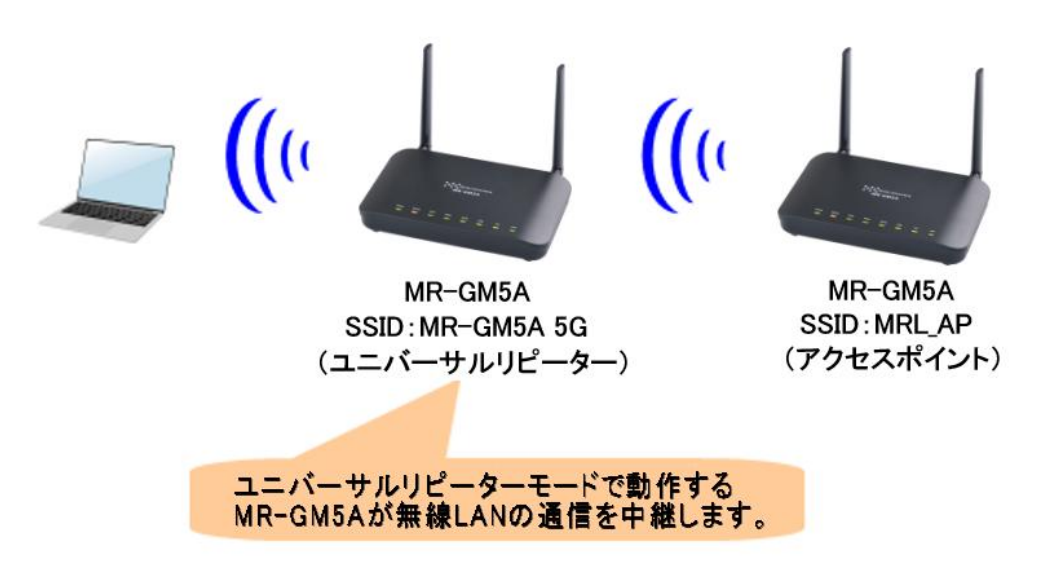

以下の各設定を行って下さい。

4-5-1.LAN 設定(LAN ポート IP アドレスの変更) 4-5-2.DHCP 設定(DHCP サーバー機能の無効化) 4-5-3.無線 LAN 基本設定 4-5-4.無線 LAN セキュリティ設定

# <u>4-5-1.LAN 設定(LAN ポート IP アドレスの変更)</u>

アクセスポイントや他の機器とIPアドレスが重複しないように、MR-GM5AのLANポートIPアドレスを変更します。 以下の手順で設定を行って下さい。

設定メニューの「ネットワーク設定」より「LAN 設定」をクリックして下さい。

| ステータス<br>+ 無線LAN    | LAN 設定<br>このページではLANインターフェースの設定が行えます。IPアドレス、 |               |
|---------------------|----------------------------------------------|---------------|
| - スットワーク<br>LAN 設定  | インターフェース名:                                   | br0           |
| WAN 設定              | IPアドレス:                                      | 192.168.0.254 |
| + VPN<br>+ ファイアウォール | サブネットマスク:                                    | 255.255.255.0 |
| + 付加機能<br>+ マネージメント | 設定保存                                         |               |

# ■IP アドレス LAN 内の他の機器と重複しない IP アドレスを設定して下さい。

設定が終わりましたら、[設定保存]ボタンをクリックして下さい。 「設定は正常に保存されました。」と表示されますので、「後で再起動」ボタンを押して下さい。

# <u>4-5-2.DHCP 設定(DHCP サーバー機能の無効化)</u>

LAN 内に他の DHCP サーバーが存在する場合は、MR-GM5A の DHCP サーバー機能を無効に設定します。 設定メニューの「付加機能」より「DHCP 設定」をクリックして下さい。

| ステータス<br>+ 無線LAN                                                                                                    | DHCP 設定<br>このページではDHCPサーバーの設定が行える | ます。             |
|----------------------------------------------------------------------------------------------------|-----------------------------------|-----------------|
| + イットノーク<br>+ ファイアウォール                                                                                                    | DHCP モード:                         | ●なし ○ DHCP サーバー |
| <ul> <li>付加機能</li> <li>DHCP 設定</li> <li>間易DNS 設定</li> <li>ダイナミックDNS 設定</li> <li>ルーティング 設定</li> <li>IPv6アドレス配布 設定</li> </ul> | 設定保存                              |                 |
| + マネージメント                                                                                                    |                                   |                 |

#### ■DHCP モード

LAN 内に他の DHCP サーバーが存在する場合、「なし」を選択して下さい。

設定が終わりましたら、[設定保存]ボタンをクリックして下さい。 「設定は正常に保存されました。」と表示されますので、「後で再起動」ボタンを押して下さい。

# 4-5-3.無線 LAN 基本設定(ユニバーサルリピーターモードの設定)

 ①設定メニューの「無線 LAN 設定」よりユニバーサルリピーター機能を使用する無線 LAN ポート(「無線 LAN1(5GHz)」「無線 LAN2(2.4GHz)」)の「基本設定」をクリックして下さい。
 (以降、無線 LAN ポート1(5GHz)の画面を例に説明します。)

「基本設定」画面が開きます。

| ステータス<br>- 無線LAN            | 無線LAN1 基本設定<br>このページでは無線LANの基本 | 無線LAN1 基本 設定<br>このページでは無線LANの基本的なパラメーターの設定が行えます |  |
|-----------------------------|--------------------------------|-------------------------------------------------|--|
| - 無線LAN1 (5GHz)<br>基本 設定    | □ 無線LANを無効にする                  |                                                 |  |
| 拡張 設定                       | バンド:                           | 5 GHz (A+N+AC+.                                 |  |
| セキュリティ 設定<br>アクセス制御 設定      | モード:                           | アクセスポイント                                        |  |
| サイトサーベイ                     | SSID:                          | MR-GM5A 5G                                      |  |
| WPS 設定<br>+ 無線LAN2 (2.4GHz) | 帯域幅:                           | 80MHz ¥                                         |  |

②無線 LAN 動作モードで「アクセスポイント」を選択して下さい。

| 無線LAN1 基本 設定                     |            |  |  |
|----------------------------------|------------|--|--|
| このページでは無線LANの基本的なパラメーターの設定が行えます。 |            |  |  |
| □ 無線LANを無効にする                    |            |  |  |
| バンド: 5 GHz (A+N+AC+AX) v         |            |  |  |
| <b>モ</b> −ド:                     | アクセスポイント ヽ |  |  |
| SSID: MR-GM5A 5G                 |            |  |  |
| 带域幅: 80MHz >                     |            |  |  |
| <b>サイドバンド制御:</b> 自動 >            |            |  |  |

③「ユニバーサルリピーター機能を有効にする」にチェックを入れて下さい。 リピーターSSID に接続先アクセスポイントの SSID を入力して下さい。

| 設定が終わりましたら、「設定保存」ホ  | 、タンをクリックして下さい。 |  |  |
|---------------------|----------------|--|--|
| 接続中クライアント数:         | クライアント表示       |  |  |
| ✓ ユニバーサルリピーター機能を有効に | する             |  |  |
| リピーター \$SID: MRL_AP |                |  |  |
| 設定保存                |                |  |  |

「設定は正常に保存されました。」と表示されますので、「後で再起動」ボタンを押して下さい。

# <u>4-5-4.無線 LAN セキュリティ設定</u>

以下の手順で無線 LAN セキュリティ設定を行って下さい。

①設定メニューの「無線 LAN 設定」よりユニバーサルリピーター機能を使用する無線 LAN ポート(「無線 LAN1(5GHz)」「無線 LAN2(2.4GHz)」)の「セキュリティ設定」をクリックして下さい。

「無線 LAN セキュリティ設定」画面が開きます。

| ステータス<br>- 無線LAN         | <b>無線LAN1 セキュリティ 設定</b><br>このページでは無線LANのセキュリティの設定が行えます。 |                        |
|--------------------------|---------------------------------------------------------|------------------------|
| - 無線LAN1 (5GHz)<br>基本 設定 | SSID タイプ:                                               | Root AP - MR-GM5A 5G V |
| 拡張 設定<br>セキュリティ 設定       | 暗号モード:                                                  | WPA3 Transition V      |
| アクセス制御設定                 | H2E:                                                    | ◉ 可能 ○ 必須              |
| サイトサーベイ                  | 管理フレーム保護 (802.11w):                                     | ○なし ◉可能 ○必須            |
| WPS 設定                   | SHA256 暗号:                                              | ○ 無効 ◉ 有効              |

# ②「SSID タイプ」で「Root AP - "MR-GM5A の SSID"」を選択して下さい。 MR-GM5A に接続するための「暗号モード」「暗号キー」の設定等を行って下さい。

|                                           |                        | - |
|-------------------------------------------|------------------------|---|
| 無線LAN1 セキュリティ 設定<br>このページでは無線LANのセキュリティの設 | 定が行えます。                |   |
| SSID タイプ:                                 | Root AP - MR-GM5A 5G V |   |
| 暗号モード:                                    | WPA3 Transition V      |   |
| H2E:                                      | ◉可能 ○必須                |   |
| 管理フレーム保護 (802.11w):                       | ○なし ◉可能 ○必須            |   |
| SHA256 暗号:                                | ○ 無効 ⑧ 有効              |   |
| 暗号方式:                                     | AES                    |   |
| ブロードキャスト暗号鍵 更新間隔:                         | 86400                  |   |
| 事前共有鍵:                                    | •••••                  | ] |
| 設定保存                                      |                        |   |

③「設定は正常に保存されました。」と表示されますので、「後で再起動」ボタンを押して下さい。

# ④「SSID タイプ」で「Repeater AP - "接続先アクセスポイントの SSID"」を選択して下さい。 培結先アクセスポイントのセキュリティ設定に合わせて、「暗号モード」「暗号キー」の設定等を行って下さい。

| 展線LAN1 セキュリティ 設定<br>無線LAN1 セキュリティ 設定<br>このページでは無線LANのセキュリティの |                                                         |
|--------------------------------------------------------------|---------------------------------------------------------|
| SSID タイプ:                                                    | Repeater AP - MRL_AP V                                  |
| 暗号モード:                                                       | WPA3 Transition V                                       |
| H2E:                                                         | ◎ 可能 ○ 必須                                               |
| 管理フレーム保護 (802.11w):                                          | ○なし ◉可能 ○必須                                             |
| SHA256 暗号:                                                   | ○ 無効 ● 有効                                               |
| 暗号方式:                                                        | AES                                                     |
| ブロードキャスト暗号鍵 更新間隔:                                            | 86400                                                   |
| 事前共有鍵:                                                       | <ul> <li>・・・・・・・・・・・・・・・・・・・・・・・・・・・・・・・・・・・・</li></ul> |
| 設定保存                                                         |                                                         |

⑤設定が終わりましたら、[設定保存]ボタンをクリックして下さい。

「設定は正常に保存されました。」と表示されますので、「後で再起動」ボタンを押して下さい。

⑥再起動が完了した後、「ステータス」画面の「無線 LAN リピーターインターフェース」の「ステータス」が「接続」と表示されて いれば無線 LAN アクセスポイントと接続完了です。

| 無線LAN1              |                        |  |
|---------------------|------------------------|--|
| 動作モード               | アクセスポイント               |  |
| パンド                 | 5 GHz (A+N+AC+AX)      |  |
| SSID                | MR-GM5A 5G 💥1          |  |
| チャンネル番号             | 44                     |  |
| 暗号モード               | WPA3 Transition        |  |
| BSSID               | 00:10:38:3d:31:92      |  |
| 接続中クライアント数          | 0                      |  |
| 無線LAN リビーターインターフェース |                        |  |
| 動作モード               | クライアント                 |  |
| SSID                | MRL_AP <mark>%2</mark> |  |
| 暗号モード               | WPA2                   |  |
| BSSID               | 00:10:38:37:86:12      |  |
| ステータス               | 接続                     |  |

MR-GM5A に設定した SSID(<mark>※1</mark>)に接続すると、リピーターインターフェースで接続した無線 LAN アクセスポイント(<mark>※2</mark>)の 通信が中継されます。 5.ネットワーク設定

ネットワーク設定についてします。

# 5-1.LAN 設定

| LAN 設定について説明します。<br>「ネットワーク」から「LAN 設定」をクリックし <sup>、</sup><br>「LAN 設定」画面が表示されます。 | て下さい。                           |                 |
|---------------------------------------------------------------------------------|---------------------------------|-----------------|
| ステータス<br>+ 無線LAN                                                                | LAN 設定<br>このページではLANインターフェースの設定 | が行えます。IPアドレス、サブ |
| - イットノーク<br>LAN 設定                                                              | インターフェース名:                      | br0             |
| WAN 設定                                                                          | IPアドレス:                         | 192.168.0.1     |
| + VPN<br>+ ファイアウォール                                                             | サブネットマスク:                       | 255.255.255.0   |
| + 付加機能<br>+ マネージメント                                                             | 設定保存                            |                 |

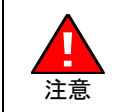

本製品の IP アドレス(工場出荷値:192.168.0.1)を変更する場合、他のパソコン、ルーター等と IP アドレスが 衝突しないように注意して下さい。 万が一、他のパソコン等と本製品の IP アドレスが衝突してしまった場合、本製品の設定画面が開けない、 他のネットワーク機器に障害が発生する等、さまざまなトラブルの原因となりますので注意して下さい。

■インターフェース名

「br0」固定です。

■IP アドレス

本製品の LAN 側 IP アドレスを設定します。 工場出荷状態では「192.168.0.1」が設定されています。

■サブネットマスク

本製品のサブネットマスクを設定します。 工場出荷状態では「255.255.255.0」が設定されています。

確認

DHCP サーバー設定については、「7-1.DHCP 設定」(114 ページ)を参照して下さい。

全ての設定が終わりましたら、[設定保存]ボタンをクリックして下さい。 以下の画面が表示されますので、すぐに設定を反映させる場合は[今すぐ再起動]ボタンを、引き続き設定を行う場合は[後で 再起動]ボタンをクリックして下さい。

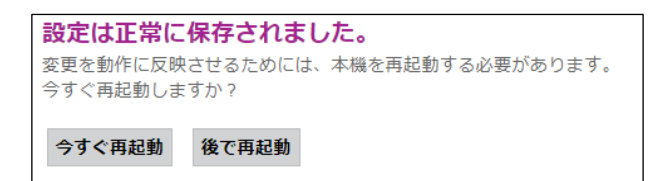

# 5-2.WAN 設定

WAN 設定について説明します。 「ネットワーク」から「WAN 設定」をクリックして下さい。 「WNA 設定」画面が表示されます。

| ステータス<br>+ 無線LAN    | WAN 設定<br>このページではWANインターフェースの設定が行えます。 |                                                    |
|---------------------|---------------------------------------|----------------------------------------------------|
| - ネットワーク<br>LAN 設定  | WAN回線運用                               |                                                    |
| WAN 設定              | WANバックアップ:                            | 無効 ~                                               |
| + VPN<br>+ ファイアウォール | プライマリー接続モード:                          | 有線WAN ✓                                            |
| + 付加機能<br>+ マネージメント | セカンダリー接続モード:                          | 有線WAN ✓                                            |
|                     | プライマリー通信確認間隔:                         | 0 時 0 分 0 秒 (0秒~24時間)                              |
|                     | WAN回線設定:                              | 有線WAN 内蔵モバイル USBモバイル<br>各WAN回線設定ボタンを押下すると、このページで変更 |

使用する WAN 側接続モードに応じて、各項目を参照して下さい。

5-2-1.内蔵モバイル設定(71 ページ) 5-2-2.USB モバイル設定(73 ページ) 5-2-3.有線 WAN 設定:DHCP(75 ページ) 5-2-4.有線 WAN 設定:固定 IP(76 ページ) 5-2-5.有線 WAN 設定:PPPoE(77 ページ) 5-2-6.有線 WAN 設定:transix(DS-Lite)(78 ページ) 5-2-7.有線 WAN 設定:IPoE IPv6(79 ページ) 5-2-8.有線 WAN 設定:Bridge(80 ページ)

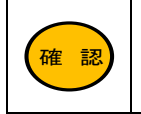

ETH1ポートをLANポートとして使用する場合、「5-2-8.有線WAN設定:Bridge」を行って下さい。

WAN 側接続モードの設定が終わりましたら、「5-2-9. WAN 設定:共通設定」(81 ページ)へ進んで下さい。

# <u>5-2-1.内蔵モバイル設定</u>

[内蔵モバイル]ボタンをクリックして下さい。

| セカンダリー接続モード  | 有線WAN V                                        |
|--------------|------------------------------------------------|
| プライマリー通信確認間隔 | 0 時 0 分 0 秒 (0秒~24時間)                          |
| WAN回線設定      | 有線WAN<br>内蔵モバイル<br>BWAN回線設定ホタンを押下すると、このページで変更し |

「内蔵モバイル設定」画面が開きます。

「内蔵モバイル WAN」を「有効」にして下さい。

| <b>内蔵モバイル設定</b><br>このページでは内蔵モバイルによるWAN接続設定が行えます。 |                      |
|--------------------------------------------------|----------------------|
| 内蔵モバイル WAN:                                      | ● 有効 ○ 無効            |
| 接続先:                                             | v                    |
| ユーザー名:                                           |                      |
| パスワード:                                           |                      |
| APN:                                             |                      |
| CID:                                             | 1 ~                  |
| 発信先電話番号:                                         | *99***1#             |
| MTUサイズ:                                          | 1420 (64~1492)       |
| DNS:                                             | 自動取得 🗸               |
| プライマリー DNSサーバー:                                  |                      |
| セカンダリー DNSサーバー:                                  |                      |
| 接続待ち時間:                                          | 0 時 1 分 0 秒 (0~16時間) |

### ■接続先

利用する契約プラン名を選択して下さい。

契約プランを選択すると、キャリア選択、ユーザー名、パスワード、APN、CID、発信先電話番号が自動的に設定されます。 任意のユーザー名、パスワード、APN、発信先電話番号を設定する場合は「その他」を選択して下さい。

### ■ユーザー名、パスワード、APN、CID、発信先電話番号

接続先で契約プランを選択すると、ユーザー名、パスワード、APN、CID、発信先電話番号が自動的に設定されます。 接続先で「その他」を選択すると、任意の値が設定できます。

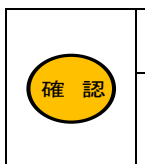

「発信先電話番号」に SIM カードの電話番号は入力しないで下さい。 「発信先電話番号」は、契約プロバイダの指定が無い場合「\*99\*\*\*1#」(初期値)のままご利用下さい。 接続情報に関しての最新情報は以下のサイトをご参照下さい。 MR-GM5A 内蔵通信モジュール設定情報 https://www.mrl.co.jp/products/gm5a/gm5a\_series\_sim/

# ■MTU サイズ

MTU (Maximum Transmission Unit) サイズを変更する場合、MTU サイズを入力して下さい。 設定可能範囲は「64~1492」(バイト)です。

### DNS

DNS サーバーIP アドレスを自動取得する場合「自動取得」を選択して下さい。 DNS サーバーIP アドレスを設定する場合「手動設定」を選択してプライマリー/セカンダリーDNS サーバーの IP アドレスを入 力して下さい。DNS サーバーを使用しない場合「未使用」を選択して下さい。

### ■接続待ち時間

ここで設定した時間内に応答が無い場合、再接続を行います。 通常は初期値「1分」のままご利用下さい。

<次ページへ進んで下さい>

| 接続リトライ:        | 5 0 (0~90)     |
|----------------|----------------|
| デバイス再起動リトライ:   | 5 0 (0~90)     |
| 内蔵モバイルから時刻を取得: | ○ 有效 ● 無効      |
| 電波強度取得間隔:      | 60 秒 (0~3600秒) |
| 電波強度不足検出回数:    | 3 0 (1~1000)   |
| 電波強度ログ出力間隔:    | 60 回 (0~3600回) |
| 設定戻る           |                |

#### ■接続リトライ

ここで設定した回数連続して失敗した場合、内蔵通信モジュールの電源を OFF/ON します。 通常は初期値「5回」のままご利用下さい。

### ■デバイス再起動リトライ

ここで設定した回数、内蔵通信モジュールの電源の OFF/ON が行われた場合、MR-GM5A を再起動します。 「0回」を設定した場合、再起動しません。

# ■内蔵モバイルから時刻を取得

内蔵通信モジュールから時刻情報を取得します。

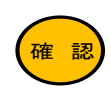

内蔵モバイルが接続時に時刻を取得します。 内蔵モバイル未接続時は時刻取得できません。

# ■電波強度取得間隔

ここで設定した間隔で電波強度を取得します。

#### ■電波強度不足検出回数

ここで設定した回数連続で電波強度不足(Signal Quality 0)を検出すると再接続を行います。

#### ■電波強度ログ出力間隔

ここで設定した回数電波強度を取得するとログに出力します。

設定が終わりましたら[設定]ボタンを押して下さい。

「5-2-9. WAN 設定:共通設定」(81ページ)へ進んで下さい。

# <u>5-2-2.USB モバイル設定</u>

[USB モバイル]ボタンをクリックして下さい。

| セカンダリー接続モード  | 有線WAN V                                             |
|--------------|-----------------------------------------------------|
| プライマリー通信確認間隔 | 0 時 0 分 0 秒 (0秒~24時間)                               |
| WAN回線設定      | 有線WAN 内蔵モバイル USBモバイル<br>各WAN回線設定ボタンを押下すると、このペーシで変更し |

「USS モバイル設定」画面が開きます。

「USB モバイル WAN」を「有効」にして下さい。

| <b>USBモバイル設定</b><br>このページではUSBモバイルによるWAN接続設定が行えます。 |                |
|----------------------------------------------------|----------------|
| USBモバイル WAN:                                       | ● 有効 ○ 無効      |
| 接続先:                                               | · ·            |
| キャリア:                                              | 自動 ~           |
| ユーザー名:                                             |                |
| パスワード:                                             |                |
| APN:                                               |                |
| CID:                                               | 1 -            |
| 発信先電話番号:                                           | *99***1#       |
| PDPタイプ:                                            | IP v           |
| MTUサイズ:                                            | 1490 (64~1492) |
| DNS:                                               | 自動取得 ~         |
| プライマリー DNSサーバー:                                    |                |
| セカンダリー DNSサーバー:                                    |                |

#### ■接続先

利用する契約プラン名を選択して下さい。

契約プランを選択すると、キャリア選択、ユーザー名、パスワード、APN、CID、発信先電話番号が自動的に設定されます。 任意のユーザー名、パスワード、APN、発信先電話番号を設定する場合は「その他」を選択して下さい。

#### ■キャリア

通常は「自動」のままご利用下さい。

### ■ユーザー名、パスワード、APN、CID、発信先電話番号

接続先で契約プランを選択すると、ユーザー名、パスワード、APN、CID、発信先電話番号が自動的に設定されます。 接続先で「その他」を選択すると、任意の値が設定できます。

# ■PDP タイプ

通常は「IP」のままご利用下さい。

#### ■MTU サイズ

MTU (Maximum Transmission Unit) サイズを変更する場合、MTU サイズを入力して下さい。 設定可能範囲は「64~1492」(バイト)です。

### ■ DNS

DNS サーバーIP アドレスを自動取得する場合「自動取得」を選択して下さい。 DNS サーバーIP アドレスを設定する場合「手動設定」を選択してプライマリー/セカンダリーDNS サーバーの IP アドレスを入 力して下さい。DNS サーバーを使用しない場合「未使用」を選択して下さい。

<次ページへ進んで下さい>

| PPP認証方式:         | 自動 🗸                 |
|------------------|----------------------|
| PPP接続待ち時間:       | 0 時 3 分 0 秒 (0~16時間) |
| PPP接続リトライ:       | 5 0 (0~90)           |
| USBデバイス検出待ち時間:   | 5 分 0 秒 (0~1時間)      |
| USBデバイス検出リトライ回数: | 5 0 (0~90)           |
| USBデバイス切替待ち時間:   | 0 秒 (0~99秒)          |
| なよのステコーマン、ビー     | ○ 有效 ⑧ 無効            |
| 「「Amaily」」、      |                      |
| 設定戻る             |                      |

#### ■PPP 認証方式

PPP 認証方式を設定します。「PAP」認証、「CHAP」認証の固定設定が可能です。 通常は初期値「自動」のままご利用下さい。

#### ■PPP 接続待ち時間

ここで設定した時間内に応答が無い場合、PPPの再接続を行います。 通常は初期値「3分」のままご利用下さい。

#### ■PPP 接続リトライ

ここで設定した回数連続して失敗した場合、USB ポートの電源を OFF/ON します。 通常は初期値「5回」のままご利用下さい。

#### ■USB デバイス検出待ち時間

ここで設定した時間内に USB データカードが応答しない場合、USB ポートの電源を OFF/ON します。 「0 秒」の場合、USB データカードが応答するまで待ち続けます。

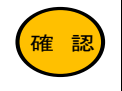

| 回線冗長化機能有効時は、ここで設定した時間内にUSBデータカードが応答しない場合、回線(デフォ | ルトゲートウェイ)を切り替えます。

#### ■USB デバイス検出リトライ回数

ここで設定した回数、USB ポートの電源を OFF/ON が行われた場合に MR-GM5A が再起動します。 通常は初期値「5回」のままご利用下さい。

# ■USB データカード切替待ち時間

USB データカードのモードを切り替えるまでの待ち時間を設定します。 通常は初期値「0 秒」のままご利用下さい。

### ■追加 AT コマンドを使用する

追加 AT コマンドを使用する場合、「有効」を選択し、AT コマンドを入力して下さい。

# <u>5-2-3.有線 WAN 設定:DHCP</u>

「WAN 設定」画面の[有線 WAN]ボタンをクリックして下さい。

| セカンダリー接続モード  | 有線WAN ✓                                                |
|--------------|--------------------------------------------------------|
| プライマリー通信確認間隔 | 0 時 0 分 0 秒 (0秒~24時間)                                  |
| WAN回線設定      | 有線WAN<br>内蔵モバイル USBモバイル<br>各WAN回線設定ボタンを押下すると、このページで変更し |

### 「有線 WAN 設定」画面が開きますので各項目の設定を行って下さい。

| <b>有線WAN設定</b><br>このページでは有線WANインターフェースの | )設定が行なえます。               |
|-----------------------------------------|--------------------------|
| 接続モード:                                  | IPoE 🗸                   |
| IP プロトコル:                               | IPv4 V                   |
| WAN IP 設定:                              |                          |
| タイプ:                                    | ○ 固定IP <sup>●</sup> DHCP |
| IPアドレス:                                 |                          |
| サプネットマスク:                               |                          |
| ゲートウェイ:                                 |                          |
| MTUサイズ:                                 | 1500 (64~1500)           |
| DNS:                                    | 自動取得 🗸                   |
| プライマリー DNSサーバー:                         |                          |
| セカンダリー DNSサーバー:                         |                          |
|                                         |                          |
| 接続待ち時間:                                 | 0 時 1 分 0 秒 (0~16時間)     |
| 設定戻る                                    |                          |

# ■接続モード

「IPoE」を選択して下さい。

# ■IP プロトコル

「IPv4」を選択して下さい。

「IPv6」「IPv6」を選択した場合の IPv6 の設定については「5-2-7.有線 WAN 設定: IPoE IPv6」(79 ページ)を参照して下さい。

# ■タイプ

「DHCP」を選択して下さい。

# ■MTU サイズ

MTU(Maximum Transmission Unit)サイズを変更する場合、MTU サイズを入力して下さい。 通常は初期値のままご利用下さい。 設定可能範囲は「64~1500」(バイト)です。

#### ■ DNS

DNS サーバーIP アドレスを自動取得する場合「自動取得」を選択して下さい。 DNS サーバーIP アドレスを設定する場合「手動設定」を選択してプライマリー/セカンダリーDNS サーバーの IP アドレスを入 力して下さい。DNS サーバーを使用しない場合「未使用」を選択して下さい。

#### ■接続待ち時間

通常は変更せず初期値「1分」のままご利用下さい。

# 5-2-4.有線 WAN 設定:固定 IP

「WAN 設定」画面の[有線 WAN]ボタンをクリックして下さい。

| セカンダリー接続モード  | 有線WAN ✓                                                |
|--------------|--------------------------------------------------------|
| プライマリー通信確認間隔 | 0 時 0 分 0 秒 (0秒~24時間)                                  |
| WAN回線設定      | 有線WAN<br>内蔵モバイル USBモバイル<br>客WAN回線設定ボタンを押下すると、このページで変更し |

### 「有線 WAN 設定」画面が開きますので各項目の設定を行って下さい。

| <b>有線WAN設定</b><br>このページでは有線WANインターフェースの設定が行なえます。 |                      |
|--------------------------------------------------|----------------------|
| 接続モード:                                           | IPoE V               |
| IP プロトコル:                                        | IPv4 V               |
| WAN IP 設定:                                       |                      |
| タイプ:                                             | ● 固定IP O DHCP        |
| IPアドレス:                                          | 192.168.254.254      |
| サブネットマスク:                                        | 255.255.255.0        |
| ゲートウェイ:                                          | 192.168.254.1        |
| MTUサイズ:                                          | 1500 (64~1500)       |
| DNS:                                             | 手動設定 🛩               |
| プライマリー DNSサーバー:                                  | 192.168.254.1        |
| セカンダリー DNSサーバー:                                  | 192.168.254.2        |
| 接続待ち時間:                                          | 0 時 1 分 0 秒 (0~16時間) |
| 設定 戻る                                            |                      |

#### ■接続モード

「IPoE」を選択して下さい。

#### ■IP プロトコル

「IPv4」を選択して下さい。

「IPv6」「IPv4/IPv6」を選択した場合の IPv6 の設定については「5-2-7.有線 WAN 設定: IPoE IPv6」(79 ページ)を参照して下さい。

# ■タイプ

「固定 IP」を選択して下さい。

### ■IP アドレス、サブネットマスク、ゲートウェイ

WAN 側の IP アドレス、サブネットマスク、デフォルトゲートウェイを入力して下さい。

# ■MTU サイズ

MTU(Maximum Transmission Unit)サイズを変更する場合、MTU サイズを入力して下さい。 通常は初期値のままご利用下さい。 設定可能範囲は「64~1500」(バイト)です。

### ■ DNS

「手動設定」を選択してプライマリー/セカンダリーDNS サーバーの IP アドレスを入力して下さい。 DNS サーバーを使用しない場合「未使用」を選択して下さい。

# <u>5-2-5.有線 WAN 設定: PPPoE</u>

「WAN 設定」画面の[有線 WAN]ボタンをクリックして下さい。

| セカンダリー接続モード  | 有線WAN ✓                                                |
|--------------|--------------------------------------------------------|
| プライマリー通信確認間隔 | 0 時 0 分 0 秒 (0秒~24時間)                                  |
| WAN回線設定      | 有線WAN<br>内蔵モバイル USBモバイル<br>SWAN回線設定ホタンを押下すると、このページで変更し |

### 「有線 WAN 設定」画面が開きますので各項目の設定を行って下さい。

| 接続モード:          | PPPoE V              |
|-----------------|----------------------|
| PPPoE 設定:       |                      |
| ユーザー名:          |                      |
| パスワード:          |                      |
| サービス名:          |                      |
| MTUサイズ:         | 1452 (64~1492)       |
| DNS:            | 自動取得 🗸               |
| プライマリー DNSサーバー: |                      |
| セカンダリー DNSサーバー: |                      |
| 認証方式:           | AUTO 🗸               |
| 接続待ち時間:         | 0 時 1 分 0 秒 (0~16時間) |

# ■接続モード

「PPPoE」を選択して下さい。

# ■ユーザー名、パスワード

契約資料を参照して「認証 ID(ユーザー名)」、「認証パスワード」を入力して下さい。

### ■サービス名

契約プロバイダから特に指定がない場合は空欄にして下さい。

# ■MTU サイズ

MTU (Maximum Transmission Unit) サイズを変更する場合、MTU サイズを入力して下さい。 設定可能範囲は「64~1492」(バイト)です。

### DNS

DNS サーバーIP アドレスを自動取得する場合「自動取得」を選択して下さい。 DNS サーバーIP アドレスを設定する場合「手動設定」を選択してプライマリー/セカンダリーDNS サーバーの IP アドレスを入 力して下さい。DNS サーバーを使用しない場合「未使用」を選択して下さい。

#### ■認証方式

PPP 認証方式を設定します。「PAP」認証、「CHAP」認証の固定設定が可能です。 通常は初期値「AUTO」のままご利用下さい。

### ■接続待ち時間

PPPoE 接続待ち時間を設定します。 通常は変更せず初期値「1分」のままご利用下さい。

# <u>5-2-6.有線 WAN 設定:transix(DS-Lite)</u>

# 「WAN 設定」画面の[有線 WAN]ボタンをクリックして下さい。

| セカンダリー接続モード  | 有線WAN ✓                                                |
|--------------|--------------------------------------------------------|
| プライマリー通信確認間隔 | 0 時 0 分 0 秒 (0秒~24時間)                                  |
| WAN回線設定      | 有線WAN<br>内蔵モバイル USBモバイル<br>各WAN回線設定ボタンを押下すると、このページで変更し |

# 「有線 WAN 設定」画面が開きますので各項目の設定を行って下さい。

| <b>有線WAN設定</b><br>このページでは有線WANインターフ | ェースの設定が行えます。  |  |
|-------------------------------------|---------------|--|
| 接続モード: transix (DS-Lite) ・          |               |  |
| IPv6 WAN 設定:                        |               |  |
| アドレス取得方法:                           | 自動検出          |  |
| AFTR アドレス モード:                      | ● 自動設定 ○ 手動設定 |  |
| AFTR アドレス:                          |               |  |
| 設定戻る                                |               |  |

# ■接続モード

「transix (DS-Lite)」を選択して下さい。

# ■アドレス取得方法

「自動検出」固定設定です。

# ■AFTR アドレスモード、AFTR アドレス

ご契約のプロバイダから指定が無い場合は「自動設定」のままご利用下さい。 指定がある場合は、「手動設定」を選択し、AFTR アドレスを入力して下さい。

# <u>5-2-7.有線 WAN 設定:IPoE IPv6</u>

「WAN 設定」画面の[有線 WAN]ボタンをクリックして下さい。

| セカンダリー接続モード  | 有線WAN ✓                                                |
|--------------|--------------------------------------------------------|
| プライマリー通信確認間隔 | 0 時 0 分 0 秒 (0秒~24時間)                                  |
| WAN回線設定      | 有線WAN<br>内蔵モバイル USBモバイル<br>各WAN回線設定ボタンを押下すると、このページで変更し |

「有線 WAN 設定」画面が開きますので各項目の設定を行って下さい。

| 接続モード:       | IPoE 🗸 |
|--------------|--------|
| Pプロトコル:      | IPv6 🗸 |
| IPv6 WAN 設定: |        |
| アドレス取得方法:    | 自動検出   |

# ■接続モード

「IPoE」を選択して下さい。

# ■IP プロトコル

「IPv6」もしくは「IPv4/IPv6」を選択して下さい。

# ■WAN IPv6 設定:アドレス取得方法:

「自動検出」固定設定です。 IPv6 アドレスの取得方法(SLAAC/DHCPv6)は自動判別されます。

# <u>5-2-8.有線 WAN 設定:Bridge</u>

| 確認 | ET |
|----|----|
|    |    |

TH1ポートをLANポートとして使用する場合、本設定を行って下さい。

[有線 WAN]ボタンをクリックして下さい。

| セカンダリー接続モード  | 有線WAN V                                               |
|--------------|-------------------------------------------------------|
| プライマリー通信確認間隔 | 0 時 0 分 0 秒 (0秒~24時間)                                 |
| WAN回線設定      | 有線WAN<br>内蔵モバイル USBモバイル<br>SWAN回線設定ボタンを押下すると、このページで変更 |

# 有線 WAN 設定が開きますので各項目の設定を行って下さい。

| <b>有線WAN設定</b><br>このページでは有線WANインターフェースの設定が行なえます。 |          |  |
|--------------------------------------------------|----------|--|
| 接続モード:                                           | Bridge 🗸 |  |
| 設定 戻る                                            |          |  |

■接続モード

「Bridge」を選択して下さい。

# 5-2-9. WAN 設定:共通設定

WAN 設定画面の設定項目について説明します。

| WAN 設定<br>このページではWANインターフェースの話                                                                                          | 没定が行なえます。                                                                                                    |  |  |
|----------------------------------------------------------------------------------------------------|----------------------------------------------------------------------------------------------------|--|--|
| WAN回線運用                                                                                                    |                                                                                                    |  |  |
| WANバックアップ                                                                                                    | 無効 ~                                                                                                    |  |  |
| プライマリー接続モード 内蔵モパイル >                                                                                                    |                                                                                                    |  |  |
| セカンダリー接続モード 無効 ~                                                                                                    |                                                                                                    |  |  |
| <b>プライマリー通信確認問隔</b><br>0 時 0 分 0 秒 (0秒~24時間)                                                                            |                                                                                                    |  |  |
| WAN回線設定         内蔵モパイル         USBモバイル           各WAN回線設定ホタンを押下すると、このページで変更した内容は保存されません。                                |                                                                                                    |  |  |
| ■WAN バックアップ<br>・無効 :回線冗長f                                                                                               |                                                                                                    |  |  |
| <ul> <li>・コールド・スタンパイ :回線冗長1</li> <li>回線障害:</li> <li>設定方法</li> <li>・ホット・スタンパイ :回線冗長1</li> </ul>                          | L機能(コールド・スタンハイカエ)を使用します。<br>検出時に WAN 側接続モードをセカンダリー接続モードへ切り替えます。<br>については「5−4.回線冗長化設定(コールド・スタンバイ)」(88 ページ)を参照して下さい。<br>L機能(ホット・スタンバイ方式)を使用します。                                           |  |  |
| プライマリ<br>接続モート<br>設定方法                                                                                                  | ー接続とセカンダリー接続を同時に行い、回線障害検出時にゲートウェイをセカンダリー<br><sup>、</sup> へ切り替えます。<br>については「5-5.回線冗長化設定(ホット・スタンバイ)」(91 ページ)を参照して下さい。<br>                                                                 |  |  |
| 回線冗長化機能を                                                                                                    | 使用する場合、WAN 回線監視設定は必須です。                                                                                                    |  |  |
| <b>●</b> 有線 WAN 設定で                                                                                                    | IPv6 プロトコル有効時は、回線冗長化機能は使用できません。                                                                                                    |  |  |
| ■プライマリー接続モード(選択必須<br>プライマリー接続モードで使用する<br>回線冗長化機能を使用しない場合<br>■セカンダリー接続モード                                                | )<br>WAN 側接続モードを選択して下さい。<br>、こちらだけ設定して下さい。                                                                                                    |  |  |
| 回線冗長化機能を使用する場合、                                                                                                    | セカンダリー接続モードで使用する WAN 側接続モードを選択して下さい。                                                                                                    |  |  |
| 確認<br>有線 WAN 設定を「                                                                                                    | Bridge」に設定した場合、有線 WAN を選択する必要はありません。                                                                                                    |  |  |
| ■プライマリー通信確認間隔(コール<br>セカンダリー接続で動作中にプライ<br>セカンダリー接続へ切り替え後、こ<br>プライマリー接続へ切り替え後にい<br>失敗した場合は、もう一度セカンダ<br>「0時0分0秒」(初期値)の場合は、 | <b>ド・スタンバイ設定時のみ)</b><br>(マリー接続の通信を確認する場合、確認間隔の時間を入力して下さい。<br>こで設定した時間経過すると一度プライマリー接続へ切り替えます。<br>NAN 回線監視を行い、成功すればプライマリー接続のまま動作します。<br><sup>・</sup> リー接続に切り替えます。<br>プライマリー接続の通信確認を行いません。 |  |  |
| ■有線 WAN、内蔵モバイル、USB モ<br>各 WAN 側接続モードを設定します<br>設定方法については、それぞれ以                                                           | : <b>/バイル(ボタン)</b><br>-。<br>.下を参照して下さい。                                                                                                    |  |  |
| 5-2-1.内蔵モバイル設定(71 ペ                                                                                                    | <b>ージ</b> )                                                                                                    |  |  |
| 5-2-2.USB モバイル設定(73 ペ                                                                                                   | ージ)                                                                                                    |  |  |
| 5-2-3.有線 WAN 設定∶DHCP(7                                                                                                  | 5ページ)                                                                                                    |  |  |
| 5-2-4.有線 WAN 設定:固定 IP(                                                                                                  | .76 ページ)                                                                                                    |  |  |
| 5-2-5.有線 WAN 設定:PPPoE(77 ページ)                                                                                           |                                                                                                    |  |  |
| 5−2−6.有線 WAN 設定 : transix(I                                                                                             | DS-Lite) (78 ページ)                                                                                                    |  |  |
| 5-2-7.有線 WAN 設定:IPoE IPv6(79 ページ)                                                                                       |                                                                                                    |  |  |
| 5-2-8.有線 WAN 設定:Bridge(80 ページ)                                                                                          |                                                                                                    |  |  |

<次ページへ進んで下さい>

| WAN回線監視                    |       |  |
|----------------------------|-------|--|
| 回線監視:                      | 行わない  |  |
| 初期発行間隔:                    | 未使用 🖌 |  |
| 発行間隔:                      | 1分 🗸  |  |
| 連続失敗検出回数:                  |       |  |
| 回線監視通信の送信元にLAN側IPアドレスを使用する |       |  |
| 宛先1:                       |       |  |
| 宛先2:                       |       |  |
| 宛先3:                       |       |  |

#### ■回線監視

・行わない

:回線監視を行いません。

•PING による監視 : PING 応答があった場合に回線接続状態と判断します。

•HTTP による監視 :HTTP リクエストに対して応答があった場合に回線接続状態と判断します。

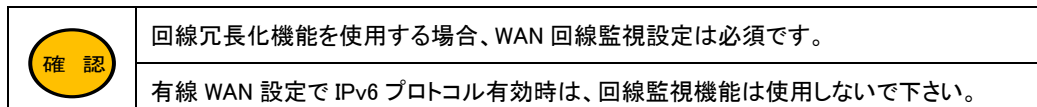

#### ■初期発行間隔

回線接続後に回線監視を開始するまでの時間を設定します。 10/20/30/40/50 秒、1 分/1 分 30 秒/2 分/3 分/5 分 「未使用」を選択した場合、発行間隔の設定で開始します。

# ■発行間隔

監視間隔を設定します。 PING による監視: (10/20/30/40/50 秒、1/5/10/15/30/45/60 分) HTTP による監視: (1/5/10/15/30/45/60 分)

### ■連続失敗検出回数

ここで設定した回数、連続して監視に失敗すると、回線切断状態と判断します。

# ■回線監視通信の送信元に LAN 側 IP アドレスを使用する(チェックボックス)

回線監視通信を VPN 接続先拠点と行う場合チェックを入れて下さい。

#### ■宛先1~3

監視先を FQDN(ドメイン名)もしくは IP アドレスで設定して下さい。

|    | 設定した全ての宛先への監視に失敗した場合、回線切断状態と判断します。                                                                                                    |
|----|----------------------------------------------------------------------------------------------------|
| 確認 | 回線冗長化未使用時は、「監視失敗」の連続回数が連続失敗検出回数に達すると、回線の再接続を行い<br>ます。(内蔵モバイル、USB モバイル、有線 WAN(PPPoE)接続時)<br>有線 WAN(DHCP、固定 IP)接続の場合、回線監視に失敗してもリカバリ処理は行われません。                           |
|    | 回線冗長化使用時は、「監視失敗」の連続回数が連続失敗検出回数に達すると、セカンダリー接続への<br>切り替えを行います。<br>コールド・スタンバイでセカンダリー接続後に回線監視に失敗した場合、MR-GM5A は再起動します。<br>ホット・スタンバイでセカンダリー接続後に回線監視に失敗した場合、プライマリー接続へ切り替えます。 |
|    | FQDN の名前解決はできても PING や HTTP リクエストに応答しない宛先を登録した場合、応答無しと判断しますのでご注意下さい。                                                                                                  |
|    | PINGによる監視でURLを設定する場合は、「https://」「http://」は入れずに設定して下さい。                                                                                                    |
|    | IPv6 アドレスは設定できません。                                                                                                    |

| NAPTセッション設定     |                    |
|-----------------|--------------------|
| UDPセッション時間(単方向) | 30 (0~3600秒)       |
| UDPセッション時間(双方向) | 180 (0~3600秒)      |
| IP変換 セッション数     | 15420 (2000~20000) |
| 設定保存            |                    |

■UDP セッション時間(単方向)、UDP セッション時間(双方向) UDP パケットのセッション情報の保持時間を設定します。

通常は初期値(単方向 30 秒、双方向 180 秒)のままご利用下さい。

# ■IP 変換セッション数

IP アドレス変換の最大セッション数を設定します。 通常は初期値(15420)のままご利用下さい。

#### ■設定保存(ボタン)

本画面の設定が終わりましたら押して下さい。 以下の画面が表示されますので、設定を動作に反映させる場合は[今すぐ再起動]ボタンを押して下さい。 引き続き他の設定を行う場合は「後で再起動」ボタンを押して下さい。

| 設定は正常に保存されました。                   |     |       |  |
|----------------------------------|-----|-------|--|
| 変更を動作に反映させるためには、本機を再起動する必要があります。 |     |       |  |
| 今すぐ再起動しますか?                      |     |       |  |
|                                  |     |       |  |
| 今すぐ                              | 再起動 | 後で再起動 |  |
|                                  |     |       |  |

### 5-3.IPsec 設定

VPN(IPsec)接続設定について説明します。

WAN 側接続モードで IPV6 使用時は、VPN (IPsec) 接続は使用できません。

設定メニューの「ネットワーク」→「VPN」→「IPsec 設定」をクリックして下さい。

# 「IPsec設定」画面が開きます。

| ステータス<br>+ 無線LAN   | <b>IPsec 設定</b><br>このページではIPsecによるVPNの設定が行えます。 |            |    |    |     |      |
|--------------------|------------------------------------------------|------------|----|----|-----|------|
| - イットワーク<br>LAN 設定 | IPse                                           | с          |    |    | ○有効 | ◉ 無効 |
| WAN 設定<br>- VPN    | 設定                                             | 保存         |    |    |     |      |
|                    | No.                                            | 選択         | 状態 | 接続 | 名   |      |
|                    | 1                                              | $\bigcirc$ | -  | -  |     |      |
| +マネージメント           | 2                                              | 0          | -  | -  |     |      |

# 5-3-1.VPN 設定画面

| IPsec 設定<br>このページではIPsecによるVPNの設定が行なえます。 |                     |    |           |        |                 |       |
|------------------------------------------|---------------------|----|-----------|--------|-----------------|-------|
| IPse                                     | IPsec  ●有効 ○ 無効     |    |           |        |                 |       |
| 設定                                       | 設定保存                |    |           |        |                 |       |
| No.                                      | 選択                  | 状態 | 接続名       | 識別ID   | 接続先アドレス         | ステータス |
| 1                                        | $\bigcirc$          | 有効 | IPsec-VPN | MR-GM5 | *** *** *** *** | 接続    |
| 2                                        | 0                   | -  |           |        | -               | -     |
| 3                                        | 3 🔿                 |    |           | -      |                 |       |
| 選択                                       | 選択した登録を編集 選択した登録を削除 |    |           |        |                 |       |

# ■IPsec(ラジオボタン)

IPsec VPN 機能の有効/無効を切り替えます。

# ■設定保存(ボタン)

IPsec VPN 機能の有効/無効を切り替えた際に動作に反映させます。

### ■VPN 接続情報

登録されている VPN 接続情報と接続状態を表示します。

接続情報は3つまで登録できます。 ■選択(ラジオボタン)

「編集」「削除」を行う VPN 接続情報を選択します。

# ■選択した登録を編集(ボタン) 選択した VPN 接続情報を編集します。

■選択した登録を削除(ボタン)

選択した接続情報を削除します。

# <u>5-3-2VPN 接続先の設定画面</u>

IPsec 設定画面で接続先情報を選択し、[選択した登録を編集]ボタンをクリックすると「IPsec VPN 接続先の設定」画面が 開きます。

| I <b>Psec VPN接続先の設定</b><br>このページではIPsec VPN接続先の設定を行えます。 |                  |  |
|---------------------------------------------------------|------------------|--|
| 接続先 No. 1                                               |                  |  |
| 状態                                                      | ● 有效 ○ 無効        |  |
| 接続名                                                     | IPsec-VPN        |  |
| ローカル側                                                   |                  |  |
| 識別ID種別                                                  | FQDN ~           |  |
| 識別ID(FQDN)                                              | MR-GM5           |  |
| 通信対象アドレス                                                | 192.168.0.1/24   |  |
| リモート側                                                   |                  |  |
| 識別ID種別                                                  | FQDN             |  |
| 識別ID(FQDN)                                              | example          |  |
| 接続先アドレス                                                 | *** *** ***      |  |
| 通信対象アドレス1                                               | 192.168.100.0/24 |  |
| 通信対象アドレス2                                               |                  |  |
| 通信対象アドレス3                                               |                  |  |

| 状態(ラジオボタン)       | 本画面で設定する VPN 接続情報を有効にする場合、有効を選択して下さい。        |  |
|------------------|----------------------------------------------|--|
| 拉结友              | 接続名称を任意で設定して下さい。                             |  |
| · 按枕'名           | 半角英数字 30 文字まで入力可能です。                         |  |
| ローカル側            |                                              |  |
|                  | 接続先 VPN 機器の識別方法に合わせて選択して下さい。                 |  |
|                  | IP アドレス:IP アドレスを通知します。                       |  |
| 識別 ID 種別         | FQDN:FQDN 形式で通知します。                          |  |
|                  | ユーザーFQDN:ユーザーFQDN 形式で通知します。                  |  |
|                  | テキスト:テキスト形式で通知します。                           |  |
|                  | 識別 ID 種別に合わせて入力して下さい。                        |  |
| 識別 ID            | IP アドレス:本製品の WAN 側 IP アドレスを入力して下さい。          |  |
|                  | FQDN/ユーザーFQDN/テキスト:識別名を入力して下さい。              |  |
| 通信対象アドレス         | ローカル側のネットワークアドレス(もしくは IP アドレス)を入力して下さい。      |  |
| リモート側            |                                              |  |
|                  | 接続先 VPN 機器の識別方法に合わせて選択して下さい。                 |  |
|                  | IP アドレス:IP アドレスで通知を受けます。                     |  |
| 識別 ID 種別         | FQDN:FQDN 形式で通知を受けます。                        |  |
|                  | ユーザーFQDN:ユーザーFQDN 形式で通知を受けます。                |  |
|                  | テキスト:テキスト形式で通知を受けます。                         |  |
|                  | 識別 ID 種別に合わせて入力して下さい。                        |  |
| 識別 ID            | IP アドレス:接続先 VPN 機器の WAN 側 IP アドレスを入力して下さい。   |  |
|                  | FQDN/ユーザーFQDN/テキスト:接続先 VPN 機器の識別名を入力して下さい。   |  |
| 接続先アドレス          | 接続先 VPN 機器の WAN 側 IP アドレスを入力して下さい。           |  |
|                  | 接続先のネットワークアドレス(もしくは IP アドレス)を入力し下さい。         |  |
| 週信対象  ~3 IP パトレス | 「0.0.0.0/0」を設定すると、VPN 接続がデフォルトゲートウェイに設定されます。 |  |

| セキュリティ設定     |                                     |
|--------------|-------------------------------------|
| 鍵交換モード       | アグレッシブ・                             |
| 通信圧縮         | 使用しない~                              |
| ローカル側 事前共有鍵  | password                            |
| リモート側 事前共有鍵  | password                            |
| IKE バージョン    | 自動 🗸                                |
| IKE 暗号アルゴリズム | DES                                 |
| IKE 認証アルゴリズム | MD5 V                               |
| DH グループ      | DH2 V                               |
| IKE ライフタイム   | 28800 (300 - 86400秒)                |
| IKE キープアライブ  | ○ 有効(DPD) ● 無効                      |
| DPD          | 発行間隔 5 (1-600秒) タイムアウト 60 (1-3600秒) |
| ESP 暗号アルゴリズム | AES 128 🗸                           |
| ESP 認証アルゴリズム | SHA1 V                              |
| PFS グループ     | DH2 V                               |
| ESP ライフタイム   | 28800 (300 - 28800秒)                |
| 設定戻る         |                                     |

| セキュリティ設定                                 |                                                       |
|------------------------------------------|-------------------------------------------------------|
|                                          | 鍵交換モードを選択して下さい。                                       |
| 鍵交換モード                                   | アグレッシブ:アグレッシブモードで鍵交換します。                              |
|                                          | メイン:メインモードで鍵交換します。                                    |
| 通信圧縮                                     | データ圧縮を使用する場合、「使用する」を選択して下さい。                          |
| ローカル側 事前共有鍵                              | 接続先 VPN 機器の事前共有鍵を設定します。                               |
| リモート側 事前共有鍵                              | リモートから送信される事前共有鍵を設定します。                               |
| IVE (\$                                  | 使用する IKE のバージョンを指定して下さい。                              |
|                                          | 自動の場合、IKEv2、IKEv1を自動判別します。                            |
| IKE 時号マルゴリプル                             | IKE の暗号化方式を選択して下さい。                                   |
| IRE 暗号アルコリスム                             | (DES/3DES/BLOWFISH/AES 128/AES 192/AES 256)           |
| ばに 認証アルゴリプル                              | IKE の認証方式を選択して下さい。                                    |
| IKE 認証アルコリスム                             | (MD5/SHA1/SHA256)                                     |
| ┍ <i>┓ゟ</i> ゙゙゙゙゙゚゚゚゚゚゚゚゚゚゚゚゚゚゚゚゚゚゚゚゚゚゚゚ | DH(Diffie-Hellman)のパラメーターを選択して下さい。                    |
|                                          | (未指定/DH1/DH2/DH5)                                     |
| IKE ライフタイム                               | ISAKMP SA の生存時間を入力して下さい。                              |
| IKE キー・プマライブ                             | DPD (Dead Peer Detection)メッセージによる IPsec トンネルの通信断を検出する |
|                                          | 場合、有効を選択して下さい。                                        |
| חפח                                      | DPD メッセージの発行間隔、タイムアウト時間を入力して下さい。                      |
|                                          | DPD 設定は、レスポンダ側と一致する値を設定して下さい。                         |
| FSP 暗号アルゴリズム                             | ESP の暗号化方式を選択して下さい。                                   |
|                                          | (DES/3DES/AES 128/AES 192/AES 256)                    |
| Eep 詞証アルゴリプル                             | ESP の認証方式を選択して下さい。                                    |
|                                          | (HMAC-MD5/HMAC-SHA1/HMAC-SHA256)                      |
| DFS ガループ                                 | PFS(Perfect Forward Security)のパラメーターを選択して下さい。         |
|                                          | (未指定/DH1/DH2/DH5)                                     |
| ESP ライフタイム                               | IPsec SA の生存時間を入力して下さい。                               |

# 全ての設定が終わりましたら、[設定保存]ボタンをクリックして下さい。 以下の画面が表示されますので、すぐに設定を反映させる場合は[今すぐ再起動]ボタンを、引き続き設定を行う場合は [後で再起動]ボタンをクリックして下さい。

設定は正常に保存されました。
 変更を動作に反映させるためには、本機を再起動する必要があります。
 今すぐ再起動しますか?
 今すぐ再起動 後で再起動

# 再起動が完了すると、VPN 設定画面に設定した VPN 接続情報が追加されます。 接続が完了すると、ステータスが「接続」と表示されます。

| No. | 選択                  | 状態 | 接続名            | 識別ID         | 接続先アドレス     | ステータス |
|-----|---------------------|----|----------------|--------------|-------------|-------|
| 1   | ۲                   | 有効 | IPsec-VPN      | MR-GM5       | *** *** *** | 接続    |
| 2   | 0                   | -  | : <del>.</del> | 1.5          |             | -     |
| 3   | 0                   | -  | -              | 7 <b>2</b> 2 | -           | 2     |
| 選択  | 選択した登録を編集 選択した登録を削除 |    |                |              |             |       |

5-4.回線冗長化設定(コールド・スタンバイ)

回線冗長化(コールド・スタンバイ方式)の設定について説明します。 プライマリー接続が不通状態となった場合に、自動的にセカンダリー接続に切り替えるます。 セカンダリー接続に切り替え後、定期的にプライマリー接続の回線状態を確認する事も可能です。

確認

有線WAN設定でIPv6有効時は、回線冗長化機能は使用できません。

### 5-4-1.回線冗長化機能(コールド・スタンバイ方式)の仕様について

# ■プライマリー接続、セカンダリー接続で組み合わせ可能な接続モードは以下の通りです。

| プライマリー接続(メイン)            | セカンダリー接続(バックアップ)         |
|--------------------------|--------------------------|
| 内蔵モバイル                   | USB モバイル                 |
| 内蔵モバイル                   | 有線 WAN(DHCP/IP 固定/PPPoE) |
| USB モバイル                 | 内蔵モバイル                   |
| USB モバイル                 | 有線 WAN(DHCP/IP 固定/PPPoE) |
| 有線 WAN(DHCP/IP 固定/PPPoE) | 内蔵モバイル                   |
| 有線 WAN(DHCP/IP 固定/PPPoE) | USB モバイル                 |

■コールド・スタンバイ方式は、プライマリー接続モードとセカンダリー接続モードの切り替えによる排他使用です。

■回線冗長化機能で有線 WAN を組み合わせる場合、ETH1 ポートは有線 WAN ポート固定動作となります。 ETH1 ポートは有線 LAN ポートとして使用できなくなります。

■プライマリー接続からセカンダリー接続への切り替え契機は以下の通りです。

### ·回線監視失敗時

・回線接続失敗時(内蔵モバイル、USB モバイル、PPPoE クライアント使用時)

・USB モバイルデバイス未検出時(USB デバイス検出待ち時間設定による)

・DHCP クライアントによる IP アドレス取得失敗時

■セカンダリー接続からプライマリー接続への切り替え契機は以下の通りです。

・プライマリー通信確認間隔(時間)経過時

・MR-GM5A の再起動時

■セカンダリー接続後、以下の契機で MR-GM5A が再起動します。

·回線監視失敗時

・回線接続失敗時(内蔵モバイル、USB モバイル、PPPoE クライアント使用時)

・USB モバイルデバイス未検出時(USB デバイス検出待ち時間設定による)

・DHCP クライアントによる IP アドレス取得失敗時

■セカンダリー接続に切り替え後にプライマリー接続の回線状態を確認する際は、セカンダリー接続が一度切断されますのでご注意下さい。

| 回線冗長化設定を行う前に                                            |  |  |
|---------------------------------------------------------|--|--|
| 回線冗長化設定を行う前に、プライマリー接続、セカンダリー接続で使用するWAN側接続モードの設定を行って下さい。 |  |  |
| 各接続モードの設定については以下を参照して下さい。                               |  |  |
| 「5-2-1.内蔵モバイル設定」(71 ページ)                                |  |  |
| 「5-2-2.USB モバイル設定」(73 ページ)                              |  |  |
| 「5-2-3.有線 WAN 設定 : DHCP」(75 ページ)                        |  |  |
| 「5-2-4.有線 WAN 設定 : 固定 IP」(76 ページ)                       |  |  |
| 「5-2-5.有線 WAN 設定 : PPPoE」(77 ページ)                       |  |  |

#### 「ネットワーク」から「WAN 設定」をクリックして下さい。 「WNA 設定」画面が表示されます。

| ステータス<br>+ 無線LAN                           | WAN 設定<br>このページではWANインターフェースの設定が行えます。 |                                                    |
|--------------------------------------------|---------------------------------------|----------------------------------------------------|
| - ネットワーク<br>_ LAN 設定                       | WAN回線運用                               |                                                    |
| WAN 設定                                     | WANバックアップ:                            | 無効                                                 |
| + VPN<br>+ ファイアウォール<br>+ 付加機能<br>+ マネージメント | プライマリー接続モード:                          | 有線WAN ✓                                            |
|                                            | セカンダリー接続モード:                          | 有線WAN ¥                                            |
|                                            | プライマリー通信確認間隔:                         | 0 時 0 分 0 秒 (0秒~24時間)                              |
|                                            | WAN回線設定:                              | 有線WAN 内蔵モバイル USBモバイル<br>各WAN回線設定ボタンを押下すると、このページで変更 |

| WAN回線運用      |                                                                 |
|--------------|-----------------------------------------------------------------|
| WANバックアップ    | コールド・スタンバイ 🗸                                                    |
| プライマリー接続モード  |                                                                 |
| セカンダリー接続モード  | 内蔵モバイル                                                          |
| プライマリー通信確認間隔 | 0 時 0 分 0 秒 (0秒~24時間)                                           |
| WAN回線設定      | 有線WAN 内蔵モバイル USBモバイル<br>各WAN回線設定ボタンを押下すると、このページで変更した内容は保存されません。 |

### ■WAN バックアップ

「コールド・スタンバイ」を選択して下さい。

# ■プライマリー接続モード

プライマリー接続モードで使用する WAN 側接続モードを選択して下さい。

#### ■セカンダリー接続モード

セカンダリー接続モードで使用する WAN 側接続モードを選択して下さい。

# ■プライマリー通信確認間隔

セカンダリー接続で動作中にプライマリー接続の通信を確認する場合、確認間隔の時間を入力して下さい。 セカンダリー接続へ切り替え後、ここで設定した時間経過すると一度プライマリー接続へ切り替えます。 プライマリー接続へ切り替え後に WAN 回線監視を行い、成功すればプライマリー接続のまま動作します。 失敗した場合は、もう一度セカンダリー接続に切り替えます。 「0時0分0秒」(初期値)の場合は、プライマリー接続の通信確認を行わず、セカンダリー接続に切り替わった後は、MR-GM5A を再起動するまでセカンダリー接続のまま動作します。

<次ページへ進んで下さい>

| WAN回線監視   |                |
|-----------|----------------|
| 回線監視:     | PINGによる監視 🖌    |
| 初期発行間隔:   | 未使用 🖌          |
| 発行間隔:     | 1分 🗸           |
| 連続失敗検出回数: | 3 (1~60回)      |
| 宛先1:      | example1.co.jp |
| 宛先2:      | example2.co.jp |
| 宛先3:      | example3.co.jp |

### ■回線監視機能

「PING による監視」もしくは「HTTP による監視」のいずれかを選択して下さい。 「PING による監視」は PING 応答があった場合に回線接続状態と判断します。 「HTTP による監視」は HTTP リクエストに対して応答があった場合に回線接続状態と判断します。

| 確認 | 回線冗長化機能を使用する場合、回線監視設定は必須です。             |
|----|-----------------------------------------|
|    | 本項目に誤った設定を行うと回線冗長化機能が正しく動作しませんのでご注意下さい。 |
|    | 回線監視機能の設定はプライマリー接続・セカンダリー接続共通となります。     |

# ■初期発行間隔

回線接続後に回線監視を開始するまでの時間を設定します。 10/20/30/40/50 秒、1 分/1 分 30 秒/2 分/3 分/5 分 「未使用」を選択した場合、発行間隔の設定で開始します。

# ■発行間隔

監視間隔を設定します。 PING による監視: (10/20/30/40/50 秒、1/5/10/15/30/45/60 分) HTTP による監視: (1/5/10/15/30/45/60 分)

# ■連続失敗検出回数

ここで設定した回数、連続して監視に失敗すると、回線切断状態と判断します。

■宛先1~3

監視先を FQDN(ドメイン名)もしくは IP アドレスで設定して下さい。

| 確認 | 設定した全ての宛先への監視に失敗した場合、回線切断状態と判断します。                      |
|----|---------------------------------------------------------|
|    | いずれかの宛先への監視に成功した場合は、回線接続状態と判断します。                       |
|    | 回線冗長化使用機能時は、「監視失敗」の連続回数が連続失敗検出回数に達すると、セカンダリー接続          |
|    | への切り替えを行います。                                            |
|    | コールド・スタンバイでセカンダリー接続後に回線監視に失敗した場合、MR-GM5A は再起動します。       |
|    | FQDN の名前解決はできるが PING や HTTP リクエストに応答しない宛先を登録した場合、応答無しと判 |
|    | 断しますのでご注意下さい。                                           |

| UDPセッション時間(双方向): | 180 (0~3600秒)      |
|------------------|--------------------|
| IP変換 セッション数:     | 15420 (2000~20000) |
| 設定保存             |                    |

### ■設定保存(ボタン)

本画面の設定が終わりましたら押して下さい。 以下の画面が表示されますので、設定を動作に反映させる場合は[今すぐ再起動]ボタンを押して下さい。 引き続き他の設定を行う場合は「後で再起動」ボタンを押して下さい。

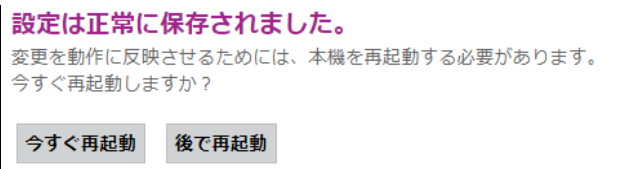

5-5.回線冗長化設定(ホット・スタンバイ)

回線冗長化(ホット・スタンバイ方式)の設定について説明します。

プライマリー接続とセカンダリー接続を同時接続し、プライマリー接続が不通状態となった場合に、自動的にゲートウェイをセカ ンダリー接続に切り替える機能です。

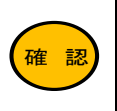

有線WAN設定でIPv6有効時は、回線冗長化機能は使用できません。

# 5-5-1.回線冗長化機能(ホット・スタンバイ方式)の仕様について

# ■プライマリー接続、セカンダリー接続で組み合わせ可能な接続モードは以下の通りです。

| プライマリー接続(メイン)            | セカンダリー接続(バックアップ)         |
|--------------------------|--------------------------|
| 内蔵モバイル                   | USB モバイル                 |
| 内蔵モバイル                   | 有線 WAN(DHCP/IP 固定/PPPoE) |
| USB モバイル                 | 内蔵モバイル                   |
| USB モバイル                 | 有線 WAN(DHCP/IP 固定/PPPoE) |
| 有線 WAN(DHCP/IP 固定/PPPoE) | 内蔵モバイル                   |
| 有線 WAN(DHCP/IP 固定/PPPoE) | USB モバイル                 |

■回線冗長化機能で有線 WAN を組み合わせる場合、ETH1 ポートは有線 WAN ポート固定動作となります。 ETH1 ポートは有線 LAN ポートとして使用できなくなります。

■プライマリー接続からセカンダリー接続への切り替え契機は以下の通りです。

# ·回線監視失敗時

・回線接続失敗時(内蔵モバイル、USB モバイル、PPPoE クライアント使用時)

・USB モバイルデバイス未検出時(USB デバイス検出待ち時間設定による)

・DHCP クライアントによる IP アドレス取得失敗時

■セカンダリー接続からプライマリー接続への切り替え契機は以下の通りです。

#### ·回線監視失敗時

・回線接続失敗時(内蔵モバイル、USB モバイル、PPPoE クライアント使用時)

・USB モバイルデバイス未検出時(USB デバイス検出待ち時間設定による)

・DHCP クライアントによる IP アドレス取得失敗時

### ・MR-GM5A の再起動時

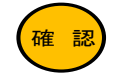

ホット・スタンバイ方式の場合、プライマリー通信確認間隔は設定できません。

# 5-5-2.WAN 設定(回線冗長化設定)

| 回線冗長化設定を行う前に                                            |   |  |
|---------------------------------------------------------|---|--|
| 回線冗長化設定を行う前に、プライマリー接続、セカンダリー接続で使用するWAN側接続モードの設定を行って下さい。 | ļ |  |
| 各接続モードの設定については以下を参照して下さい。                               |   |  |
| 「5-2-1.内蔵モバイル設定」(71 ページ)                                | ļ |  |
| 「5-2-2.USB モバイル設定」(73 ページ)                              |   |  |
| 「5-2-3.有線 WAN 設定 : DHCP」(75 ページ)                        |   |  |
| 「5-2-4.有線 WAN 設定:固定 IP」(76 ページ)                         | ļ |  |
| 「5-2-5.有線 WAN 設定:PPPoE」(77 ページ)                         |   |  |

# 「ネットワーク」から「WAN 設定」をクリックして下さい。 「WNA 設定」画面が表示されます。

| ステータス<br>+ 無線LAN    | WAN 設定<br>このページではWANインターフェースの設定が行えます。 |                                                    |  |
|---------------------|---------------------------------------|----------------------------------------------------|--|
| - ネットワーク<br>LAN 設定  | WAN回線運用                               |                                                    |  |
| WAN 設定              | WANバックアップ:                            | 無効                                                 |  |
| + VPN<br>+ ファイアウォール | プライマリー接続モード:                          | 有線WAN V                                            |  |
| + 付加機能              | セカンダリー接続モード:                          | 有線WAN V                                            |  |
| + マネーンメノト           | プライマリー通信確認間隔:                         | 0 時 0 分 0 秒 (0秒~24時間)                              |  |
|                     | WAN回線設定:                              | 有線WAN 内蔵モバイル USBモバイル<br>各WAN回線設定ボタンを押下すると、このページで変更 |  |

| WAN回線運用      |                                                                 |  |
|--------------|-----------------------------------------------------------------|--|
| WANバックアップ    | ホット・スタンバイ 🗸                                                     |  |
| プライマリー接続モード  | 有線WAN V                                                         |  |
| セカンダリー接続モード  | 内蔵モバイル 🗸                                                        |  |
| プライマリー通信確認間隔 | 0 時 0 分 0 秒 (0秒~24時間)                                           |  |
| WAN回線設定      | 有線WAN 内蔵モバイル USBモバイル<br>各WAN回線設定ボタンを押下すると、このページで変更した内容は保存されません。 |  |

# ■WAN バックアップ

「ホット・スタンバイ」を選択して下さい。

# ■プライマリー接続モード

プライマリー接続モードで使用する WAN 側接続モードを選択して下さい。

# ■セカンダリー接続モード

セカンダリー接続モードで使用する WAN 側接続モードを選択して下さい。

<次ページへ進んで下さい>

| WAN回線監視   |                |
|-----------|----------------|
| 回線監視:     | PINGによる監視 🖌    |
| 初期発行間隔:   | 未使用 🖌          |
| 発行間隔:     | 1分 🗸           |
| 連続失敗検出回数: | 3 (1~60回)      |
| 宛先1:      | example1.co.jp |
| 宛先2:      | example2.co.jp |
| 宛先3:      | example3.co.jp |

# ■回線監視機能

「PING による監視」もしくは「HTTP による監視」のいずれかを選択して下さい。 「PING による監視」は PING 応答があった場合に回線接続状態と判断します。 「HTTP による監視」は HTTP リクエストに対して応答があった場合に回線接続状態と判断します。

| 確認 | 回線冗長化機能を使用する場合、回線監視設定は必須です。             |
|----|-----------------------------------------|
|    | 本項目に誤った設定を行うと回線冗長化機能が正しく動作しませんのでご注意下さい。 |
|    | 回線監視機能の設定はプライマリー接続・セカンダリー接続共通となります。     |

# ■初期発行間隔

回線接続後に回線監視を開始するまでの時間を設定します。 10/20/30/40/50 秒、1 分/1 分 30 秒/2 分/3 分/5 分 「未使用」を選択した場合、発行間隔の設定で開始します。

# ■発行間隔

監視間隔を設定します。 PING による監視: (10/20/30/40/50 秒、1/5/10/15/30/45/60 分) HTTP による監視: (1/5/10/15/30/45/60 分)

# ■連続失敗検出回数

ここで設定した回数、連続して監視に失敗すると、回線切断状態と判断します。

■宛先1~3

監視先を FQDN(ドメイン名)もしくは IP アドレスで設定して下さい。

| 確認 | 設定した全ての宛先への監視に失敗した場合、回線切断状態と判断します。                      |
|----|---------------------------------------------------------|
|    | いずれかの宛先への監視に成功した場合は、回線接続状態と判断します。                       |
|    | 回線冗長化使用機能時は、「監視失敗」の連続回数が連続失敗検出回数に達すると、セカンダリー接続          |
|    | への切り替えを行います。                                            |
|    | ホット・スタンバイでセカンダリー接続後に回線監視に失敗した場合、プライマリー接続へ切り替えます。        |
|    | FQDN の名前解決はできるが PING や HTTP リクエストに応答しない宛先を登録した場合、応答無しと判 |
|    | 断しますのでご注意下さい。                                           |

| UDPセッション時間(双方向): | 180 (0~3600秒)      |  |
|------------------|--------------------|--|
| IP変換 セッション数:     | 15420 (2000~20000) |  |
| 設定保存             |                    |  |

#### ■設定保存(ボタン)

本画面の設定が終わりましたら押して下さい。 以下の画面が表示されますので、設定を動作に反映させる場合は[今すぐ再起動]ボタンを押して下さい。 引き続き他の設定を行う場合は「後で再起動」ボタンを押して下さい。

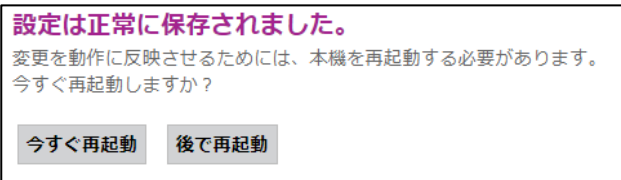

# 6.ファイアウォール

IP フィルター設定、IPv6 フィルター、MAC フィルター設定、ドメインフィルター設定、ポートフォワーディング設定、アクセス制御設 定、DMZ 設定について説明します。

# 6-1.IP フィルター 設定

IPv4アドレス、プロトコルを基に通信を透過・遮断する、IP フィルター設定について説明します。

確認 最大 128 エントリまで登録可能です。

# 設定メニューの「ファイアウォール」より「IP フィルター 設定」をクリックして下さい。

「IP フィルター 設定」画面が開きます。

| ステータス<br>+ 無線LAN<br>+ ネットローク  | IP フィルター 設定<br>このページではLANの送受信パケットに対するIPフィルター登録、編集、削除、 |          |  |
|-------------------------------|-------------------------------------------------------|----------|--|
| ・ファイアウォール                     | LAN送信の基本動作:                                           | ○遮断 ◎ 透過 |  |
| IP フィルター 設定                   | LAN受信の基本動作:                                           | ◉遮断 ○透過  |  |
| IPv6 フィルター 設定<br>MAC フィルター 設定 | 設定保存 設定反映                                             |          |  |

| IP フィルター設定<br>このページではLANの送受信パケットに対するIPフィルター登録、編集、削除、および表示が行えます。 |           |  |  |  |
|-----------------------------------------------------------------|-----------|--|--|--|
| LAN送信の基本動作:                                                     | ○ 遮断 ● 透過 |  |  |  |
| LAN受信の基本動作:                                                     | ● 遮断 ○ 透過 |  |  |  |
| 設定保存設定反映                                                        |           |  |  |  |

# ■LAN 送信の基本動作(ラジオボタン)

LAN ポートから送信される通信の基本動作を設定します。

#### ■LAN 受信の基本動作(ラジオボタン)

LAN ポートが受信する通信の基本動作を設定します。

■設定保存(ボタン)

IP フィルターの基本動作を変更した場合に押して下さい。

### ■設定反映(ボタン)

IP フィルターの設定内容を動作に反映させる場合に押して下さい。

「設定は正常に保存されました。」と表示されますので、設定を動作に反映させる場合は[今すぐ再起動]ボタンを押して下さい。

引き続き他の設定を行う場合は「後で再起動」ボタンを押して下さい。

| 方向:               | LAN送信 🗸   |
|-------------------|-----------|
| プロトコル:            | Any 🗸     |
| 送信元 IPアドレス / マスク: |           |
| 送信元 ポート:          |           |
| 宛先 IPアドレス / マスク:  |           |
| 宛先 ポート:           |           |
| 動作:               | ● 遮断 ○ 透過 |
| 追加                |           |

### ■方向

LAN 送信:LAN ポートから送信される通信を対象とします。 LAN受信:LANポートが受信する通信を対象とします。

### ■プロコトル

対象とするプロトコルを選択して下さい。

| :以下の全てのプロトコルを対象とします。     |
|--------------------------|
| :TCP プロトコルを対象とします。       |
| :UDP プロコルを対象とします。        |
| :ICMP(PING)プロトコルを対象とします。 |
| :TCP、UDP プロトコル両方を対象とします。 |
|                          |

#### ■送信元 IP アドレス/マスク

送信元の IP アドレスとサブネットマスクを入力して下さい。 指定しない(Any)場合は空欄にして下さい。

# ■送信元ポート

プロトコルで「TCP」「UDP」「TCP+UDP」を選択した場合のみ入力可能です。 送信元のポート番号を入力して下さい。(範囲設定可) 単ーポートを対象とする場合は、左側の入力欄のみ設定して下さい。 ポート番号を指定しない(Any)場合は、空欄にして下さい。

#### ■宛先 IP アドレス/マスク

宛先の IP アドレスとサブネットマスクを入力して下さい。 指定しない(Any)場合は空欄にして下さい。

### ■宛先ポート

プロトコルで「TCP」「UDP」「TCP+UDP」を選択した場合のみ入力可能です。 宛先のポート番号を入力して下さい。(範囲設定可) 単ーポートを対象とする場合は、左側の入力欄のみ設定して下さい。 ポート番号を指定しない(Any)場合は、空欄にして下さい。

# ■動作(ラジオボタン)

登録するフィルターの動作を選択して下さい。

#### ■追加(ボタン)

入力した内容が登録リストに追加されます。

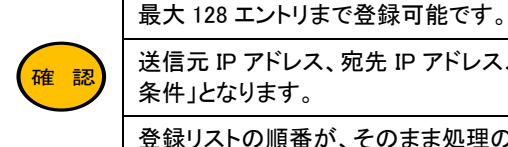

送信元 IP アドレス、宛先 IP アドレス、及び送信元ポート番号、宛先ポート番号の両方を設定した場合は「AND 条件」となります。

登録リストの順番が、そのまま処理の「優先順位」になります。

| IPフ                  | IPフィルター 登録リスト |       |               |           |            |       |    |
|----------------------|---------------|-------|---------------|-----------|------------|-------|----|
| 選択                   | 方向            | プロトコル | 送信元 IPアドレス    | 送信元ポート    | 宛先 IPアドレス  | 宛先ポート | 動作 |
|                      | LAN送信         | TCP   | 10.0.0.1/28   |           | Any        | 80    | 透過 |
|                      | LAN送信         | TCP   | Any           |           | Any        | 80    | 遮断 |
| 選択した登録を編集 選択した登録を上げる |               |       | た登録を上げる選択した登録 | 禄を下げる 選択し | た登録を削除全て削除 |       |    |

#### ■選択した登録を編集(ボタン)

登録リストの「選択」にチェックを入れたものを編集します。

■選択した登録上げる(ボタン)

登録リストの「選択」にチェックを入れたものを一つ上に移動します。

- ■選択した登録を下げる(ボタン) 登録リストの「選択」にチェックを入れたものを一つ下に移動します。
- ■選択した登録を削除(ボタン)

登録リストの「選択」にチェックを入れたものを削除します。

■全て削除(ボタン)

登録リストの内容全てを削除します。

# 6-2.IPv6 フィルター 設定

IPv6 アドレス、プロトコルを基に通信を透過・遮断する、IPv6 フィルター設定について説明します。

| 確認 |
|----|
|----|

最大 128 エントリまで登録可能です。

# 設定メニューの「ファイアウォール」より「IPv6 フィルター 設定」をクリックして下さい。

「IPv6 フィルター 設定」画面が開きます。

| ステータス<br>+ 無線LAN              | <b>IPv6 フィルター 設定</b><br>このページではLANの送受信パケットに対す | <b>^v6 フィルター 設定</b><br>このページではLANの送受信パケットに対するIPフィルター登録、編集、削除、 |  |  |
|-------------------------------|-----------------------------------------------|---------------------------------------------------------------|--|--|
| + ホットワーク<br>- ファイアウォール        | LAN送信の基本動作:                                   | ○ 遮断 ● 透過                                                     |  |  |
| IP フィルター 設定                   | LAN受信の基本動作:                                   | ◉遮断 ○透過                                                       |  |  |
| IPv6 フィルター 設定<br>MAC フィルター 設定 | 設定保存設定反映                                      |                                                               |  |  |

| IPv6 フィルター 設定<br>このページではLANの送受信パケットに対するIPフィルター登録、編集、削除、および表示が行えます。 |             |      |             |  |
|--------------------------------------------------------------------|-------------|------|-------------|--|
|                                                                    | LAN送信の基本動作: | ○遮断  | ◎ 透過        |  |
|                                                                    | LAN受信の基本動作: | ◉ 遮断 | ○ <u>透過</u> |  |
|                                                                    | 設定保存 設定反映   |      |             |  |

# ■LAN 送信の基本動作(ラジオボタン)

LAN ポートから送信される通信の基本動作を設定します。

■LAN 受信の基本動作(ラジオボタン)

LAN ポートが受信する通信の基本動作を設定します。

■設定保存(ボタン)

IP フィルターの基本動作を変更した場合に押して下さい。

■設定反映(ボタン)

IP フィルターの設定内容を動作に反映させる場合に押して下さい。

「設定は正常に保存されました。」と表示されますので、設定を動作に反映させる場合は[今すぐ再起動]ボタンを押して下さい。

引き続き他の設定を行う場合は「後で再起動」ボタンを押して下さい。

| 方向:               | LAN送信 ~   |
|-------------------|-----------|
| プロトコル:            | Any 🗸     |
| 送信元 IPアドレス / マスク: |           |
| 送信元 ポート:          | -         |
| 宛先 IPアドレス / マスク:  | /         |
| 宛先 ポート:           | -         |
| 動作:               | ◉ 遮断 ○ 透過 |
| 追加                |           |

#### ■方向

LAN 送信:LAN ポートから送信される通信を対象とします。 LAN受信:LANポートが受信する通信を対象とします。

#### ■プロコトル

対象とするプロトコルを選択して下さい。

| ۶ <b>9</b> ° |
|--------------|
|              |
|              |
| ます。          |
|              |

### ■送信元 IP アドレス/マスク

送信元の IP アドレスとサブネットマスクを入力して下さい。 指定しない(Any)場合は空欄にして下さい。

# ■送信元ポート

プロトコルで「TCP」「UDP」「TCP+UDP」を選択した場合のみ入力可能です。 送信元のポート番号を入力して下さい。(範囲設定可) 単ーポートを対象とする場合は、左側の入力欄のみ設定して下さい。 ポート番号を指定しない(Any)場合は、空欄にして下さい。

# ■宛先 IP アドレス/マスク

宛先の IP アドレスとサブネットマスクを入力して下さい。 指定しない(Any)場合は空欄にして下さい。

# ■宛先ポート

プロトコルで「TCP」「UDP」「TCP+UDP」を選択した場合のみ入力可能です。 宛先のポート番号を入力して下さい。(範囲設定可) 単ーポートを対象とする場合は、左側の入力欄のみ設定して下さい。 ポート番号を指定しない(Any)場合は、空欄にして下さい。

### ■動作(ラジオボタン)

登録するフィルターの動作を選択して下さい。

# ■追加(ボタン)

入力した内容が登録リストに追加されます。

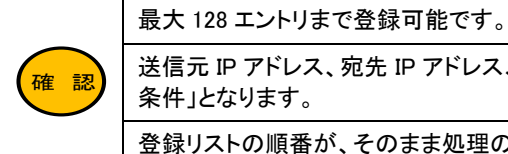

送信元 IP アドレス、宛先 IP アドレス、及び送信元ポート番号、宛先ポート番号の両方を設定した場合は「AND 条件」となります。

登録リストの順番が、そのまま処理の「優先順位」になります。
| IPv6 | フィルター | 登録リスト |         |        |       |      |       |           |       |    |
|------|-------|-------|---------|--------|-------|------|-------|-----------|-------|----|
| 選択   | 方向    | プロトコル | 送信元 IPア | ドレス    | 送信元术  |      | 宛先 IF | アドレス      | 宛先ポート | 動作 |
|      | LAN送信 | Any   | Any     |        | Any   |      | 2001: | db8::/128 | Any   | 透過 |
|      | LAN送信 | Any   | Any     | Any    |       | i.   | Any   | Any       | 遮断    |    |
| 選択し  | た登録を編 | 集選択し  | た登録を上げる | 選択した登録 | 禄を下げる | 選択した | 登録を削除 | 全て削除      |       |    |

## ■選択した登録を編集(ボタン)

登録リストの「選択」にチェックを入れたものを編集します。

# ■選択した登録上げる(ボタン)

登録リストの「選択」にチェックを入れたものを一つ上に移動します。

# ■選択した登録を下げる(ボタン) 登録リストの「選択」にチェックを入れたものを一つ下に移動します。

■選択した登録を削除(ボタン)

登録リストの「選択」にチェックを入れたものを削除します。

## ■全て削除(ボタン)

登録リストの内容全てを削除します。

6-3.MAC フィルター 設定

MAC(物理)アドレスを基に通信を透過・遮断する、MAC フィルター設定について説明します。

| 確認 | MAC フィルタリング機能は、LAN→MR-GM5A、LAN→インターネット方向の通信に適用されます。 |
|----|-----------------------------------------------------|
|    | 本設定で遮断登録した MAC アドレスからは設定画面にアクセスできなくなります。            |
|    | 最大 128 エントリまで登録可能です。                                |

設定メニューの「ファイアウォール」より「MAC フィルター 設定」をクリックして下さい。

○ 遮断 ● 透過

「MAC フィルター 設定」画面が開きます。

| ステータス       + 無線LAN                       | MAC フィルター 設定<br>このページではLANの送受信パケットに対するMACアドレスフィルター登録、編集、 |           |  |  |
|-------------------------------------------|----------------------------------------------------------|-----------|--|--|
| + イットワーク<br>- ファイアウォール                    | LAN送信の基本動作:                                              | ○ 遮断 ● 透過 |  |  |
| IP フィルター 設定<br>IPv6 フィルター 設定              | 設定保存設定反映                                                 |           |  |  |
| MAC フィルター 設定                              | 送信元 MACアドレス:                                             |           |  |  |
| ホスインフィルター 設定<br>ポートフォワーディング 設定            | 動作:                                                      | ◉遮断 ○透過   |  |  |
| MAC フィルター 設定<br>このページではLANの送受信パケットに対するMAC | アドレスフィルター登録、編集、削除、およ                                     | び表示が行えます。 |  |  |

LAN送信の基本動作:

設定保存 設定反映

## ■LAN 送信の基本動作(ラジオボタン)

MACフィルターの基本動作を設定します。 遮断:透過で登録した MAC アドレス以外を遮断します。 透過:遮断で登録した MAC アドレス以外を透過します。

## ■設定保存(ボタン)

MAC フィルターの基本動作を変更した場合に押して下さい。

## ■設定反映(ボタン)

MAC フィルターの設定内容を動作に反映させる場合に押して下さい。

「設定は正常に保存されました。」と表示されますので、設定を動作に反映させる場合は[今すぐ再起動]ボタンを押して下さい。

引き続き他の設定を行う場合は「後で再起動」ボタンを押して下さい。

| 送信元 MACアドレス: |         |
|--------------|---------|
| 動作:          | ○遮断 ○透過 |
| 追加           |         |

■送信元 MAC アドレス

送信元の MAC アドレスを入力して下さい。

■動作(ラジオボタン)

登録するフィルターの動作を選択して下さい。

<次ページへ進んで下さい>

# ■追加(ボタン)

入力した内容が登録リストに追加されます。

| 確認 |
|----|
|----|

最大 128 エントリまで登録可能です。

| MACフィルター 雪 | 録リスト            |            |           |      |    |
|------------|-----------------|------------|-----------|------|----|
| 選択         |                 | 送信元 MAC    | アドレス      |      | 動作 |
|            | 001038111111 遮断 |            |           |      |    |
| 選択した登録を編集  | 選択した登録を上げる      | 選択した登録を下げる | 選択した登録を削除 | 全て削除 |    |

# ■選択した登録を編集(ボタン) 登録リストの「選択」にチェックを入れたものを編集します。

■選択した登録上げる(ボタン) 登録リストの「選択」にチェックを入れたものを一つ上に移動します。

- 選択した登録を下げる(ボタン) 登録リストの「選択」にチェックを入れたものを一つ下に移動します。
- ■選択した登録を削除(ボタン) 登録リストの「選択」にチェックを入れたものを削除します。
- ■全て削除(ボタン)

登録リストの内容全てを削除します。

特定のドメイン名への通信を遮断する、ドメインフィルター 設定について説明します。

|    | ドメインフィルター機能は、LAN→WAN 方向の通信に適用されます。                                               |
|----|----------------------------------------------------------------------------------|
|    | ドメインフィルタリング機能は、透過が基本動作となります。                                                     |
|    | DNS 名前解決で得られた IP アドレスがドメインフィルターの対象となります。                                         |
| 確認 | ドメインフィルター機能を使用する場合、接続する端末の DNS サーバーとして MR-GM5A の LAN ポート IP<br>アドレスを指定する必要があります。 |
|    | 1 つの IP アドレスに複数のドメイン名が設定されている場合、意図した動作にならない場合があります。                              |
|    | 最大 128 エントリまで登録可能です。                                                             |

# 設定メニューの「ファイアウォール」より「ドメインフィルター 設定」をクリックして下さい。

「ドメインフィルター 設定」画面が開きます。

| ステータス<br>+ 無線LAN             | <b>ドメインフィルター 設定</b><br>ドメイン名/プロトコルボート番号の組み合わせに一致した通信を遮断します。 |         |  |  |
|------------------------------|-------------------------------------------------------------|---------|--|--|
| + ネットワーク<br>- ファイアウォール       | ドメインフィルター機能:                                                | ●有効 ○無効 |  |  |
| IP フィルター 設定<br>IPv6 フィルター 設定 | 設定保存設定反映                                                    |         |  |  |
| MAC フィルター 設定                 | ドメイン名:                                                      |         |  |  |
| ホートフォワーティンク設定                | プロトコル:                                                      | Any 🗸   |  |  |

| ド <b>メインフィルター 設定</b><br>ドメイン名/プロトコルボート番号の組み合わせに一致した通信を遮断します。 |           |  |  |
|--------------------------------------------------------------|-----------|--|--|
| ドメインフィルター機能:                                                 | ○ 有効 ⑧ 無効 |  |  |
| 設定保存 設定反映                                                    |           |  |  |
| ドメイン名:                                                       |           |  |  |
| プロトコル:                                                       | Any       |  |  |
| 宛先ポート:                                                       | · · ·     |  |  |
| אכ <b>א</b> ב:                                               |           |  |  |
| 追加                                                           |           |  |  |

# ■ドメインフィルター機能(ラジオボタン)

ドメインフィルター機能の有効/無効を切り替えます。

## ■設定保存(ボタン)

ドメインフィルターの有効/無効を変更した場合に押して下さい。

# ■設定反映(ボタン)

ドメインフィルターの設定内容を動作に反映させる場合に押して下さい。

「設定は正常に保存されました。」と表示されますので、設定を動作に反映させる場合は[今すぐ再起動]ボタンを押して下さい。

引き続き他の設定を行う場合は「後で再起動」ボタンを押して下さい。

# ■ドメイン名

ドメイン名を入力して下さい。

## ■プロトコル

対象とするプロトコルを選択して下さい。

| Any     | :以下の全てのプロトコルを対象とします。     |
|---------|--------------------------|
| TCP     | :TCP プロトコルを対象とします。       |
| UDP     | :UDP プロコルを対象とします。        |
| ICMP    | :ICMP(PING)プロトコルを対象とします。 |
| TCP+UDP | :TCP、UDP プロトコル両方を対象とします。 |

## ■宛先ポート

プロトコルで「TCP」「UDP」「TCP+UDP」を選択した場合のみ入力可能です。 宛先のポート番号を入力して下さい。(範囲設定可) 単ーポートを対象とする場合は、左側の入力欄のみ設定して下さい。 ポート番号を指定しない(Any)場合は、空欄にして下さい。

## ■コメント

登録する設定内容が判別しやすいように、コメントを入力して下さい。

## ■追加(ボタン)

入力した内容が登録リストに追加されます。

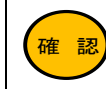

最大 128 エントリまで登録可能です。

| <b>ب</b> لائا        | ドメインフィルター 登録リスト |            |        |         |       |             |
|----------------------|-----------------|------------|--------|---------|-------|-------------|
| 選択                   | ドメイン名           |            |        | プロトコル   | 宛先ポート | אכאב        |
|                      | example.com     |            |        | TCP     | 443   | example.com |
| 選択した登録を編集 選択した登録を上げる |                 | 選択した登録を下げる | 選択した登録 | を削除全て削除 |       |             |

## ■選択した登録を編集(ボタン)

登録リストの「選択」にチェックを入れたものを編集します。

## ■選択した登録上げる(ボタン)

登録リストの「選択」にチェックを入れたものを一つ上に移動します。

# ■選択した登録を下げる(ボタン)

登録リストの「選択」にチェックを入れたものを一つ下に移動します。

# ■選択した登録を削除(ボタン)

登録リストの「選択」にチェックを入れたものを削除します。

## ■全て削除(ボタン)

登録リストの内容全てを削除します。

6-5.ポートフォワーディング 設定

ポートフォワーディング 設定について説明します。

ポートフォワーディング機能を使用することにより、WAN 側 IP アドレス宛の通信を LAN 側へフォワード(転送)することが できます。

| 確認 | ポートフォワーディング設定には、「使用するプロトコル」、「使用するポート番号」の情報が必要です。                                                                                                    |
|----|----------------------------------------------------------------------------------------------------|
|    | ポートフォワーディング設定とDMZ 設定を同時に設定した場合、ポートフォワーディング設定が優先されます。                                                                                                    |
|    | 本設定で ICMP プロトコルを登録した場合、ポートフォワーディング設定が優先され、アクセス制御設定の WAN<br>側からの PING に応答する設定は無効になります。                                                                                        |
|    | 本設定で設定するポート番号と設定画面のアクセスポート番号(GUI ポート番号)が重複した場合、ポートフォ<br>ワーディング設定が優先され、WAN 側からの設定画面へのアクセスは無効になります。<br>設定画面へのアクセスポート番号(GUI ポート番号)の変更方法については「8-7.ログイン 設定」(137 ページ)<br>を参照して下さい。 |
|    | インターネットからポートフォワーディング機能により LAN 側の端末へアクセスする場合、プロバイダから付与<br>される IP アドレスが「グローバル IP アドレス」である必要があります。<br>付与される IP アドレスが「プライベート IP アドレス」の場合は、インターネットからアクセスする事はできません。                |
|    | 最大 64 エントリまで登録可能です。                                                                                                    |

設定メニューの「ファイアウォール」より「ポートフォワーディング 設定」をクリックして下さい。

「ポートフォワーディング 設定」」画面が開きます。

| ステータス<br>+ 無線LAN             | ポートフォワーディング 設定<br>このページではWAN側から受信した通信を特 | 定のLAN側装置に転送する設定の登 |
|------------------------------|-----------------------------------------|-------------------|
| + ネットワーク<br>- ファイアウォール       | ポートフォワーディング:                            | ○有効 ⑧ 無効          |
| IP フィルター 設定<br>IPv6 フィルター 設定 | 設定保存 設定反映                               |                   |
| MAC フィルター 設定                 | WAN インターフェース:                           | Any 🗸             |
| ポートフォワーディング設定                | プロトコル:                                  | TCP 🗸             |
| アクセス制御 設定<br>DMZ 設定          | 受信ポート:                                  | -                 |

| ポートフォワーディング 設定<br>このページではWAN側から受信した通 | E<br>信を特定のLAN側装置に転送する設定の登録、編集、削除、 |
|--------------------------------------|-----------------------------------|
| ポートフォワーディング:                         | ●有効 ○無効                           |
| 設定保存設定反映                             |                                   |

# ■ポートフォワーディング(ラジオボタン)

ポートフォワーディング機能の有効/無効を切り替えます。

## ■設定保存(ボタン)

ポートフォワーディング機能の有効/無効を変更した場合に押して下さい。

## ■設定反映(ボタン)

ポートフォワーディングの設定内容を動作に反映させる場合に押して下さい。

「設定は正常に保存されました。」と表示されますので、設定を動作に反映させる場合は[今すぐ再起動]ボタンを押して下さい。

引き続き他の設定を行う場合は「後で再起動」ボタンを押して下さい。

| WAN インターフェース: | Any 🗸 |
|---------------|-------|
| プロトコル:        | TCP 🗸 |
| 受信ポート:        | -     |
| 変換先アドレス:      |       |
| 変換先ポート:       |       |
| אכאב:         |       |
| 追加            |       |

## ■インターフェース

ポートフォワーディングを行う WAN 側インターフェースを指定して下さい。

 Any
 :全ての WAN 側インターフェースを対象とします。

 有線 WAN
 :有線 WAN 接続を対象とします。

 内蔵モバイル:
 内蔵モバイル接続を対象とします。

USB モバイル: USB モバイル接続を対象とします。

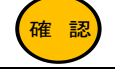

有効にしている WAN 側インターフェースが表示されます。

## ■プロトコル

対象とするプロトコルを選択して下さい。

| TCP         | :TCP プロトコルを対象とします。                            |
|-------------|-----------------------------------------------|
| UDP<br>ICMP | :UDP フロコルを対象とします。<br>:ICMP(PING)プロトコルを対象とします。 |
| TCP+UDP     | :TCP、UDP プロトコル両方を対象とします。                      |

## ■受信ポート

フォワード(転送)するポート番号を入力して下さい。 ポート番号を範囲で指定する事も可能です。 単独のポート番号を指定する場合は、左の入力欄にポート番号を入力して下さい。

#### ■変換先 IP アドレス

フォワード(転送)する LAN 側端末の IP アドレスを入力して下さい。

| /  |   |
|----|---|
|    | _ |
| 石在 | = |
| HE |   |
| ×  |   |

│変換先の端末は IP アドレスを固定設定することを推奨します。

## ■変換先ポート

LAN 側端末へ転送する際の転送先ポート番号を設定します。 宛先ポート番号を別のポート番号へ変換して転送することができます。

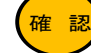

│ 受信ポートを範囲で指定した場合、範囲の受信ポート宛の通信が変換先ポートへ変換されます。

## ■コメント

登録する設定内容が判別しやすいように、コメントを入力して下さい。

# ■追加(ボタン)

入力した内容が登録リストに登録されます。

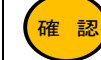

最大 64 エントリまで登録可能です。

| ポート  | ・フォワーディ | (ング 登録リスト |        |            |     |         |         |
|------|---------|-----------|--------|------------|-----|---------|---------|
| 選択   | I/F     | プロトコル     | 受信ポート  | 変換先ア       | ドレス | 変換先ポート  | אכאב 🗸  |
|      | Any     | ТСР       | 80     | 192.168.0. | 100 |         | Webサーバー |
| 選択した | こ登録を編集  | 選択した登録を上げ | る選択した登 | 録を下げる      | 選択し | ,た登録を削除 | 全て削除    |

# ■選択した登録を編集(ボタン)

登録リストの「選択」にチェックを入れたものを編集します。

■選択した登録上げる(ボタン) 登録リストの「選択」にチェックを入れたものを一つ上に移動します。

■選択した登録を下げる(ボタン) 登録リストの「選択」にチェックを入れたものを一つ下に移動します。

- ■選択した登録を削除(ボタン) 登録リストの「選択」にチェックを入れたものを削除します。
- ■全て削除(ボタン) 登録リストの内容全てを削除します。

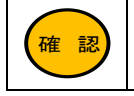

WAN 側からアクセスする場合、本製品の WAN 側の IP アドレスを指定して下さい。 WAN 側の IP アドレスは、ステータス画面(19 ページ)の「IP アドレス」欄で調べることができます。

## 6-6.アクセス制御 設定

本機へのアクセス制御、PING 応答、アタック検出の設定を行います。

注意

確認

WAN 側から設定画面へのアクセスを許可する場合、必ずユーザー名、パスワードを変更して下さい。 ユーザー名、パスワードの変更方法については「8-7.ログイン 設定」(137 ページ)を参照して下さい。

ポートフォワーディング設定で設定するポート番号と設定画面のアクセスポート番号(GUI ポート番号)が重複した場合、ポートフォワーディング設定が優先され、WAN 側からの設定画面へのアクセスは無効になります。 設定画面へのアクセスポート番号(GUI ポート番号)の変更方法については「8-7.ログイン 設定」(137 ページ)を参照して下さい。 ポートフォワーディング設定で設定画面へのアクセスポート番号と同じポート番号や ICMP を登録した場合、あ

るいは DMZ 設定を有効にした場合、それらの機能が優先され、アクセス制御設定は無効になります。

インターネット経由で設定画面へアクセスする場合や PING に応答させる場合は、WAN 側の IP アドレスがグロ ーバル IP アドレスである必要がります。

最大8エントリまで登録可能です。

## 設定メニューの「ファイアウォール」より「アクセス制御 設定」をクリックして下さい。

| 「アクセ         | 2ス制御 設定」」画面が開きま            | す。                                |               |
|--------------|----------------------------|-----------------------------------|---------------|
| ステ-<br>+ 無約  | ータス<br>泉LAN                | アクセス制御設定<br>このページでは本機への通信を透過/遮断する | プロトコルとIPアドレス  |
| + イン<br>- ファ | ットラーク<br>マイアウォール           | アクセス制御機能:                         | ○有効 ● 無効      |
| IP           | フィルター 設定                   | WAN側からのPING アタック検出:               | 1 1秒間に許容      |
| IP<br>M/     | /6 ノイルター 設定<br>AC フィルター 設定 | WAN側からのHTTP アタック検出:               | 30 30秒間に許     |
| 14           | メインフィルター 設定                | ※:本機能は、WAN側からのアクセスを登録してい          | いるサービスに対して動作し |
| ポア           | ートフォワーディング 設定<br>クセス制御 設定  | 設定保存 設定反映                         |               |
| DN           | NZ 設定                      | インターフェース:                         | LAN 🗸         |

| アクセス制御機能:           | ●有効 ○無効                              |        |
|---------------------|--------------------------------------|--------|
| WAN側からのPING アタック検出: | 1 1秒間に許容するPINGアクセス数。(0 - 100) **     |        |
| WAN側からのHTTP アタック検出: | 30 30秒間に許容する最大TCP/IP(HTTP)コネクション数。(0 | - 100) |

## ■アクセス制御機能(ラジオボタン)

アクセス制御機能の有効/無効を切り替えます。

## ■WAN 側からの PING アタック検出

1秒間に許容する WAN 側からの PING アクセス数を設定します。

## ■WAN 側からの HTTP アタック検出

30 秒間に許容する WAN 側からの最大 HTTP コネクション数を設定します。

30 秒間にここで設定した回数を超えて HTTP コネクションを受信した場合、その送信元 IP アドレスからのアクセスを 300 秒 間拒否します。

## ■設定保存(ボタン)

アクセス制御機能の有効/無効、アタック検出の設定を変更した場合に押して下さい。

## ■設定反映(ボタン)

アクセス制御の設定内容を動作に反映させる場合に押して下さい。

「設定は正常に保存されました。」と表示されますので、設定を動作に反映させる場合は[今すぐ再起動]ボタンを押して下さい。

引き続き他の設定を行う場合は「後で再起動」ボタンを押して下さい。

<次ページへ進んで下さい>

| インターフェース:         | LAN 🗸            |
|-------------------|------------------|
| 送信元 IPアドレス / マスク: |                  |
| サービス名:            | Any<br>http ping |
| 動作:               | ○ 遮断 ⑧ 透過        |
| 追加                |                  |

# ■インターフェース

アクセス制御を行うインターフェースを指定して下さい。

LAN :LAN 側からのアクセス制御を設定します。 WAN :WAN 側からのアクセス制御を設定します。

## ■送信元 IP アドレス/マスク

送信元の IP アドレスとサブネットマスク指定する場合入力して下さい。 指定しない(Any)場合は空欄にして下さい。

## ■サービス名(チェックボックス)

対象とするサービス名を指定して下さい。

Any:本機への通信全てを対象とします。

http :http(設定画面へのログオン)を対象とします。

ping : ping(PING 応答)を対象とします。

# ■動作(ラジオボタン)

登録するアクセス制御の動作を選択して下さい。

## ■追加(ボタン)

入力した内容が登録リストに登録されます。

```
確認
```

最大8エントリまで登録可能です。

| アク  | セス制御 登録リスト |                         |               |    |
|-----|------------|-------------------------|---------------|----|
| 選択  | インターフェース   | IPアドレス                  | サービス          | 動作 |
|     | WAN        | Any                     | http          | 透過 |
|     | WAN        | Any                     | ping          | 透過 |
| 選択し | た登録を編集 選択  | Rした登録を上げる<br>選択した登録を下げる | 選択した登録を削除全て削除 |    |

### ■選択した登録を編集(ボタン)

登録リストの「選択」にチェックを入れたものを編集します。

# ■選択した登録上げる(ボタン) 登録リストの「選択」にチェックを入れたものを一つ上に移動します。

■ 選択した登録を下げる(ボタン) 登録リストの「選択」にチェックを入れたものを一つ下に移動します。

■選択した登録を削除(ボタン) 登録リストの「選択」にチェックを入れたものを削除します。

# ■全て削除(ボタン) 登録リストの内容全てた削

登録リストの内容全てを削除します。

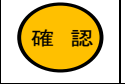

WAN 側からアクセスする場合、本製品の WAN 側の IP アドレスを指定して下さい。 WAN 側の IP アドレスは、ステータス画面(19 ページ)の「IP アドレス」欄で調べることができます。

## 6-7.DMZ 設定

DMZ 設定について説明します。

DMZ 機能を使用することにより、WAN 側 IP アドレス宛の全ての通信を、LAN 内の特定の IP アドレスへ転送することができます。

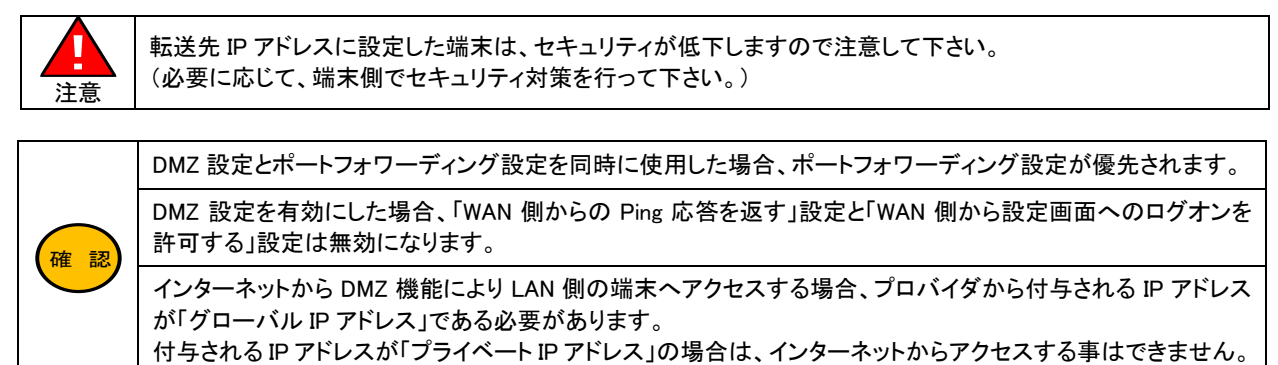

設定メニューの「ファイアウォール」より「DMZ 設定」をクリックして下さい。

# 「DMZ 設定」」画面が開きます。

| ステータス<br>+ 無線LAN               | DMZ 設定<br>このページではインターネットからアクセス | <可能なホストが設定できます。 |
|--------------------------------|--------------------------------|-----------------|
| + イットワーク<br>- ファイアウォール         | DMZ ホスト:                       | ●有効 ○無効         |
| IP フィルター設定                     | DMZ ホスト IPアドレス:                | 192.168.0.100   |
| IPv6 ノイルター 設定<br>MAC フィルター 設定  | 設定保存                           |                 |
| ドメインフィルター 設定<br>ポートフォワーディング 設定 |                                |                 |
| アクセス制御 設定<br>DMZ 設定            |                                |                 |

# ■DMZ ホスト(ラジオボタン)

DMZ ホスト機能の有効/無効を切り替えます。

#### ■DMZ ホスト IP アドレス

フォワード(転送)する LAN 側端末の IP アドレスを入力して下さい。

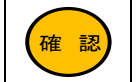

転送先の端末は IP アドレスを固定設定することを推奨します。

## ■設定保存(ボタン)

設定内容を保存します。

「設定は正常に保存されました。」と表示されますので、設定を動作に反映させる場合は[今すぐ再起動]ボタンを押して下さい。

引き続き他の設定を行う場合は「後で再起動」ボタンを押して下さい。

## 6-8.WAN 側から設定画面へアクセスする場合の設定方法

WAN 側から設定画面へアクセスする場合の設定方法について説明します。

注意

「WAN 側から設定画面へアクセスする」設定にする場合、必ずユーザー名、パスワードを変更して下さい。 変更方法は「8-7.ログイン 設定」(137 ページ)を参照して下さい。

## ①設定メニューの「ファイアウォール」より「アクセス制御 設定」をクリックして下さい。 「アクセス制御 設定」」画面が開きます。

| ステータス<br>+ 無線LAN              | アクセス制御設定<br>このページでは本機への通信を透過/遮断する | 5プロトコルとIPアドレス |
|-------------------------------|-----------------------------------|---------------|
| + イットワーク<br>- ファイアウォール        | アクセス制御機能:                         | ○有効 ◎ 無効      |
| IP フィルター設定                    | WAN側からのPING アタック検出:               | 1 1秒間に許容      |
| IPv6 フィルター 設定<br>MAC フィルター 設定 | WAN側からのHTTP アタック検出:               | 30 30秒間に許得    |
| ドメインフィルター設定                   | ※:本機能は、WAN側からのアクセスを登録して           | いるサービスに対して動作し |
| ポートフォワーディング設定                 | 設定保存設定反映                          |               |
| DMZ設定                         | インターフェース:                         | LAN 🗸         |

②アクセス制御機能」で「有効」(ラジオボタン)を選択して、[設定保存]ボタンをクリックして下さい。 「設定は正常に保存されました。」と表示されますので、「後で再起動」ボタンを押して下さい。

| アクセス制御機能:           | ● 有効 ○ 無効                                    |
|---------------------|----------------------------------------------|
| WAN側からのPING アタック検出: | 1 1秒間に許容するPINGアクセス数。(0 - 100) ※              |
| WAN側からのHTTP アタック検出: | 30 30秒間に許容する最大TCP/IP(HTTP)コネクション数。(0-100) ** |

③以下の各設定を行って下さい。

| インターフェース:         | WAN ~     |
|-------------------|-----------|
| 送信元 IPアドレス / マスク: |           |
| サービス名:            | Any ping  |
| 動作:               | ○ 遮断 ● 透過 |
| 追加                |           |

## ■インターフェース

プルダウンメニューで「WAN」を選択して下さい。

## ■送信元IP アドレス/マスク

送信元の IP アドレスとサブネットマスク指定する場合入力して下さい。 指定しない(Any)場合は空欄にして下さい。

■サービス名

「http」にチェックを入れて下さい。

## ■動作

「透過」を選択して下さい。

# ④設定が終わりましたら、「追加」ボタンをクリックして下さい。 アクセス制御 登録リストに登録されます。

| アク | セス制御 登録リスト |        |      |    |
|----|------------|--------|------|----|
| 選択 | インターフェース   | IPアドレス | サービス | 動作 |
|    | WAN        | Any    | http | 透過 |

# ⑤[設定反映]ボタンをクリックして下さい。

[今すぐ再起動]ボタンをクリックすると、再起動後に設定が反映されます。

| アクセス制御機能:              | ◉有効     | ○無効                                        |
|------------------------|---------|--------------------------------------------|
| WAN側からのPING アタック検出:    | 1       | 1秒間に許容するPINGアクセス数。(0 - 100) <u>※</u>       |
| WAN側からのHTTP アタック検出:    | 30      | 30秒間に許容する最大TCP/IP(HTTP)コネクション数。(0 - 100) 💥 |
| ※:本機能は、WAN側からのアクセスを登録し | ているサービス | ┘<br>に対して動作します。                            |

6-9.WAN 側からの Ping 応答を返す場合の設定方法

WAN 側からの PING に応答を返す場合の設定方法について説明します。

①設定メニューの「ファイアウォール」より「アクセス制御 設定」をクリックして下さい。 「アクセス制御 設定」」画面が開きます。

| ステータス<br>+ 無線LAN              | アクセス制御設定<br>このページでは本機への通信を透過/遮断する | 3プロトコルとIPアドレス |
|-------------------------------|-----------------------------------|---------------|
| + ホットワーク<br>- ファイアウォール        | アクセス制御機能:                         | ○有効 ◉ 無効      |
| IP フィルター 設定                   | WAN側からのPING アタック検出:               | 1 1秒間に許容      |
| IPv6 ノイルター 設定<br>MAC フィルター 設定 | WAN側からのHTTP アタック検出:               | 30 30秒間に許     |
| ドメインフィルター設定                   | ※:本機能は、WAN側からのアクセスを登録して           | いるサービスに対して動作し |
| ポートフォワーディング 設定                | 設定保存 設定反映                         |               |
| DMZ 設定                        | インターフェース:                         | LAN 🗸         |

②アクセス制御機能」で「有効」(ラジオボタン)を選択して、[設定保存]ボタンをクリックして下さい。 「設定は正常に保存されました。」と表示されますので、「後で再起動」ボタンを押して下さい。

| アクセス制御機能:           | ◎ 有效 | h ○ 無効                                     |
|---------------------|------|--------------------------------------------|
| WAN側からのPING アタック検出: | 1    | 1秒間に許容するPINGアクセス数。 (0 - 100) *             |
| WAN側からのHTTP アタック検出: | 30   | 30秒間に許容する最大TCP/IP(HTTP)コネクション数。(0 - 100) ※ |

③以下の各設定を行って下さい。

| インターフェース:         | WAN 🗸           |
|-------------------|-----------------|
| 送信元 IPアドレス / マスク: |                 |
| サービス名:            | Any http I ping |
| 動作:               | ○ 遮断 🔎 透過       |
| 追加                |                 |

- ■インターフェース プルダウンメニューで「WAN」を選択して下さい。
- ■送信元IP アドレス/マスク 送信元の IP アドレスとサブネットマスク指定する場合入力して下さい。 指定しない(Any)場合は空欄にして下さい。
- ■サービス名

「<mark>ping</mark>」にチェックを入れて下さい。

# ■動作

「<mark>透過</mark>」を選択して下さい。

# ④設定が終わりましたら、「追加」ボタンをクリックして下さい。 アクセス制御 登録リストに登録されます。

| アク | セス制御 登録リスト |        |      |    |
|----|------------|--------|------|----|
| 選択 | インターフェース   | IPアドレス | サービス | 動作 |
|    | WAN        | Any    | ping | 透過 |

# ⑤[設定反映]ボタンをクリックして下さい。

[今すぐ再起動]ボタンをクリックすると、再起動後に設定が反映されます。

| アクセス制御設定<br>このページでは本機への通信を透過/遮断する | プロトコルとIPアドレスの登録、編集、削除および表示が行なえます。             |
|-----------------------------------|-----------------------------------------------|
| アクセス制御機能:                         | ●有効 ○無効                                       |
| WAN側からのPING アタック検出:               | 1 1秒間に許容するPINGアクセス数。(0 - 100) *               |
| WAN側からのHTTP アタック検出:               | 30 30秒間に許容する最大TCP/IP(HTTP)コネクション数。(0 - 100) * |
| ※:本機能は、WAN側からのアクセスを登録してい          | <b>へるサービスに対して動作します。</b>                       |
| 設定保存設定反映                          |                                               |

# 7.付加機能

DCHP 設定、簡易 DNS 設定、ダイナミック DNS 設定、ルーティング設定について説明します。

7-1.DHCP 設定

DHCP サーバー設定について説明します。

設定メニューの「付加機能」より「DHCP 設定」をクリックして下さい。

「DHCP 設定」」画面が開きます。

| ステータス<br>+ 無線LAN          | DHCP 設定<br>このページではDHCPサーバーの設定が行え | ます。                 |
|---------------------------|----------------------------------|---------------------|
| + ネットフーク<br>+ ファイアウォール    | DHCP モード:                        | ○なし ◉ DHCP サーバー     |
| - 付加機能<br>DHCP 設定         | ここではDHCPサーバーが配布するIPアドI           | ~ス付与範囲やリース期限等を      |
| 簡易DNS 設定                  | LAN IPアドレス: 192.168.222.1 サブネッ   | トマスク: 255.255.255.0 |
| ダイナミックDNS 設定<br>ルーティング 設定 | IP 付与範囲:                         | 192.168.0.2 -       |

| DL | ICD | 三几一十 |
|----|-----|------|
| DF | ICL | 設化   |

| DHCP モード:                | ○なし ● DHCP サーバー                                  |
|--------------------------|--------------------------------------------------|
| ここではDHCPサーバーが配布す         | tるIPアドレス付与範囲やリース期限等を設定します。リース中のIPアドレス情報の表示も行えます。 |
| AN IPアドレス: 192.168.0.1 ! | ナプネットマスク: 255.255.255.0                          |
| P 付与範囲:                  | 192.168.0.2 - 192.168.0.30 クライアント表示              |
| ナブネットマスク:                | 255.255.255.0                                    |
| リース期限:                   | 86400 秒 (-1を指定すると無期限リースになります。)                   |
| ・メイン名:                   | MR-GM5                                           |
| <b>デートウェイ アドレス</b> :     | 192.168.0.1                                      |
| ONS オプション:               | ● 自動設定 ○ 手動設定                                    |

## ■DHCP モード(ラジオボタン)

DHCP サーバー機能の有効/無効を切り替えます。 なし :DHCP サーバーを無効にします。 DHCP サーバー :DHCP サーバーを有効にします。

#### ■IP 付与範囲

DHCP サーバー機能を有効にした場合の付与 IP アドレス範囲を設定します。 工場出荷状態では「192.168.0.2~192.168.0.30」の範囲が設定されています。

確認

最大 253 個まで付与することができます。

## ■サブネットマスク

付与するサブネットマスクを設定します。 工場出荷状態では「255.255.255.0」が設定されています。

## ■リース期限

付与する IP アドレスのリース期限(時間)を設定します。 工場出荷状態では「86400 秒」(24 時間)が設定されています。-1 を指定すると無制限リースとなります。

<次ページへ進んで下さい>

## ■ドメイン名

DHCP サーバー機能で割り当てるドメイン名を設定します。 初期値は「MR-GM5A」が設定されています。 通常は初期値のままお使い下さい。

## ■ゲートウェイアドレス

DHCP サーバー機能で割り当てるゲートウェイアドレスを設定します。 初期値は MR-GM5A の LAN ポート IP アドレスが設定されています。 通常は初期値のままお使い下さい。

## ■DNS オプション(ラジオボタン)

自動設定:DNS サーバーとして、MR-GN5L の LAN ポート IP アドレスを付与します。

手動設定:DNS サーバーとして付与する IP アドレスを設定します。DNS サーバーは 2 つまで設定することができます。

## ■設定保存(ボタン)

設定内容を動作に反映させる場合に押して下さい。

「設定は正常に保存されました。」と表示されますので、設定を動作に反映させる場合は[今すぐ再起動]ボタンを押して下さい。引き続き他の設定を行う場合は「後で再起動」ボタンを押して下さい。

## ■クライアント表示(ボタン)

DHCP サーバーから IP アドレスを取得しているクライアントの情報(別ウィンドウ)を表示します。

| IPアドレス      | MACアドレス           | 有効期限 (秒) |
|-------------|-------------------|----------|
| 192.168.0.2 | 00:10:38:xx:xx:xx | 79141    |

## ■固定 IP アドレス付与(ボタン)

固定 IP アドレス付与設定画面が開きます。

## MAC(物理)アドレスにより、固定の IP アドレスを付与します。

| 状態:       | ✓ 登録を有効にする |  |
|-----------|------------|--|
| MACアドレス:  |            |  |
| 付与IPアドレス: |            |  |

### ●状態(チェックボタン)

登録する固定 IP アドレス付与情報の有効にする場合チェックを入れて下さい。

●MAC アドレス

付与する機器の MAC アドレスを入力します。

●付与 IP アドレス

付与する IP アドレスを入力して下さい。

●登録(ボタン)

入力した内容が登録リストに追加されます。

確認

最大8エントリまで登録可能です。

## ●設定反映(ボタン)

設定内容を動作に反映させる場合に押して下さい。

「設定は正常に保存されました。」と表示されますので、設定を動作に反映させる場合は、[今すぐ再起動]ボタンを押して下さい。引き続き他の設定を行う場合は「後で再起動」ボタンを押して下さい。

| 固定IPT | アドレス付与 | 登録リスト                            |      |             |  |
|-------|--------|----------------------------------|------|-------------|--|
| 選択    | 状態     | MACアドレス                          |      | 付与IPアドレス    |  |
|       | 有効     | 00-10-38- <mark>11-11</mark> -11 |      | 192.168.0.5 |  |
| 選択した  | 登録を編集  | 選択した登録を削除                        | 全て削除 |             |  |

- ●選択した登録を編集(ボタン) 登録リストの「選択」にチェックを入れたものを編集します。
- ●選択した登録を削除(ボタン) 登録リストの「選択」にチェックを入れたものを削除します。
- ●全て削除(ボタン) 登録リストの内容全てを削除します。

簡易 DNS 設定について説明します。 設定メニューの「付加機能」より「簡易 DNS 設定」をクリックして下さい。 「簡易 DNS 設定」画面が開きます。

| ステータス<br>+ 無線LAN           | 簡易DNS 設定<br>このページでは簡易DNS機能の設定が行えます。 |          |  |
|----------------------------|-------------------------------------|----------|--|
| + ネットシーク<br>+ ファイアウォール     | 簡易DNS機能:                            | ○有効 ◎ 無効 |  |
| - 付加機能<br>DHCP 設定          | 設定保存 設定反映                           |          |  |
| 簡易DNS 設定                   | IPアドレス:                             |          |  |
| ルーティング設定                   | ホスト名:                               |          |  |
| IPv6アドレス配布 設定<br>+ マネージメント | コメント:                               |          |  |

# 簡易DNS 設定

このページでは簡易DNS機能の設定が行なえます。

簡易DNS機能:

●有効 ○無効

設定保存 設定反映

確認

簡易 DNS 機能を使用するためには、パソコン等端末の DNS サーバーIP アドレスに MR-GM5A の IP アドレ スを設定する必要があります。

## ■簡易 DNS 機能(ラジオボタン)

簡易 DNS 機能の有効/無効を切り替えます。

## ■設定保存(ボタン)

簡易 DNS 機能の有効/無効を変更した場合に押して下さい。

#### ■設定反映(ボタン)

簡易 DNS の設定内容を動作に反映させる場合に押して下さい。

「設定は正常に保存されました。」と表示されますので、設定を動作に反映させる場合は[今すぐ再起動]ボタンを押して下さい。引き続き他の設定を行う場合は「後で再起動」ボタンを押して下さい。

| IPアドレス: |  |
|---------|--|
| ホスト名:   |  |
| コメント:   |  |
| 追加      |  |

#### ■IP アドレス

登録するホストの IP アドレスを入力して下さい。

# ■ホスト名

登録するホスト名を半角英数字で入力して下さい。

Windows パソコンから本機能を利用する場合は必ず「.」(ドット)を含むホスト名を設定して下さい。

# ■コメント

登録する設定内容が判別しやすいように、コメントを入力して下さい。

## ■追加(ボタン)

入力した内容を簡易 DNS テーブルに登録します。

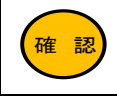

最大 64 エントリまで登録可能です。

〈次ページへ進んで下さい〉

| 選択   | IPアドレス                   | <u> </u>   |                 |           |      | 1       |
|------|--------------------------|------------|-----------------|-----------|------|---------|
|      | 10.0.0.25 <mark>4</mark> |            | www.example.com |           |      | Webサーバー |
| 選択した | を登録を編集                   | 選択した登録を上げる | 選択した登録を下げる      | 選択した登録を削除 | 全て削除 |         |

登録リストの「選択」にチェックを入れたものを編集します。

■選択した登録上げる(ボタン) 登録リストの「選択」にチェックを入れたものを一つ上に移動します。

■選択した登録を下げる(ボタン) 登録リストの「選択」にチェックを入れたものを一つ下に移動します。

■選択した登録を削除(ボタン) 登録リストの「選択」にチェックを入れたものを削除します。

## ■全て削除(ボタン) 登録リストの内容全てを削除します。

# 7-3.ダイナミック DNS 設定

## ダイナミック DNS 設定について説明します。

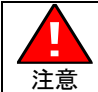

本機能は外部のダイナミック DNS サービスを利用します。 そのため、サービス提供元の仕様変更やサービス内容の変更により、利用できなくなる場合がありますのであら かじめご了承下さい。

はじめに

現在対応しているダイナミック DNS サービスは以下の 4 つです。 「DynDNS」、「No-IP」、「Dynamic DO!.jp」、「MyDNS.JP」

他のダイナミック DNS サービスはご利用頂けませんのであらかじめご了承下さい。

ダイナミック DNS 機能の設定を行う前に、各公式サイトにてアカウント登録とホスト名(ドメイン名)の取得を行って下さい。

DynDNS 公式サイト(英語) http://www.dyndns.com/ No-IP 公式サイト(英語) http://www.no-ip.com/ Dynamic DO!jp 公式サイト(日本語) http://ddo.jp/ MyDNS.JP 公式サイト(日本語) http://www.mydns.jp/

設定メニューの「付加機能」より「ダイナミックDNS 設定」をクリックして下さい。

# 「ダイナミック DNS 設定」画面が開きます。

| ステータス<br>+ 無線LAN         | ダイナミックDNS 設定<br>このページではダイナミックDNS設定が行え | ます。        |
|--------------------------|---------------------------------------|------------|
| + イットワーク<br>+ ファイアウォール   | 状態:                                   | ✓ 登録を有効にする |
| - 付加機能                   | DDNS プロバイダー:                          | DynDNS.org |
| DHCP 設定<br>簡易DNS 設定      | ホスト名:                                 |            |
| ダイナミックDNS 設定             | ユーザー名:                                |            |
| ルーティング設定<br>IPv6アドレス配布設定 | パスワード:                                |            |

| 状態:          | ☑ 登録を有効にする |
|--------------|------------|
| DDNS プロバイダー: | DynDNS.org |
| ホスト名:        |            |
| ユーザー名:       |            |
| パスワード:       |            |

# ■登録を有効にする(チェックボックス) 登録する情報を有効にする場合、チェックを入れて下さい。 ■DDNS プロバイダー

利用するダイナミック DNS サービス名を選択して下さい。

# ■ホスト名名

取得したホスト名(ドメイン名)を入力して下さい。 「Dynamic DO!.jp」の場合は不要です。

## ■ユーザー名

登録したユーザー名(もしくはメールアドレス)を入力して下さい。 「Dynamic DO!.jp」の場合は登録したドメインを入力して下さい。

# ■パスワード

登録したパスワードを入力して下さい。

# ■追加登録(ボタン)

入力したダイナミック DNS 情報を登録します。

「設定は正常に保存されました。」と表示されますので、設定を動作に反映させる場合は[今すぐ再起動]ボタンを押して下さい。

引き続き他の設定を行う場合は「後で再起動」ボタンを押して下さい。

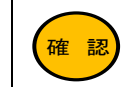

最大 8 エントリまで登録可能です。

## ■上書き登録(ボタン)

登録リストを「選択」すると、入力欄に現在の設定情報が表示されます。

設定情報を編集(設定内容を変更)した後に[上書き登録]ボタン押して下さい。変更した情報が上書き登録されます。 「設定は正常に保存されました。」と表示されますので、設定を動作に反映させる場合は[今すぐ再起動]ボタンを押して下さい。

引き続き他の設定を行う場合は「後で再起動」ボタンを押して下さい。

## ■削除(ボタン)

登録リストの「選択」にチェックを入れたものを削除します。

「設定は正常に保存されました。」と表示されますので、設定を動作に反映させる場合は[今すぐ再起動]ボタンを押して下さい。

引き続き他の設定を行う場合は「後で再起動」ボタンを押して下さい。

| ダイ | ナミック | 7DNS 登録リスト   |       |        |       |
|----|------|--------------|-------|--------|-------|
| 選択 | 状態   | ホスト名         | ユーザー名 | サービス   | ステータス |
| 0  | 有効   | example1.com | user  | mydns  | 更新成功  |
| 0  | 有効   | example2.com | user  | dyndns | 更新成功  |

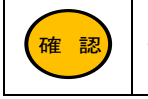

ダイナミック DNS の更新に成功すると、ステータス欄に「更新成功」と表示されます。

特定の宛先への通信を LAN 内の別のルーターヘルーティングするための、ルーティング設定について説明します。 設定メニューの「付加機能」より「ルーティング設定」をクリックして下さい。

# 「ルーティング 設定」画面が開きます。

| ステータス<br>+ 無線LAN         | <b>ルーティング 設定</b><br>このページでは静的なルーティング情報の登 | 録、編集、削除、およびル・ |
|--------------------------|------------------------------------------|---------------|
| + ネットワーク<br>+ ファイアウォール   | 状態:                                      | ✓ 登録を有効にする    |
| - 付加機能                   | 宛先:                                      |               |
| DHCP 設定<br>簡易DNS 設定      | サブネットマスク:                                |               |
| ダイナミックDNS 設定             | ゲートウェイ:                                  |               |
| ルーティンク設定<br>IPv6アドレス配布設定 | メトリック:                                   |               |

# ルーティング 設定

| 状態:       | ☑ 登録を有効にする |
|-----------|------------|
| 宛先:       |            |
| サブネットマスク: |            |
| ゲートウェイ:   |            |
| メトリック:    |            |

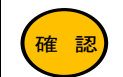

デフォルトゲートウェイは WAN 側インターフェース固定となります。

## ■登録を有効にする(チェックボックス)

登録する情報を有効にする場合、チェックを入れて下さい。

## ■宛先

宛先(送信先)の IP アドレスを入力して下さい。

■サブネットマスク

宛先(送信先)のサブネットマスクを入力して下さい。

## ■ゲートウェイ

ルーティング先ゲートウェイの IP アドレスを入力して下さい。

■メトリック

メトリック(ルーティングの優先順位)を入力して下さい。 ルーティング先ゲートウェイが複数存在しない場合は、「1」を入力して下さい。

■追加(ボタン)

入力したルーティング情報を登録します。

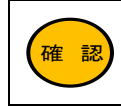

最大 8 エントリまで登録可能です。

## ■設定反映(ボタン)

アクセス制御の設定内容を動作に反映させる場合に押して下さい。

「設定は正常に保存されました。」と表示されますので、設定を動作に反映させる場合は[今すぐ再起動]ボタンを押して下さい。引き続き他の設定を行う場合は「後で再起動」ボタンを押して下さい。

<次ページへ進んで下さい>

# ■IP ルーティング情報表示(ボタン)

1.00.11

現在のルーティング情報(別ウィンドウ)を表示します。

| 宛先              | サブネットマスク        | ゲートウェイ      | メトリック | インターフェース |
|-----------------|-----------------|-------------|-------|----------|
| 0.0.0.0         | 0.0.0.0         | *** *** *** | 0     | eth1     |
| *** *** *** *** | 255.255.255.240 | *           | 0     | eth1     |
| 127.0.0.0       | 255.255.255.0   | *           | 0     | lo       |
| 192.168.0.0     | 255.255.255.0   | *           | 0     | br0      |

| スタティック ルーティング 登録リスト |        |       |        |                 |       |          |            |     |       |
|---------------------|--------|-------|--------|-----------------|-------|----------|------------|-----|-------|
| 選択                  | 状態     | l     | 宛      | 先               | サブネッ  | ットマスク    | ゲートウェ      | :1  | メトリック |
|                     | 有効     |       | 192.1  | 58. <b>1</b> .0 | 255.2 | 55.255.0 | 192.168.0. | 254 | 1     |
| 選択した                | た登録を編集 | 選択した緊 | 登録を上げる | 選択した登録          | 緑を下げる | 選択した登録   | を削除全て削     | ]]除 |       |

## ■選択した登録を編集(ボタン)

登録リストの「選択」にチェックを入れたものを編集します。

# ■選択した登録上げる(ボタン)

登録リストの「選択」にチェックを入れたものを一つ上に移動します。

# ■選択した登録を下げる(ボタン) 登録リストの「選択」にチェックを入れたものを一つ下に移動します。

■選択した登録を削除(ボタン) 登録リストの「選択」にチェックを入れたものを削除します。

# ■全て削除(ボタン)

登録リストの内容全てを削除します。

LAN インターフェースの IPv6 アドレスの自動配布設定について説明します。 設定メニューの「付加機能」より「IPv6 アドレス配布 設定」をクリックして下さい。 「IPv6 アドレス配布 設定」画面が開きます。

| ステータス<br>+ 無線LAN          | IPv6アドレス配布設定<br>このページではLANインターフェースのIPv6アドレス自動配布の設定が行えます。 |                  |  |
|---------------------------|----------------------------------------------------------|------------------|--|
| +  イットワーク<br>+  ファイアウォール  | プレフィックス配布モード                                             | SLAAC(RA) 🗸      |  |
| - 付加機能                    | プレフィックス モード:                                             | WAN 取得 ¥         |  |
| 簡易DNS 設定                  | WAN インターフェース:                                            | 有線WAN ¥          |  |
| ダイナミックDNS 設定<br>ルーティング 設定 | DNSサーバー配布モード:                                            | RDNSS & DHCPv6 ~ |  |
| IPv6アドレス配布設定              | RAのDNS配布情報(O flag):                                      | DHCPv6 -         |  |
| +マネージメント                  | IPv6 DNS モード:                                            | プロキシー 🗸          |  |
|                           | 設定保存                                                     |                  |  |

## ■プレフィックス配布モード

LAN 内への IPv6 アドレスの配布方法を設定します。 「SLAAC(RA)」固定設定です。

# ■プレフィックスモード

プレフィックスの設定を WAN 側から取得します。 「WAN 取得」固定設定です。

■WAN インターフェース

# 「有線 WAN」固定設定です。

# ■DNS サーバー配布モード

DNS サーバー情報を RDNSS もしくは DHCPv6 のどちらで配布するかを設定します。 「RDNSS&DHCPv6」固定設定です。

# ■RAのDNS配布情報(Oflag)

DNS の配布情報を設定します。 DHCPv6:DNS サーバーアドレスを DHCPv6 で配布します。 RDNSS:DNS サーバーアドレスを RDNSS オプションで配布します。

# ■IPv6 DNS モード

「プロキシー」固定設定です。 IPv6 DNS サーバーアドレスとして、MR-GM5A のアドレスを付与します。

## ■設定保存(ボタン)

IPv6 アドレス配布の設定内容を動作に反映させる場合に押して下さい。 「設定は正常に保存されました。」と表示されますので、設定を動作に反映させる場合は[今すぐ再起動]ボタンを押して下さい。引き続き他の設定を行う場合は「後で再起動」ボタンを押して下さい。

# 8.マネージメント

システム 設定、時刻情報 設定、メール送信機能 設定、システム ログ、ファームウェア更新、設定保存・読み込み、 ログイン 設定、再起動について説明します。

# 8-1.システム 設定

MR-GM5Aの装置名称の設定、言語設定について説明します。

設定メニューの「マネージメント」より「システム 設定」をクリックして下さい。

「システム 設定」画面が開きます。

| ステータス<br>+ 無線LAN                                    | システム設定<br>このページでは本装置全般の設定が行えます | ŧ.      |
|-----------------------------------------------------|--------------------------------|---------|
| + イットワーク<br>+ ファイアウォール                              | 装置名称設定                         |         |
| + 付加機能<br>                                          | 装置名称:                          | MR-GM5A |
| - マネージメフト<br>システム設定                                 | 多国語設定                          |         |
| 時刻情報 設定<br>メール送信 設定                                 | 言語選択:                          | 日本語     |
| システム ログ<br>ファームウェア更新<br>設定保存・読み込み<br>ログイン 設定<br>再む動 | 設定保存                           |         |
| ログイン 設定<br>再起動                                      |                                |         |

# ■装置名称

MR-GM5Aの装置名称(ニックネーム)を設定します。

本項目で設定した装置名称は、「ステータス」画面、メール送信機能のメール内容、リモートログに表示されます。

# ■言語選択

設定画面の言語を選択します。日本語と英語が選択できます。

## ■設定保存(ボタン)

システム 設定を変更した場合に押して下さい。

「設定は正常に保存されました。」と表示されますので、設定を動作に反映させる場合は[今すぐ再起動]ボタンを押して下さい。

引き続き他の設定を行う場合は「後で再起動」ボタンを押して下さい。

# 8-2.時刻情報 設定

## 時刻情報・設定について説明します。

確認

内蔵モバイル接続時は、内蔵通信モジュールから時刻情報を取得する事も可能です。 設定方法については、「5-2-1.内蔵モバイル設定」(71ページ)を参照して下さい。

## 設定メニューの「マネージメント」より「時刻情報 設定」をクリックして下さい。

## 「時刻情報 設定」画面が開きます。

| ステータス<br>+ 無線LAN<br>+ ネットワーク | <b>時刻情報 設定</b><br>このページでは本機の時刻情報の設定が行えます。<br>NTPクライアント機能を有効にすることでシステムの時刻を維持することができます。 |                          |  |  |
|------------------------------|---------------------------------------------------------------------------------------|--------------------------|--|--|
| + ファイアウォール<br>+ 付加機能         | 現在時刻:                                                                                 | 1970 年1月1日9時3分6秒         |  |  |
| - マネージメント                    | タイムゾーン選択:                                                                             | Asia/Tokyo (UTC+09:00) 🗸 |  |  |
| システム 設定<br>時刻情報 設定           | NTPクライアント機能                                                                           | ○有効 ⑧ 無効                 |  |  |
| メール送信設定                      | SNTP サーバー :                                                                           | ntp1.jst.mfeed.ad.jp 🛩   |  |  |
| システム ログ<br>ファームウェア更新         | 設定保存 再読み込み                                                                            |                          |  |  |

## ■現在時刻

本製品の「現在の時刻」情報を表示します。

## ■タイムゾーン選択

日本の標準時間帯「Asia Tokyo(UTC+09:00)」が選択されていることを確認して下さい。

## ■NTP クライアント機能(ラジオボタン)

インターネット上の NTP サーバーを利用して本製品の時刻情報を調整する場合、有効を選択して下さい。

## ■SNTP サーバー

NTP クライアント機能を使用する際、参照する NTP サーバーをプルダウンメニューから選択して下さい。

ntp1.jst.mfeed.ad.jp、ntp2.jst.mfeed.ad.jp、ntp3.jst.mfeed.ad.jp

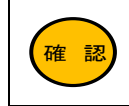

参照する NTP サーバーは、インターネットマルチフィード株式会社提供のものです。 https://www.mfeed.ad.jp/ntp/

## ■設定保存(ボタン)

時刻情報 設定を変更した場合に押して下さい。

「設定は正常に保存されました。」と表示されますので、設定を動作に反映させる場合は[今すぐ再起動]ボタンを押して下さい。引き続き他の設定を行う場合は「後で再起動」ボタンを押して下さい。

## ■再読み込み(ボタン)

本画面を再読み込みします。

メール送信機能 設定について説明します。

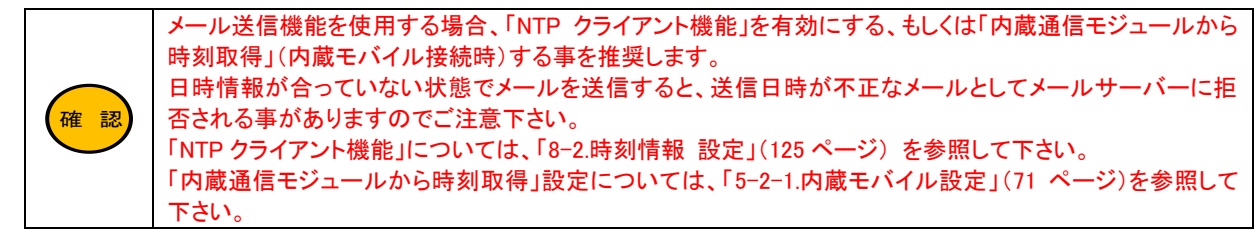

設定メニューの「マネージメント」より「メール送信機能 設定」をクリックして下さい。

「メール送信機能 設定」画面が開きます。

| ステータス<br>+ 無線LAN       | <b>メール送信 設定</b><br>このページではメール送信の設定が行えます。 |           |                                              |  |
|------------------------|------------------------------------------|-----------|----------------------------------------------|--|
| + ネットワーク<br>+ ファイアウォール | メール送信機能                                  | :         | ○有効 ●無効                                      |  |
| + 付加機能                 |                                          | サーバーアドレス: |                                              |  |
| - マネージメント<br>システム設定    |                                          | サーバーポート:  | 0                                            |  |
| 時刻情報設定メール送信設定          |                                          | 接続保護:     | <mark>なし ▼</mark><br>□ StartTLS(RFC 3207)拡張を |  |
| システム ロク<br>ファームウェア更新   | 送信サーバー:                                  | 認証方式:     | なし 🖌                                         |  |
| 設定保存・読み込み              |                                          | ユーザー名:    |                                              |  |

| メール送信機<br>このページではメ | 能設定<br>(ール送信機能の設定が行え) | ます。                                            |
|--------------------|-----------------------|------------------------------------------------|
| メール送信機能            | :                     | ● 有效 ○ 無効                                      |
|                    | サーバーアドレス:             |                                                |
|                    | サーバーボート:              | 0                                              |
|                    | 接続保護:                 | なし ✔<br>□ StartTLS(RFC 3207)拡張を行わない            |
| 送信サーバー:            | 認証方式:                 | なし                                             |
|                    | ユーザー名:                |                                                |
|                    | パスワード:                |                                                |
|                    | 送信元メールアドレス:           | □ メール送信グリーティングメッセージ(EHLO)に送信元メールアドレスのドメインを使用する |
| 宛先メールアド            | レス:                   |                                                |

■メール送信機能(ラジオボタン)

メール送信機能の有効/無効を切り替えます。

■サーバーアドレス

メール送信サーバーのアドレスを入力して下さい。

■サーバーポート

メール送信サーバーのポート番号を入力して下さい。

# ■接続保護

SMTP サーバーへの接続保護を選択して下さい。

なし:暗号化しません。

**TLS**:暗号化にTLSを使用します。

■StartTLS(RFC 3207) 拡張をしない(チェックボックス) StartTLS 拡張を行わない場合チェックを入れて下さい。

<次ページへ進んで下さい>

## ■認証方法

SMTP の認証方法を選択して下さい。

| なし       | :認証しません。           |
|----------|--------------------|
| 平文       | :平文で認証します。         |
| CRAM-MD5 | : CRAM-MD5 で認証します。 |

■ユーザー名、パスワード

SMTP 認証のためのユーザー名、パスワードを入力して下さい。

#### ■送信元メールアドレス

送信元のメールアドレスを入力して下さい。

メールはここで設定したメールアドレスから送信されます。

■メール送信グリーティングメッセージ(EHLO)に送信元メールアドレスのドメインを使用する(チェックボックス) SMTP 接続時に送信元の名前解決を行う必要がある場合、チェックを入れて下さい

■宛先メールアドレス

送信先のメールアドレスを入力して下さい。 メールはここで設定したメールアドレス宛てに送信されます。

|                         | □ WANインターフェース有効時のメール送信を有効にする                                                                                 |
|-------------------------|----------------------------------------------------------------------------------------------------|
|                         | 定期メール送信を有効にする       0     時     0     分     0     秒 (0~24時間)                                                 |
| 送信トリガー:                 | <ul> <li>□時刻指定メール送信を有効にする ※</li> <li>□毎日</li> <li>□日 □月 □火 □水 □ホ □金 □土</li> <li>メール送信実施時刻 0 時 0 分</li> </ul> |
|                         | □ 装置起動時のメール送信を有効にする                                                                                          |
|                         | □ 有線LANのLinkUP/LinkDOWNによるメール送信を有効にする                                                                        |
|                         | メール送信テストを行う                                                                                                  |
| ※:本機能は、NTP等により時刻同期された状態 | でのみ動作します。                                                                                                    |
| 設定保存                    |                                                                                                    |

- ■WAN インターフェース有効時のメール送信を有効にする(チェックボックス) WAN 側回線接続時にメールを送信する場合チェックを入れて下さい。
- ■定期メール送信を有効にする(チェックボックス)

定期的にメールを送信する場合チェックを入れて下さい。 送信間隔秒に送信間隔を入力して下さい。

確認 定期メール送信間隔を0時0分0秒で設定すると、メールは送信されませんのでご注意下さい。

■時刻指定メール送信を有効にする(チェックボックス)

特定のスケジュールでメールを送信する場合チェックを入れて下さい。

| 毎日        | :毎日送信します。           |
|-----------|---------------------|
| 日曜~土曜     | :曜日を指定して送信します。      |
| メール送信実施時刻 | :送信を実行する時刻を入力して下さい。 |

「時刻指定メール送信」は、「NTP クライアント機能」による時刻情報取得、もしくは「内蔵通信モジュール から時刻取得」が正常に行われた場合にのみ動作します。

■装置起動時のメール送信を有効にする(チェックボックス)

システム起動時にメールを送信する場合チェックを入れて下さい。

- ■有線 LAN の LinkUP/LinkDOWN によるメール送信を有効にする(チェックボックス) 有線 LAN ポートのリンクアップ/リンクダウン時にメールを送信する場合チェックを入れて下さい。
- ■メール送信テストを行う(ボタン)

メール送信テストを行うためのボタンです。

## ■設定保存(ボタン)

確認

設定内容を保存します。

「設定は正常に保存されました。」と表示されますので、設定を動作に反映させる場合は[今すぐ再起動]ボタンを押して下さい。引き続き他の設定を行う場合は「後で再起動」ボタンを押して下さい。

# ■メールの内容例

| 件名 : MR-GM5 00:10:38:**:** Stauts ←MR-GM5A の LAN ポート MAC アドレス |                                                                                           |  |  |  |
|---------------------------------------------------------------|-------------------------------------------------------------------------------------------|--|--|--|
| WAN interface Active                                          | イール送信のトリガー                                                                                |  |  |  |
| Davia a Nama                                                  |                                                                                           |  |  |  |
|                                                               |                                                                                           |  |  |  |
| System                                                        | MR-GM3A-LI ← (放理石)                                                                        |  |  |  |
| Uptime                                                        | Udays:U:1:20s ←起動程週时间                                                                     |  |  |  |
| Version                                                       | $\sqrt{2}$ XX.XX(MRUUT) $\leftarrow \sqrt{7} - \sqrt{7} + \sqrt{7} + \sqrt{7} + \sqrt{7}$ |  |  |  |
| Build Date                                                    | Fri Oct 18 16:47:05 JS1 2024                                                              |  |  |  |
| CPU Usage                                                     | 0%                                                                                        |  |  |  |
| Memeory Usage                                                 | 29%                                                                                       |  |  |  |
| DNS Server                                                    | *** *** *** ***. ###.###.###.### ←現在の WAN 側 DNS サーバーIP アドレス                               |  |  |  |
| IPv4 Default Gateway                                          | *** *** *** *** ←現在の WAN 側デフォルトゲートウェイ IP アドレス                                             |  |  |  |
| IPv6 Default Gateway                                          |                                                                                           |  |  |  |
|                                                               |                                                                                           |  |  |  |
|                                                               |                                                                                           |  |  |  |
| Mode                                                          | Access Point  一 無線 LANI の 割作 七一ト                                                          |  |  |  |
| Band                                                          | 5GHz(A+N+AC+AX) ←無線 LANTの周波数                                                              |  |  |  |
| Ssid                                                          | MR-GM5A 5G ←無線 LANT Ø SSID                                                                |  |  |  |
| Channel                                                       | 100 ← 無線 LAN1 のチャンネル 番号                                                                   |  |  |  |
| Encryption                                                    | WPA3 Transition ←無線 LAN1 の暗号モート                                                           |  |  |  |
| Bssid                                                         | 00:10:38:3d:31:92                                                                         |  |  |  |
| Connecting Clients                                            | 0 ←無線 LAN1 に接続しているクライアント数                                                                 |  |  |  |
| wlan0 Disable. ←マルチ S                                         | SID1の状態                                                                                   |  |  |  |
| wlan0 Disable. ←マルチ S                                         | SID2 の状態                                                                                  |  |  |  |
| I AN Information                                              |                                                                                           |  |  |  |
| IP Address                                                    | 192 168 0 1 ←LAN ポート IP アドレス                                                              |  |  |  |
| Subnet Mask                                                   | $255\ 255\ 255\ 0 \leftarrow   AN \# - + \# J + U > V$                                    |  |  |  |
| Mag Address                                                   |                                                                                           |  |  |  |
| NAC Address                                                   |                                                                                           |  |  |  |
|                                                               |                                                                                           |  |  |  |
| IPV6 Local Address                                            |                                                                                           |  |  |  |
|                                                               |                                                                                           |  |  |  |
| Current WAN Interface Info                                    | ormation                                                                                  |  |  |  |
| Wan Backup Action                                             | Disabled ←回線冗長化機能の設定                                                                      |  |  |  |
| Current WAN Interface                                         | Built−in Module ←プライマリー接続の接続モード                                                           |  |  |  |
| Wired WAN Interface Infor                                     | mation ← 有線 WAN ポートの情報                                                                    |  |  |  |
|                                                               | Disable                                                                                   |  |  |  |
|                                                               |                                                                                           |  |  |  |
| LTE Built-in Module WAN                                       | Information  一内蔵モバイルの情報                                                                   |  |  |  |
| Interface                                                     | usbU                                                                                      |  |  |  |
| Status                                                        | Connecting                                                                                |  |  |  |
| IP Address                                                    | *** *** *** *** ←WAN 側 IP プトレス                                                            |  |  |  |
| IMEI                                                          | **************** ← 内蔵通信センユールの 5 本部 日本日                                                    |  |  |  |
|                                                               |                                                                                           |  |  |  |
| CNUM                                                          | 080******* ← SIM カートの電話番号                                                                 |  |  |  |
| Range                                                         |                                                                                           |  |  |  |
| SQ                                                            | 4 ←内蔵通信モハイルのアンナナ状態                                                                        |  |  |  |
| RSSI                                                          |                                                                                           |  |  |  |
| RSRP                                                          | -66.4 ←受信電刀                                                                               |  |  |  |
| RSRQ                                                          |                                                                                           |  |  |  |
|                                                               | *** ← 奉吧向 雷亏 (Uell ID)                                                                    |  |  |  |
|                                                               | I 300 ←LIE の周波剱帝(LIE frequency band)                                                      |  |  |  |
| wodule FW Version                                             | 19005.9000.08.02.00.03 ←内蔵進信センユールのファームワェアハーンヨン                                            |  |  |  |
| USB Mobile Data Card WA                                       | N Information ←USB モバイルの情報<br>Disable                                                     |  |  |  |
| Current WAN interface sta                                     | tictics information                                                                       |  |  |  |
| RX Bytes                                                      | 33467 ←受信バイト数                                                                             |  |  |  |
| RX Packets                                                    | 141 ←受信パケット数                                                                              |  |  |  |
| TX Bytes                                                      | 15399 ←送信バイト数                                                                             |  |  |  |
| TX Packets                                                    | 151 ←送信パケット数                                                                              |  |  |  |
|                                                               |                                                                                           |  |  |  |

# ■メール送信のトリガーについて

メールの先頭に、メール送信のトリガー(要因)が記載されます。

| WAN interface Active                     | WAN インターフェース有効時のメール送信             |
|------------------------------------------|-----------------------------------|
| Smtpexec Power on Started xx seconds ago | 装置起動時のメール送信                       |
| Periodical                               | 定期メール送信                           |
| Schedule                                 | 時刻指定メール送信                         |
| LAN (eth0)Link Up /LAN (eth0)Link Down   | 有線 LAN の LinkUP/LinkDOWN によるメール送信 |

8-4.システム ログ

システム ログ機能について説明します。

| 確認 | システムログに表示される日時は、本製品内部の時刻情報です。<br>MR-GM5A が時刻設定を行っていない場合、正確な日時は表示されませんのでご注意下さい。<br>「NTP クライアント機能」については、「8-2.時刻情報設定」(125ページ)を参照して下さい。<br>「内蔵通信モジュールから時刻取得」設定については、「5-2-1.内蔵モバイル設定」(71ページ)を参照して下さい。<br>下さい。 |
|----|----------------------------------------------------------------------------------------------------|
|    | 設定画面で表示されるログは最新の 200 行です。                                                                                                    |

# <u>8-4-1. システムログ設定</u>

設定メニューの「マネージメント」より「システム ログ」をクリックして下さい。 「システム ログ」画面が開きます。

| ステータス<br>+ 毎線I AN      | システム ログ           |                 |
|------------------------|-------------------|-----------------|
| + ネットワーク               | ログ設定              |                 |
| + ファイアウォール             | システム ログ:          | ●有効 ○無効         |
| + 10加機能<br>- マネージメント   | ログ出カレベル:          | Informational ~ |
| システム設定                 | <b>モ</b> ード:      | ローカル~           |
| 時刻情報 設定<br>メール.洋信 設定   | サーバー IPアドレス:      |                 |
| システムログ                 | サーバー UDPポート:      |                 |
| ファームリエア更新<br>設定保存・読み込み | リモートログに装置名称を表示する: | ◎有効 ○無効         |
| ログイン設定 再起動             | 設定保存              |                 |
|                        | 再読み込み ログクリア ファイル  | に保存             |

■システム ログ(ラジオボタン)

システム ログの有効/無効を切り替えます。

■ログレベル

ログの出力レベルを選択します。

「Informational」の場合、「Emergency」「Alert」「Critical」「Error」「Warning」「Notice」「Informational」のログが表示されます。 通常は初期値「Informational」のままご利用下さい。

※ログレベルの設定はローカルログにのみ適用されます。(リモートログには適用されません。)

■モード

**ローカル**;設定画面にのみ出力します。 **リモート**:リモートへのみ出力します。

両方: ローカルとリモート両方へ出力します。

■サーバーIP アドレス

リモートログを受信するパソコンの IP アドレスを入力して下さい。

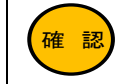

リモートログを受信する IP アドレスを複数設定することはできません。(単一 IP アドレスのみ設定可能)

# ■サーバーUDP ポート

リモートログの UDP ポート番号を設定します。

## ■リモートログに装置名称を表示する

リモートログに装置名称を表示する場合、有効に設定して下さい。

## ■設定保存(ボタン)

設定内容を保存します。「設定は正常に保存されました。」と表示されますので、設定を動作に反映させる場合は[今すぐ再 起動]ボタンを押して下さい。引き続き他の設定を行う場合は「後で再起動」ボタンを押して下さい。

## ■再読み込み(ボタン)

本画面で表示されているシステムログを最新の状態に更新します。

## ■ログ クリア(ボタン)

システムログを消去します。

■ファイルに保存(ボタン)

システムログをファイルに保存します。

# <u>8-4-2.システムログ表示例</u>

## ■内蔵モバイル接続時の表示例

daemon.info Itemd: Itemd start connection daemon.info Itemd: Within the LTE radio range:1, Signal Quality:4, Received Signal Strengths(RSSI):25(-63 dBm), Band:6100, CellID:76, RSRP:-94.0, RSRQ:-14.5 ←LTE 圏内・圏外、アンテナ状態(SQ)、電波強度(RSSI)、LTE の周波 数帯(LTE frequency band) daemon.info statecheck: statecheck SCK\_LTEM\_DHCP\_BOUND\_CHECK, Start Item\_dhcp\_bound check, set bound check timer 60 kern.info udhcpc: udhcp client (v0.9.8) started daemon.notice systemd: usb0 down kern.err kernel: [ 52.890000] GobiNet 3-1:1.4 usb0: kevent 12 may have been dropped daemon.notice systemd: usb0 up kern.err kernel: [ 53.070000] GobiNet::158::ether\_to\_ip\_fixup usb0 skb h\_proto is 0806 will drop kern.err kernel: [ 53.070000] GobiNet::2292::GobiNetDriverTxFixup Packet Dropped kern.err kernel: [ 54.530000] GobiNet::158::ether\_to\_ip\_fixup usb0 skb h\_proto is 0806 will drop kern.err kernel: [ 54.530000] GobiNet::2292::GobiNetDriverTxFixup Packet Dropped 55.760000] GobiNet::158::ether\_to\_ip\_fixup usb0 skb h\_proto is 0806 will drop kern.err kernel: [ kern.info udhcpc: Lease of \*\*\*.\*\*\* \*\*\*\* obtained, lease time 7200 ←プロバイダから取得した WAN 側 IP アドレス daemon.notice systemd: usb0 up daemon.notice systemd: usb0 up daemon.info statecheck: statecheck SCK\_LTEM\_DHCP\_BOUND\_CHECK, Stop Item\_dhcp\_bound check 55.760000] GobiNet::2292::GobiNetDriverTxFixup Packet Dropped kern.err kernel: kern.err kernel: 57.530000] GobiNet::158::ether\_to\_ip\_fixup usb0 skb h\_proto is 0806 will drop daemon.info statecheck: statecheck SCK\_REMOTE\_COMM\_CONFIRM\_START, Start remote communication confirm, interval 90 daemon.info dnsmasq[2587]: started, version 2.80 cachesize 150 daemon.info dnsmasq[2587]: compile time options: IPv6 GNU-getopt no-DBus no-i18n no-IDN no-DHCP no-Lua no-TFTP no-conntrack ipset auth no-DNSSEC loop-detect inotify no-dumpfile daemon.info dnsmasq[2587]: using nameserver \*\*\*.\*\*\*.111#53(via usb0) ←プロバイダから取得した DNS アドレス daemon.info dnsmasq[2587]: using nameserver \*\*\*.\*\*\*.\*\*\*.222#53(via usb0) ←プロバイダから取得した DNS アドレス daemon.info dnsmasq[2587]: using local addresses only for domain wpad.MR-GM5A daemon.info dnsmasq[2587]: reading /var/resolv.conf daemon.info dnsmasq[2587]: using nameserver \*\*\*.\*\*\*.111#53(via usb0) daemon.info dnsmasq[2587]: using nameserver \*\*\*.\*\*\*.222#53(via usb0) daemon.info dnsmasq[2587]: using local addresses only for domain wpad.MR-GM5A daemon.warn dnsmasq[2587]: ignoring nameserver 127.0.0.1 - local interface daemon.warn dnsmasq[2587]: ignoring nameserver ::1 - local interface daemon.err dnsmasq[2587]: failed to load names from /etc/hosts: No such file or directory daemon.info dnsmasq[2587]: read /var/hosts - 2 addresses

| Itemd start connection                                                                                                    | 回線接続が開始されると表示されます。                                                                                               |
|----------------------------------------------------------------------------------------------------|----------------------------------------------------------------------------------------------------|
| Within the LTE radio range:1, Signal Quality:4, Re<br>ceived Signal Strengths(RSSI):25(-63 dBm), Band:6<br>100, CellID:76, RSRP:-94.0, RSRQ:-14.5 | LTE 圏内・圏外、アンテナ状態(SQ)、電波強度(RSSI)、LTE<br>の周波数帯(LTE frequency band)、基地局番号(Cell ID)、受<br>信電力(RSRP)、受信品質(RSRQ)を表示します。 |
| Lease of ***.***.*** obtained, lease time 7200                                                                                                    | プロバイダから IP アドレスを取得した場合に表示されます。                                                                                   |
| Itemd: LTE Module ether start error.                                                                                                    | 内蔵モバイルでの接続に失敗した場合に表示されます。<br>ユーザー名、パスワード、APN、発信先電話番号等、接続情<br>報に誤りが無いか確認して下さい。                                    |

## ■再起動に関するシステムログ

| Router reboot by GUI.                  | 設定画面から再起動した場合に表示されます。<br>リモートログにのみ表示されます。        |
|----------------------------------------|--------------------------------------------------|
| Router reboot by timer reboot setting. | タイマー再起動機能により、再起動した場合に表示されます。<br>リモートログにのみ表示されます。 |

# ■無線 LAN 接続に関するシステムログ表示例

wlan0: STA \*\*:\*\*:\*\*:\*\* IEEE 802.11: associated ←プライマリ SSID へ接続開始

RTW: [STA] r-idx:0 mac: \*\*:\*\*:\*\*:\*\* aid:1 mid:3 band:1 ch-bw-ofst:100-2-1

RTW: setkey\_hdl: set group key for 00:10:38:\*\*:\*\*: kid:1 type:1 algo:AES

RTW: setkey\_hdl: set group key for 00:10:38:\*\*:\*\*, kid:4 type:2 algo:BIP\_CMAC\_128

wlan0: STA \*\*:\*\*:\*\*:\*\*:\*\* WPA: pairwise key handshake completed (RSN) ←認証完了(接続完了)

| wlan0:                                                                                                   | 無線 LAN 5Ghz のプライマリ SSID に関するログです。   |
|----------------------------------------------------------------------------------------------------|-------------------------------------|
| wlan0-vap0:, wlan0-vap1                                                                                  | 無線 LAN 5Ghz のマルチ SSID に関するログです。     |
| wlan1:                                                                                                   | 無線 LAN 2.4Ghz のプライマリ SSID に関するログです。 |
| wlan1-vap0:、wlan1-vap1                                                                                   | 無線 LAN 2.4Ghz のマルチ SSID に関するログです。   |
| RTW: OnDeAuth(wlan0) reason=1, ta=**;**;**;**;**<br>[WARNING][BB]Error Set Pwr Macid for STA not exist!! | 無線 LAN 認証に失敗した場合に表示されます。            |
| STA **:**:**:**:**:** IEEE 802.11: disassociated                                                         | 無線LANクライアントが切断された場合に表示されます。         |

# ■回線監視機能に関するシステムログ

| Remote confirm receive ping reply from                                         | 宛先アドレスから Ping 応答が得られた場合に表示されます。           |
|--------------------------------------------------------------------------------|-------------------------------------------|
| Remote confirm can't receive ping reply from ***.***                           | 宛先アドレスからPing応答が得られなかった場合に表示されます。          |
| Remote confirm receive http reply xxx from http://example.com/                 | 宛先アドレスから http の応答が得られた場合に表示されます。          |
| Can't connect http://example.com/<br>Can't send request to http://example.com/ | 宛先アドレスから http の応答が得られなかった場合に表示されます。       |
| Remote comm confirm received reply from any hosts.                             | 回線監視機能により、いずれかの宛先から応答が得られた場合に<br>表示されます。  |
| remote_comm_confirm failed count # remot<br>e confirm retry num #              | 回線監視機能により、全ての宛先から応答が得られなかった場合<br>に表示されます。 |

## ■回線冗長化機能に関するシステムログ

| WAN cold standby backup interface change ###### to ######.                                                      | 回線冗長化機能(コールド・スタンバイ方式)で、プライマリー接続<br>からセカンダリー接続へ切り替わった際に表示されます。             |
|----------------------------------------------------------------------------------------------------|---------------------------------------------------------------------------|
| WAN cold standby backup check primary interface ##### to #####.                                                 | 回線冗長化機能(コールド・スタンバイ方式)で、プライマリー通信<br>確認間隔設定により、プライマリー接続へ切り替わった際に表示さ<br>れます。 |
| WAN backup secondary(#####) failed, reboot now.                                                                 | 回線冗長化機能(コールド・スタンバイ方式)で、セカンダリー接続<br>での回線監視に失敗して再起動した際に表示されます。              |
| WAN hot standby backup interface change ###### to ######.                                                       | 回線冗長化機能(ホット・スタンバイ方式)で、回線切り替え時に表<br>示されます。                                 |
| #####は WAN 側接続モードを表します。<br>WiredWAN: 有線 WAN 接続<br>Built−in Module: 内蔵モバイル接続<br>USB Mobile Data Card: USB モバイル接続 |                                                                           |

# ■NTP クライアントに関するシステムログ

| NTP client successfully.           | 時刻同期が成功した場合に表示されます。               |
|------------------------------------|-----------------------------------|
| NTP client fail, retry 30sec later | 時刻同期が失敗した場合に表示されます。30 秒後にリトライします。 |

# ■DDNS 機能に関するシステムログ

| DDNS update successfully.           | DDNS 更新成功時に表示されます。               |
|-------------------------------------|----------------------------------|
| DDNS update fail, retry 60sec later | DDNS 更新失敗時に表示されます。60 秒後にリトライします。 |

# ■DHCP サーバー機能に関するシステムログ

| udhcpd: sending ACK to 192.168.0.2 |                                       |
|------------------------------------|---------------------------------------|
| ifindex 33 for xx-xx-xx-xx-xx-xx   | DHOPのリスクエストに対して、IPプトレスを対与したことに表示されます。 |

# ■設定画面へのログインに関するシステムログ

| Authentication successful for admin fro m ::ffff:192.168.0.2 | 設定画面へのログイン(認証)に成功した場合に表示されます。<br>(ユーザーID「admin」で「192.168.0.2」からログイン) |
|--------------------------------------------------------------|----------------------------------------------------------------------|
| Authentication attempt failed for from ::ff                  | 設定画面へのログイン(認証)に失敗した場合に表示されます。                                        |
| ff:192.168.0.2 because: Bad Password                         | (「192.168.0.2」からログイン)                                                |

ファームウェアのバージョンアップ方法について説明します。

設定メニューの「マネージメント」より「ファームウェア更新」をクリックして下さい。

「ファームウェア更新」画面が開きます。

| ステータス<br>+ 無線LAN<br>+ ネットワーク                        | <b>ファームウェア更新</b><br>このページではファームウェアの更新が行えます。<br>ファームウェア更新中は、本機の電源を切ったりケーブルを抜いたりしないでください |
|-----------------------------------------------------|----------------------------------------------------------------------------------------|
| + ファイアウォール<br>+ 付加機能                                | 今すぐファームウェア更新を行う                                                                        |
| - マネージメント                                           | ファイルの選択ファイルが選択されていません                                                                  |
| システム設定時刻情報設定                                        | ファームウェア更新開始 リセット                                                                       |
| クールと信 設定<br>システム ログ<br>ファームウェア軍新                    | 自動ファームウェア更新                                                                            |
| 設正保仔・読み込み                                           | 自動ファームウェア更新: 〇 有効 <sup>®</sup> 無効 <u>*</u>                                             |
| ログイン設定                                              | ファームウェアダウンロードURL:                                                                      |
| —— 冉起 <u>剿</u> ———————————————————————————————————— | 毎日                                                                                     |

| - | -  |   |       | - | The second second secon | and the second second |
|---|----|---|-------|---|----------------------------------------------------------------------------------------------------|-----------------------|
|   |    | _ | _     | ~ |                                                                                                    | 20 TT                 |
| 1 | J. |   |       | 1 | 5                                                                                                    | <b>T</b>              |
| - | -  |   | <br>- | - | -                                                                                                    |                       |

| このページではファームウ | 7エアの更新が行えます。                 |
|--------------|------------------------------|
| ファームウェア更新中は、 | 本機の電源を切ったりケーブルを抜いたりしないでください。 |

今すぐファームウェア更新を行う

ファイルの選択 ファイルが選…れていません

ファームウェア更新開始 リセット

# ■[参照]、または[ファイルを選択](ボタン)

バージョンアップファイルを選択して開きます。

- ■ファームウェア更新開始(ボタン)
  - バージョンアップファイルを開いた後、バージョンアップを開始します。
- ■リセット(ボタン)

バージョンアップファイルの選択をリセットします。
| 自動ファームウェア更新                                 |                             |  |
|---------------------------------------------|-----------------------------|--|
| 自動ファームウェア更新:                                | ○有效 ● 無効 ※                  |  |
| ファームウェアダウンロードURL:                           |                             |  |
| 曜日:                                         | □毎日<br>□日 □月 □火 □水 □木 □金 □土 |  |
| ファームウェア更新時刻:                                | 0 時 0 分                     |  |
| ※: 自動ファームウェア更新機能は、NTP等により時刻同期された状態でのみ動作します。 |                             |  |
| 設定保存                                        |                             |  |

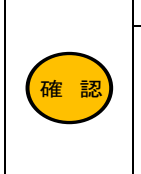

「自動ファームウェア更新機能」を利用するには、別途バージョンアップサーバーが必要です。 「自動ファームウェア更新機能」は、「NTP クライアント機能」による時刻情報取得、もしくは「内蔵通信 モジュールから時刻取得」(内蔵モバイル接続時)が正常に行われた場合にのみ動作します。 「NTP クライアント機能」については、「8-2.時刻情報 設定」(125 ページ)を参照して下さい。 「内蔵通信モジュールから時刻取得」設定については、「5-2-1.内蔵モバイル設定」(71 ページ)を参照 して下さい。

# ■自動ファームウェア更新(ラジオボタン)

自動ファームウェア更新機能を使用する場合、「有効」を選択して下さい。

■ファームウェアダウンロード URL

バージョンアップサーバーの URL を入力します。

#### ■曜日

ファームウェア更新確認を行うスケジュールを設定します。

バージョンアップサーバーに更新ファイルがある場合はファームウェア更新を実施します。

•毎日 :毎日更新確認します。

•日曜~土曜 :曜日を指定して更新確認します。

•ファームウェア更新時刻 : 更新確認を実行する時刻を入力して下さい。

# ■設定保存(ボタン)

自動ファームウェア更新の設定内容を保存します。

「設定は正常に保存されました。」と表示されますので、設定を動作に反映させる場合は[今すぐ再起動]ボタンを押して下さい。引き続き他の設定を行う場合は「後で再起動」ボタンを押して下さい。

設定内容をファイルに保存する、保存した設定ファイルを読み込む、設定を工場出荷値に戻す方法について説明します。 設定メニューの「マネージメント」より「設定保存・読み込み」をクリックして下さい。

# 「設定保存・読み込み」画面が開きます。

| ス+ | テータス<br>無線LAN         | 設定保存・読み込み<br>このページでは設定のファイル保存と設定ファイル読み込み、および工場出荷設定に戻すことができます。 |                          |  |
|----|-----------------------|---------------------------------------------------------------|--------------------------|--|
| +  | ネットワーク<br>ファイアウォール    | 設定をファイルに保存:                                                   | 保存                       |  |
| +  | 17加機能<br>マウ シンノント     |                                                               |                          |  |
| 7  | マイージメント<br>> フニ / Jup | 設定をファイルから読み込む:                                                | ファイルの選択ファイルが選択されていません 読込 |  |
|    | ン人ナム設定                |                                                               |                          |  |
|    | 時刻情報 設定               | 設定を工場出荷値に戻す:                                                  | 実行                       |  |
|    | メール送信設定               |                                                               |                          |  |
|    | システムログ                |                                                               |                          |  |
|    | ファームウェア更新             |                                                               |                          |  |
|    | 設定保存・読み込み             |                                                               |                          |  |
|    | ロクイン 設定               |                                                               |                          |  |
|    | 再起動                   |                                                               |                          |  |

# ■設定をファイルに保存(ボタン) 現在の設定をファイルとして保存します。

- ■設定をファイルから読み込む ファイルから設定を読み込みます。
- ■[ファイルの選択]、または[参照](ボタン) 保存した設定ファイルを選択して開きます。
- ■[読込](ボタン) 参照した設定ファイルの内容を設定に反映します。 ボタンを押すと即再起動します。

# ■設定を工場出荷値に戻す 実行(ボタン)

設定内容を工場出荷状値に戻します。 「設定を工場出荷値に戻してもよろしいですか?」とメッセージが表示されます。 [OK]ボタンを押すと即再起動します。 8-7.ログイン 設定

設定画面へのログオンするためのユーザー名、パスワードの設定方法について説明します。

ユーザー名、パスワードを変更する事を強く推奨します。 注意 特に「WAN 側から設定画面へのログオンを許可する」設定にしている場合、必ず変更して下さい。

# 設定メニューの「マネージメント」より「ログイン 設定」をクリックして下さい。

# 「ログイン 設定」画面が開きます。

| ステータス<br>+ 無線LAN        | ログイン設定<br>このページでは本機の設定画面にアクセスするためのアカウント設定が行えます。 |       |
|-------------------------|-------------------------------------------------|-------|
| + イットワーク<br>+ ファイアウォール  | GUIアクセス設定                                       |       |
| + 付加機能                  | GUIポート:                                         | 80    |
| - マネージメント<br>システム設定     | ユーザー名:                                          | admin |
| 時刻情報設定                  | パスワード:                                          | ••••• |
| メール送信 設定<br>システム ログ     | 設定保存                                            |       |
| ファームウェア更新<br>_設定保存・読み込み |                                                 |       |
| ログイン 設定<br>冉起動          |                                                 |       |

# ■GUI ポート

設定画面へのアクセスポート番号を「80(www-http)」から変更できます。

本設定は、LAN 側/WAN 側共通となりますので LAN 側からも変更したポート番号でログオンする必要があります。 変更後は「http://192.168.0.1:10000」のように「http://MR-GM5A の IP アドレス:(コロン)変更したポート番号」の形式で設定 画面にログオンして下さい。

|    | ポート番号を変更する場合は、「1024~65534」の範囲(10000以降推奨)で設定して下さい。    |
|----|------------------------------------------------------|
|    | 「1~1023」を設定してしまうと、ブラウザソフト側の制限で設定画面にログオンできなくなる可能性がありま |
|    | すのでご注意下さい。                                           |
|    | 「10080」はブラウザ側のセキュリティ制限で設定画面にログオンできなくなる可能性がありますので設定し  |
| 確認 | ないで下さい。                                              |
|    | 「ポート番号を変更する場合、変更後のポート番号を忘れないように注意して下さい。              |
|    | ポート番号が分からなくなってしまった場合、INIT ボタンによる設定初期化以外に救済措置はありません。  |
|    | 「ポートフォワーディング設定にここで設定したポート番号を登録する、もしくは DMZ ホスト機能を有効にす |
|    | ると、これらの機能が優先され WAN 側から設定画面にログオンできなくなります。             |

# ■ユーザー名

設定画面にアクセスするためのユーザー名を入力して下さい。

# ■パスワード

設定画面にアクセスするためのパスワードを入力して下さい。

# ■設定保存(ボタン)

設定内容を保存します。

「設定は正常に保存されました。」と表示されますので、設定を動作に反映させる場合は[今すぐ再起動]ボタンを押して下さい。

引き続き他の設定を行う場合は「後で再起動」ボタンを押して下さい。

本装置の再起動、自動再起動(タイマー再起動)の設定を行う「再起動」画面について説明します。 設定メニューの「マネージメント」より「再起動」をクリックして下さい。

# 「再起動」画面が開きます。

| ステータス<br>+ 無線LAN                              | <b>再起動</b><br>このページでは本機の再起動を行えます。  |                |
|-----------------------------------------------|------------------------------------|----------------|
| + ネットワーク<br>+ ファイアウォール<br>+ 付加機能<br>- マネージメント | 今すぐ再起動<br>再起動                      |                |
| システム 設定<br>時刻情報 設定<br>メール送信 設定                | 自動再起動<br>モード:                      | 無効             |
| システム ログ<br>ファームウェア更新                          | 曜日:                                | □毎日<br>□日 □    |
| 設定保存・読み込み<br>_ログイン 設定                         | 時刻:                                | 0 時            |
| 再起動                                           | 稼働時間:<br>※: 曜日時刻指定による再起動機能は、NTP等によ | 24 時<br>り時刻同期さ |

■今すぐ再起動 再起動(ボタン)

本装置を再起動します。

8-8-1.自動再起動(タイマー再起動)

| ŧ−ド:               | 無効 🖌 🛪                      |
|--------------------|-----------------------------|
| 曜日:                | □毎日<br>□日 □月 □火 □水 □木 □金 □土 |
| 時刻:                | 0 時 0 分                     |
| 稼働時間:              | 24 時 0 分 0 秒                |
| ※:曜日時刻指定による再起動機能は、 | NTP等により時刻同期された状態でのみ動作します。   |

#### ■モード

自動再起動機能を設定します。

・曜日時刻指定 :スケジュールにより再起動を行います。

•稼働時間指定 :システム稼働時間により再起動を行います。

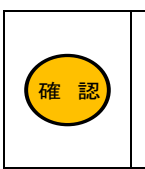

曜日時刻指定の再起動は、「NTP クライアント機能」による時刻情報取得、もしくは「内蔵通信モジュール から時刻取得」(内蔵 LTE 接続時)が正常に行われた場合にのみ動作します。 「NTP クライアント機能」については、「8-2.時刻情報 設定」(125 ページ)を参照して下さい。 「内蔵通信モジュールから時刻取得」設定については、「5-2-1.内蔵モバイル設定」(71 ページ)を参照して 下さい。

#### ■曜日・時刻

再起動を行うスケジュールを設定します。

- ・毎日
  - :毎日再起動します。 **〜土曜**:曜日を指定して再起動します。
- ▪日曜~土曜 ▪時刻
  - :再起動を実行する時刻を入力して下さい。

#### ■稼働時間

再起動を行う間隔(稼働時間)を入力して下さい。現在の稼働時間は、ステータス画面(19ページ)で確認する事ができます。

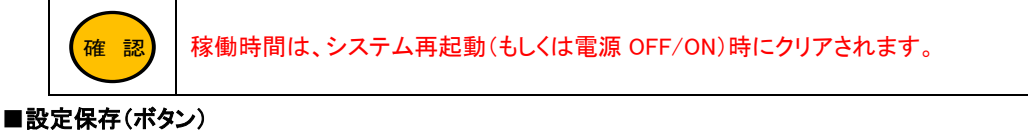

自動再起動機能の設定内容を保存します。

「設定は正常に保存されました。」と表示されますので、設定を動作に反映させる場合は[今すぐ再起動]ボタンを押して下さい。引き続き他の設定を行う場合は「後で再起動」ボタンを押して下さい。

9.仕様

| MR-GM5A 仕様   |          |                                                                                                    |
|--------------|----------|----------------------------------------------------------------------------------------------------|
| 分:           | ۶.<br>E  | 仕様                                                                                                    |
| 4G/3G        | 対応周波数    | 4G Cat.4(800MHz/900MHz/1.5GHz/1.8GHz/2.1GHz/2.5GHz):<br>Band 1/3/8/11/18/19/21/26/28/41<br>3G(800MHz/2.1GHz):<br>Band 1/6/8/19                                         |
| 内蔵通信モジュール    | 通信方式     | FDD-LTE/TDD-LTE/3G(HSPA+)                                                                                                    |
|              | SIM スロット | 標準 SIM(25×15mm)サイズ                                                                                                    |
|              | アンテナ     | 背面 SMA コネクタ×2                                                                                                    |
| USB ポ        | i—ト      | 1 ポート(USB2.0 TypeA コネクタ)                                                                                                    |
| 有線 LAN ポート   |          | 2 ポート(RJ-45)<br>10BASE-T/100BASE-TX:AUTO MDI/MDI-X 対応<br>1000BASE-T:Master/Slave 対応<br>(有線 WAN 接続の場合、ETH1 ポートが有線 WAN ポートとして動作)                                         |
| 無線 LAN 規格    |          | 5GHz 無線 LAN:IEEE802.11 a/n/ac/ax<br>2.4GHz 無線 LAN:IEEE802.11 b/g/n<br>(接続可能な無線 LAN 端末台数は、5GHz 帯、2.4GHz 帯それぞれ<br>に最大 31 台まで)                                            |
| 無線 LAN アンテナ  |          | 内部アンテナ×2                                                                                                    |
| 無線LANセキュリティー |          | WPA3-SAE(AES)、WPA2-PSK(AES/TKIP)、WPA-PSK(AES/TKIP)、<br>WEP(128/64bit)<br>MAC アドレスフィルタリング(プライマリーSSID のみ)、ステルス SSID<br>マルチ SSID、無線 LAN セパレータ機能                           |
| ルーター機能       |          | NAPT (IP マスカレード)、DHCP サーバー、<br>ポート開放(ポートフォワーディング、ポートマッピング、DMZ ホスト)、<br>IP フィルター、ドメインフィルター、MAC フィルター、<br>IPv6 接続機能 (IPoE IPv4 over IPv6、有線 WAN 接続のみ)、<br>VPN(IPsec)接続機能 |
| 電源アダ         | プター      | AC アダプター 入力:100VAC 50/60Hz 出力:DC12V 2A                                                                                                    |
| 筐体           | ¢        | 176(W)×110(D)×25(H)mm(本体のみ・突起部を除く)                                                                                                    |
| 重            | ŧ        | 約 240g(本体のみ)                                                                                                    |
| 環境条件         |          | 温度:0~45℃ 湿度:25~85%(結露しないこと)                                                                                                    |
| 環境対          | 讨応       | RoHS 指令準拠                                                                                                    |

本製品を使用する上での Q&A 集です。

本製品が正しく動作しないときや、不明な点があるときに参照して下さい。

| 設定時の Q&A                                 | 141 |
|------------------------------------------|-----|
| Q.ランプが点灯しない。                             | 141 |
| Q.設定画面へログオンできない。                         | 142 |
| Q.パスワードを入力しても設定画面へログオンできない。              | 143 |
| Q.管理者パスワードを忘れたため、設定画面へログオンできなくなった。       | 143 |
| Q.SSID が検索できない。                          | 143 |
| Q.SSID と事前共有鍵(暗号キー)を知りたい。                | 144 |
| Q.ポートを空けたい。                              | 144 |
| Q.サーバーやネットワークカメラを公開したい。                  | 144 |
| Q.インターネット側からの Ping に応答させたい。              | 144 |
| Q.インターネット側から設定画面へログオンしたい。                | 144 |
| Q.無線 LAN セパレータ機能を設定したい。                  | 145 |
| Q.ETH1 ポートが LAN ポートとして使用できない。            | 145 |
| Q.自動再起動(タイマー再起動)を設定したい。                  | 145 |
| Q.アクセス制御設定がマルチ SSID に反映されない。             | 145 |
| 0.7 アビス制件設定がマルア 331D に及映されない。            |     |
| Q.LTE ランプが点灯しない。                         | 146 |
| Q.USB ランプが点灯しない。                         | 146 |
| Q.有線 LAN 接続でインターネットへ接続できない。              | 146 |
| Q.無線 LAN 接続でインターネットへ接続できない。              | 147 |
| Q.回線が切断される。                              | 148 |
| Q.回線の接続・切断を繰り返す。                         | 149 |
| Q.回線冗長化機能が動作しない。                         | 149 |
| Q.回線冗長化機能でセカンダリー接続に切り替わった後プライマリー接続に戻らない。 | 149 |
| Q.インターネットに接続できるが、速度が遅い。                  | 149 |
| Q.本体 IP アドレスを変更した後、設定画面へログオンできなくなった。     | 149 |
| Q.WAN 側から設定画面が開けない。                      |     |
| Q.WAN 側からの Ping に応答しない。                  | 150 |
| Q.プロバイダから自動取得した IP アドレスを知りたい。            | 150 |
| Q.UPnP 対応ソフトウェアが動作しない。                   | 150 |
| Q.固定 IP アドレス付与機能が動作しない。                  | 151 |
| Q.メール送信機能で送信したメールが受信できない。                | 151 |
| Q.スケジュールによる自動再起動が動作しない。                  | 151 |
| その他の Q&A                                 | 152 |
| Q.ファームウェアバージョンや MAC アドレスを知りたい。           | 152 |
| Q.設定を工場出荷値に戻したい。                         | 152 |

# <u>Q.ランプが点灯しない。</u>

# A.以下の各項目を確認して下さい。

■「Power」ランプが点灯しない。 本製品付属の専用電源アダプターを使用しているか確認して下さい。 他製品の電源アダプターは使用できませんのでご注意下さい。

#### ■「WLAN」ランプが点灯しない。

本製品の無線 LAN 機能が有効になっているか確認して下さい。 無線 LAN 基本設定 の「無線 LAN 機能を無効にする」にチェックが入っている場合はチェックを外して下さい。 「4.無線 LAN 設定」(27 ページ)を参照して下さい。

# ■「LTE」ランプが点灯しない。

LTE ランプが点滅、もしくは消灯している場合、内蔵通信モジュールでの回線接続が完了していません。

- •SIM カードが正しく取り付けられているか確認して下さい。 「2-1.各機器との接続」(4ページ)を参照して下さい。
- ・内蔵通信モジュール用外部アンテナが正しく取り付けられているか確認して下さい。 「2-1.各機器との接続」(4ページ)を参照して下さい。
- ・接続 ID、パスワード、APN、電話番号が正しく設定されているか確認して下さい。
   「5-2-1.内蔵モバイル設定」(71 ページ)を参照して下さい。

#### ■「USB」ランプが点灯しない。

USB モバイルデータカードを認識していません。 WAN 設定で「USB モバイル」が有効になっているか確認して下さい。 「5-2-2.USB モバイル設定」(73 ページ)を参照して下さい。 WAN 設定を確認しても認識しない場合は、モバイルデータカードを一度取り外し、再度接続して下さい。 抜き差ししても認識しない場合は、本製品の電源を入れなおして下さい。

# ■「ETH0」、「ETH1」が点灯しない。

・LAN ケーブルが正しく接続されているか確認して下さい。 接触不良等を起こしていないか確認して下さい。

- ・LAN ケーブルを交換してみて下さい。
- LAN ケーブルを別の物に交換してみて下さい。
- ・本製品とパソコンの間に HUB を経由している場合、パソコンを本製品に直接接続してみて下さい。
   HUB を経由せずに接続できるか確認して下さい。

# Q.設定画面ヘログオンできない。

# A.以下の各項目を確認して下さい。

■製品付属の専用電源アダプターを接続していますか? (本製品の電源は ON になっていますか?) 他の電源アダプターを接続した場合、本製品は正しく動作しません。 必ず本製品に付属の専用電源アダプターを接続して下さい。 (パソコンの電源を ON にする前に、本製品の電源を ON にして下さい。)

# ■本製品が起動中ではありませんか?

本体上面の「Power」ランプ「Status1」ランプが点灯するまでお待ち下さい。

#### ■パソコンと本製品が正しく接続さていますか?

# ・有線 LAN の場合

LAN ケーブルが正しく接続されているか確認して下さい。

#### ・無線 LAN の場合

パソコン側の無線 LAN アダプターが正しくセットアップされているか確認して下さい。 確認方法については、無線 LAN アダプターのマニュアル等を参照して下さい。

# ■初期設定の場合、ETH0 ポートに接続していますか?

有線 LAN パソコンから初期設定を行う場合、必ず ETHO ポートに接続して下さい。 ETH1 ポートは工場出荷値、WAN ポートとして動作していますので、ETH1 ポートから設定画面を開くことはできません。

■パソコンのイーサネットボート/無線 LAN アダプターは正常に動作していますか? パソコン、またはイーサネットボード/無線 LAN アダプターのマニュアルを参照し、正常に動作していることを確認して下さい。

#### ■パソコンにネットワークアダプターが複数セットアップされていませんか?

パソコンにネットワークアダプター(無線 LAN も含む)が複数セットアップされている場合は、MR-GM5A に接続していない ネットワークアダプターを一時的に無効(未使用)にして下さい。

■本製品の DHCP サーバーを使用する(工場出荷値)場合、IP アドレスが正しく取得されていますか? パソコンが IP アドレスを正しく取得できているか確認して下さい。

#### 【MR-GM5A が工場出荷値の場合】

IP アドレス: 192.168.0.2~192.168.0.30 のいずれか サブネットマスク: 255.255.255.0 デフォルトゲートウェイ: 192.168.0.1 プライマリ DNS: 192.168.0.1

# ■WWW ブラウザが「プロキシサーバーを使用する」設定になっていませんか?

本製品の設定を行う際は、WWW ブラウザを「プロキシサーバーを使用しない」設定にする必要があります。 以下の方法で、WWW ブラウザを「プロキシサーバーを使用しない」設定にして下さい。

#### ■WWW ブラウザのキャッシュを削除してみて下さい。

以下、Microsoft Edge でキャッシュを削除する例です。

1.Microsoft Edge 画面右上の[・・・]をクリックして[設定]をクリックして下さい。

2.[プライバシー、検索、サービス]をクリックして下さい。

3.「閲覧データをクリア」欄の[クリアするデータの選択]ボタンをクリックして下さい。

4.「キャッシュされた画像とファイル」にのみチェックを入れ、他のチェックは外して下さい。

5.[今すぐクリア]ボタンをクリックして下さい。

6.Microsoft Edge を再起動し、再度設定画面にログオンできるか確認して下さい。

# ■ファイアウォール/セキュリティ対策ソフトウェア等が起動·常駐していませんか?

設定を行うパソコンにファイアウォール/セキュリティ対策ソフトウェアがインストールされている・常駐している場合、設定を 始める前に、ソフトウェア側の動作・設定を一時的に以下のように変更して下さい。

(ファイアウォール/セキュリティ対策ソフトウェアが、本製品との通信を遮断してしまう場合があります。)

・ファイアウォール/セキュリティ対策ソフトウェアのセキュリティレベル設定を「一番低いレベル」へ変更する。

・ファイアウォール/セキュリティ対策ソフトウェアをいったん無効にする。

変更方法等について、詳しくはソフトウェアのマニュアルを参照して下さい。

# Q.パスワードを入力しても設定画面へログオンできない。

# A.以下の各項目を確認して下さい。

■パスワードを間違えていませんか?

正しいパスワードを入力して下さい。 パスワードがわからなくなってしまった場合は、設定を初期化して下さい。 詳しくは以下を参照して下さい。 Q.管理者パスワードを忘れたため、設定画面へログオンできなくなった。(次項)

#### ■他製品の設定画面を開いていませんか?

WWW ブラウザに入力しているアドレスに間違いがないか確認して下さい。 本製品の本体 IP アドレスが工場出荷値の場合は「http://192.168.0.1/」を入力しているか確認して下さい。

# Q.管理者パスワードを忘れたため、設定画面へログオンできなくなった。

A.以下の手順で設定を初期化して下さい。

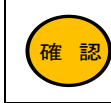

設定内容は全て初期化されます。

- 1)本製品の電源を入れて下さい。
- 2) 電源投入から本製品が起動するまで1分程度お待ち下さい。
- 3)本体背面の INIT ボタンを 8 秒以上押し続けて下さい。
- 4) 8 秒以上たったら INIT ボタンを放して下さい。
- 5) 再起動が完了すると設定が初期化されます。

# Q.SSID が検索できない。

A. 以下の各項目を確認して下さい。

■本製品のブロードキャスト SSID 設定が有効になっているか確認して下さい。 本製品のブロードキャスト SSID 設定が「無効」になっている場合、SSID は検索できません。 ブロードキャスト SSID 設定については以下を参照して下さい。

・5GHz 無線 LAN 設定
 →「4-1-1.基本 設定」(27 ページ)
 ・2.4GHz 無線 LAN 設定

→「4-2-1.基本 設定」(39ページ)

#### ■パソコン側無線 LAN アダプターが正しくセットアップされているか確認して下さい。

パソコン側無線 LAN アダプターが正しくセットアップされていること、正しく動作していることを確認して下さい。 確認方法については、無線 LAN アダプターのマニュアル等を参照して下さい。

■無線 LAN の電波状況を改善して下さい。

・本製品と無線 LAN クライアントの距離を短くして下さい。

- ・本製品と無線 LAN クライアントの間に障害物がある場合は、取り除いて下さい。
- ・本製品の無線 LAN チャンネル番号を変更して下さい。

無線 LAN チャンネル番号の変更方法については以下を参照して下さい。

・5GHz 無線 LAN 設定
 →「4-1-1.基本 設定」(27 ページ)
 ・2.4GHz 無線 LAN 設定

→「4-2-1.基本 設定」(39ページ)

# Q.SSID と事前共有鍵(暗号キー)を知りたい。

#### A. 本製品の設定画面で確認して下さい。

SSID は、設定画面の「無線 LAN 設定」の「基本設定」で確認することができます。

詳しくは以下を参照して下さい。

・5GHz 無線 LAN 設定

→「4-1-1.基本 設定」(27ページ)

・2.4GHz 無線 LAN 設定
 →「4-2-1.基本 設定」(39 ページ)

設定されている事前共有鍵(暗号キー)は、設定画面の「無線 LAN 設定」の「セキュリティ設定」で確認することができます。 詳しくは以下を参照して下さい。

•5GHz 無線 LAN 設定

→「4-1-3.セキュリティ 設定」(31 ページ)

▪2.4GHz 無線 LAN 設定

→「4-2-3.セキュリティ 設定」(43 ページ)

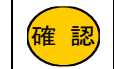

工場出荷値の事前共有鍵(暗号キー)は、本製品底面に貼付されているシールに記載されている「KEY」 で確認する事ができます。

# <u>Q.ポートを空けたい。</u>

# A.「ファイアウォール」→「ポートフォワーディング設定」を行って下さい。

ポートを空ける必要がある場合は、ポートフォワーディング設定を行って下さい。 詳しくは、「6-5.ポートフォワーディング設定」(104ページ)を参照して下さい。

# Q.サーバーやネットワークカメラを公開したい。

# A.「ファイアウォール」→「ポートフォワーディング設定」を行って下さい。

詳しくは、「6-5.ポートフォワーディング 設定」(104 ページ)を参照して下さい。

# Q.インターネット側からの Ping に応答させたい。

# A.「ファイアウォール」→「アクセス制御設定」を行って下さい。

詳しくは、「6-9.WAN 側からの Ping 応答を返す場合の設定方法」(112 ページ)を参照して下さい。

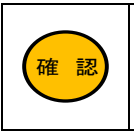

インターネット上から実行された PING に応答させる場合、プロバイダから付与される IP アドレスが「グロー バル IP アドレス」である必要があります。 付与される IP アドレスが「プライベート IP アドレス」の場合は、インターネット上からアクセスする事はできませんのでご注意下さい。

# Q.インターネット側から設定画面へログオンしたい。

# A.「ファイアウォール」→「アクセス制御設定」を行って下さい。

詳しくは、「6-8.WAN 側から設定画面へアクセスする場合の設定方法」(110 ページ)を参照して下さい。

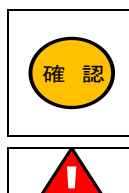

注意

IP アドレス」である必要があります。 付与される IP アドレスが「プライベート IP アドレス」の場合は、インターネット上からアクセスする事はでき ませんのでご注意下さい。

インターネット上から設定画面にアクセスする場合、プロバイダから付与される IP アドレスが「グローバル

「WAN 側から設定画面へのログオンを許可する」設定にする場合、必ずユーザー名、パスワードを変更して下さい。変更方法は「8-7.ログイン 設定」(137 ページ)を参照して下さい。

# Q.無線 LAN セパレータ機能を設定したい。

# A.無線 LAN 基本設定の「クライアント間 通信遮断」を有効にして下さい。

詳しくは以下を参照して下さい。

- ・5GHz 無線 LAN 設定
  - →「4-1-1.基本 設定」(27 ページ)
- ・2.4GHz 無線 LAN 設定
  - →「4-2-1.基本 設定」(39ページ)

マルチ SSID のクライアント間通信遮断を行う場合は、マルチ SSID 設定内の「クライアント間 通信遮断」を有効にして下さい。

詳しくは、「4-3.マルチ SSID 設定例」(51 ページ)を参照して下さい。

#### Q.ETH1 ポートが LAN ポートとして使用できない。

## A.以下の各項目を確認して下さい。

- ■工場出荷設定の場合、ETH1 ポートは有線 WAN ポートとして動作しています。
  - ETH1 ポートを LAN ポートとして使用する場合は、以下の手順で設定を変更して下さい。
  - ①「ネットワーク」→「WAN 設定」をクリックして、「WAN 回線運用」欄の[有線 WAN]ボタンをクリックして下さい。
  - ②「接続モード」で「Bridge」を選択して[設定]ボタンをクリックして下さい。

③「WAN 設定」画面に戻りますので[設定保存]ボタンをクリックし、[今すぐ再起動]ボタンをクリックして下さい。

# ■回線冗長化設定で、有線 WAN 接続を組み合わせた設定を行っていませんか?

回線冗長化設定で、有線 WAN 接続を組み合わせた設定を行うと、ETH1 ポートは有線 WAN ポート固定動作となります。

# Q.自動再起動(タイマー再起動)を設定したい。

A.「マネージメント」→「再起動」で設定して下さい。

詳しくは、「8-8-1.自動再起動(タイマー再起動)」(138ページ)を参照して下さい。

#### Q.アクセス制御設定がマルチ SSID に反映されない。

# A. アクセス制御設定は、プライマリ SSID にのみ適用されます。

プライマリ SSID 以外には適用されませんのでご注意下さい。

#### <u>Q.LTE ランプが点灯しない。</u>

#### A.以下の各項目を確認して下さい。

- ■SIM カードが開通しているか確認して下さい。 SIM カードが使用できる状態になっているか、通信事業者にご確認下さい。
- ■SIM カードを正しく認識しているか確認して下さい。 ステータス画面で、電話番号、識別番号等が表示されているか確認して下さい。 「3-7.WAN 内蔵モバイル」(25 ページ)を参照して下さい。 電話番号や識別番号が正しく表示されていない場合は、SIM カードを抜き差しして下さい。
- ■WAN 側接続モードが「内蔵モバイル」になっている事を確認して下さい。 「5-2-9. WAN 設定:共通設定」(81 ページ)を参照して下さい。
- ■接続 ID、パスワード、APN、電話番号が正しく設定されているか確認して下さい。 「5-2-1.内蔵モバイル設定」(71 ページ)を参照して下さい。
- ■内蔵通信モジュール用外部アンテナが正しく取り付けられているか確認して下さい。 「2-1.各機器との接続」(4ページ)を参照して下さい。

#### Q.USB ランプが点灯しない。

#### A.以下の各項目を確認して下さい。

- ■USB モバイルデータカードを認識していません。 USB モバイルデータカードを一度取り外し、再度接続して下さい。 抜き差ししても認識しない場合は、本製品の電源を入れなおして下さい。
- ■WAN 側接続モードが「USB モバイル」になっている事を確認して下さい。 「5-2-9. WAN 設定:共通設定」(81 ページ)を参照して下さい。
- ■接続 ID、パスワード、APN、電話番号が正しく設定されているか確認して下さい。 「5-2-2.USB モバイル設定」(73 ページ)を参照して下さい。

# Q.有線 LAN 接続でインターネットへ接続できない。

#### A.以下の各項目を確認して下さい。

- ■LAN ケーブルが正しく接続されているか確認して下さい。 本製品の ETH のリンクランプが点灯しているか確認して下さい。 点灯していない場合は、接触不良を起こしていないか、LAN ケーブルに異常がないか等、確認して下さい。
- ■本製品の DHCP サーバー機能を使用している場合は、IP アドレスが正しく取得できているか確認して下さい。 以下の手順で確認して下さい。
  - (本製品の LAN 側 IP アドレス、及び DHCP サーバーの設定が工場出荷値の例です。)

### ■Windows 確認手順

- 1. コマンドプロンプトを起動して下さい。
- 2. 「ipconfig」(半角英文字)と入力して Enter キーを押して下さい。
- 3.「IPv4 アドレス」欄に「192.168.0.2~192.168.0.30」(どれか1つ)が表示されているか、確認して下さい。

# ■Mac OS X 確認手順

- 1. [アップルメニュー]から[システム環境設定]を選択して下さい。
- 2. [ネットワーク]をダブルクリックして下さい。
- 3. [Ethernet]を選択して下さい。
- 4. [IP アドレス]欄に「192.168.0.2~192.168.0.30」(どれか1つ)が表示されているか、確認して下さい。

#### ■内蔵通信モジュールを使用している場合、LTE ランプが点灯しているか確認して下さい。

LTE ランプが消灯・点滅している場合、回線接続が完了していません。 以下の各項目を確認して下さい。

- •SIM カードが開通しているか確認して下さい。 SIM カードが使用できる状態になっているか、通信事業者にご確認下さい。
- SIM カードを正しく認識しているか確認して下さい。
   ステータス画面で、電話番号、識別番号等が表示されているか確認して下さい。
   「3-7.WAN 内蔵モバイル」(25 ページ)を参照して下さい。
   電話番号や識別番号が正しく表示されていない場合は、SIM カードを抜き差しして下さい。
- ・WAN 側接続モードが「内蔵モバイル」になっている事を確認して下さい。
   「5-2-9. WAN 設定: 共通設定」(81 ページ)を参照して下さい。
- •接続 ID、パスワード、APN、電話番号が正しく設定されているか確認して下さい。 「5-2-1.内蔵モバイル設定」(71 ページ)を参照して下さい。
- ・内蔵通信モジュール用外部アンテナが正しく取り付けられているか確認して下さい。
   「2-1.各機器との接続」(4ページ)を参照して下さい。
- ・LTE/3G の電波状況が良好か確認して下さい。 電波強度はステータス画面「3-7.WAN 内蔵モバイル」(25 ページ)で確認する事ができます。 電波状況が悪い場合は、設置場所を変える等して下さい。

■USB モバイルデータカードを使用している場合、USB ランプが点灯しているか確認して下さい。

- ・USB ランプが消灯している場合 USB モバイルデータカードを一度取り外し、再度接続して下さい。 抜き差ししても認識しない場合は、本製品の電源を入れなおして下さい。
- ・USB ランプが点滅を繰り返している場合 USB モバイル設定が正しく行われているか確認して下さい。 「5-2-2.USB モバイル設定」(73 ページ)を参照して下さい。

■有線 WAN 接続でご利用の場合、WAN 側回線を ETH1ポートに接続しているか確認して下さい。

■有線 WAN(PPPoE)接続でご利用の場合、接続 ID、パスワードが正しいか確認して下さい。

# Q.無線 LAN 接続でインターネットへ接続できない。

- A. 以下の各項目を確認して下さい。
  - ■無線 LAN アダプターが正しくセットアップされているか確認して下さい。 パソコン側の無線 LAN アダプターが正しくセットアップされているか確認して下さい。 確認方法については、無線 LAN アダプターのマニュアル等を参照して下さい。
  - ■無線 LAN 環境を確認して下さい。
  - ・本製品と無線 LAN クライアントの距離を短くして下さい。
  - ・本製品と無線 LAN クライアントの間に障害物がある場合は、取り除いて下さい。
  - ・本製品の無線 LAN チャンネル番号を変更して下さい。

無線 LAN チャンネル番号の変更方法については以下を参照して下さい。

- ・5GHz 無線 LAN 設定
   →「4-1-1.基本 設定」(27 ページ)
- •2.4GHz 無線 LAN 設定

→「4-2-1.基本 設定」(39ページ)

■本製品と無線 LAN クライアントの無線 LAN セキュリティ設定が一致しているか確認して下さい。

本製品に設定されているセキュリティ設定が無線 LAN クライアント側と一致しているか確認して下さい。 セキュリティ設定については以下を参照して下さい。

- ・5GHz 無線セキュリティ設定
   →「4-1-3.セキュリティ 設定」(31 ページ)
- ・2.4GHz 無線セキュリティ設定
  - →「4-2-3.セキュリティ 設定」(43 ページ)

# ■本製品の DHCP サーバー機能を使用している場合は、IP アドレスが正しく取得できているか確認して下さい。

以下の手順で確認して下さい。

# (本製品の LAN 側 IP アドレス、及び DHCP サーバーの設定が工場出荷値の例です。)

# ■Windows 確認手順

※Windows に管理者権限でログインした後、以下の作業を行って下さい。

1.コマンドプロンプトを起動して下さい。

2.「ipconfig」(半角英文字)と入力して Enter キーを押して下さい。

3.「IPv4 アドレス」欄に「192.168.0.2~192.168.0.254」(どれか1つ)が表示されているか、確認して下さい。

# ■Mac OS X 確認手順

[アップルメニュー]から[システム環境設定]を選択して下さい。
 [ネットワーク]をダブルクリックして下さい。
 [AirMac]を選択して下さい。
 [TCP/IP]タブをクリックして下さい。
 [TCP/IP]タブをクリックして下さい。

5.[IP アドレス]欄に「192.168.0.2~192.168.0.254」(どれか1つ)が表示されているか、確認して下さい。

# ■内蔵通信モジュールを使用している場合、LTE ランプが点灯しているか確認して下さい。

LTE ランプが消灯・点滅している場合、回線接続が完了していません。 以下の各項目を確認して下さい。

・SIM カードが開通しているか確認して下さい。 SIM カードが使用できる状態になっているか、通信事業者にご確認下さい。

# •SIM カードを正しく認識しているか確認して下さい。 ステータス画面で、電話番号、識別番号等が表示されているか確認して下さい。 「3-7.WAN内蔵モバイル」(25ページ)を参照して下さい。 電話番号や識別番号が正しく表示されていない場合は、SIMカードを抜き差しして下さい。

・WAN 側接続モードが「内蔵モバイル」になっている事を確認して下さい。
 「5-2-9. WAN 設定: 共通設定」(81 ページ)を参照して下さい。

・接続 ID、パスワード、APN、電話番号が正しく設定されているか確認して下さい。 「5-2-1.内蔵モバイル設定」(71 ページ)を参照して下さい。

・内蔵通信モジュール用外部アンテナが正しく取り付けられているか確認して下さい。
 「2-1.各機器との接続」(4ページ)を参照して下さい。

•LTE/3G の電波状況が良好か確認して下さい。 電波強度はステータス画面「3-7.WAN 内蔵モバイル」(25 ページ)で確認する事ができます。 電波状況が悪い場合は、設置場所を変える等して下さい。

■USB モバイルデータカードを使用している場合、USB ランプが点灯しているか確認して下さい。

・USB ランプが消灯している場合 USB モバイルデータカードを一度取り外し、再度接続して下さい。 抜き差ししても認識しない場合は、本製品の電源を入れなおして下さい。

•USB ランプが点滅を繰り返している場合 USB モバイル設定が正しく行われているか確認して下さい。 「5-2-2.USB モバイル設定」(73 ページ)を参照して下さい。

■有線 WAN 接続でご利用の場合、WAN 側回線を ETH1ポートに接続しているか確認して下さい。

■有線 WAN(PPPoE)接続でご利用の場合、接続 ID、パスワードが正しいか確認して下さい。

# <u>Q.回線が切断される。</u>

# A.モバイル回線の場合、通信中であっても一定時間でプロバイダ側から回線が切断されることがあります。

切断されるまでの時間はプロバイダにより異なりますので、詳細は契約プロバイダにお問い合わせ下さい。

# Q.回線の接続・切断を繰り返す。

# A.回線監視機能に誤った FQDN(ドメイン名)・IP アドレスを登録していませんか?

回線監視機能 に登録した全ての宛先への応答確認に連続して失敗すると、回線の接続・切断。再起動を繰り返します。 登録した FQDN・IP アドレスに誤りがないか確認して下さい。 回線監視機能については「5-2-9. WAN 設定:共通設定」(81 ページ)を参照して下さい。

#### Q.回線冗長化機能が動作しない。

#### A.回線監視機能が有効になっているか確認して下さい。

回線冗長化機能を使用するためには、回線監視機能を有効にする必要があります。 回線監視機能については「5-2-9. WAN 設定:共通設定」(81 ページ)を参照して下さい。

#### Q.回線冗長化機能でセカンダリー接続に切り替わった後プライマリー接続に戻らない。

#### A.以下の各項目を確認して下さい。

■コールド・タンバイ方式の場合、プライマリー通信確認間隔の設定を確認して下さい。 プライマリー通信確認間隔が「0」で設定されていると、MR-GM5Aを再起動するまでプライマリー接続には戻りません。 プライマリー通信確認間隔設定については「5-2-9. WAN 設定:共通設定」(81 ページ)を参照して下さい。

■ホット・スタンバイ方式の場合、MR-GM5Aを再起動するまでプライマリー接続には戻りません。 MR-GM5Aを再起動して下さい。

#### Q.インターネットに接続できるが、速度が遅い。

# A.以下の各項目を確認して下さい。

- ■回線事業者側で速度制限をしていないか確認して下さい。 モバイル通信でご利用の場合、回線事業者側で速度制限をしている場合があります。 速度制限については、ご契約の回線事業者にお問い合わせ下さい。
- ■内蔵通信モジュール用外部アンテナが正しく取り付けられているか確認して下さい。 「2-1.各機器との接続」(4ページ)を参照して下さい。

■ファイアウォール/セキュリティ対策ソフトウェア等が起動・常駐していませんか? インターネット通信を常時監視するソフトウェアが起動・常駐している場合、いったん停止(終了)した後、再度確認して下さい。詳しくはソフトウェアのマニュアルを参照して下さい。

# Q.本体 IP アドレスを変更した後、設定画面へログオンできなくなった。

#### A.以下の各項目を確認して下さい。

■パソコンの IP アドレスを自動取得で設定している場合、IP アドレスの開放/再取得を行って下さい。 以下の方法で IP アドレスの開放/再取得を行って下さい。

#### ■Windows の例

※Windows に管理者権限でログインした後、以下の作業を行って下さい。

- 1) コマンドプロンプトを起動して下さい。
- 2) 「ipconfig /release」と入力して[Enter]キーを押して下さい。
- 3)「IPv4 アドレス」欄が「0.0.0」になります。
- 4) 「ipconfig /renew」と入力して[Enter]キーを押して下さい。
- 5)「IPv4 アドレス」欄に正しい IP アドレスが表示されているか確認して下さい。

■パソコンの IP アドレスを固定で設定している場合、本製品と同じネットワークに設定されているか確認して下さい。 ■WWW ブラウザのアドレス欄に変更後の IP アドレスを正しく入力しているか確認して下さい。

#### Q.WAN 側から設定画面が開けない。

#### A.以下の各項目を確認して下さい。

# ■アクセス制御設定が正しく行われているか確認して下さい。

「6-6.アクセス制御 設定」(107 ページ)を参照して下さい。

#### ■アタック検出設定を確認して下さい。

アタック検出の値が少なすぎないか確認して下さい。(推奨 30 以上) アタック検出の設定については「6-6.アクセス制御 設定」(107 ページ)を参照して下さい。

#### ■「ポートフォワーディング設定」、「DMZ ホスト設定」を確認して下さい。

「ポートフォワーディング設定」、「DMZ ホスト設定」を確認して下さい。 「6-5.ポートフォワーディング 設定」(104 ページ) 「6-7.DMZ 設定」(109 ページ)

ポートフォワーディング設定の宛先ポート番号に設定画面へのアクセスポート番号と同じ番号を登録する、もしくは DMZ ホ スト機能を有効にすると、これらの機能が優先され、「WAN 側から設定画面へログオンする」設定は無効になります。

# ■プロバイダから付与される IP アドレスがグローバル IP アドレスか確認して下さい。

インターネット上から設定画面にアクセスする場合、プロバイダから付与される IP アドレスが「グローバル IP アドレス」であ る必要があります。付与される IP アドレスが「プライベート IP アドレス」の場合は、インターネット上からアクセスする事はで きませんのでご注意下さい。

付与される IP アドレスが「グローバル IP アドレス」かどうかは、ご利用のプロバイダに確認して下さい。

#### Q.WAN 側からの Ping に応答しない。

#### A.以下の各項目を確認して下さい。

#### ■アクセス制御設定が正しく行われているか確認して下さい。

「6-6.アクセス制御 設定」(107 ページ)を参照して下さい。

#### ■「ポートフォワーディング設定」、「DMZ ホスト設定」を確認して下さい。

「ポートフォワーディング設定」、「DMZ ホスト設定」を確認して下さい。 「6-5.ポートフォワーディング 設定」(104 ページ) 「6-7.DMZ 設定」(109 ページ) ポートフォローディング設定にICMPを登録する ましくけ DMZ ホスト機

ポートフォワーディング設定にICMPを登録する、もしくはDMZホスト機能を有効にすると、これらの機能が優先され、「WAN 側からの Ping に応答を返す」設定は無効になります。

# ■プロバイダから付与される IP アドレスがグローバル IP アドレスか確認して下さい。

インターネット上から実行された PING に応答させる場合、プロバイダから付与される IP アドレスが「グローバル IP アドレス」 である必要があります。付与される IP アドレスが「プライベート IP アドレス」の場合は、インターネット上からアクセスする事 はできませんのでご注意下さい。

付与される IP アドレスが「グローバル IP アドレス」かどうかは、ご利用のプロバイダに確認して下さい。

# Q.プロバイダから自動取得した IP アドレスを知りたい。

# A.設定画面トップの「現在の動作状況」で確認することができます。

設定画面トップの「ステータス」画面の「WAN 内蔵モバイル構成」欄の「IP アドレス」で確認することができます。 詳しくは「3-7.WAN 内蔵モバイル」(25 ページ)を参照して下さい。

#### Q.UPnP 対応ソフトウェアが動作しない。

A.本製品は UPnP 機能に対応していません。

# Q.固定 IP アドレス付与機能が動作しない。

# A.以下の各項目を確認して下さい。

■固定 IP アドレス付与機能が有効になっているか確認して下さい。

LAN 設定画面の DHCP サーバー 固定 IP アドレス付与設定が「有効」になっているか確認して下さい。 「7-1.DHCP 設定」(114 ページ)を参照して下さい。

■固定付与する IP アドレスが DHCP サーバーの付与範囲に含まれている事を確認して下さい。 固定付与する IP アドレスは、MR-GM5A の DHCP サーバー機能が付与する範囲に含まれている必要があります。 「7-1.DHCP 設定」(114 ページ)を参照して下さい。

#### ■DHCP サーバー 固定 IP アドレス付与リストに登録した MAC アドレスが正しいか確認して下さい。

イーサネットアダプターのマニュアル等を参照し、登録した MAC アドレスに間違いがないか確認して下さい。

#### Q.メール送信機能で送信したメールが受信できない。

A.NTP クライント機能が有効になっているか確認して下さい。

- MR-GM5Aの内部日時が実際の時間と大きく食い違っている場合、メールサーバー側に不正なメールとして拒否される事があります。
- ■内蔵通信モジュールを使用している場合
  - →「ネットワーク設定」→「WAN 設定」→「内蔵モバイル」を開き、「内蔵モジュールから時刻取得を行う」にチェックが入っ ているか確認して下さい。
  - 詳しくは「5-2-1.内蔵モバイル設定」(71 ページ)を参照して下さい。
- ■「NTP クライアント機能」を使用している場合
  - →「時刻情報・設定」画面を開き「現在時刻」が正しいか確認して下さい。 詳しくは「8-2.時刻情報 設定」(125 ページ)を参照して下さい。

# Q.スケジュールによる自動再起動が動作しない。

A.スケジュールによる自動再起動は、NTPクライアント機能で時刻取得に成功した場合に動作します。

- ■内蔵通信モジュールを使用している場合
  - →「ネットワーク設定」→「WAN 設定」→「内蔵モバイル」を開き、「内蔵モジュールから時刻取得を行う」にチェックが入っ ているか確認して下さい。
  - 詳しくは「5-2-1.内蔵モバイル設定」(71ページ)を参照して下さい。
- ■「NTP クライアント機能」を使用している場合
  - →「時刻情報・設定」画面を開き「現在時刻」が正しいか確認して下さい。 詳しくは「8-2.時刻情報 設定」(125 ページ)を参照して下さい。

その他の Q&A

Q.ファームウェアバージョンや MAC アドレスを知りたい。

# A.設定画面トップの「ステータス」画面で確認することができます。

詳しくは「3.ステータス画面」(19ページ)を参照して下さい。

# Q.設定を工場出荷値に戻したい。

# A.以下の手順で設定を初期化して下さい。

- 1)本製品の電源を入れて下さい。
- 2) 電源投入から本製品が起動するまで1分程度お待ち下さい。
- 3)本体背面の INIT ボタンを 8 秒以上押し続けて下さい。
- 4) 8 秒以上たったら INIT ボタンを放して下さい。
- 5) 再起動が完了すると設定が初期化されます。

# 11.ユーザーサポート

<u>ユーザーサポートについて</u>

確認 お問い合わせ頂く前に、サポート規定をご確認下さい。 MRL 製品サポート規定 https://www.mrl.co.jp/supports/support-policy/

本製品のユーザーサポートは以下で行っています。

株式会社マイクロリサーチ ユーザーサポートセンター

■サポート直通電話番号 : 03-3458-9031

土日、祝日を除く 10:00~12:00、13:00~17:00

■サポート直通 FAX 番号: 03-3458-9030

■インターネットホームページ

URL : https://www.MRL.co.jp (トップページ)

当社からのお知らせ、最新情報の提供を行っています。本製品のファームウェア等、こちらで提供しています。

# お問い合わせ頂く際のお願い

お問い合わせ頂く際は、以下の各項目についてあらかじめご確認(メモ等)して頂くことで、よりスムーズなサポートを受けることが出来ます。

◆製造番号

◆設定内容

◆ご住所/電話番号・FAX 番号

◆使用しているパソコン等のメーカー名・型番

- ◆お名前
- ◆製品名(型番)
- ◆ファームウェアバージョン
- ◆接続されているパソコン等の台数
- ◆使用しているイーサネットボードのメーカー名・型番
- ◆使用しているパソコンの OS 及びバージョン
- ◆使用している SIM カードのキャリア名やご契約プラン名、接続 ID、パスワード、APN 等の接続情報
- ◆使用している USB モバイルデータカードのメーカー名・型番
- ◆具体的な症状(エラーメッセージ等も含め、できる限り詳細に。)

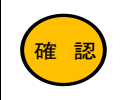

お問い合わせ頂く前に、Q&A 集の内容を確認して下さい。

# 本製品の修理について

修理をご依頼頂く前に、修理規定をご確認下さい。 MRL 製品修理規定 https://www.mrl.co.jp/supports/repair-policy/

- 本製品が故障してしまった場合、以下の項目をご確認のうえ、弊社修理センターへ送付して下さい。
- (修理品送付に伴う送料は、送り主負担とさせて頂きます。)
  - ■修理品には必ず、使用環境、故障状況等を詳しくお書き添え下さい。
  - ■修理期間中の代替機のお貸し出しは行っておりませんので、あらかじめご了承下さい。
- ■修理品の設定内容は動作確認のため初期化されますので、あらかじめご了承下さい。
- ■保証期間中は無償で修理を行います。
  - ただし、以下の場合は有償修理となりますのでご了承下さい。
  - ◆保証書が同梱されていない場合。
  - ◆保証書の所定事項が未記入の場合。
  - ◆誤った操作等により発生した故障や破損の場合。
  - ◆落雷、火災等の事故により発生した故障や破損の場合。

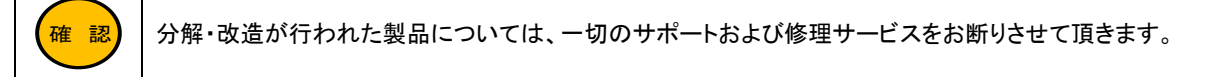

■修理品の送付先は以下の通りです。

株式会社マイクロリサーチ 修理センター

〒140-0004 東京都品川区南品川 2-2-10 南品川 Nビル 2F

# 株式会社マイクロリサーチ

第2.0版 2025年3月 MRL-GM5A-002